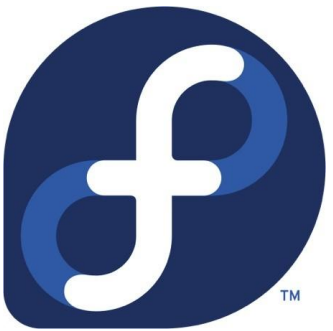

## LINUX FEDORA SERVER 22 EN CONTEXTE AUDIOPHILE Projet « Fedolight Audio RT », révision 1.3 du 19/08/2015

<u>Auteur</u> : Tchuyev, du Forum des audiophiles <u>http://forum-audiophile.fr</u>

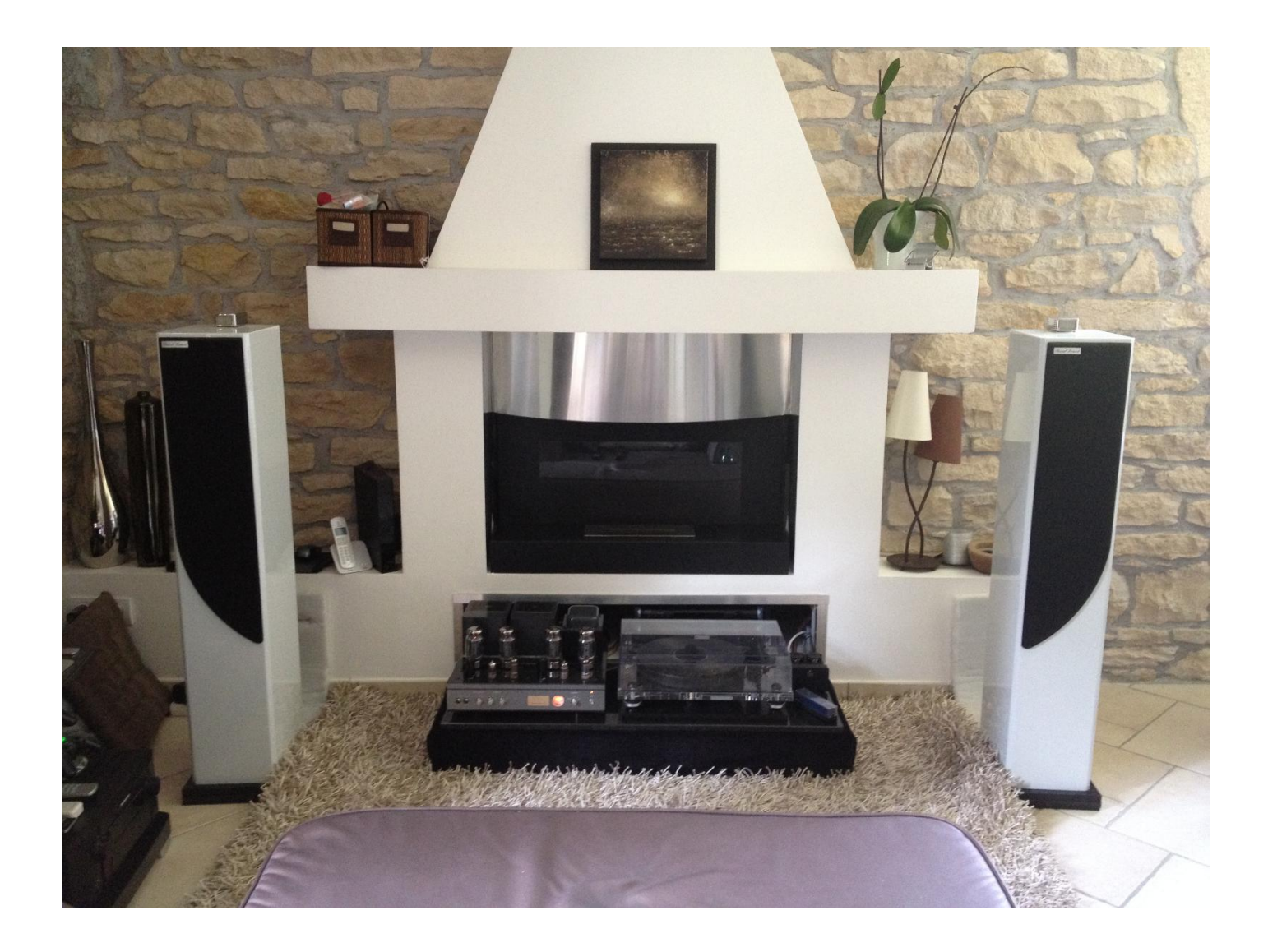

## **HISTORIQUE DES VERSIONS**

#### Rev. 1.0 du 24/06/2015.

- Version initiale.

Rev. 1.1 du 26/07/2015.

- Prise en charge de Linux Fedora 22 et de ses spécificités techniques.
- Réagencement de paragraphes pour une meilleure cohérence d'ensemble.
- Ajout de la section 2.1, « Fast Path » permettant d'installer Fedora 22 depuis une version antérieure.
- Ajout de la section optionnelle 2.7, permettant la mise-en-œuvre du réseau Wifi.
- Complément de la section 2.8 en termes d'optimisations système.
- Ajout de la section 3.4, expliquant le montage d'un partage Synology comme source de bibliothèque musicale.
- Ajout de la section 3.5, décrivant un script de création de partage universel sous Windows (à monter sous Linux).
- Changement de méthodologie pour l'ajout d'une tâche planifiée dans la « crontab » en section 6.3.
- Ajout d'une nouvelle rubrique VIII./ intitulée « Dépannage de la solution », ayant pour sections :
  - 8.1. SORTIR VOTRE DAC DE SON MUTISME (PARAMETRAGE ALSA)
  - 8.2. ACTIVATION D'UNE SORTIE AUDIO PAR DEFAUT AU NIVEAU SYSTEME (PARAMETRAGE ALSA)
  - 8.3. EXEMPLE D'INTEGRATION D'UN DRIVER USB AUDIO CLASS 2.0 POUR LE DAC MYTEK STEREO 192-DSD
  - 8.4. EXEMPLE D'INTEGRATION D'UN DRIVER WIFI 802.11N POUR LE CHIPSET INTEL WIRELESS 7260
  - 8.5. SCRIPT DE DESACTIVATION DE MISE-EN-VEILLE DES PORTS USB SOUS FEDORA
- Prise en charge d'un ordinateur Mac pour gérer le contenu de la bibliothèque musicale via le réseau.
- Ajout de la section 9.5, visant à installer Fluxbox (GUI minimaliste) pour une utilisation Home Cinema avec Kodi.
- Mises-à-jour de copies d'écran et corrections diverses.

#### Rev. 1.2 du 14/08/2015.

- Réagencement de paragraphes pour une meilleure cohérence d'ensemble.
- Simplification du processus d'installation et ajout de copies d'écran.
- Abandon du mode de partitionnement automatique de Fedora en section 2.5, pour favoriser l'apprentissage.
- Approfondissement de la section 7.1 concernant l'usage d'un RAM Disk.
- Modification des sections 7.2 et 8.4 permettant la mise-en-œuvre du réseau Wifi.
- Mise-à-jour de la section 7.6 pour prendre en compte la nouvelle version de rEFInd 0.9.0-1
- Ajout de la section 8.6, décrivant la méthode pour désactiver la mise-en-veille du port HDMI.
- Ajout d'une nouvelle rubrique IX./ intitulée « JPLAY : un vrai compétiteur... sous Windows ! », ayant pour sections :
  - 9.1. OPTIMISATIONS ET DEGRAISSAGE DE MICROSOFT WINDOWS SERVER 2012 R2
    - 9.2. INSTALLATION DU DRIVER CONSTRUCTEUR DE VOTRE DAC
    - 9.3. INSTALLATION ET CONFIGURATION DE JPLAY 6.2
    - 9.4. JPLAYSTREAMER : DIFFUSION HAUTE-PERFORMANCE AVEC MINIMSERVER
    - 9.5. ALTERNATIVE GRATUITE A MINIMSERVER : INTEGRATION AVEC FOOBAR2000
    - 9.6. ALTERNATIVE COMMERCIALE A MINIMSERVER : INTEGRATION AVEC JRIVER MEDIA CENTER 20.0.0.87
    - 9.7. ALTERNATIVE ULTRA-GEEK A MINIMSERVER : INTREGATION AVEC BUG HEAD INFINITY BLADE SQ
    - 9.8. DEPLOIEMENT EN CONTEXTE 2 PC
    - 9.9. SUPPRESSION DE L'INTERFACE GRAPHIQUE DE WINDOWS
    - 9.10. AMELIORATION DU RENDU AVEC REWRITE DATA
    - 9.11. ANNEXE : PARAMETRAGES EN BASE DE REGISTRES
- Corrections diverses suite à retours d'expérience utilisateurs.

#### Rev. 1.3 du 19/08/2015.

- Complément de la section 2.8 en termes d'optimisations système.
- Précisions techniques en rubrique VI./ quant à la mise-en-œuvre de Squeezelite.
- Modification de la section 7.2 permettant l'activation du Wifi avec une adresse IP fixe.
- Correction de la section 8.5 pour désactiver la mise en veille automatique des ports USB.
- Ajout de la section 9.7 expliquant l'intégration de Bug Head Infinity Blade SQ avec JPLAY.
- Mises-à-jour de copies d'écran et corrections diverses.

# PREFACE

Ce tutoriel consiste à remplacer avantageusement Vortexbox ; Daphile ou JPLAY, des logiciels qui pourtant ont acquis une solide réputation auprès de la communauté audiophile.

Alors pourquoi une énième alternative me direz-vous ? Car en audio, on peut toujours faire mieux ;-) Et comme c'est le cas avec Linux Fedora Server 22 sur PC, alors on ne va pas s'en priver !

Une fois votre nouvelle source dématérialisée en place, vous pourrez même espérer détrôner les incontournables références du monde Apple, que sont Amarra Symphony et Audirvana Plus.

Je le dis en toute confiance pour avoir longuement pratiqué l'environnement OS X : que ce soit sur Mac Mini, doté d'une alimentation linéaire externe et SSD ; ou sur un PC Hackintosh ultra-optimisé garni d'électroniques SOtM.

Un PC bien construit et optimisé pour l'audio ; assisté d'un bon DAC soyons honnête, saura rivaliser avec les lecteurs réseau haut-de-gamme, tels que le Linn Akurate DS II ou le Widealab Aurender S10.

Grace au trio très musical proposé dans ce document - à savoir <u>Linux Fedora, Logitech Media Server et Squeezelite</u> <u>Player</u>, vous bénéficierez des mêmes fonctionnalités techniques que les ténors du marché... y compris en termes d'ergonomie :

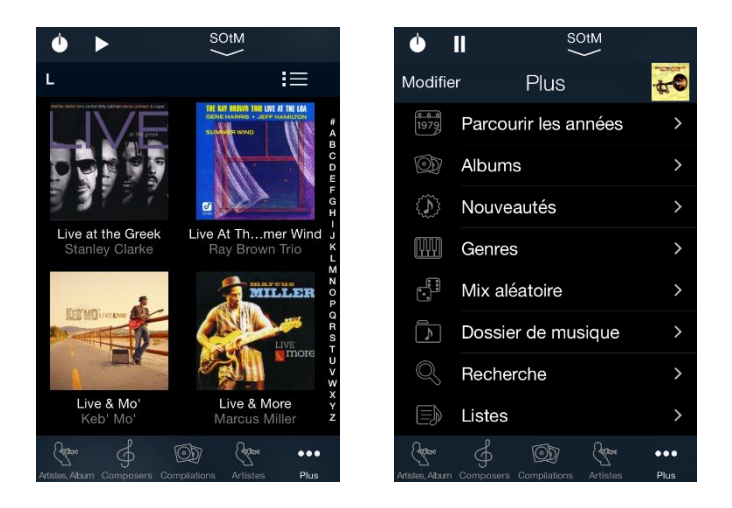

A moindre coût, il vous sera donc possible de bâtir une source dématérialisée extrêmement fiable, évolutive et résolument élitiste.

Cela sous-entend que vous possédez déjà un PC (ou que vous êtes en passe d'en assembler un), que vous dédierez à accueillir les logiciels 100% gratuits précédemment soulignés.

Bien que des connaissances Linux et Microsoft Windows soient préférables, ce document a été pensé et conçu pour le néophyte.

Toutefois, dans un souci de satisfaire un public plus chevronné, quelques étapes ont été ajoutées afin de permettre une personnalisation encore plus fine.

A vos claviers !

Avec iPeng 8 pour iOS, pilotez intuitivement

votre bibliothèque musicale depuis votre

tablette ou smartphone.

Tchuyev

# TABLE DES MATIERES

| I./ INTRODUCTION                                                                            | 6  |
|---------------------------------------------------------------------------------------------|----|
| 1.1. Comparatif des solutions PC au 19/08/2015                                              | 7  |
| <b>1.2.</b> Prerequis techniques d'installation                                             | 7  |
| <b>1.3.</b> Avant de commencer !                                                            |    |
| <b>1.4.</b> REMERCIEMENTS                                                                   | 9  |
| II./ INSTALLATION DE FEDORA SERVER 22                                                       | 10 |
| 2.1. « FAST PATH » : MISE-A-JOUR DEPUIS UNE VERSION ANTERIEURE DE FEDORA                    |    |
| <b>2.2.</b> NOUVELLE INSTALLATION : TELECHARGEMENT DE LA SOURCE D'INSTALLATION              |    |
| 2.3. GRAVURE DU FICHIER ISO SUR CD                                                          |    |
| 2.4. TRANSFERT DU FICHIER ISO SUR CLE USB (RECOMMANDE)                                      |    |
| <b>2.5.</b> INSTALLATION DU SYSTEME D'EXPLOITATION LINUX                                    |    |
| <b>2.6.</b> Parametrages reseau Ethernet                                                    |    |
| 2.7. OPTIMISATIONS SYSTEME                                                                  |    |
| 2.8. INTEGRATION DU NOYAU LINUX « TEMPS-REEL » CCRMA                                        |    |
| III./ CREER ET ACCEDER A UN ESPACE DE STOCKAGE DEDIE A LA BIBLIOTHEQUE MUSICALE             | 29 |
| <b>3.1.</b> Sur le HDD/SSD interne du PC Fedora dedie a l'audio                             |    |
| 3.2. Sur une unite de stockage USB externe au format EXT4                                   |    |
| <b>3.3.</b> Sur une unite de stockage USB externe formatee en NTFS                          |    |
| <b>3.4.</b> DEPUIS LE PARTAGE RESEAU (SMB OU NFS) D'UN NAS SYNOLOGY                         |    |
| <b>3.5.</b> DEPUIS LE PARTAGE RESEAU D'UN PC WINDOWS DEJA EXISTANT                          |    |
| IV./ TRANSFERER ET ORGANISER SA MUSIQUE PAR LE RESEAU                                       |    |
| 4.1. DEPUIS UN PC WINDOWS (EN SSH) SUR LE PC FEDORA AVEC WINSCP                             |    |
| 4.2. DEPUIS UN MAC (EN SSH) SUR LE PC FEDORA AVEC CYBERDUCK                                 |    |
| 4.3. DANS UN REPERTOIRE PARTAGE DU PC FEDORA (EN SMB) AVEC SAMBA                            |    |
| 4.4. Depuis un lecteur reseau (en SMB) monte durablement sous Windows ou Mac                |    |
| V./ INSTALLATION DE LOGITECH MEDIA SERVER                                                   | 44 |
| 5.1. DEPLOIEMENT DU PAQUET LMS ET DE SES DEPENDANCES                                        |    |
| 5.2. CONFIGURATION ET MISE-EN-SERVICE                                                       |    |
| 5.3. ZOOM SUR QUELQUES PLUGINS : QOBUZ, SHAIRPORT, PLAYDSD (A VENIR)                        |    |
| 5.4. DESACTIVATION DES PLUGINS INUTILES (A VENIR)                                           |    |
| VI./ INSTALLATION DE SQUEEZELITE PLAYER                                                     | 48 |
| 6.1. DEPLOIEMENT DU PAQUET SQUEEZELITE PLAYER ET DE SES DEPENDANCES                         |    |
| 6.2. CONFIGURATION ET PARAMETRAGES INITIAUX                                                 |    |
| 6.3. Automatisation du service au redemarrage du PC                                         |    |
| 6.4. Adaptation en fonctionnement 2 PC                                                      |    |
| <b>6.5.</b> REGLAGES AVANCES : ALSA BUFFER TIME / PERIOD COUNT, ETC. (EN COURS)             |    |
| VII./ PARAMETRAGES SYSTEME AVANCES                                                          |    |
| 7.1. CREATION D'UN RAM DISK (SUR LE PC OU LMS EST INSTALLE)                                 | 54 |
| 7.2. MISE-EN-ŒUVRE DU RESEAU WIFI (OPTIONNEL)                                               |    |
| 7.3. MAINTENANCE DES COMPOSANTS FEDORA ; LMS ET SQUEEZELITE                                 |    |
| 7.4. TRANSFERT DU FICHIER ISO D'INSTALLATION DE WINDOWS 8.1 (OU SERVER 2012 R2) SUR CLE USB |    |
| 7.5. DUAL-BOOT ENTRE WINDOWS ET FEDORA SERVER 22                                            |    |
| 7.6. INSTALLATION ET PERSONNALISATION DE REFIND                                             |    |
| 7.7. Suppression des noyaux obsoletes                                                       |    |
| 7.8. Allegement de la sequence de demarrage EFI                                             |    |

| VIII./ DEPANNAGE DE LA SOLUTION                                                                        |     |
|----------------------------------------------------------------------------------------------------|-----|
| 8.1. Sortir votre DAC de son mutisme (parametrage ALSA)                                                |     |
| 8.2. ACTIVATION D'UNE SORTIE AUDIO PAR DEFAUT AU NIVEAU SYSTEME (PARAMETRAGE ALSA)                     |     |
| 8.3. EXEMPLE D'INTEGRATION D'UN DRIVER USB AUDIO CLASS 2.0 POUR LE DAC MYTEK STEREO 192-DSD            |     |
| 8.4. EXEMPLE D'INTEGRATION D'UN DRIVER WIFI 802.11N POUR LE CHIPSET INTEL WIRELESS 7260                | 73  |
| 8.5. DESACTIVATION DE MISE-EN-VEILLE DES PORTS USB SOUS FEDORA                                         | 75  |
| 8.6. DESACTIVATION DE LA MISE-EN-VEILLE DU PORT HDMI                                                   | 75  |
| 8.7. INTEGRATION DE L'INTERFACE GRAPHIQUE FLUXBOX POUR KODI (USAGE HOME CINEMA)                        | 75  |
| IX./ JPLAY : UN VRAI COMPETITEUR SOUS WINDOWS !                                                        |     |
| 9.1. Optimisations et degraissage de Microsoft Windows Server 2012 R2                                  | 77  |
| 9.2. INSTALLATION DU DRIVER CONSTRUCTEUR DE VOTRE DAC                                                  |     |
| 9.3. INSTALLATION ET CONFIGURATION DE JPLAY 6.2                                                        |     |
| 9.4. JPLAYSTREAMER : DIFFUSION HAUTE-PERFORMANCE AVEC MINIMSERVER                                      |     |
| 9.5. Alternative gratuite a MinimServer : integration avec foobar2000                                  |     |
| 9.6. ALTERNATIVE COMMERCIALE A MINIMSERVER : INTEGRATION AVEC JRIVER MEDIA CENTER 20.0.0.87            |     |
| 9.7. ALTERNATIVE ULTRA-GEEK A MINIMSERVER : INTEGRATION AVEC BUG HEAD INFINITY BLADE SQ                | 102 |
| 9.8. Deploiement en contexte 2 PC                                                                      | 107 |
| 9.9. Suppression de l'interface graphique de Windows                                                   | 109 |
| 9.10. Amelioration du rendu avec Rewrite Data                                                          | 110 |
| 9.11. ANNEXE : PARAMETRAGES EN BASE DE REGISTRES                                                       |     |
| X./ POUR ALLER PLUS LOIN                                                                               | 116 |
| <b>10.1.</b> Rip de CD audio avec dBpoweramp (a venir)                                                 |     |
| <b>10.2.</b> Extraction de pistes audio des DVD ou Blu-ray musicaux avec DVD Audio Extractor (a venir) | 116 |
| <b>10.3.</b> Triple-boot entre Windows / OS X et Linux (a venir)                                       | 116 |
| <b>10.4.</b> SAUVEGARDE ET RESTAURATION AVEC PARAGON HARD DISK MANAGER (A VENIR)                       | 116 |

### I./ INTRODUCTION

Linux Fedora Server 22, en mode d'installation minimaliste, permet un usage très optimisé des ressources matérielles du PC.

En comparaison, Windows 8.1 ou Windows Server 2012 R2 exécute(nt) pléthore de services en arrière-plan qui ne seront jamais sollicités par le lecteur audio. Cela amplifie le phénomène de « jitter logiciel », et influe négativement sur la qualité de la restitution.

Des outils commerciaux, tels que Fidelizer ou AudiophileOptimizer permettent d'alléger ce(s) système(s) d'exploitation, tout en donnant priorité aux processus audio. Parfait pour JPLAY 6 notamment, mais à quel prix !

Ajoutés à la licence Windows, ces derniers font gonfler la facture : comptez environ 400€ rien qu'en logiciels… pour obtenir, au final, un résultat égal voire inférieur (c'est ma conviction) à l'approche Fedora intégralement gratuite. Je vous épargne le calcul avec Windows Server 2012 R2, meilleur que son petit frère, mais considérablement plus onéreux.

Par rapport à Vortexbox 2.3, il s'avère que les composants logiciels déployés par Fedora Server 22 sont beaucoup plus récents et régulièrement mis-à-jour par la communauté « squeezecommunity.org ». Un argument de taille qui contribue à améliorer la qualité sonore, et à accroitre la stabilité de la solution.

D'autres contraintes bien connues font débat sous Vortexbox (et Daphile dans une certaine mesure), comme l'impossibilité de faire cohabiter 2 systèmes d'exploitation sur un même disque dur ou SSD. Avec Fedora 22 et son gestionnaire multi-boot « Grub2 » et/ou « rEFInd », pas de problème.

Il est ainsi possible de démarrer son PC et choisir la partition dédiée à Windows ou à Linux, voire OS X : idéal pour comparer, <u>sur le même matériel</u>, les différents logiciels du marché. Le meilleur de tous les mondes enfin réunis !

Avec le gestionnaire de boot rEFInd, choisissez le système d'exploitation souhaité au démarrage du PC.

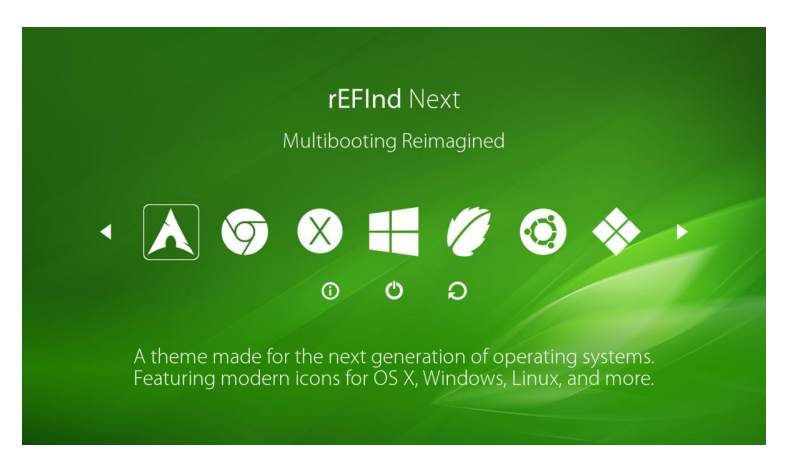

Quant à la possibilité d'alterner entre un noyau « temps-réel » ou standard au démarrage de Fedora 22, l'audiophile pourra retenir l'esthétique sonore qui le séduit le plus : que demander de mieux ?

Enfin, Daphile est une bonne alternative... simple et efficace, mais qui ne séduit pas tous les audiophiles en raison de sa philosophie propriétaire, mais aussi (et surtout) à cause de nombreuses difficultés rencontrées lors de l'installation.

Les 1<sup>ers</sup> retours d'expérience de « Fedolight Audio RT » face à Daphile notamment, sont extrêmement positifs : apport de matière ; de silence entre les notes ; de dynamique ; d'aération et de spatialisation, etc.

Plutôt qu'un long discours, le mieux étant de juger par vous-même !

#### 1.1. Comparatif des solutions PC au 19/08/2015

|                           | Fedora 22                     | Vortexbox 2.3                 | Daphile 15.08                 | JPLAY 6.2                        |
|---------------------------|-------------------------------|-------------------------------|-------------------------------|----------------------------------|
| Système d'exploitation    | Linux Fedora 22               | Linux Fedora 20               | Linux Gentoo                  | Microsoft Windows                |
| Architecture              | 32 ou 64-bit                  | 32-bit uniquement             | 32 ou 64-bit                  | 32 ou 64-bit                     |
| Noyau "standard"          | 4.1.4-200.fc22                | 3.12.5-301                    | 4.1.3-gentoo                  | Windows 7 à 10 et Server 2012 R2 |
| Noyau "temps-réel"        | 4.0.5-300.rt4.3.fc22.ccrma    | -                             | 4.1.3-gentoo-rt3              | -                                |
| Logitech Media Server     | 7.9.0                         | 7.8.0                         | 7.9.0                         | MinimServer   foobar2000   JRMC  |
| SqueezeLite Player        | 1.8.0                         | 1.6.0                         | 1.8.0                         | JPLAYmini   Lecteur ASIO         |
| Alsa-lib                  | 1.0.29                        | 1.0.27.2                      | 1.0.29                        | -                                |
| Lecture en RAM Disk       | Possible                      | Possible                      | Intégré                       | Intégré                          |
| Plugin Qobuz   TIDAL      | Oui                           | Oui                           | Oui                           | Oui                              |
| Packages installés        | Strict minimum                | CD/DVD Ripper, etc.           | Minimum                       | Pléthorique (Windows)            |
| Dual-boot Windows   Linux | Oui                           | Non                           | Non                           | Oui                              |
| Tweaks au niveau OS       | Ouvert                        | Ouvert, déconseillé           | Fermé, propriétaire           | Ouvert, commercial               |
| Complexité d'installation | Intermédiaire à élévée        | Facile avec notions           | Facile avec notions           | Facile                           |
| Accès aux réglages fins   | Difficile                     | Difficile                     | Facile Intermédiaire          |                                  |
| Mise-à-jour majeure       | Semestrielle                  | Annuelle                      | Semestrielle                  | Annuelle                         |
| Applications pour iOS     | iPeng  SqueezePad             | iPeng  SqueezePad             | iPeng   SqueezePad            | Kazoo   MonkeyMote   JRemote     |
| Applications pour Android | Orange Squeeze   Squeeze Ctrl | Orange Squeeze   Squeeze Ctrl | Orange Squeeze   Squeeze Ctrl | BubbleUPnP   FooBarCon   Gizmo   |

Seules les versions officielles (non Beta) ont été retenues. Ce tableau sera régulièrement mis-à-jour, au gré des évolutions logicielles.

#### **1.2.** Prérequis techniques d'installation

Afin de mener à bien la mise-en-œuvre de cette solution, il vous faut :

>>> Un PC avec Windows 7 (ou supérieur), équipé d'un graveur CD/DVD externe optionnel. Connecté au Wifi de la box Internet ou d'un routeur, il servira aux tâches d'administration système et à la copie de fichiers musicaux sur le PC dédié à l'audio.

Complètement indépendant du système Hifi, il peut donc être votre ordinateur personnel ou professionnel. Un Mac est envisageable mais dans ce cas, il faudra remplacer les logiciels Windows par leurs équivalents sous OS X.

>>> Un CD et un DVD vierge, ou 2 clés USB de 1 et 8Go formatées en FAT32.

>>> Une box Internet ou un routeur, avec 1 ou 2 ports RJ45 disponibles (Gigabit de préférence).

>>> Un PC dédié et optimisé pour l'audio, doté d'un CPU dual ou quad-core ; de 4 à 16Go de RAM ; d'un SSD de 60Go minimum ; d'un bloc d'alimentation linéaire externe (ou batteries) ; d'un refroidissement silencieux ou passif ; d'un cordon SATA isolé des perturbations électromagnétiques ; d'une carte audiophile PCIe -> USB ; etc. Un tel arsenal technologique n'est pas obligatoire, mais conseillé !

>>> Eventuellement un 2nd PC dédié à l'audio, optimisé de manière identique, pour rendre l'expérience encore plus somptueuse (celui-ci héritera de la carte PCIe -> USB).

>>> Un smartphone ou une tablette fonctionnant sous iOS ou Android, afin de piloter votre musique directement depuis votre canapé.

>>> Un DAC avec une entrée USB de qualité ou une interface USB -> S/PDIF, connectée au DAC en coaxial numérique RCA ou AES/BEU.

>>> Un bon câble USB, plébiscité par la communauté audiophile.

Outre les aspects matériels, téléchargez au préalable ces logiciels gratuits, indispensables au bon déroulement de la procédure :

>>> Linux Fedora Server 22, le tout 1<sup>er</sup> maillon de la chaîne Hifi dématérialisée ! http://download.fedoraproject.org/pub/fedora/linux/releases/22/Server/x86\_64/iso/Fedora-Server-netinst-x86\_64-22.iso

>>> CDBurnerXP (ou Burn pour Mac), pour graver le fichier ISO de Fedora Server 22 sur support optique, et le cas échéant celui de Windows 8.1 (ou Windows Server 2012 R2). <u>https://cdburnerxp.se/en/download</u> <u>http://burn-osx.sourceforge.net/Pages/English/home.html</u>

>>> Fedora Live USB Creator et Windows USB/DVD Download Tool (ou la commande « dd » pour Mac), pour transférer le contenu des CD/DVD d'installation sur clés USB. <u>https://fedorahosted.org/liveusb-creator</u> <u>http://wudt.codeplex.com/releases/view/37074</u>

>>> PuTTY (ou l'utilitaire « Terminal » pour Mac), pour accéder à la console Linux via le réseau filaire ou Wifi. http://the.earth.li/~sgtatham/putty/latest/x86/putty-0.65-installer.exe

>>> WinSCP (*ou Cyberduck pour Mac*), pour transférer en toute simplicité des fichiers audio de votre PC ou Mac vers Fedora 22.

https://winscp.net/download/winscp575setup.exe https://update.cyberduck.io/Cyberduck-4.7.2.zip

>>> (Optionnel) Paragon Hard Disk Manager, un outil commercial, pour sauvegarder tout votre travail... et le restaurer en cas de mauvaise manipulation ou de panne matérielle. https://www.paragon-software.com/fr/home/hdm-personal

#### **1.3.** Avant de commencer !

La colonne de gauche de ce document indique les commandes Linux à exécuter : désolé, mais pas d'interface graphique (hormis pendant l'initialisation de Fedora 22 ou lorsque Windows est utilisé). C'est le prix à payer pour obtenir un résultat sans compromis !

Certaines commandes sont à « rallonge », le mieux étant alors de les copier/coller pour éviter les erreurs de syntaxe. Lorsqu'une commande apparait sur 2 ou plusieurs lignes, faute d'espace, celle-ci doit impérativement être recopiée sous la forme d'une <u>ligne unique</u> dans la console Linux.

La colonne de droite, quant à elle, illustre divers écrans auxquels vous serez exposés tout au long de l'installation. Ceci afin de rendre votre progression plus claire et conviviale.

Les étapes balisées « Mode Geek » sont optionnelles, et peuvent être ignorées par les moins expérimentés.

#### Avant de rentrer dans le vif du sujet :

>>> Privilégiez toujours les versions 64-bit des systèmes d'exploitation car elles offrent de meilleurs résultats.
>>> Si vous décidez d'installer Linux et Windows sur le même disque dur ou SSD, installez Windows en 1er !!!
>>> Transférez les images ISO des systèmes d'exploitation sur clés USB, l'installation n'en sera que plus rapide.
>> Si votre carte mère le supporte, choisissez toujours la méthode d'installation UEFI (plutôt que BIOS).
>>> Suivez les instructions fournies, ne sautez pas d'étapes... et relisez-vous bien en cas d'erreur.
>> Familiarisez-vous avec l'éditeur de texte NANO sous Linux, indispensable pour toucher au but.
>>> Et surtout ne vous découragez pas, la communauté audiophile est là pour vous assister ;-)

#### 1.4. Remerciements

Un clin d'œil tout particulier à « le dom » du Forum Audiophile qui a inspiré ce tutoriel : <u>http://www.forum-audiophile.fr/musique-demat/jplay-version-6-t60368-45.html#p738042</u>

Une mention spéciale envers d'autres passionnés :

« elatreus » et « Daredevil » pour leurs explications autour des paramètres avancés de Squeezelite.

« LittleScarabee » pour sa procédure d'installation du Wifi.

« paralelo » pour la suggestion du nom « Fedolight » !

## **II./ INSTALLATION DE FEDORA SERVER 22**

2.1. « Fast Path » : mise-à-jour depuis une version antérieure de Fedora

| Si vous venez d'une version antérieure<br>de Fedora, comme par exemple la 21, il<br>est possible de mettre à jour le système<br>d'exploitation et ses applications, tout<br>en conservant vos paramètres (sans<br>avoir à tout réinstaller).<br>Dans le cas contraire, à savoir si vous<br>initialisez Fedora pour la 1 <sup>ère</sup> fois<br>ignorer cette étape et sauter<br>directement en section <b>2.2</b> de ce<br>document !                                                                                                    |                                                                                                    |
|----------------------------------------------------------------------------------------------------|----------------------------------------------------------------------------------------------------|
| Démarrer Fedora 21 avec un noyau<br>standard (non RT), puis exécuter les<br>commandes suivantes :<br>\$ sudo yum remove planetccrma-<br>repo.noarch<br>\$ sudo yum list installed   grep kernel<br>\$ sudo yum remove kernel-rt-core-<br>4.0.5-200.rt4.3.fc21.ccrma (remplacer<br>par le kernel approprié)<br>\$ sudo grub2-mkconfig -o<br>/boot/grub2/grub.cfg<br>\$ sudo grub2-mkconfig -o<br>/boot/grub2/grub.cfg<br>\$ sudo yum install dnf<br>\$ sudo dnf update -y<br>\$ sudo dnf install fedup -y<br>\$ sudo fedupnetwork 22<br>\$ sudo reboot | <pre>En version 22 de Fedora, le gestionnaire de paquets « yum » est remplacé<br/>par « dnf ». L'équivalence de la syntaxe est maintenue :<br/>yum install = dnf install<br/>yum update = dnf update<br/>yum upgrade = dnf upgrade<br/>yum remove = dnf remove<br/>yum list installed = dnf list installed<br/>yum repolist = dnf repolist</pre> |
| Au redémarrage du PC, sélectionner<br>« System Upgrade (fedup) » / « Boot<br>vmlinuz-fedup ».                                                                                                    |                                                                                                    |
| Patienter le temps que la mise-à-jour<br>du système s'opère le système<br>redémarrera automatiquement.                                                                                                    |                                                                                                    |
| Selectionner la nouvelle entree pour<br>« Fedora 22 (Twenty Two) » /<br>« vmlinuz-4.0.8-300.fc22.x86_64 » (ou<br>ultérieur)                                                                                                    |                                                                                                    |
| Se reconnecter avec l'utilisateur hifi,<br>puis réintégrer le noyau temps-réel<br>pour Fedora 22 :<br>\$ su -c 'rpm -Uvh<br>http://ccrma.stanford.edu/planetccrma<br>/mirror/fedora/linux/planetccrma/22/x<br>86_64/planetccrma-repo-1.1-<br>3.fc22.ccrma.noarch.rpm'<br>\$ sudo dnf update -y                                                                                                    |                                                                                                    |

| \$ sudo dnf install planetccrma-core -y           |  |
|---------------------------------------------------|--|
| \$ sudo grub2-mkconfig -o                         |  |
| /boot/grub2/grub.cfg                              |  |
| \$ sudo reboot (choisir le noyau temps-           |  |
| réel)                                             |  |
| Si tout fonctionne correctement,                  |  |
| <pre>supprimer le ou les ancien(s) noyau(x)</pre> |  |
| de Fedora 21 :                                    |  |
| \$ sudo dnf list installed   grep kernel          |  |
| \$ sudo dnf remove kernel-4.0.5-                  |  |
| 200.tc21.x86_64 (remplacer par le                 |  |
| kernel tc21 approprié)                            |  |
| S sudo dnf remove kernel-core-4.0.5-              |  |
| 200.fc21.x86_64 (remplacer par le                 |  |
| kernel fc21 approprie)                            |  |
| S sudo grub2-mkconfig -o                          |  |
| /boot/grub2/grub.ctg                              |  |
| S grep submenu   ^ \menuentry                     |  |
| /boot/grub2/grub.cig   cut -a -i2                 |  |
| Alleger la sequence de demarrage :                |  |
| > Suuo IIIV<br>/boot/ofi/EEL/Poot/bootx64 ofi     |  |
| /boot/efi/EFI/Boot/bootx64.efi hidden             |  |
| \$ sudo my                                        |  |
| /boot/efi/FEI/Boot/fallback efi                   |  |
| /boot/efi/EFI/Boot/fallback.efi_hidden            |  |
| \$ sudo my                                        |  |
| /boot/efi/FEI/fedora/grubx64.efi                  |  |
| /boot/efi/EFI/fedora/grubx64.efi hidde            |  |
| n                                                 |  |
| \$ sudo mv                                        |  |
| /boot/efi/EFI/fedora/gcdx64.efi                   |  |
| /boot/efi/EFI/fedora/gcdx64.efi hidden            |  |
| \$ sudo mv                                        |  |
| /boot/efi/EFI/fedora/shim.efi                     |  |
| /boot/efi/EFI/fedora/shim.efi_hidden              |  |
| \$ sudo mv                                        |  |
| /boot/efi/EFI/fedora/MokManager.efi               |  |
| /boot/efi/EFI/fedora/MokManager.efi_              |  |
| hidden                                            |  |
| \$ sudo mv /boot/efi/EFI/fedora/shim-             |  |
| fedora.efi /boot/efi/EFI/fedora/shim-             |  |
| fedora.eti_hidden                                 |  |
| Finaliser la mise-à-jour :                        |  |
| S sudo dnf install                                |  |
| nttp://www.squeezecommunity.org/re                |  |
| po/redora/22/x86_64/squeezecommun                 |  |
| ity-repo-1-o.ic22.noarcn.rpm -y                   |  |
| s uni reponst<br>sudo dofundato, y                |  |
| s sudo ann update -y                              |  |
|                                                   |  |

| Télécharger Linux Fedora Server 22.                                             | Images d'installation par le réseau : |
|---------------------------------------------------------------------------------|---------------------------------------|
| /fedora/linux/releases/22/Server/x86_                                           | • 64-bit 448MB image                  |
| 64/iso/Fedora-Server-netinst-x86_64-<br>22.iso                                  | • 32-bit 510MB image                  |
| ll s'agit du support d'installation par le<br>réseau en version 64-bit (448Mo). |                                       |

#### 2.3. Gravure du fichier ISO sur CD

| Télécharger l'application CDBurnerXP.                                                                                                    | 🚳 CDBurnerXP – 🗆 🗙                                                                                                    |
|----------------------------------------------------------------------------------------------------|----------------------------------------------------------------------------------------------------|
| https://cdburnerxp.se/en/download                                                                                                    |                                                                                                    |
| Cela suppose que vous avez un graveur<br>de CD/DVD externe, que vous pourrez                                                                                                    | CDBurnerXP                                                                                                    |
| ensuite connecter sur le PC audio.<br>Choisir le menu « Graver une image<br>ISO » et insérer un CD vierge.                                                                                                    | Disque de données et compilation de MP3<br>Créer une image ISO, graver des MP3, des données ou des vidéos sur CD/DVD/BD.         Image: DVD Vidéo<br>Créer un DVD vidéo que vous pourrez lire sur votre platine de salon.         Image: CD Audio<br>Créer un CD Audio avec ou sans blanc entre les pistes.         Image: Graver une image ISO<br>Graver un fichier ISO sur un média (CD/DVD).         Image: Copier un disque<br>Copier un CD Audio ou un disque de données (non protégé).         Image: Effacer un disque<br>Effacer tout le contenu d'un média reinscriptible (CD-RW, DVD-RW ou BD-RE). |
|                                                                                                    | Quvrir OK Quitter                                                                                                    |
| Explorer puis sélectionner l'image<br>« Fedora-Server-netinst-x86_64-<br>22.iso » précédemment téléchargée.                                                                                                    | Options de gravure ISO Gravure ISO en cours                                                                                                    |
| Privilégier une vitesse de gravure<br>modérée (16x) et cocher « Vérifier les<br>données après la gravure ».<br>Cliquer sur « Graver le disque » et<br>patientez quelques minutes.<br>Le CD sera automatiquement éjecté si<br>l'opération s'est déroulée avec succès. | Sélectionner l'Image ISO à graver:         D:\ISO\Fedora-Server-netinst-x86_64-22.iso         Périphérique de gestination:       X: HL-DT-ST DVDRAM GT20L • 24x (4 234 KB/s) •         Méthode de gravure:       Choix automatique •         Options de gravure       •         DVD haute compatibilité       •         Vérifier les données après la gravure         Mode2XA au lieu du Mode1       •         Eteindre le PC après la gravure                                                                                                    |
|                                                                                                    | Convertir au format ISO Graver le disque Annuler                                                                                                    |

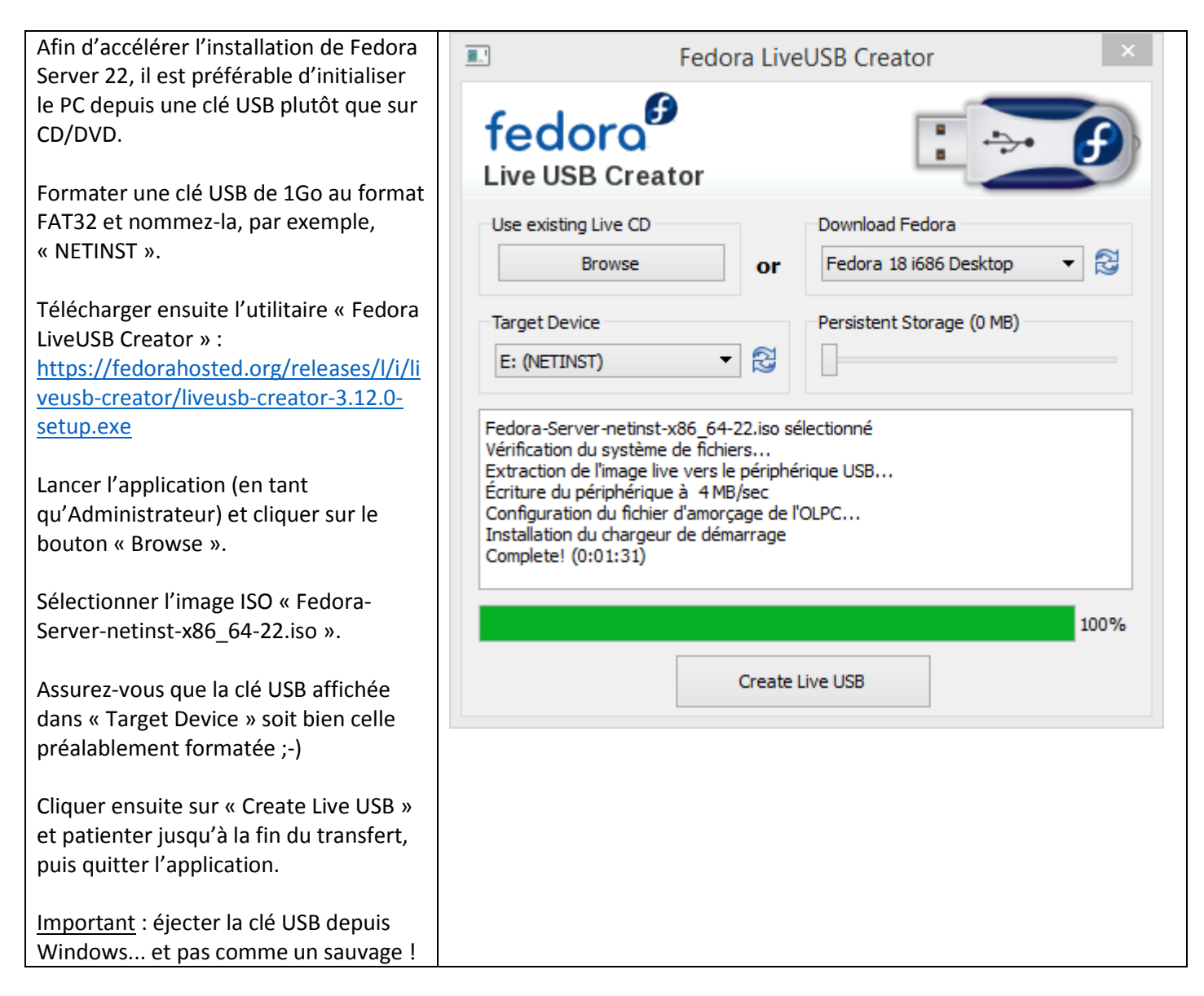

| Si vous envisagez de faire cohabiter<br>Linux et Windows sur le même disque<br>dur ou SSD, stopper votre progression<br>ici et installez Windows en 1er ! (voir<br>les sections <b>7.3</b> et <b>7.4</b> ).                                                                                            |                                                                                                    |                                                                                                    |  |
|----------------------------------------------------------------------------------------------------|----------------------------------------------------------------------------------------------------|----------------------------------------------------------------------------------------------------|--|
| Démarrer le PC audio et modifiez la<br>séquence de démarrage : lors de<br>l'initialisation du BIOS, amorcer la clé<br>USB (ou le lecteur CD/DVD) en priorité<br>numéro 1.                                                                                                    | Fedora 22<br>Install Fedora 22<br>Test this media & install Fedora 22<br>Troubleshooting >                   |                                                                                                    |  |
| Opter systématiquement pour le mode<br>UEFI lorsque l'option est disponible.                                                                                                    | Press Tab for full configuration options on menu items.                                                      |                                                                                                    |  |
| Pour faciliter l'amorce sur clé USB,<br>connecter cette dernière sur un port<br>USB 2.0, plutôt que 3.0.                                                                                                    |                                                                                                    |                                                                                                    |  |
| Important : démarrer un media<br>d'installation en mode BIOS n'est pas<br>recommandé sur des OS modernes, tels<br>que Linux Fedora Server 22 et Windows<br>8.1 (ou 2012 R2) : des effets<br>indésirables apparaitront en dual-boot.<br>Privilégiez donc toujours le mode UEFI :<br>vous êtes prévenu ! |                                                                                                    |                                                                                                    |  |
| Sélectionner « Test this media & install<br>Fedora-Server 22 » si vous démarrez<br>sur CD/DVD.                                                                                                    |                                                                                                    |                                                                                                    |  |
| Mode Geek : méthode d'installation                                                                                                    | Hardware                                                                                                    | Summary                                                                                                 |  |
| alternative dans une machine virtuelle.                                                                                                    | Memory                                                                                                    | 4096 MB                                                                                                 |  |
|                                                                                                    | CPUs                                                                                                    | 2                                                                                                    |  |
| Depuis VMware Workstation (ou                                                                                                    | 🛄 Video card                                                                                                 | Video card                                                                                              |  |
| équivalent), créer une VM de type                                                                                                    | VMCI device                                                                                                  | Restricted                                                                                              |  |
| « Linux Fedora 64-bit » ou « Other 2.6.x                                                                                                    | SCSI controller 0                                                                                            | LSI Logic Parallel                                                                                      |  |
| Linux (64-bit) ».                                                                                                    | D/DVD drive 1                                                                                                | Client Device                                                                                           |  |
|                                                                                                    | 😅 Hard disk 1                                                                                                | Virtual Disk                                                                                            |  |
| Allouer 2 à 4Go de RAM, 2 vCPU et                                                                                                    | Floppy drive 1                                                                                               | Client Device                                                                                           |  |
| 15Go d'espace de stockage disque en mode Thin Provisioning.                                                                                                    | Network adapter 1                                                                                            | Home Network                                                                                            |  |
| La configuration de l'interface réseau<br>doit être en mode « Bridged<br>(Automatic) », afin d'obtenir un adresse<br>IP directement du serveur DHCP de la<br>box Internet ou du routeur.                                                                                                    | L'usage d'une machine virtuelle p<br>l'installer définitivement sur une<br>Idéal pour tester Linux Fedora Se | permet de tester la solution avant de<br>machine physique !<br>rver 22 en configuration 2 PC notamment. |  |

| Sélectionner « Français (France) »       |                    |                                            |                         | INSTALLATION DE FEDORA 22                    |
|------------------------------------------|--------------------|--------------------------------------------|-------------------------|----------------------------------------------|
| comme langue d'installation.             |                    |                                            |                         | 🖼 us Help!                                   |
| Valider en cliquant sur « Poursuivre ».  | fedora.            | BIENVENUE SUR FEDO                         | ORA 22.                 |                                              |
|                                          | SERVER             | Quelle langue souhaitez-vous u             | tiliser durant le pro   | cessus d'installation ?                      |
|                                          |                    |                                            | Turne in                | / <b>F</b>                                   |
|                                          |                    | Afrikaans Afri                             | rikaan Français         | (France)                                     |
|                                          |                    | Français                                   | Frenc                   | (Belaique)                                   |
|                                          | D-2-               |                                            | Français                | (Suisse)                                     |
|                                          |                    |                                            | Français                | (Luxembourg)                                 |
|                                          |                    |                                            |                         |                                              |
|                                          |                    |                                            |                         |                                              |
|                                          | 436                |                                            |                         |                                              |
|                                          |                    |                                            |                         |                                              |
|                                          | 0                  | fr                                         | Ø                       |                                              |
|                                          | fedora             |                                            |                         |                                              |
|                                          |                    |                                            |                         | Quitter Poursuivre                           |
| Depuis le menu principal, cliquer sur    |                    | RÉSUMÉ DE L'INSTALLATION                   |                         | INSTALLATION DE FEDORA 22                    |
| « HEURE ET DATE » et apportez les        | No.                |                                            |                         | Help! (F1)                                   |
| modifications nécessaires.               | Contraction of the |                                            |                         |                                              |
| Validar on cliquant sur « Tarminá »      | SERVER             |                                            |                         | -                                            |
|                                          | ₿                  | CLAVIER<br>Français (variante)             |                         | PRISE EN CHARGE DE I<br>Français (France)    |
|                                          |                    | HEURE ET DATE                              |                         |                                              |
|                                          | SA.                | Fuseau horaire Europe,                     | /Paris                  |                                              |
|                                          | Land               | LOGICIEL                                   |                         |                                              |
|                                          |                    | SOURCE D'INSTALLA                          | TION                    | SÉLECTION DE LOGICI                          |
|                                          |                    | Miroir le plus proche                      |                         | Fedora Server                                |
|                                          |                    | SYSTÈME                                    |                         |                                              |
|                                          |                    | DESTINATION DE L'IN                        | NSTALLATION             |                                              |
|                                          | fedoro             |                                            | que selectionne         |                                              |
|                                          |                    |                                            | Quitter                 | Commencer l'installation                     |
| Cliquer our « CLAVIED » et spicir        |                    | Nous ne modifierons pas vos disque:        | s tant que vous n'aurez | pas cliqué sur « Commencer l'installation ». |
| quelques caractères spéciaux pour        | AGENCEMEN          | T DU CLAVIER                               |                         | INSTALLATION DE FEDORA 22                    |
| s'assurer que la disposition des touches |                    |                                            |                         |                                              |
| soit adéquate.                           | Quel agencer       | nent du clavier voulez-vous utiliser sur c | e système ? Vous po     | ouvez déplacer un agencement en              |
|                                          | haut de la list    | te pour le définir par défaut.             |                         |                                              |
| Valider en cliquent sur « Terminé ».     | Français (varia    | nte)                                       | Tester l'agencement     | ci-dessous :                                 |
|                                          |                    |                                            | é!@,mqaz&               |                                              |
|                                          |                    |                                            |                         |                                              |
|                                          |                    |                                            |                         |                                              |
|                                          |                    |                                            | Le basculement er       | ntre les agencements n'est pas configuré.    |
|                                          |                    |                                            |                         | Options                                      |

| Cliquer sur « <b>NOM D'HOTE ET</b><br><b>RESEAU</b> », puis donner un nom à<br>l'ordinateur                                          | RÉSEAU ET NOM D'HÔTE                                                  | INSTALLATION DE FEDORA 22<br>쨆 fr (oss) Heip!                               |
|----------------------------------------------------------------------------------------------------|-----------------------------------------------------------------------|-----------------------------------------------------------------------------|
| Choisissez celui que vous voulez, mais<br>ne dépassez pas 15 caractères.<br>Eviter les caractères spéciaux tels<br>que « = ) ç _ ; » | Ethernet (ens32)<br>Intel Corporation 82545EM Gigabit Ethernet Contro | ott Déconnecté<br>Adresse matérielle 00:0C:29:DD:BB:03<br>Vitesse 1000 Mb/s |
| Le « tiret du 6 » est autorisé si vous<br>voulez marquer l'équivalent d'un<br>espace.                                                |                                                                       |                                                                             |
| Désactiver temporairement<br>l'interrupteur à proximité de l'interface<br>Ethernet (ens32 ou enp2s0).                                | + –<br>Nom d'hôte : Lms                                               | Configurer                                                                  |
| Si un périphérique Wifi est reconnu,<br>ignorez-le : il sera configuré<br>ultérieurement.                                            |                                                                       |                                                                             |
| Cliquer ensuite sur le bouton<br>« Configurer ».                                                                                     |                                                                       |                                                                             |
| Cliquer sur le menu « Paramètres                                                                                                    | RÉSEAU ET NOM D'HÔTE                                                  | INSTALLATION E                                                              |
| IPv4 », choisir la méthode « Manuel »                                                                                                | Terminé                                                               | e fr (oss)                                                                  |
| et ajouter l'adresse IP envisagée pour                                                                                               |                                                                       | Modification de ensã2                                                       |
| ce PC (hors plage DHCP pour eviter les                                                                                               | Nom de la connexion : ens32                                           |                                                                             |
| connits).                                                                                                    | Général Ethernet Sécurit                                              | ré 802.1x DCB Paramètres IPv4 Paramètres IPv                                |
| Renseigner le serveur DNS et                                                                                                    | Méthode : Manuel                                                      |                                                                             |
| enregistrer la configuration.                                                                                                    | Adresses                                                              |                                                                             |
|                                                                                                    | Adresse Masque                                                        | a de réseau Passerelle Ajoute                                               |
| Quant aux paramètres de l'onglet IPv6,                                                                                               | 192.108.100.134 233.233.                                              | 233.0 192.106.100.234 Supprin                                               |
| sélectionner « Ignorer ».                                                                                                    | Serveurs DNS : 192.168.100.25                                         | 4                                                                           |
|                                                                                                    | Domaines de recherche :                                               |                                                                             |
| Prendre note du nom de la connexion                                                                                                  | ID de client DHCP :                                                   |                                                                             |
| réseau pour plus tard.                                                                                                    | Requiert un adressage IPv4 pour que cet                               | te connexion fonctionne                                                     |
| Validar la configuration en cliquent cur                                                                                             |                                                                       | Routes                                                                      |
| « Eprogistror »                                                                                                    |                                                                       |                                                                             |
| Réactiver l'interrupteur face à la carte                                                                                             | Ethernet (ens32)                                                      |                                                                             |
| réseau Ethernet, et assurez-vous que                                                                                                 | Intel Corporation 82545EM Gigabit Ethernet Control                    | Ethernet (ens32)                                                            |
| les paramètres IP affichés soient                                                                                                    |                                                                       | Adresse matérielle 00:00:29:DD:BB:03                                        |
| corrects (patienter quelques secondes                                                                                                |                                                                       | Vitesse 1000 Mb/s                                                           |
| si nécessaire).                                                                                                    |                                                                       | Adresse IP 192.168.100.154                                                  |
|                                                                                                    |                                                                       | Masque de sous-réseau 255.255.255.0                                         |
| Valider en cliquant sur « Terminé ».                                                                                                 |                                                                       | Route par défaut 192.168.100.254                                            |
|                                                                                                    |                                                                       | DNS 192 168 100 254                                                         |

| Cliquer sur « <b>DESTINATION DE</b><br>L'INSTALLATION » et assurez-vous que | CIBLE DE L'INSTALLATION INSTALLATION DE FE<br>Terminé fr (oss)                                                                     |
|-----------------------------------------------------------------------------|----------------------------------------------------------------------------------------------------|
| le disque adéquat (virtuel, HDD ou SSD)                                     |                                                                                                    |
| son selectionne.                                                            |                                                                                                    |
| Par défaut le partitionnement se fera                                       | - <del>C</del>                                                                                                    |
| automatiquement.                                                            | VMware Virtual disk<br>sda / 120 GiO d'espace libre                                                                                |
| •                                                                           | l es disques dérorhés ne                                                                                                    |
| Toutefois, optez pour un                                                    | Disques spéciaux et réseau                                                                                                    |
| partitionnement manuel : cliquer sur                                        |                                                                                                    |
| « Je vais configurer le                                                     | Ajouter un disque                                                                                                    |
| partitionnement ».                                                          | Les disques décochés ne :                                                                                                    |
| Important : toutos los donnéos                                              | Autres options de stockage                                                                                                    |
| <u>important</u> : toutes les données<br>existantes seront définitivement   | Partitionnement <ul> <li>Configurer automatiquement le partitionnement.</li> <li>Je vais configurer le partitionnement.</li> </ul> |
| supprimées I Si nécessaire nensez à les                                     | <ul> <li>Je voudrais libérer plus d'espace.</li> </ul>                                                                             |
| sauvegarder au préalable.                                                   | Chiffrement                                                                                                    |
|                                                                             | Chiffrer mes données. Vous définirez une phrase de passe plus tard.                                                                |
| Valider en cliquant sur « Terminé ».                                        | <u>Résumé complet des disques et du chargeur de démarrage</u> 1 disque sélectionné ; 120 GiO de capacité ; 1                       |
| Sélectionner « Partition standard »                                         | PARTITIONNEMENT MANUEL INSTALLATIO                                                                                                 |
| comme nouveaux points de montage.                                           | Terminé 🖽 fr (oss)                                                                                                    |
|                                                                             | ▼ Nouvelle installation de Fedora 22                                                                                               |
| Cliquer ensuite sur le bouton « + ».                                        | Vous n'avez pas encore créé de point de montage                                                                                    |
|                                                                             | Cliquez (ci pour les créer automatiquement.                                                                                        |
|                                                                             | Créer de nouveaux points de montage en                                                                                             |
|                                                                             | cliquant sur le bouton « + ».                                                                                                    |
|                                                                             | Ou assigner de nouveaux points de montage a<br>des partitions existantes après les avoir                                           |
|                                                                             | sélectionnées ci-dessous.<br>Les nouveaux points de montage utiliseront le                                                         |
|                                                                             | schéma de partitionnement suivant :                                                                                                |
|                                                                             | Partition standard  Quand vous aurez créé des points de montage pour l'installation de l                                           |
|                                                                             | pourrez en voir les détails ici.                                                                                                   |
|                                                                             |                                                                                                    |
|                                                                             | + - C                                                                                                    |
|                                                                             | ESPACE DISPONIBLE ESPACE TOTAL                                                                                                    |
|                                                                             | 120 GiO 120 GiO                                                                                                    |
|                                                                             | 1 storage device selected                                                                                                    |
| Ajouter un point de montage pour                                            |                                                                                                    |
| « /boot » de 500Mo.                                                         | AJOUTER UN NOUVEAU POINT DE MONTAGE                                                                                                |
|                                                                             | De nouvelles options de personnalisation seront disponibles                                                                        |
| Cela peut sembler quelque peu                                               | porès avoir créé le point de montage ci-dessous                                                                                    |
| surdimensionné mais de nombreux                                             | apres avoir cree te point de montage ci dessous.                                                                                   |
| noyaux y seront déposés au gré des                                          | Point de montage : /boot                                                                                                    |
| evolutions de Fedora.                                                       | rome de montage .                                                                                                    |
| Valider en cliquant sur « Aigutor un                                        | Capacité souhaitée : 500                                                                                                    |
| point de montage »                                                          | •                                                                                                    |
| point de montage ».                                                         |                                                                                                    |
| S'assurer que le système de fichiers                                        | Annuler Ajouter un point de montage                                                                                                |
| « ext4 » soit sélectionné.                                                  |                                                                                                    |

| Cliquer de nouveau sur le bouton « + ».  |                                                              |                                            | INSTALLATIC<br>E fr (oss)                   |
|------------------------------------------|--------------------------------------------------------------|--------------------------------------------|---------------------------------------------|
|                                          | • Nouvelle installation de Fedora 22                         | sda1                                       |                                             |
|                                          | SYSTÈME                                                      | Point de montage :                         | Périphérique :                              |
|                                          | /boot 500 MiO >                                              | /boot                                      | VMware Virtual disk (sda)                   |
|                                          |                                                              | Capacité souhaitée :                       | Modifier                                    |
|                                          |                                                              | 500 MiO                                    |                                             |
|                                          |                                                              | Type de périphérique :                     |                                             |
|                                          |                                                              | Partition standard  Chiffrer               |                                             |
|                                          |                                                              | Système de fichiers :                      |                                             |
|                                          |                                                              | ext4   Reformater                          |                                             |
|                                          |                                                              | Étiquette :                                | Nom :                                       |
|                                          | + - C                                                        |                                            | sdal                                        |
|                                          | ESPACE DISPONIBLE<br>119,51 GiO<br>1 storage device selected |                                            |                                             |
| Aigutor un point de montage pour « / »   | T Storage device Selected                                    |                                            |                                             |
| de 5000Mo.                               | AJOUTER UN NOUVEAU                                           | POINT DE MONTAG                            | E                                           |
|                                          | De nouvelles options de per                                  | sonnalisation seront dis                   | oonibles                                    |
| Ceci est suffisant pour une installation | après avoir créé le point de r                               | montage ci-dessous.                        |                                             |
| Server et/ou Squeezelite).               |                                                              |                                            |                                             |
|                                          | Point de montage : /                                         |                                            | -                                           |
| Pas de panique : les données musicales   | Capacitá coubaitán : 50                                      | 000                                        |                                             |
| seront stockées dans une autre           | Capacite souriaitée.                                         |                                            |                                             |
| partition, plus volumineuse.             |                                                              |                                            | i                                           |
| Valider en cliquant sur « Ajouter un     | Annul                                                        | er Ajouter un point                        | de montage                                  |
| point de montage ».                      |                                                              |                                            |                                             |
|                                          |                                                              |                                            |                                             |
| s assurer que le système de fichiers     |                                                              |                                            |                                             |
| Cliquer de nouveau sur le bouton « + ».  | PARTITIONNEMENT MANUEL                                       |                                            | INSTALLATIC                                 |
|                                          | Terminé                                                      |                                            | 🖽 fr (oss)                                  |
|                                          | Nouvelle installation de Fedora 22                           | sda2                                       |                                             |
|                                          | SYSTÈME<br>/boot 500 MiO                                     | Point de montage :                         | Périphérique :<br>VMware Virtual disk (sda) |
|                                          | sda1 / 4.88 GiO >                                            | /<br>Capacité souhaitée :                  | Modifier                                    |
|                                          | sda2                                                         | 4,88 GiO                                   |                                             |
|                                          |                                                              | Type de périphérique :                     |                                             |
|                                          |                                                              | Partition standard 🔻 🗍 Chiffrer            |                                             |
|                                          |                                                              | Système de fichiers :<br>ext4   Reformater |                                             |
|                                          |                                                              | <u> </u>                                   |                                             |
|                                          | + - C                                                        | Etiquette :                                | sda2                                        |
|                                          | ESPACE DISPONIBLE<br>114,63 GIO<br>120 GIO                   |                                            |                                             |
|                                          | 1 storage device selected                                    |                                            |                                             |

| Ajouter un point de montage pour<br>« swap » de 2000Mo.<br>La taille de ce point de montage<br>correspond généralement à la moitié<br>de la RAM du PC, mais ne devra pas<br>excéder 4000Mo.<br>Valider en cliquant sur « Ajouter un<br>point de montage ».<br>S'assurer que le système de fichiers<br>« swap » soit sélectionné                                                                                                    | AJOUTER UN NOUVEAU POINT DE MONTAGE<br>De nouvelles options de personnalisation seront disponibles<br>après avoir créé le point de montage ci-dessous.<br>Point de montage : swap<br>Capacité souhaitée : 2000<br>Annuler Ajouter un point de montage                                                                                                    |
|----------------------------------------------------------------------------------------------------|----------------------------------------------------------------------------------------------------|
| Cliquer de nouveau sur le bouton « + ».                                                                                                    | PARTITIONNEMENT MANUEL       INSTALLATIC         Terminif       INSTALLATIC         * Nouvelle installation de Fedora 22       sda3         SYSTÈME       /boot       SOO MiO         / boot       SOO MiO         sda3       1,95 GiO         sda3       1,95 GiO         Swap       1,95 GiO         sda3       1,95 GiO         Type de périphérique :       VMware Virtual disk (sda)         I,95 GiO       Type de périphérique :         Partition standard *       Chiffrer         Système de fichiers :       swap * ? Reformater         Étiquette :       Nom :         Il 12, 68 GiO       ESPACE TOTAL         1 storage device selected       La torage device selected |
| Ajouter un nouveau point de montage<br>pour « /home » mais cette fois-ci, sans<br>spécifier de taille.<br>Cela aura pour effet de réserver<br>l'espace disponible restant.<br>Si vous ne disposez pas de disque dur<br>externe ou d'un NAS, il sera alors<br>possible d'y copier - tout ou partie - de<br>votre bibliothèque musicale.<br>Valider en cliquant sur « Ajouter un<br>point de montage ».<br>S'assurer que le système de fichiers<br>« ext4 » soit sélectionné.<br>Valider en cliquant sur « Terminer ». | AJOUTER UN NOUVEAU POINT DE MONTAGE De nouvelles options de personnalisation seront disponibles après avoir créé le point de montage ci-dessous. Point de montage : /home  Capacité souhaitée : Annuler Ajouter un point de montage                                                                                                    |

| Mode Geek : si vous avez installé                                                                                                    | PARTITIONNEMENT MANUEL                                                                                                    | INSTALLATIC                                                                   |
|----------------------------------------------------------------------------------------------------|----------------------------------------------------------------------------------------------------|-------------------------------------------------------------------------------|
| Windows au préalable, l'assistant de                                                                                                    | Terminé                                                                                                    | 🖽 fr (oss)                                                                    |
| partitionnement vous notifiera qu'il ne                                                                                                    | - Normalla installation de Cadema 22                                                                                             | ada 5                                                                         |
| trouve pas de périphérique cible pour                                                                                                    | DONNÉES                                                                                                    | Cauc                                                                          |
| le chargeur de démarrage.                                                                                                    | /home 112,67 GiO ><br>sda5                                                                                                    | Point de montage : Périphérique :<br>/home VMware Virtual disk (sda) Modifiar |
| Dans ce cas, déployer le sous-menu<br>« Inconnu » et sélectionner la partition                                                                                                    | /boot 500 MiO<br>sda1<br>/ 4.88 GiO                                                                                              | Capacité souhaitée :<br>112,67 GiO                                            |
| « EFI System Partition » de 100Mo,                                                                                                    | sda2                                                                                                    | Type de périphérique :                                                        |
| créée par Windows.                                                                                                    | swap 1,95 GiO<br>sda3                                                                                                    | Partition standard 🔻 🗔 Chiffrer                                               |
| Renseigner « /boot/efi » dans le champ<br>« Point de montage » et cliquer sur<br>« Mise à jour des paramètres ».                                                                                        |                                                                                                    | Système de fichiers :<br>ext4                                                 |
|                                                                                                    | + - C                                                                                                    | sda5                                                                          |
| Cliquer sur « Terminer » pour valider la configuration.                                                                                                    | ESPACE DISPONIBLE<br>992,5 KiO<br>1 storage device selected                                                                      |                                                                               |
| Passer en revue le résumé des                                                                                                    | PARTITIONNEMENT MANUEL                                                                                                    | INSTALLATION DE F                                                             |
| modifications et cliquer sur « Accepter                                                                                                    | Terminé                                                                                                    | fr (oss)                                                                      |
| les modifications ».                                                                                                    | Nouvelle installation de Fedora-Server                                                                                           | sdab                                                                          |
| <u>Rappel</u> : toutes les données existantes                                                                                                    | RÉSUMÉ DES MODIFICATIONS<br>Vos personnalisations entraîneront les modifications suivan<br>que vous commencerez l'installation : | tes qui prendront effets lorsque vous retournerez au menu principal et        |
| seront demittvement supprimees :                                                                                                    | Ordre Action Type Nom du périphéric                                                                                              | que Point de montage                                                          |
|                                                                                                    | 2 CréEr Une Partition partition sda5                                                                                             |                                                                               |
|                                                                                                    | 3 CréEr Une Partition partition sda6                                                                                             |                                                                               |
|                                                                                                    | 4 CréEr Le Format ext4 sda6                                                                                                    | /                                                                             |
|                                                                                                    | 5 CreEr Le Format swap sda5<br>6 CréEr Le Format ext4 sda3                                                                       | /boot                                                                         |
|                                                                                                    | Annular et retour                                                                                                    | ner au partitionnement personnalisé                                           |
|                                                                                                    | Annuler et retour                                                                                                    |                                                                               |
|                                                                                                    | espace disponible<br>992,5 KiO<br>120 GiO                                                                                        |                                                                               |
|                                                                                                    | 1 peripherique de stockage selectionne                                                                                           |                                                                               |
| De retour au menu principal, patienter                                                                                                    | L peripherique de stockage selectronne                                                                                           |                                                                               |
| De retour au menu principal, patienter<br>jusqu'à ce que les menus « <b>SOURCE</b>                                                                                                    | LOGICIEL                                                                                                    |                                                                               |
| De retour au menu principal, patienter<br>jusqu'à ce que les menus « SOURCE<br>D'INSTALLATION » et « SELECTION DE                                                                                       | LOGICIEL                                                                                                    |                                                                               |
| De retour au menu principal, patienter<br>jusqu'à ce que les menus « SOURCE<br>D'INSTALLATION » et « SELECTION DE<br>LOGICIELS » ne soient plus grisés.                                                 | LOGICIEL<br>SOURCE D'INSTALLATIO                                                                                                 | N SÉLECTION DE LOG                                                            |
| De retour au menu principal, patienter<br>jusqu'à ce que les menus « SOURCE<br>D'INSTALLATION » et « SELECTION DE<br>LOGICIELS » ne soient plus grisés.                                                 | LOGICIEL<br>SOURCE D'INSTALLATIO<br>Miroir le plus proche                                                                        | N SÉLECTION DE LOG                                                            |
| De retour au menu principal, patienter<br>jusqu'à ce que les menus « SOURCE<br>D'INSTALLATION » et « SELECTION DE<br>LOGICIELS » ne soient plus grisés.<br><u>Important</u> : à ce stade, une connexion | LOGICIEL<br>SOURCE D'INSTALLATIO<br>Miroir le plus proche                                                                        | N SÉLECTION DE LOG                                                            |

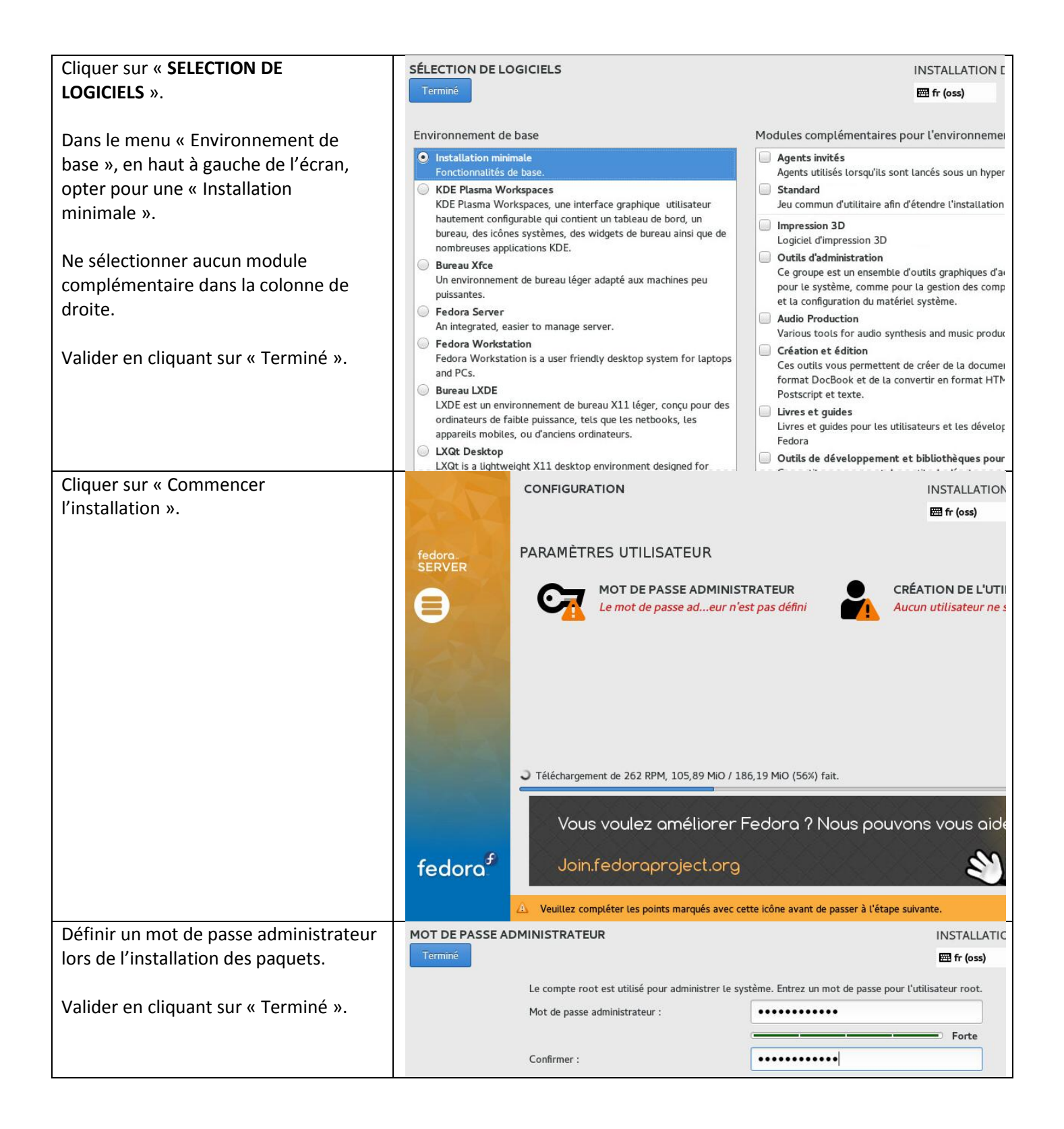

| Important : cliquer ensuite sur         | CRÉER UN UTILISATEUR                 | INSTALLATIC                                                                            |  |
|-----------------------------------------|--------------------------------------|----------------------------------------------------------------------------------------|--|
| « Création de l'utilisateur ».          | Terminé                              |                                                                                        |  |
|                                         |                                      |                                                                                        |  |
| Créer un compte utilisateur que vous    | Nom et prénom                        |                                                                                        |  |
| nommerez « hifi ».                      | Nom d'utilisateur                    | hifi                                                                                   |  |
|                                         |                                      | Astuce : Utilisez un nom d'utilisateur d'au plus 32 caractères et n'utilisez pas d'esp |  |
| Sélectionner les options « Faire de cet |                                      | Faire de cet utilisateur un administrateur                                             |  |
| utilisateur un administrateur » et      |                                      | Exiger un mot de passe pour utiliser ce compte                                         |  |
| « Exiger un mot de passe pour utiliser  | Mot de passe                         |                                                                                        |  |
| ce compte »                             | Mot de passe                         |                                                                                        |  |
|                                         |                                      | For                                                                                    |  |
| Saisir le mot de nasse de l'utilisateur | Confirmer le mot de passe            | ••••••                                                                                 |  |
| Salsil le mot de passe de l'atmisateur. |                                      | Avancé                                                                                 |  |
| Cliquor sur « Avancá — » et s'assurer   |                                      |                                                                                        |  |
| Cliquei sui « Avalice » et s'assurei    |                                      |                                                                                        |  |
| que le reperione utilisateur se situe   |                                      |                                                                                        |  |
| blen dans « /nome/nm ».                 |                                      |                                                                                        |  |
| Aiouter l'utilisateur aux groupes       | CRÉER UN UTILISATEUR                 |                                                                                        |  |
| suivants : wheel audio                  | Terminé                              | e fr (oss)                                                                             |  |
| Sulvants . wheel,addio                  |                                      |                                                                                        |  |
| Les groupes doivent âtre séparés par    | Nom et prénom                        |                                                                                        |  |
| une virgule, cons espace                |                                      |                                                                                        |  |
| une virgule, sans espace.               | CONFIGURATION AVANCÉE D              | DE L'UTILISATEUR                                                                       |  |
| Cliquer ensuite sur « Enregistrer les   | Répertoire utilisateur : /home/hifi  | pas d esp.                                                                             |  |
| modifications »                         | ID de l'utilisateur et du groupe     |                                                                                        |  |
| mouncations ».                          | Définir un identifiant utilisateur n | manuellement 1000 - +                                                                  |  |
| Velider en eliguent sur a Terreiner a   | Définir un identifiant ID de group   | pe manuellement 1000 - +                                                               |  |
| valider en cliquant sur « Terminer ».   | Appartenance aux groupes             | For                                                                                    |  |
|                                         | wheel audio                          | Vous pouvez entrer une liste de noms de groupes et                                     |  |
|                                         | Exemple : wheel, my-team (1245).     | project-x (29935) groupes qui n'existent pas déjà seront créés ;                       |  |
|                                         |                                      | veuillez définir leur GID entre parenthèses.                                           |  |
|                                         |                                      | Annuler Enregistrer les modifications                                                  |  |
|                                         |                                      |                                                                                        |  |
|                                         |                                      |                                                                                        |  |
|                                         |                                      |                                                                                        |  |
|                                         |                                      |                                                                                        |  |

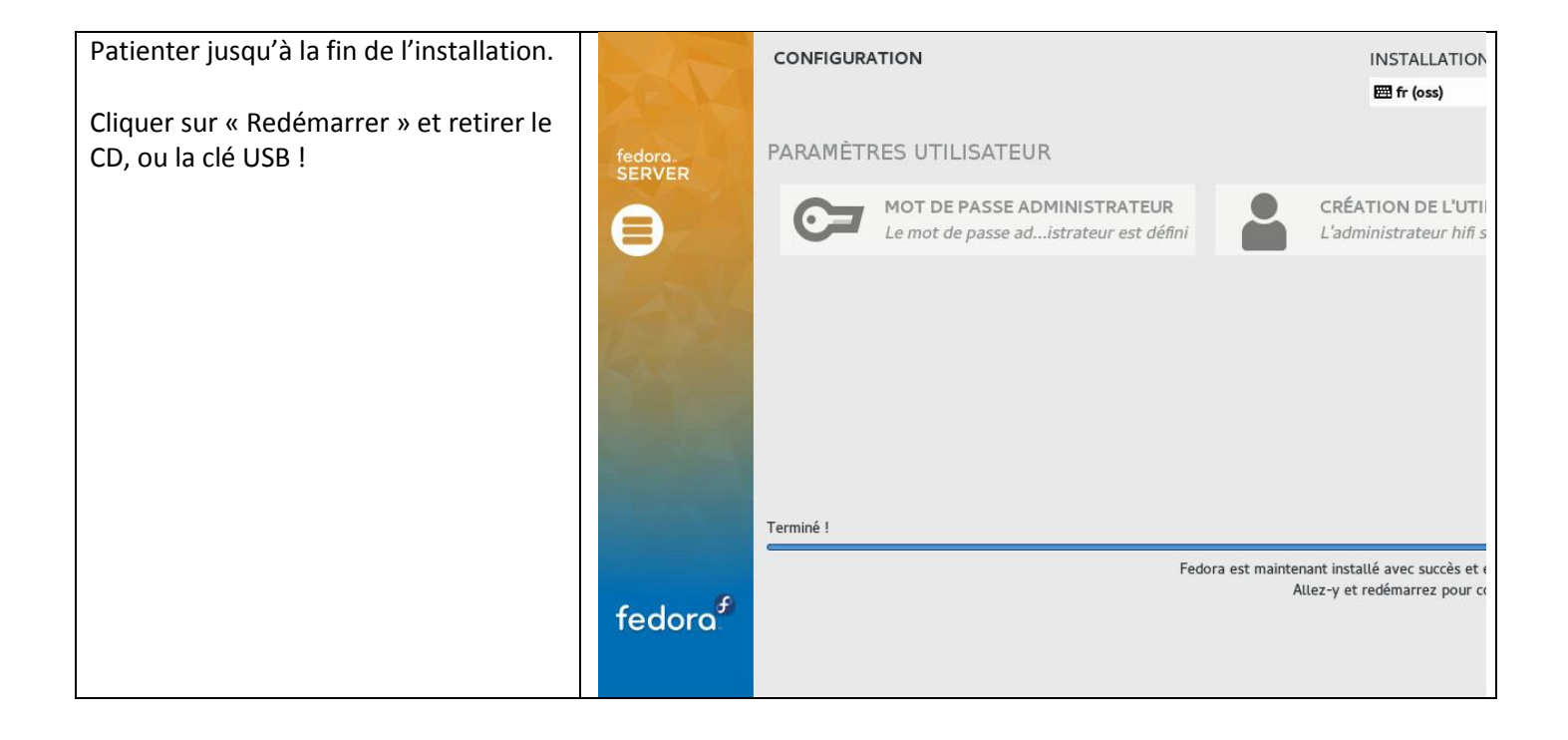

| Se connecter avec le compte utilisateur<br>« hifi » et installer quelques paquets de<br>base pour la gestion du réseau.<br>Ceux-ci s'avèreront utiles si vous<br>décidez de changer les paramètres IP<br>par la suite :<br>\$ sudo dnf install net-tools system-<br>config-network -y<br>\$ ifconfig -a | Résultat de la commande « ifconfig -a »:[hifi@lms ~1\$ ifconfig -aens32: flags=4163(UP,BROADCAST,RUNNING,MULTICAST> mtu 1500inet 192.168.100.154 netmask 255.255.255.0 broadcast 192.168.100.255inet6 fe80::20c:29ff:fedd:bb03 prefixlen 64 scopeid 0x20 <link/> ether 00:0c:29:dd:bb:03 txqueuelen 1000 (Ethernet)RX packets 30991 bytes 33551138 (31.9 MiB)RX errors 0 dropped 0 overruns 0 frame 0TX packets 12888 bytes 886027 (865.2 KiB)TX errors 0 dropped 0 overruns 0 carrier 0 collisions 0lo: flags=73(UP,LOOPBACK,RUNNING> mtu 65536inet 127.0.0.1 netmask 255.0.0inet6 ::1 prefixlen 128 scopeid 0x10NOVERIE 0 (Boucle locale)RX packets 0 bytes 0 (0.0 B)RX errors 0 dropped 0 overruns 0 frame 0TX packets 0 bytes 0 (0.0 B)RX errors 0 dropped 0 overruns 0 carrier 0 collisions 0 |
|----------------------------------------------------------------------------------------------------|----------------------------------------------------------------------------------------------------|
|                                                                                                    | Le tutoriel doit impérativement aboutir en connexion filaire (Ethernet).<br>Si nécessaire, la connexion Wifi se fera dans un 2 <sup>nd</sup> temps.                                                                                                    |
| Vérifier ou modifier les paramètres IP                                                                                                    | Sélectionmer Action                                                                                                    |
| \$ sudo /usr/bin/system-config-network                                                                                                    | Configuration DNS<br><mark>Configuration du périphérique</mark>                                                                                                    |
| Sélectionner « Configuration du                                                                                                    |                                                                                                    |
| peripherique » et choisir l'interface<br>réseau connectée à la box Internet ou                                                                                                    |                                                                                                    |
| au routeur.                                                                                                    | Enregistrer & Quitter Quitter                                                                                                    |
| Confirmer ou saisir les paramètres IP                                                                                                    |                                                                                                    |
| appropries, en rapport avec la configuration de <u>votre</u> sous-réseau.                                                                                                    |                                                                                                    |
|                                                                                                    | Configuration réseau                                                                                                    |
| vander pår OK, puls « Enregistrer ».                                                                                                    |                                                                                                    |
|                                                                                                    | Nomens32Périphériqueens32Utiliser DHCPIIP statique192.168.100.154Masque de sous-réseau255.255.255.0Adresse IP de la passerelle par défaut192.168.100.254Serveur DNS primaire192.168.100.254Serveur DNS secondaire192.168.100.254                                                                                                    |
|                                                                                                    |                                                                                                    |

| Sélectionner ensuite l'entrée              | Configuration DNS                                                                                                    |
|--------------------------------------------|----------------------------------------------------------------------------------------------------|
| « Configuration DNS ».                     | • • • • • • • • • • • • • • • • • • •                                                                                                    |
|                                            |                                                                                                    |
| Renseigner de nom d'hôte dans cet          | Nom d'hôte Ims                                                                                                    |
| ácran s'il n'apparait nas                  | DNS primaire 192.168.100.254                                                                                                    |
|                                            | DNS secondaire                                                                                                    |
| Confirmer enquite l'adresse ID de la       | DNS tertiaire                                                                                                    |
|                                            | Chemin de recherche DNS                                                                                                    |
| passerelle par defaut.                     |                                                                                                    |
|                                            |                                                                                                    |
| Valider par OK, puis « Enregistrer &       | UK HiniuTer                                                                                                    |
| Quitter ».                                 |                                                                                                    |
|                                            |                                                                                                    |
|                                            |                                                                                                    |
|                                            |                                                                                                    |
| Mode Geek : ultime vérification des        | Résultat de la commande « cat /etc/sysconfia/network-scripts/ifcfa-                                                                                                    |
| paramètres IP.                             | ens32 » :                                                                                                    |
|                                            | TYPE=Ethernet                                                                                                    |
| \$ cat /etc/sysconfig/network-             | BOOTPROTO=none                                                                                                    |
| scrints/ifcfg-ens32 (ou enn2s0 dans        | DEFROUTE="yes"                                                                                                    |
| mon cas de figure)                         | IPV4_FAILURE_FATAL="no"                                                                                                    |
| mon cas de ligurej.                        | IPV6INII=yes<br>IPU6_AUTTCONF="ues"                                                                                                    |
| Dans le doute quant au nom exact de        | IPU6 DEFROITE="ues"                                                                                                    |
| l'interface réseau tapeter à 2 reprises    | IPV6_FAILURE_FATAL="no"                                                                                                    |
| sur la taucha TAD après avoir spisi        | NAME="ens32"                                                                                                    |
| sur la touche l'AB après avoir saisi .     | UUID="2bca0e2a-7aa0-4b3d-8962-bcd3c18e4785"                                                                                                    |
| « Cat / etc/syscomig/network-              | ONBOOT=yes                                                                                                    |
| scripts/itctg- »                           | HWHUUK=00:0C:29:00:00:03<br>PFFRROUTFS="ups"                                                                                                    |
|                                            | IPU6 PEERDNS="ues"                                                                                                    |
|                                            | IPV6_PEERROUTES="yes"                                                                                                    |
|                                            | IPADDR=192.168.100.154                                                                                                    |
|                                            | NETMASK=255.255.255.0                                                                                                    |
|                                            | GATEWAY=192.168.100.254                                                                                                    |
|                                            | USTRCTI = 190.204                                                                                                    |
|                                            | PREFIX=24                                                                                                    |
| Mode Geek : ultime vérification des        | Résultat de la commande « cat /etc/resolv.conf » :                                                                                                    |
| paramètres DNS.                            | # Generated by NetworkManager                                                                                                    |
|                                            | nameserver 192.168.100.254                                                                                                    |
| \$ cat /etc/resolv.conf                    |                                                                                                    |
| Mode Geek : si et seulement si Fedora      | Résultat de la commande « systemctl status ymtoolsd » :                                                                                                    |
| 22 est déployé dans une machine            | [hifi@~]\$ systemctl status vmtoolsd                                                                                                    |
| virtuelle, installer les drivers liés à la | <ul> <li>vmtoolsd.service - Service for virtual machines nosted on vMware<br/>Loaded: loaded (/usr/lib/systemd/system/vmtoolsd.service; enabled; vendor preset: enabled)</li> </ul> |
| virtualisation.                            | Active: active (running) since lun. 2015-06-29 23:46:35 CEST; 1h 28min left<br>Docs: http://github.com/vmware/open-vm-tools                                                         |
|                                            | Main PID: 358 (vmtoolsd)<br>CGroup: /system.slice/vmtoolsd.service                                                                                                    |
| \$ sudo /usr/bin/vmware-uninstall-         | L358 /usr/bin/vmtoolsd                                                                                                    |
| tools pl (optionnel)                       |                                                                                                    |
| \$ sudo dnf install open-vm-tools open-    |                                                                                                    |
| ym-tools-deskton -y                        |                                                                                                    |
| \$ sudo reboot                             |                                                                                                    |
| \$ systematic status vintoolsd             |                                                                                                    |
| y systemeti status vintoolsu               |                                                                                                    |

| Vérifier la présence de Fedora 22 sur le                                                                                                    | Administrateur : Invite de commandes – 🗆 🗙                                                                                                    |
|----------------------------------------------------------------------------------------------------|----------------------------------------------------------------------------------------------------|
| réseau, depuis votre poste de travail                                                                                                    | C:\Windows\system32>ping 192.168.100.154                                                                                                    |
| Windows ou Mac.<br>Ouvrir une « Invite de commandes » ou<br>« Terminal » puis saisir la commande :<br>C:\> ping 192.168.100.154 (remplacer<br>l'adresse IP par celle attribuée en page<br>19). | Envoi d'une requête 'Ping' 192.168.100.154 avec 32 octets de données :<br>Réponse de 192.168.100.154 : octets=32 temps(Ins TTL=64<br>Réponse de 192.168.100.154 : octets=32 temps(Ins TTL=64<br>Réponse de 192.168.100.154 : octets=32 temps(Ins TTL=64<br>Réponse de 192.168.100.154 : octets=32 temps(Ins TTL=64<br>Statistiques Ping pour 192.168.100.154:<br>Paquets : envoyés = 4, recus = 4, perdus = 0 (perte 0%),<br>Durée approximative des boucles en millisecondes :<br>Minimum = 0ms, Maximum = 0ms, Moyenne = 0ms<br>C:\Windows\system32> |
| Si l'adresse ne répond pas, forcer les<br>modifications réseau côté Linux :<br>\$ sudo systemctl restart<br>NetworkManager                                                                     | ~                                                                                                    |
| Télécharger l'utilitaire PuTTY pour<br>Windows                                                                                                    | PuTTY Configuration ? ×                                                                                                    |
| http://the.earth.li/~sgtatham/putty/lat                                                                                                    |                                                                                                    |
| est/x86/putty-0.65-installer.exe                                                                                                    | Basic options for your PuTTY session                                                                                                    |
| Connectez-vous en SSH (port 22) sur<br>l'adresse IP du PC audio.                                                                                                    | Specify the destination you want to connect to         Host Name (or IP address)         Port         192.168.100.154                                                                                                    |
| Accepter les alertes de sécurité.                                                                                                    | Connection type:<br>○ Ra <u>w</u> ○ <u>T</u> elnet ○ Rlogin ● <u>S</u> SH ○ Se <u>r</u> ial                                                                                                    |
| Afin de gérer correctement les accents<br>de votre session en mode caractères,<br>ouvrir le menu « Change Settings… » et<br>sélectionner le sous-menu<br>« Window/Translation ».               |                                                                                                    |
| Dans la section « Remote character set », sélectionner « UTF-8 ».                                                                                                    |                                                                                                    |

### 2.7. Optimisations système

| Permettre aux utilisateurs du groupe     | Extrait du fichier « /etc/sudoers » après modification :                                                                         |  |  |  |  |
|------------------------------------------|----------------------------------------------------------------------------------------------------|--|--|--|--|
| « wheel » d'utiliser la commande         | ## Allows people in group wheel to run all commands                                                                              |  |  |  |  |
| « sudo », sans avoir à saisir de mot de  | %wheel ALL=(ALL) ALL                                                                                                    |  |  |  |  |
| passe systématiquement :                 | ## Some thing without a personal                                                                                                 |  |  |  |  |
| \$ sudo visudo                           | %wheel ALL=(ALL) NOPASSWD: ALL                                                                                                   |  |  |  |  |
| Retirer le symbole # devant la ligne :   | Saisir la séauence de touches suivante :                                                                                         |  |  |  |  |
| # %WNEEI ALL=(ALL) NOPASSWD:             | Echap                                                                                                    |  |  |  |  |
| ALL                                      | /                                                                                                    |  |  |  |  |
| %WITEET ALL-(ALL) NOPASSWD.              | %wheel (suivi de la touche Entrée)                                                                                               |  |  |  |  |
| ALL                                      | nhhxx                                                                                                    |  |  |  |  |
|                                          | :x (suivi de la touche Entrée)                                                                                                   |  |  |  |  |
| Désactiver le firewall afin d'alléger le | [hifi01ms ~1\$ sudo systemet1 stop firewalld<br>[hifi01ms ~1\$ sudo sustemet1 disable firewalld                                  |  |  |  |  |
| système d'exploitation, et faciliter par | Removed symlink /etc/systemd/system/basic.target.wants/firewalld.service.                                                        |  |  |  |  |
| la même occasion les échanges de         | nemoved symithk /etc/systema/system/abus-org.reaoraproject.rirewallDl.service.<br>[hifiQlms ~1\$ sudo systemctl status firewalld |  |  |  |  |
| données au travers du réseau :           | firewalld.service - firewalld - dynamic firewall daemon<br>Loaded: loaded (/usr/lib/sustemd/sustem/firewalld_service: disabled)  |  |  |  |  |
| \$ sudo systemctl stop firewalld         | Active: inactive (dead)                                                                                                    |  |  |  |  |

| \$ sudo systemctl disable firewalld            |                                          |
|------------------------------------------------|------------------------------------------|
| \$ sudo systemctl status firewalld             |                                          |
| Désactiver le module SELinux :                 |                                          |
| \$ sudo sedin-place=.fc22                      |                                          |
| 's/^SELINUX\=enforcing/SELINUX\=disa           |                                          |
| bled/g' /etc/selinux/config                    |                                          |
| Désactiver le paramètre d'économie             |                                          |
| d'énergie du CPU-0 :                           |                                          |
| \$ su -c 'echo performance >                   |                                          |
| /sys/devices/system/cpu/cpu0/cpufreq           |                                          |
| /scaling_governor'                             |                                          |
| Désactiver la fonctionnalité « Access          |                                          |
| Time » :                                       |                                          |
| <pre>\$ sudo mount -o remount,relatime /</pre> |                                          |
| Désactiver durablement les modules de          | Suppression temporaire des modules KVM : |
| virtualisation KVM :                           | \$ lsmod   grep kvm                      |
| \$ sudo vi /lib/modprobe.d/dist-               | \$ sudo modprobe -r kvm_intel            |
| blacklist.conf                                 | \$ sudo modprobe -r kvm                  |
|                                                |                                          |
| Ajouter les lignes ci-dessous en fin de        |                                          |
| fichier :                                      |                                          |
| # KVM modules                                  |                                          |
| blacklist kvm_intel                            |                                          |
| blacklist kvm                                  |                                          |

### 2.8. Intégration du noyau Linux « temps-réel » CCRMA

| Assurez-vous que toutes les options           | Exemple : Linux lms 4.0.6-300.fc22.x86_64 #1 SMP Mon Jun 8 16:25:02 |
|-----------------------------------------------|---------------------------------------------------------------------|
| relatives à la fonctionnalité « Secure        | UTC 2015 x86_64 x86_64 x86_64 GNU/Linux                             |
| Boot » soient <u>désactivées</u> au niveau du |                                                                     |
| BIOS/UEFI du PC audio.                        |                                                                     |
|                                               |                                                                     |
| Vérification de la version du noyau           |                                                                     |
| avant la mise-à-jour :                        |                                                                     |
| \$ uname -a                                   |                                                                     |
| Ajouter la source d'installation (ignorer     |                                                                     |
| le message d'erreur lié à l'importation       |                                                                     |
| de la clé) :                                  |                                                                     |
| \$ su -c 'rpm -Uvh                            |                                                                     |
| http://ccrma.stanford.edu/planetccrma         |                                                                     |
| /mirror/fedora/linux/planetccrma/22/x         |                                                                     |
| 86_64/planetccrma-repo-1.1-                   |                                                                     |
| 3.fc22.ccrma.noarch.rpm'                      |                                                                     |
| Installer le noyau « temps-réel » Planet      |                                                                     |
| CCRMA :                                       |                                                                     |
| \$ sudo dnf install planetccrma-core -y       |                                                                     |
| Modifier la séquence de démarrage du          |                                                                     |
| PC pour démarrer sur ce nouveau               |                                                                     |
| noyau :                                       |                                                                     |
| \$ sudo grub2-mkconfig -o                     |                                                                     |
| /boot/grub2/grub.cfg                          |                                                                     |
|                                               |                                                                     |

| \$ sudo grep ^menuentry                  | Mode Geek : exemple de démarrage sur la partition Windows pour ceux    |
|------------------------------------------|------------------------------------------------------------------------|
| /boot/grub2/grub.cfg   cut -d "'" -f2    | qui pratiquent le « dual-boot ».                                       |
| Noter l'entrée du noyau temps-réel, à    | <b>\$</b> sudo grub2-mkconfig -o /boot/grub2/grub.cfg                  |
| savoir « Fedora (4.0.5-                  | \$ sudo grep ^menuentry /boot/grub2/grub.cfg   cut -d "'" -f2          |
| 300.rt4.3.fc22.ccrma.x86_64+rt) 22       | <i>\$</i> sudo grub2-set-default "Windows Boot Manager (on /dev/sda2)" |
| (Twenty Two) » ou ultérieur.             | <b>\$</b> sudo grub2-editenv list                                      |
| Modifier le fichier de configuration     | \$ sudo reboot                                                         |
| Grub2 en conséquence :                   |                                                                        |
| \$ sudo grub2-set-default "Fedora        |                                                                        |
| (4.0.5-300.rt4.3.fc22.ccrma.x86_64+rt)   |                                                                        |
| 22 (Twenty Two)"                         |                                                                        |
| \$ sudo grub2-editenv list               |                                                                        |
| \$ sudo reboot                           |                                                                        |
| Se reconnecter, puis vérifier la version | Résultat de la commande « uname -a » :                                 |
| du noyau après la mise-à-jour :          | Linux lms 4.0.5-300.rt4.3.fc22.ccrma.x86_64+rt #1 SMP PREEMPT RT Thu   |
| \$ uname -a                              | Jun 18 18:29:31 PDT 2015 x86_64 x86_64 x86_64 GNU/Linux                |

## **III./ CREER ET ACCEDER A UN ESPACE DE STOCKAGE DEDIE A LA BIBLIOTHEQUE MUSICALE**

Avant d'installer Logitech Media Server, il convient au préalable de préparer une arborescence de dossiers. Ceci pour que vos titres et albums musicaux y soient stockés ! Plusieurs options sont possibles :

>>> Sur le HDD/SSD interne du PC Fedora dédié à l'audio.

>>> Sur un disque dur externe en USB 2.0 ou 3.0.

>>> Depuis le partage réseau d'un NAS Synology par exemple.

>>> Depuis le partage réseau d'un PC Windows existant.

>>> Depuis un RAM Disk, s'il est présent (voir section 7.1).

#### 3.1. Sur le HDD/SSD interne du PC Fedora dédié à l'audio

| Se connecter avec le compte utilisateur<br>« hifi » et créer une arborescence de<br>dossiers sur le disque dur local :<br>\$ mkdir \$HOME/Audio<br>\$ mkdir \$HOME/Audio/Musique<br>\$ mkdir \$HOME/Audio/Playlists<br>\$ chmod 777 -R \$HOME/Audio<br>\$ Is -I \$HOME/Audio | Résultat de la commande « Is -I \$HOME/Audio »:<br>[hifi@lms ~]\$ ls -1 \$HOME/Audio<br>total 8<br>drwxrwxrwx 2 hifi hifi 4096 14 août 10:38 Musique<br>drwxrwxrwx 2 hifi hifi 4096 14 août 10:38 Playlists |
|----------------------------------------------------------------------------------------------------|----------------------------------------------------------------------------------------------------|
|----------------------------------------------------------------------------------------------------|----------------------------------------------------------------------------------------------------|

#### 3.2. Sur une unité de stockage USB externe au format EXT4

| Formater un disque dur externe au      | Aperçu du fichier /                                                                                                    | etc/fstab :                         |                     |                          |              |
|----------------------------------------|----------------------------------------------------------------------------------------------------|-------------------------------------|---------------------|--------------------------|--------------|
| format EXT4 (inutilisable sous         | #<br># /etc/fstab<br># Created by apagenda on 7                                                                                                    | No More E 00147124 2015             |                     |                          |              |
| Windows) :                             | # Created by anaconda on Tue May 5 00:47:34 2015<br>#                                                                                                   |                                     |                     |                          |              |
| \$ sudo fdisk -l                       | # Accessible filesystems, by reference, are maintained under '/dev/disk'<br># See man pages fstab(5), findfs(8), mount(8) and/or blkid(8) for more info |                                     |                     |                          |              |
| \$ sudo mkfs.ext4 /dev/sdx (où x       | #<br>UUID=fe0a84a7-5d2c-480c-9b82-6906b89da076 / ext4 defaults 1 1                                                                                      |                                     |                     | L                        |              |
| correspond au périphérique amovible).  | UUID=3565148b-5669-431b-87<br>UUID=58AC-6C97                                                                                                    | /boot/efi                           | ext4 d<br>vfat u    | mask=0077,shortnam       | ne=winnt 0 0 |
| \$ sudo mkdir /media/EXT4              | UUID=a8a4e21a-2c84-4130-af<br>/dev/sdxx                                                                                                    | dc-c834284a009a swap<br>/media/NTFS | swap d<br>ntfs-3g d | efaults 0(<br>efaults 0( | )            |
| \$ sudo mount /dev/sdx /media/EXT4     | /dev/sdx                                                                                                    | /media/EXT4                         | ext4 d              | efaults 0(               | )            |
| Ś sudo chmod 777 -R /media/EXT4        |                                                                                                    | 、 <i></i>                           |                     |                          |              |
| \$ mount                               | Exemple de lignes                                                                                                    | a ajouter :                         |                     |                          |              |
| <b>y</b> mount                         | /dev/sdx                                                                                                    | /media/EXT4                         | ext4                | defaults                 | 00           |
| <b>\$</b> sudo mkdir /media/FXT4/Audio |                                                                                                    |                                     |                     |                          |              |
| \$ sudo mkdir                          |                                                                                                    |                                     |                     |                          |              |
| /media/FXTA/Audio/Musique              |                                                                                                    |                                     |                     |                          |              |
| Ś sudo mkdir                           |                                                                                                    |                                     |                     |                          |              |
| /media/EVTA/Audio/Playlists            |                                                                                                    |                                     |                     |                          |              |
| cude chined 777 D (modia/EVT4          |                                                                                                    |                                     |                     |                          |              |
| Sudo chimou / / / -R / media/EX14      |                                                                                                    |                                     |                     |                          |              |
| ¢ and a doff in stall some or          |                                                                                                    |                                     |                     |                          |              |
| S sudo uni instali nano -y             |                                                                                                    |                                     |                     |                          |              |
| \$ sudo hano /etc/tstab                |                                                                                                    |                                     |                     |                          |              |
|                                        |                                                                                                    |                                     |                     |                          |              |
| Ajouter l'entree dans « /etc/fstab » : |                                                                                                    |                                     |                     |                          |              |
| /dev/sdx                               |                                                                                                    |                                     |                     |                          |              |
| /media/EXT4 ext4 defaults              |                                                                                                    |                                     |                     |                          |              |
| 00                                     |                                                                                                    |                                     |                     |                          |              |

| Si le disque dur externe a déjà été<br>préformaté par Windows au format<br>NTFS, auquel cas :<br>\$ sudo dnf install ntfs-3g -y<br>\$ sudo fdisk -l<br>\$ sudo mkdir /media/NTFS<br>\$ sudo chmod 777 -B /media/NTES | Aperçu du fichier /e                         | tc/fstab:<br>May 5 00:47:34 2015<br>/ reference, are maintained under ',<br>indfs(8), mount(8) and/or blkid(8):<br>2-6906b89da076 /<br>5-0235a83886d0 /boot<br>/boc/efi<br>-c6334284a009a swap<br>/meta/NTF5 | /dev/disk'<br>for more info<br>ext4 defaults 1 1<br>ext4 defaults 1 2<br>vfat umask=0077,shorthan<br>swap defaults 0 0<br>ntfa=3 defaults 0 0 | L<br>2<br>Re=winnt 0 0 |
|----------------------------------------------------------------------------------------------------|----------------------------------------------|----------------------------------------------------------------------------------------------------|----------------------------------------------------------------------------------------------------|------------------------|
| \$ sudo mount -t ntfs-3g /dev/sdxx<br>/media/NTFS (où xx correspond au<br>périphérique amovible).<br>\$ mount                                                                                                    | /dev/sdx<br>Exemple de lignes à<br>/dev/sdxx | /media/EXT4 [<br>ajouter :<br>/media/NTFS                                                                                                    | ext4 defaults 0 0                                                                                                    | 00                     |
| <ul> <li>\$ sudo mkdir /media/NTFS/Audio</li> <li>\$ sudo mkdir</li> <li>/media/NTFS/Audio/Musique</li> <li>\$ sudo mkdir</li> <li>/media/NTFS/Audio/Playlists</li> <li>\$ sudo chmod 777 -R /media/NTFS</li> </ul>  |                                              |                                                                                                    |                                                                                                    |                        |
| \$ sudo dnf install nano -y<br>\$ sudo nano /etc/fstab                                                                                                    |                                              |                                                                                                    |                                                                                                    |                        |
| Ajouter l'entrée dans « /etc/fstab » :<br>/dev/sdxx<br>/media/NTFS ntfs-3g defaults<br>0 0                                                                                                    |                                              |                                                                                                    |                                                                                                    |                        |

## 3.4. Depuis le partage réseau (SMB ou NFS) d'un NAS Synology

| Les NAS, avec leur protection RAID,<br>sont des périphériques parfaits pour<br>stocker en toute sécurité les données<br>musicales. | Recherche<br>Partage de fi | chiers                  |             | Pan    | neau de configuration |
|----------------------------------------------------------------------------------------------------|----------------------------|-------------------------|-------------|--------|-----------------------|
| Créer un partage sur un NAS Synology<br>avec DSM 5 : ouvrir le « Panneau de<br>configuration ».                                    | Dossier<br>partagé         | Services de<br>fichiers | Utilisateur | Groupe | Service<br>d'annuaire |
| Dans la section « Partage de fichiers »,<br>cliquer sur « Utilisateur ».                                                           |                            |                         |             |        |                       |

| Créer un utilisateur, dont le nom est                                   |                                        |                                  |  |
|-------------------------------------------------------------------------|----------------------------------------|----------------------------------|--|
| par exemple : « zic », sans les<br>guillemets.                          | Infos Groupes utilisateur              | Permissions Ouota /              |  |
|                                                                         |                                        |                                  |  |
| Fournir une description optionnelle, par<br>exemple « Haute Fidélité ». | Nom *:                                 | zic                              |  |
| Décélectionner « Envoyer un courrier                                    | Description:                           | Haute Fidélité                   |  |
| de notification au nouvel utilisateur                                   | Courrier électronique:                 |                                  |  |
| créé ».                                                                 | Mot de passe *:                        | •••••                            |  |
| Saisir un mot de passe complexe,                                        | Confirmez le mot de passe              | •••••                            |  |
| « AudioPhile/2015 », sans les                                           | *:                                     |                                  |  |
| guillemets.                                                             | Ne pas autoriser l'utilisat            | ceur à changer le mot de passe ( |  |
| Cliquer sur « Suivant » et s'assurer que                                | Désactiver ce compte                   |                                  |  |
| « users ».                                                              | Immédiatement                          |                                  |  |
| Cliquer sur « Suivant » à 3 reprises, sans                              | Après :                                |                                  |  |
| spécifier :<br>>>> de droits d'accès                                    | * Ce champ est requis.                 |                                  |  |
| >>> ni de quota utilisateur                                             |                                        |                                  |  |
| >>> ni de permissions pour queiconque application                       |                                        |                                  |  |
| >>> ni de limite de vitesse de                                          |                                        |                                  |  |
|                                                                         |                                        |                                  |  |
| Cliquer sur "Valider" pour confirmer les<br>paramètres.                 |                                        |                                  |  |
| Dans la section « Partage de fichiers »,                                | Panneau de config                      | uration                          |  |
| cliquer sur « Services de fichiers ».                                   | Win/Mac/NFS FTP TFTP / PXE             | WebDAV                           |  |
| Activer le service de fichier Windows et                                | ∧ Service de fichiers Windows          |                                  |  |
| exemple WORKGROUP.                                                      | Activer le service de fichiers Windows |                                  |  |
| Activer également « SMB 2 ».                                            | Groupe de travail: WORKGROUP           |                                  |  |
| En profiter pour activer le service NFS.                                | Activer SMB 2                          |                                  |  |
| La prise en charge de NFSv4 n'est pas                                   | Activer le journal des transferts      |                                  |  |
| obligatoire.                                                            | Afficher les journaux                  |                                  |  |

| cliquer sur « Dossier partagé ».       Général Permissions Avancés Autorisations NFS Index         Créer un nouveau dossier et le       Nom:       Musique         Fournir une description optionnelle, par       Description:       Discothèque         Choisir un volume présentant suffisamment d'espace disque pour y stocker votre discothèque.       Choisir un volume présentant suffisamment d'espace disque pour y stocker votre discothèque.       Description:       Discothèque dans "Mes emplacements réseaux"         Choisir un volume présentant suffisamment d'espace disque pour y stocker votre discothèque.       Choisir un volume présentant suffisamment d'espace disque pour y stocker votre discothèque.       Description:       Discothèque dans "Mes emplacements réseaux"         Choisir un volume présentant suffisamment d'espace disque pour valider.       Activer la corbeille       Depuis l'onglet « Permissions », selectionner l'utilisateur « xic » avec des droits en "Lecture/Écriture".       Masquer les sous-dossiers et les fichiers des utilisateurs sans au catteristiques suivantes :         Depuis l'onglet « Autorisations NFS », créer une nouvelle règle NFS avec les caractéristiques suivantes :       Squash: Pas de mappage ▼         >>> Nom d'hôte ou IP : 192.168.x0/24 (ou x correspond au 3ème ottet de votre sous-réseau à domicile)       Permettre les connexions à partir des ports non privilégiés (ports supérieurs à 1024)         >>> Edurité: srys       Activer le mode asynchrone.       Permettre à des utilisateurs d'accéder aux sous-dossiers montés         Sudo shard'/media/SMB       Su                                                                                                    | Dans la section « Partage de fichiers »,                              | Éditer le dossier partagé                                    |                                   |                          |                                |  |  |
|----------------------------------------------------------------------------------------------------|-----------------------------------------------------------------------|--------------------------------------------------------------|-----------------------------------|--------------------------|--------------------------------|--|--|
| Créer un nouveau dossier et le<br>nommer, par exemple « Musique ».       Nom:       Musique         Fournir une description optionnelle, par<br>exemple « Discothèque ».       Description:       Discothèque         Choisir un volume présentant<br>suffisamment d'espace disque pour y<br>stocker votre discothèque.       Description:       Discothèque         Cliquer sur OK pour valider.       Cacher ce dossier partagé dans "Mes emplacements réseaux"       Masquer les sous-dossiers et les fichiers des utilisateurs sans au<br>cliquer sur OK pour valider.         Depuis l'onglet « Permissions »,<br>sélectionner l'utilisateur « ic » avec<br>des droits en "Lecture/Ecriture".       Éditor la règle NFS         (Optionnel) Sélectionner les utilisateurs<br>pour lesqueis vous n'attribuerez pas<br>d'accès.       Éditor la règle NFS         Règle NFS       Nom d'hôte ou IP : 192.168.x0/24         Pas de mappage       Sauash:         >>> Nom d'hôte ou IP : 192.168.x0/24         (ou x correspond au 3ème cette de<br>votre sous-réseau à domicile)         >>> Systigs: Lecture/Écriture         >>> Squash: Lecture/Écriture         >>> Squash: Es de mappage         >>> Securité : sys         Activer le mode asynchrone.         Cliquer sur OK pour valider.         Noter le chemin d'accès, exemple :<br>/volume4/Musique         Charger le partage avec des titres et<br>alluums musicaux.         Sudo Sh - C"echo<br>'usasword-Audio/Phile/2015'>><br>/ett/clispwd <th>cliquer sur « Dossier partagé ».</th> <th>Général</th> <th>Permissions</th> <th>Avancés</th> <th>Autorisations NFS Index</th>                                                                                                    | cliquer sur « Dossier partagé ».                                      | Général                                                      | Permissions                       | Avancés                  | Autorisations NFS Index        |  |  |
| nommer, par exemple « Musique ».       Nom::       Musique         Fournir une description optionnelle, par exemple « Discothèque ».       Description:       Discothèque         Choisir un volume présentant suffisamment d'éspace disque pour y stocker votre discothèque.       Cacher ce dossier partagé dans "Mes emplacements réseaux"         Cliquer sur OK pour valider.       Cacher ce dossier partagé dans "Mes emplacements réseaux"         Depuis l'onglet « Permissions », sélectionner l'utilisateur « su avec des droits en "Lecture/Écriture".       Editor la règle NFS         (Optionnel) Sélectionner les utilisateurs pour lesquels vous n'attribuerz pas d'accès.       Editor la règle NFS         Depuis l'onglet « Autorisations NFS », créer une nouvelle règle NFS avec les caractéristiques suivantes :       Squash:       Pas de mappage         >>> Nom d'hôte ou IP : 192.168.x0/24 (ou x correspond au 3ème octe to de voire sour-réseau à donicile)       Permettre les connexions à partir des ports non privilégiés (ports supérieurs à 1024)         >>> Squash:       Pas de mappage         >>> Sudo the de azynchrone.       Cliquer sur OK pour valider.         Charger le partage avec des titres et albums musicaux.       Sur le Caulo Fedora 22, saistr les instructions qui suivent :         S sudo the da A777 / media § Is -I/media § Is -I/media § Is -I/media § Is -I/media § Is -I/media § Is -I/media § Is -I/media § Is -I/media § Is -I/media § Is -I/media § Is -I/media § Is -I/media § Is -I/media § Is -I/media § Is -I/media § Is -I/media § Is -I/media § Is -I/media § Is -I/media § Is -I/media                                                                                                    | Créer un nouveau dossier et le                                        |                                                              | 1 01111001010                     |                          |                                |  |  |
| Fournir une description optionnelle, par exemple « Discothèque ».       Description:       Discothèque         Choisir un volume présentant suffiaament d'espace disque pour y stocker votre discothèque.       Emplacement:       Volume 4(Disponible: 1.91 To) ▼         Choisir un volume présentant suffiaament d'espace disque pour y stocker votre discothèque.       Masquer les sous-dossiers et les fichiers des utilisateurs sans au.         Cliquer sur OK pour valider.       Masquer les sous-dossiers et les fichiers des utilisateurs sans au.         Depuis l'onglet « Permissions », selectionner les utilisateurs pas d'accès.       Éditor la règla NFS         (Optionnel) Sélectionner les utilisateurs d'accès.       Nom d'hôte ou IP*:         Depuis l'onglet « Autorisations NFS », créer une nouvelle règle NFS avec les caractéristiques suivantes :       Squash:         >>> Nom d'hôte ou IP :       192.168.100.0/24         (ux correspond au 3ème octet de votre sous-réseau à domicile)       >> friviliage:         >>> Squash : Pas de mappage       >> Securité:         >>> Squash : Pas de mappage       >> Sécurité:         >>> Squash : Pas de mappage       >> Sécurité : sys         >>> Sude mét/media/Musique       Permettre à des utilisateurs d'accèder aux sous-dossiers montés         Chiger le partage avec des titres et albums musicaux.       Sudo mét/media/SMB         S sudo mét/media/SMB       S sudo mét/media/SMB         S uot hmét/media/DiPhile/2015' >> /                                                                                                    | nommer, par exemple « Musique ».                                      | Nom:                                                         |                                   | Musique                  |                                |  |  |
| exemple « Discothèque ».       Emplacement:       Volume 4(Disponible: 1.91 To) •         Choisir un volume présentant<br>suffisamment d'espace disque pour y<br>stocker votre discothèque.       Cacher ce dossier partagé dans "Mes emplacements réseaux"         Cliquer sur OK pour valider.       Masquer les sous-dossiers et les fichiers des utilisateurs sans au<br>Cliquer sur OK pour valider.         Depuis l'onglet « Permissions »,<br>selectionner l'utilisateur « zic » avec<br>des droits en "Lecture/Ecriture".       Éditer la règle NFS         (Optionnel) Sélectionner les utilisateurs<br>pour lesquels vous n'attribuerez pas<br>d'accès.       Nom d'hôte ou IP*:       192.168.100.0/24         Pepuis l'onglet « Autorisations NFS »,<br>créer une nouvelle règle NFS avec les<br>caractéristiques suivantes :       Squash:       Pas de mappage         >>> Nom d'hôte ou IP : 192.168.x0/24<br>(ou x correspond au 3ème octet de<br>votre sous-réseau à domicile)<br>>>> <u>Suduash:</u> Pas de mappage       Scurité:       sys         >>> <u>Squash</u> : Pas de mappage       Permettre les connexions à partir des ports non privilégiés (ports<br>supérieurs à 1024)       Permettre à des utilisateurs d'accèder aux sous-dossiers montés         >>> <u>Suduash:</u> Pas de mappage       >> <u>Sécurité</u> : sys       Sudo série recho'username=zic' ><br>/et/c/dispwd'       Permettre à des utilisateurs d'accèder aux sous-dossiers montés         Sudo mkri / media/SMB<br>S sudo mkri / media/SMB<br>S sudo mkri / media/SMB<br>S sudo mkri / media/SMB       Sis d'inferio       Sis d'inferio         Sudo sh - "echo       Susti shi / media/SMB       Sis d'i                                                                                                    | Fournir une description optionnelle, par                              | Description:                                                 |                                   | Discothèq                | Discothèque                    |  |  |
| Choisir un volume présentant<br>suffisamment d'espace disque pour y<br>stocker votre discothèque.       Cacher ce dossier partagé dans "Mes emplacements réseaux"         Masquer les sous-dossiers et les fichiers des utilisateurs sans au<br>Cliquer sur OK pour valider.       Masquer les sous-dossiers et les fichiers des utilisateurs sans au<br>Cliquer sur OK pour valider.         Depuis l'onglet « Permissions »,<br>sélectionner l'utilisateur « zic » avec<br>des droits en "Lecture/Ecriture".       Éditer la règle NFS         (Optionnel) Sélectionner les utilisateurs<br>pour lesquels vous n'attribuerz pas<br>d'accès.       Règle NFS         Depuis l'onglet « Autorisations NFS »,<br>créer une nouvelle règle NFS avec les<br>caractéristiques suivantes :       Squash:         >>> Nom d'hôte ou IP : 192.168.x.0/24<br>(ou x correspond au 3ème octet de<br>votre sous-réseau à domicile)       Permettre les connexions à partir des ports non privilégiés (ports<br>supérieurs à 1024)         >>> Sécurité : sys       Permettre à des utilisateurs d'accèder aux sous-dossiers montés         >>> Sécurité : sys       Sudo mkdir /media/NFS         Sud on kdir /media/SMB<br>S sudo nkdir /media/SMB<br>S sud on kdir /media/SMB<br>S sud on kdir /media/SMB<br>S sud on kdir /media/SMS       Si sud series reactor's<br>sudo chmod -R 777 /media<br>S Is -1 /media         S uct //cifspwd'       Sud on kdir /media/SMB       Si sud on kdir /media/SMB                                                                                                    | exemple « Discothèque ».                                              | Emplacemer                                                   | nt:                               | Volume 4(                | Disponible: 1.91 To) 💿 👻       |  |  |
| stocker vortre discothëque.         Cliquer sur OK pour valider.         Depuis l'onglet « Permissions »,<br>sélectionner l'utilisateur « zic » avec<br>des droits en "Lecture/Ecriture".         (Optionnel) Sélectionner les utilisateurs<br>pour lesquels vous n'attribuerez pas<br>d'accès.         Depuis l'onglet « Autorisations NFS »,<br>créer une nouvelle règle NFS avec les<br>caractéristiques suivantes :         >>> Nom d'hôte ou IP : 192.168.x0/24<br>(ou x correspond au 3ème octet de<br>votre sous-réseau à domicile)         >>>> Sysub: Pas de mappage         >>> Sécurité : sys         Activer le mode asynchrone.         Cliquer sur OK pour valider.         Noter le chemin d'accès, exemple :<br>/volume4/Musique         Charger le partage avec des titres et<br>albums musicaus.         Charger le partage avec des titres et<br>albums musicaus.         Sudo rhkdir /media/NFS<br>sudo chmod -R 777 /media<br>S is -1 /media<br>S is -1 /media         Sudo chmod -R 777 /media<br>S is -1 /media         Sudo chmod -R 777 /media<br>S is -1 /media         Sudo chmod -R 777 /media<br>S is -1 /media         Sudo chmod -R 777 /media<br>S is -1 /media                                                                                                    | Choisir un volume présentant                                          | Cacher ce dossier partagé dans "Mes emplacements             |                                   | es emplacements réseaux" |                                |  |  |
| Cliquer sur OK pour valider.   Depuis l'onglet « Permissions », selectionner l'utilisateur « zic » avec des droits en "Lecture/Écriture".   (Optionnel) Sélectionner les utilisateurs pour lesquels vous n'attribuerez pas d'accès.   Depuis l'onglet « Autorisations NFS », créer une nouvelle règle NFS avec les caractéristiques suivantes :   >>> Nom d'hôte ou IP : 192.168.x0/24 (ou x correspond au 3ème octet de votre sous-réseau à domicile)   >>> Privilège : Lecture/écriture   >>> Squash : Pas de mappage   >>> Sécurité : sys   Activer le mode asynchrone.   Cliquer sur OK pour valider.   Noter le chemin d'accès, exemple : /volume4/Musique   Charger le partage avec des titres et albums musicaux.   Sur le PC audio Fedora 22, saisir les instructions qui suivent : \$ sudo mkdir /media/NFS \$ sudo chmod -R 777 /media \$ ls -1/media \$ sudo hmod -R 777 /media \$ ls -1/media \$ sudo hmod -R 777 /media \$ ls | stocker votre discothèque.                                            | Masque                                                       | er les sous-doss                  | iers et les fich         | hiers des utilisateurs sans au |  |  |
| Depuis l'onglet « Permissions », sélectionner l'utilisateur « zic » avec des droits en "Lecture/Ecriture".       Éditer la ràgle NFS         (Optionnel) Sélectionner les utilisateurs pour lesquels vous n'attribuerez pas d'accès.       Nom d'hôte ou IP*: 192.168.100.0/24         Depuis l'onglet « Autorisations NFS », créer une nouvelle règle NFS avec les caractéristiques suivantes :       Squash: Pas de mappage ▼         >>>> Nom d'hôte ou IP : 192.168.x0/24 (ou x correspond au 3ème octet de votre sous-réseau à domicile)       Permettre les connexions à partir des ports non privilégiés (ports supérieurs à 1024)         >>>> Privilège : Lecture/écriture       Permettre le des utilisateurs d'accèder aux sous-dossiers montés         >>>> Sécurité : sys       Activer le mode asynchrone.         Cliquer sur OK pour valider.       Permettre à des utilisateurs d'accèder aux sous-dossiers montés         Noter le chemin d'accès, exemple : /volume4/Musique       Yolume4/Musique         Charger le partage avec des titres et albums musicaux.       Sur le PC audio Fedora 22, saisir les instructions qui suivent : \$ sudo mklir /media/NFS \$ sudo chmod -R 777 /media \$ sudo chmod -R 777 /media \$ sudo chmod -R 77                                                                                                    | Cliquer sur OK pour valider.                                          | Activer                                                      | la corbeille                      |                          |                                |  |  |
| Selectionnel i duitateur vit v avec         des droits en "Lecture/Ecriture".         (Optionnel) Sélectionner les utilisateurs<br>pour lesquels vous n'attribuerez pas<br>d'accès.         Depuis l'onglet « Autorisations NFS »,<br>créer une nouvelle règle NFS avec les<br>caractéristiques suivantes :         >>> Nom d'hôte ou IP : 192.168.x.0/24<br>(ou x correspond au 3ème octet de<br>votre sous-réseau à domicile)         >>> Privilège: Lecture/écriture         >>> Siguash : Pas de mappage         >>> Squash : Pas de mappage         >>> Siguash : Pas de mappage         >>> Siguash : Pas de mappage         >>> Siguash : Pas de mappage         >>> Siguash : Pas de mappage         >>> Siguash : Pas de mappage         >>> Siguash : Pas de mappage         >>> Siguash : Pas de mappage         >>> Siguash : Pas de mappage         >>> Siguash : Pas de mappage         >>> Sécurité : sys         Activer le mode asynchrone.         Cliquer sur OK pour valider.         Noter le chemin d'accès, exemple :<br>/volume4/Musique         Charger le partage avec des titres et<br>albums musicaux.         S udo nchdr /media/NFS         S udo chedor 422, saisir les<br>instructions qui suivert :<br>/sudo sh - c "echo<br>'password=AudioPhile/2015'>><br>/etc/cifspwd''         'saudo sh - c "echo         'password=AudioPhile/2015'>><br>/etc/cifspwd'                                                                                                    | Depuis l'onglet « Permissions »,                                      |                                                              |                                   | Éditer la rèc            | nle NES                        |  |  |
| (Optionnel) Sélectionner les utilisateurs<br>pour lesquels vous n'attribuerez pas<br>d'accès.       Nom d'hôte ou IP*:       192.168.100.0/24         Depuis l'onglet « Autorisations NFS »,<br>créer une nouvelle règle NFS avec les<br>caractéristiques suivantes :       Squash:       Pas de mappage         >>> Nom d'hôte ou IP : 192.168.x.0/24<br>(ou x correspond au 3ème octet de<br>votre sous-réseau à domicile)<br>>>> <u>Privilège</u> : Lecture/écriture       Securité :       \$ys         >>> <u>Squash</u> : Pas de mappage       ✓       Activer le mode asynchrone         >>> <u>Squash</u> : Pas de mappage       ✓         >>> <u>Squash</u> : Pas de mappage       >>         >>> <u>Squash</u> : Pas de mappage       ✓         >>> <u>Squash</u> : Pas de mappage       >>         >>> <u>Sécurité</u> : sys       Activer le mode asynchrone.         Cliquer sur OK pour valider.       Permettre à des utilisateurs d'accèder aux sous-dossiers montés         Noter le chemin d'accès, exemple :<br>/volume4/Musique       Charger le partage avec des titres et<br>albums musicaux.         Su do hdir /media/NFS<br>\$ sudo shur /media/NFS<br>\$ sudo shur /media/NFS<br>\$ sudo sh - C "echo<br>'password-AudioPhile/2015'>><br>/etc/cifspwd'         * sudo sh - C "echo       'pastamamezzic' ><br>/etc/cifspwd'                                                                                                    | des droits en "Lecture/Ecriture".                                     | Rèale NES                                                    |                                   | Luiter in rej            | gio ini o                      |  |  |
| Nom dhôte ou IP*:       192.168.100.0/24         Pivilège:       Lecture/écriture         squash:       Pas de mappage         >>> Nom dhôte ou IP:       Squash:         Pas de mappage          Sécurité:       Sys         >>> Nom d'hôte ou IP:       192.168.100.0/24         Privilège:       Lecture/écriture         >>> Nom d'hôte ou IP:       Squash:         >>> Nom d'hôte ou IP:       192.168.100.0/24         (ou x correspond au 3ème octet de votre sous-réseau à domicile)       >>>         >>> Siguash:       Pas de mappage         >>> Squash:       Pas de mappage         >>> Sécurité:       sys         >>> Squash:       Pas de mappage         >>> Squash:       Pas de mappage         >>> Sécurité:       sys         >>> Siguash:       Pas de mappage         >>> Sécurité:       sys         Activer le mode asynchrone.       Permettre à des utilisateurs d'accéder aux sous-dossiers montés         Charger le partage avec des titres et albums musicaux.       Sudo rhod'r Madia/NB         S sudo nduir /media/NFS       sudo sudo nd-R777 /media         S sudo sho - °echo       'username=zic' > /etc/cifspwd''         's sudo sh - c °echo       'username=zic' > /etc/cifspwd'' <th>(Ontionnel) Sélectionner les utilisateurs</th> <th></th> <th></th> <th></th> <th></th>                                                                                                    | (Ontionnel) Sélectionner les utilisateurs                             |                                                              |                                   |                          |                                |  |  |
| d'accès.       Privilège:       Lecture/écriture         Depuis l'onglet « Autorisations NFS »,       Squash:       Pas de mappage         créer une nouvelle règle NFS avec les       sys       sys         caractéristiques suivantes :       Squash:       Pas de mappage         >>> Nom d'hôte ou IP : 192.168.x.0/24<br>(ou x correspond au 3ème octet de<br>votre sous-réseau à domicile)       Permettre les connexions à partir des ports non privilégiés (ports<br>supérieurs à 1024)         >>> Squash : Pas de mappage       Permettre à des utilisateurs d'accèder aux sous-dossiers montés         >>> Sguash : Pas de mappage       Permettre à des utilisateurs d'accèder aux sous-dossiers montés         >>> Spécurité : sys       Permettre à des utilisateurs d'accèder aux sous-dossiers montés         Activer le mode asynchrone.       Permettre à des utilisateurs d'accèder aux sous-dossiers montés         Cliquer sur OK pour valider.       Permettre à des utilisateurs d'accèder aux sous-dossiers montés         Noter le chemin d'accès, exemple :<br>/volume4/Musique       Yolume4/Musique         Charger le partage avec des titres et<br>albums musicaux.       sudo mkdir /media/SMB<br>\$ sudo mkdir /media/NFS<br>\$ sudo ohmd - R 777 /media<br>\$ ls -l /media<br>\$ sudo sh - c "echo 'username=zic' ><br>/etc/cifspwd"<br>\$ sudo sh - c "echo<br>'password=AudioPhile/2015' >><br>/etc/cifspwd                                                                                                    | pour lesquels vous n'attribuerez pas                                  | Nom d'hôte (                                                 | ou IP*:                           | 192.168.100              | 0.0/24                         |  |  |
| Depuis l'onglet « Autorisations NFS », créer une nouvelle règle NFS avec les caractéristiques suivantes :       Squash:       Pas de mappage         >>>> Nom d'hôte ou IP : 192.168.x.0/24 (ou x correspond au 3ème octet de votre sous-réseau à domicile)       >>> friviliège : Lecture/écriture         >>>> Squash : Pas de mappage       ✓         >>>> Squash : Pas de mappage       >>> Sécurité :         >>>> Squash : Pas de mappage       >>> Sécurité :         >>>> Sécurité : sys       Activer le mode asynchrone         Cliquer sur OK pour valider.       Permettre à des utilisateurs d'accèder aux sous-dossiers montés         Noter le chemin d'accès, exemple : /volume4/Musique       Permettre à des utilisateurs d'accèder aux sous-dossiers montés         Sudo mkdir /media/SMB       \$ sudo mkdir /media/SMB         \$ sudo mkdir /media/SMB       \$ sudo mkdir /media/SMB         \$ sudo sh-c "echo 'username=zic' > /etc/cifspwd"       \$ sudo sh -c "echo 'username=zic' > /etc/cifspwd"         \$ sudo sh - c "echo 'username=zic' > /etc/cifspwd"       \$ cat /etc/cifspwd"                                                                                                    | d'accès.                                                              | Privilège:                                                   |                                   | Lecture/écrit            | ture 🔻                         |  |  |
| creer une nouvelle regle NFs avec les   caractéristiques suivantes :   Sécurité : sys   Activer le mode asynchrone Permettre les connexions à partir des ports non privilégiés (ports supérieurs à 1024) Permettre à des utilisateurs d'accéder aux sous-dossiers montés Sécurité : sys Activer le mode asynchrone. Cliquer sur OK pour valider. Noter le chemin d'accès, exemple : /volume4/Musique Charger le partage avec des titres et albums musicaux. Sur PC audio Fedora 22, saisir les instructions qui suivent : \$sudo mkdir /media/SMB \$ sudo sh -c "echo 'username=zic' > /etc/cifspwd" \$ sudo sh -c "echo 'password-AudioPhile/2015' >> /etc/cifspwd"                                                                                                    | Depuis l'onglet « Autorisations NFS »,                                | Squash:                                                      |                                   | Pas de map               | page 🔻                         |  |  |
| Activer le mode asynchrone   >>> Nom d'hôte ou IP : 192.168.x.0/24   (ou x correspond au 3ème octet de   votre sous-réseau à domicile)   >>> Privilège : Lecture/écriture   >>> Squash : Pas de mappage   >>> Sécurité : sys   Activer le mode asynchrone.   Cliquer sur OK pour valider.   Noter le chemin d'accès, exemple :   /volume4/Musique   Charger le partage avec des titres et   albums musicaux.   Sur le PC audio Fedora 22, saisir les   instructions qui suivent :   \$ sudo mkdir /media/SMB   \$ sudo mkdir /media/NFS   \$ sudo mkdir /media/NFS   \$ sudo sh -c "echo   'password=AudioPhile/2015'>>   /etc/cifspwd"   \$ cat /etc/cifspwd                                                                                                    | creer une nouvelle regle NFS avec les<br>caractéristiques suivantes : | Sécurité:                                                    |                                   | SYS                      | -                              |  |  |
| >>> Nom d note ou l' : 192.168.20/24<br>(ou x correspond au 3ème octet de<br>votre sous-réseau à domicile)<br>>>> <u>Privilège</u> : Lecture/écriture<br>>>> <u>Squash</u> : Pas de mappage<br>>>> <u>Sécurité</u> : sys Activer le mode asynchrone.<br>Cliquer sur OK pour valider. Noter le chemin d'accès, exemple :<br>/volume4/Musique Charger le partage avec des titres et<br>albums musicaux. Sur le PC audio Fedora 22, saisir les<br>instructions qui suivent :<br>\$ sudo mkdir /media/SMB<br>\$ sudo mkdir /media/SMB<br>\$ sudo mkdir /media/SMB<br>\$ sudo chmod -R 777 /media<br>\$ sudo chmod -R 777 /media<br>\$ sudo sh - c "echo 'username=zic' ><br>/etc/cifspwd" \$ cat /etc/cifspwd                                                                                                    |                                                                       | 🗹 Activer I                                                  | e mode asynchro                   | one                      |                                |  |  |
| votre sous-réseau à domicile)       Superieurs a 1024)         >>> Privilège : Lecture/écriture       Permettre à des utilisateurs d'accéder aux sous-dossiers montés         >>> Sauash : Pas de mappage       Permettre à des utilisateurs d'accéder aux sous-dossiers montés         >>> Sécurité : sys       Activer le mode asynchrone.         Cliquer sur OK pour valider.       Noter le chemin d'accès, exemple :<br>/volume4/Musique         Charger le partage avec des titres et<br>albums musicaux.       albums musicaux.         Sur le PC audio Fedora 22, saisir les<br>instructions qui suivent :<br>\$ sudo mkdir /media/NFS<br>\$ sudo chmod -R 777 /media<br>\$ sudo sh-c "echo 'username=zic' ><br>/etc/cifspwd"         \$ sudo sh -c "echo<br>'password=AudioPhile/2015' >>       /etc/cifspwd                                                                                                    | (ou x correspond au 3ème octet de                                     | Permett                                                      | re les connexion                  | is à partir des          | ports non privilégiés (ports   |  |  |
| Permette a des duisateurs d'acceur aux sous-dossiers montes       >>> Sécurité : sys       Activer le mode asynchrone.       Cliquer sur OK pour valider.       Noter le chemin d'accès, exemple :       /volume4/Musique       Charger le partage avec des titres et albums musicaux.       Sur le PC audio Fedora 22, saisir les instructions qui suivent :       \$ sudo mkdir /media/SMB       \$ sudo mkdir /media/SMB       \$ sudo chmod -R 777 /media       \$ ls -l /media       \$ sudo sh -c "echo 'username=zic' >       /etc/cifspwd"       \$ cat /etc/cifspwd                                                                                                    | votre sous-réseau à domicile)                                         |                                                              | urs a 1024)<br>wa è dae utilieste |                          | docaiora montáa                |  |  |
| <pre>&gt;&gt;&gt; Sécurité : sys Activer le mode asynchrone. Cliquer sur OK pour valider. Noter le chemin d'accès, exemple : /volume4/Musique Charger le partage avec des titres et albums musicaux. Sur le PC audio Fedora 22, saisir les instructions qui suivent : \$ sudo mkdir /media/SMB \$ sudo mkdir /media/SMB \$ sudo mkdir /media/NFS \$ sudo chmod -R 777 /media \$ ls -l /media \$ ls -l /media \$ sudo sh -c "echo 'username=zic' &gt; /etc/cifspwd" \$ cat /etc/cifspwd</pre>                                                                                                    | >>> <u>Squash</u> : Pas de mappage                                    | Permettre à des utilisateurs d'accéder aux sous-dossiers mon |                                   |                          | aux sous-dossiers montes       |  |  |
| Activer le mode asynchrone.<br>Cliquer sur OK pour valider.<br>Noter le chemin d'accès, exemple :<br>/volume4/Musique<br>Charger le partage avec des titres et<br>albums musicaux.<br>Sur le PC audio Fedora 22, saisir les<br>instructions qui suivent :<br>\$ sudo mkdir /media/SMB<br>\$ sudo mkdir /media/SMB<br>\$ sudo mkdir /media/NFS<br>\$ sudo chmod -R 777 /media<br>\$ ls -1 /media<br>\$ ls -1 /media<br>\$ sudo sh -c "echo 'username=zic' ><br>/etc/cifspwd"<br>\$ sudo sh -c "echo<br>'password=AudioPhile/2015' >><br>/etc/cifspwd"                                                                                                    | >>> <u>Sécurité</u> : sys                                             |                                                              |                                   |                          |                                |  |  |
| Noter le chemin d'accès, exemple :<br>/volume4/Musique<br>Charger le partage avec des titres et<br>albums musicaux.<br>Sur le PC audio Fedora 22, saisir les<br>instructions qui suivent :<br>\$ sudo mkdir /media/SMB<br>\$ sudo mkdir /media/SMB<br>\$ sudo mkdir /media/NFS<br>\$ sudo chmod -R 777 /media<br>\$ ls -l /media<br>\$ sudo sh - c "echo 'username=zic' ><br>/etc/cifspwd"<br>\$ sudo sh - c "echo<br>'password=AudioPhile/2015' >><br>/etc/cifspwd"<br>\$ cat /etc/cifspwd                                                                                                    | Activer le mode asynchrone.<br>Cliquer sur OK pour valider.           |                                                              |                                   |                          |                                |  |  |
| /volume4/Musique<br>Charger le partage avec des titres et<br>albums musicaux.<br>Sur le PC audio Fedora 22, saisir les<br>instructions qui suivent :<br>\$ sudo mkdir /media/SMB<br>\$ sudo mkdir /media/SMB<br>\$ sudo mkdir /media/NFS<br>\$ sudo chmod -R 777 /media<br>\$ sudo chmod -R 777 /media<br>\$ ls -1/media<br>\$ sudo sh -c "echo 'username=zic' ><br>/etc/cifspwd"<br>\$ sudo sh -c "echo<br>'password=AudioPhile/2015' >><br>/etc/cifspwd"<br>\$ cat /etc/cifspwd                                                                                                    | Noter le chemin d'accès, exemple :                                    |                                                              |                                   |                          |                                |  |  |
| Charger le partage avec des titres et<br>albums musicaux.<br>Sur le PC audio Fedora 22, saisir les<br>instructions qui suivent :<br>\$ sudo mkdir /media/SMB<br>\$ sudo mkdir /media/NFS<br>\$ sudo chmod -R 777 /media<br>\$ ls -l /media<br>\$ ls -l /media<br>\$ sudo sh -c "echo 'username=zic' ><br>/etc/cifspwd"<br>\$ sudo sh -c "echo<br>'password=AudioPhile/2015' >><br>/etc/cifspwd"<br>\$ cat /etc/cifspwd                                                                                                    | /volume4/Musique                                                      |                                                              |                                   |                          |                                |  |  |
| Sur le PC audio Fedora 22, saisir les<br>instructions qui suivent :<br>\$ sudo mkdir /media/SMB<br>\$ sudo mkdir /media/NFS<br>\$ sudo chmod -R 777 /media<br>\$ ls -l /media<br>\$ ls -l /media<br>\$ sudo sh -c "echo 'username=zic' ><br>/etc/cifspwd"<br>\$ sudo sh -c "echo<br>'password=AudioPhile/2015' >><br>/etc/cifspwd"<br>\$ cat /etc/cifspwd                                                                                                    | Charger le partage avec des titres et                                 |                                                              |                                   |                          |                                |  |  |
| <pre>instructions qui suivent :<br/>\$ sudo mkdir /media/SMB<br/>\$ sudo mkdir /media/NFS<br/>\$ sudo chmod -R 777 /media<br/>\$ ls -l /media<br/>\$ ls -l /media<br/>\$ sudo sh -c "echo 'username=zic' &gt;<br/>/etc/cifspwd"<br/>\$ sudo sh -c "echo<br/>'password=AudioPhile/2015' &gt;&gt;<br/>/etc/cifspwd"<br/>\$ cat /etc/cifspwd</pre>                                                                                                    | Sur le PC audio Fedora 22, saisir les                                 |                                                              |                                   |                          |                                |  |  |
| <pre>\$ sudo mkdir /media/SMB<br/>\$ sudo mkdir /media/NFS<br/>\$ sudo chmod -R 777 /media<br/>\$ ls -l /media<br/>\$ ls -l /media<br/>\$ sudo sh -c "echo 'username=zic' &gt;<br/>/etc/cifspwd"<br/>\$ sudo sh -c "echo<br/>'password=AudioPhile/2015' &gt;&gt;<br/>/etc/cifspwd"<br/>\$ cat /etc/cifspwd</pre>                                                                                                    | instructions qui suivent :                                            |                                                              |                                   |                          |                                |  |  |
| <pre>\$ sudo mkdir /media/NFS<br/>\$ sudo chmod -R 777 /media<br/>\$ ls -l /media<br/>\$ sudo sh -c "echo 'username=zic' &gt;<br/>/etc/cifspwd"<br/>\$ sudo sh -c "echo<br/>'password=AudioPhile/2015' &gt;&gt;<br/>/etc/cifspwd"<br/>\$ cat /etc/cifspwd</pre>                                                                                                    | \$ sudo mkdir /media/SMB                                              |                                                              |                                   |                          |                                |  |  |
| <pre>\$ sudo chinod - (* / / / / media \$ ls -l /media \$ sudo sh -c "echo 'username=zic' &gt; /etc/cifspwd" \$ sudo sh -c "echo 'password=AudioPhile/2015' &gt;&gt; /etc/cifspwd" \$ cat /etc/cifspwd</pre>                                                                                                    | \$ sudo mkair / media/ NFS<br>\$ sudo chmod -R 777 / media            |                                                              |                                   |                          |                                |  |  |
| <pre>\$ sudo sh -c "echo 'username=zic' &gt; /etc/cifspwd" \$ sudo sh -c "echo 'password=AudioPhile/2015' &gt;&gt; /etc/cifspwd" \$ cat /etc/cifspwd</pre>                                                                                                    | \$ Is -I /media                                                       |                                                              |                                   |                          |                                |  |  |
| /etc/cifspwd"<br>\$ sudo sh -c "echo<br>'password=AudioPhile/2015' >><br>/etc/cifspwd"<br>\$ cat /etc/cifspwd                                                                                                    | \$ sudo sh -c "echo 'username=zic' >                                  |                                                              |                                   |                          |                                |  |  |
| <pre>\$ sudo sh -c "echo 'password=AudioPhile/2015' &gt;&gt; /etc/cifspwd" \$ cat /etc/cifspwd</pre>                                                                                                    | /etc/cifspwd"                                                         |                                                              |                                   |                          |                                |  |  |
| <pre>password=AudioPhile/2015' &gt;&gt; /etc/cifspwd" \$ cat /etc/cifspwd</pre>                                                                                                    | \$ sudo sh -c "echo                                                   |                                                              |                                   |                          |                                |  |  |
| \$ cat /etc/cifspwd                                                                                                    | 'password=AudioPhile/2015' >>                                         |                                                              |                                   |                          |                                |  |  |
|                                                                                                    | \$ cat /etc/cifspwd                                                   |                                                              |                                   |                          |                                |  |  |

| \$ sudo chmod 600 /etc/cifspwd           |  |
|------------------------------------------|--|
| \$ Is -I /etc/cifspwd                    |  |
|                                          |  |
| \$ sudo dnf install samba-client samba-  |  |
| common cife-utils nfe-utils -v           |  |
|                                          |  |
| Editar la fichiar « /atc/fstah » afin da |  |
| permettre la reconnexion au(x)           |  |
| partage(s) du NAS suite au               |  |
| rodómarrago du BC Eodora :               |  |
| cudo popo (oto/fotob                     |  |
| \$ sudo hano /etc/istab                  |  |
|                                          |  |
| //192.168.100.9/Musique                  |  |
| /meaia/SIVIB cifs                        |  |
| user=zic,gid=users,rw,suid,credentials=/ |  |
| etc/cifspwd 0 0                          |  |
|                                          |  |
| 192.168.100.9:/volume4/Musique           |  |
| /media/NFS nfs defaults 0                |  |
| 0                                        |  |
|                                          |  |
| \$ sudo mount -a                         |  |
| \$ sudo mount                            |  |
|                                          |  |
| Si le protocole SMB est utilisé :        |  |
| \$ sudo mkdir /media/SMB/Audio           |  |
| \$ sudo mkdir                            |  |
| /media/SMB/Audio/Musique                 |  |
| \$ sudo mkdir                            |  |
| /media/SMB/Audio/Playlists               |  |
| \$ sudo chmod 777 -R /media/SMB          |  |
|                                          |  |
| Et/ou si le protocole NFS est utilisé :  |  |
| S sudo mkdir /media/NFS/Audio            |  |
| Ś sudo mkdir                             |  |
| /media/NES/Audio/Musique                 |  |
| \$ sudo mkdir                            |  |
| /media/NES/Audio/Playlists               |  |
| \$ sudo chmod 777 _P /media/NES          |  |
|                                          |  |

| Ci-dessous un script permettant de      |  |
|-----------------------------------------|--|
| facilement partager un répertoire sous  |  |
| Windows, à monter sous Linux.           |  |
| Le contenu doit être intégré dans un    |  |
| fichier, comme par exemple              |  |
| « partage_win4linux.cmd ».              |  |
|                                         |  |
| Ce fichier doit impérativement être     |  |
| exécuté en tant qu'administrateur.      |  |
| Pour ce faire, faire un clique-droit    |  |
| dessus puis « Exécuter en tant          |  |
| qu'administrateur ».                    |  |
| Inutile d'essayer avec un utilisateur   |  |
| lambda il échouera !                    |  |
|                                         |  |
| Certains caractères spéciaux ne doivent |  |
| pas être modifiés, notamment pour les   |  |
| accents.                                |  |
| Ceci est tout à fait normal avec un     |  |
| document texte MS-DOS.                  |  |

#### @echo off

```
:begin
echo.
echo ### SCRIPT DE PARTAGE D'UN DOSSIER AUDIO POUR WINDOWS ###
echo.
echo /!\ Ce PC doit imp, rativement avoir une adresse IP fixe /!\
echo Si ce n'est pas le cas, remediez ... cela imm, diatement...
echo Un adressage en DHCP est envisageable mais d, conseill,.
echo.
echo Avant d'ex, cuter ce script, vous avez la possibilit, de
echo l',diter et de modifier les variables suivantes :
echo.
echo DossierPartage="c:\Audio\Musique"
echo NomPartage=Audiophile
echo Description="Ma Zic"
echo Utilisateur=zic
echo MotPasse=AudioPhile/2015
echo.
echo Ces valeurs par d, faut fonctionnent, mais ne correspondent
echo pas n, cessairement ... vos pr, f, rences.
echo.
echo Si vous souhaitez les changer, fermer cette fen^tre !
echo Dans le cas contraire, suivez les instructions ci-dessous :
echo.
pause
cls
echo.
echo Ex, cutez-vous bien ce script en tant qu'Administrateur ? (o/n)
choice /c on >nul
if ERRORLEVEL 2 goto noadmin
```

```
if ERRORLEVEL 1 goto firewall
   :noadmin
   cls
   echo.
   PAS BIEN CHER AUDIOPHILE, ESSAYE ENCORE !
   echo ###
                                                   ###
   echo.
   echo Merci de relancer ce script avec les droits appropri,s !
   echo Faire un clique droit sur le script, puis "Ex, cuter en tant qu'administrateur"
   echo.
   pause
   exit
   :firewall
   cls
   echo.
   CREATION DES REGLES DU PARE-FEU WINDOWS
                                                   ###
   echo ###
   echo.
   netsh advfirewall firewall add rule name="ICMP Allow incoming V4 echo request"
protocol=icmpv4:8, any dir=in action=allow
   netsh advfirewall firewall add rule name="All ICMP V4" protocol=icmpv4:any,any
dir=in action=allow
   netsh advfirewall firewall add rule name="Block Type 13 ICMP V4"
protocol=icmpv4:13, any dir=in action=block
   netsh advfirewall firewall add rule name="Open Port 135" dir=in action=allow
protocol=UDP localport=135
   netsh advfirewall firewall add rule name="Open Port 137" dir=in action=allow
protocol=UDP localport=137
   netsh advfirewall firewall add rule name="Open Port 138" dir=in action=allow
protocol=UDP localport=138
   netsh advfirewall firewall add rule name="Open Port 139" dir=in action=allow
protocol=TCP localport=139
   netsh advfirewall firewall add rule name="Open Port 445" dir=in action=allow
protocol=TCP localport=445
   pause
   :variables
   cls
   echo.
   echo ### CREATION D'UN UTILISATEUR / PARTAGE RESEAU WINDOWS ###
   echo.
   REM --- Positionnement des variables d'environnement
   set DossierPartage="c:\Audio\Musique"
   set DossierPlaylists="c:\Audio\Playlists"
   set NomPartage=Audiophile
   set Description="Ma DiscothŠque"
```

:user REM --- Création et configuration d'un utilisateur echo. echo Veuillez patienter quelques secondes...

set Utilisateur=zic

set MotPasse=AudioPhile/2015

```
echo.
   net user %Utilisateur% /DELETE
   net user %Utilisateur% %MotPasse% /COMMENT:"Compte d'utilisateur audiophile"
/EXPIRES:NEVER /PASSWORDCHG:NO /ADD /Y
   WMIC USERACCOUNT WHERE "Name='%Utilisateur%'" SET PasswordExpires=FALSE
   reg delete "HKLM\Software\Microsoft\Windows
NT\CurrentVersion\Winlogon\SpecialAccounts" /f
   reg add "HKLM\Software\Microsoft\Windows
NT\CurrentVersion\Winlogon\SpecialAccounts"
   reg add "HKLM\Software\Microsoft\Windows
NT\CurrentVersion\Winlogon\SpecialAccounts\UserList" /v %Utilisateur% /t reg dword /d 0
   echo.
   :folder
   REM --- Création du dossier de partage
   mkdir %DossierPartage%
   mkdir %DossierPlaylists%
   echo %computername% > %DossierPartage%\%computername%
   echo.
   REM --- Activation du partage et modification des permissions NTFS
   net share "Audiophile" /delete
   net share %NomPartage%=%DossierPartage% /REMARK:%Description% /USERS:10
"/GRANT:%Utilisateur%,FULL" "/GRANT:Tout le monde,CHANGE"
   icacls %DossierPartage% /GRANT %Utilisateur%: (OI) (CI) F /C /T /INHERITANCE:e
   icacls %DossierPartage% /GRANT *S-1-1-0:(OI) (CI)M /C /T /INHERITANCE:e
   echo.
   :end
   cls
   echo.
   echo ### FIN DU SCRIPT : RESUME DES OPERATIONS (1/3)
                                                    ###
   echo.
   net share
   echo.
   echo Zoom sur le dossier musical partag, :
   net share | findstr "Audiophile"
   echo.
   pause
   cls
   echo.
   echo ### FIN DU SCRIPT : RESUME DES OPERATIONS (2/3)
                                                    ###
   echo.
   echo R, sum, des droits utilisateurs allou, s :
   echo.
   icacls %DossierPartage%
   echo.
   pause
   cls
   echo.
   FIN DU SCRIPT : RESUME DES OPERATIONS (3/3)
   echo ###
                                                    ###
   echo.
   echo L'adresse IP de ce PC est :
```
```
ipconfig | findstr "IP Address" | findstr "IPv4"
echo.
echo N'oubliez pas de d, placer votre musique dans :
echo %DossierPartage%
echo.
echo Pour finir, renseigner le fichier /etc/fstab du PC Fedora !
echo.
echo Il prendra la forme indiqu,e ci-dessous (sur une ligne) :
echo //x.x.x/%NomPartage% /media/WIN cifs user=%Utilisateur%,
echo password=%MotPasse%,domain=WORKGROUP 0 0
echo Remplacer x.x.x.x par l'adresse IP mentionn,e ci-dessus.
echo.
echo Ex,cuter ensuite les commandes Linux :
echo $ sudo yum install dnf -y
echo $ sudo dnf install samba-client samba-common cifs-utils -y
echo $ sudo mkdir /media/WIN
echo $ sudo mount -a
echo.
pause
:end
REM shutdown /r /t 0
```

```
exit
```

| Côté Fedora, les commandes suivantes<br>doivent être exécutées :<br>\$ sudo dnf install samba-client samba-<br>common cifs-utils -y<br>\$ sudo mkdir /media/WIN<br>\$ sudo chmod 777 -R /media/WIN |                                                                                               |
|----------------------------------------------------------------------------------------------------|-----------------------------------------------------------------------------------------------|
| Renseigner le fichier « /etc/fstab ».<br>Il prendra la forme indiquée ci-<br>dessous :                                                                                                    |                                                                                               |
| //192.168.100.154/Musique<br>/media/WIN cifs<br>user=zic,password=AudioPhile/2015,do<br>main=WORKGROUP 0 0                                                                                         |                                                                                               |
| Remplacer l'adresse IP par celle du PC<br>Windows ou vos données musicales<br>résident.                                                                                                    |                                                                                               |
| \$ sudo mount -a<br>Il est possible de personnaliser le script<br>depuis la section ci-contre.                                                                                                    | REM Positionnement des variables d'environnement<br>set DossierPartage="c:\Audio\Musique"<br> |

# IV./ TRANSFERER ET ORGANISER SA MUSIQUE PAR LE RESEAU

4.1. Depuis un PC Windows (en SSH) sur le PC Fedora avec WinSCP

| Installer et exécuter l'application                                   | Local Marquer Fig | chiers Commandes Session Options Distant Aide                                                                                                    |                    |
|-----------------------------------------------------------------------|-------------------|----------------------------------------------------------------------------------------------------|--------------------|
| WinSCP pour Windows.                                                  | 🖶 🚼 📮 Synchro     | oniser 📃 🥐 💽 💮 🔛 👔 File 🗸 🛛 Réglages de tr                                                                                                    | ansfert Défaut     |
| https://winscp.net/download/winscp57                                  | 🔲 lms-esxi 📑 No   |                                                                                                    |                    |
| <u>5setup.exe</u>                                                     | - K 🕰 🔽 🛛         |                                                                                                    |                    |
| Créer une nouvelle session en saisissant<br>l'adresse IP du PC audio. | Envoyer 🕞 🛛       | Fediter       Image: Constraint of the second second | Editer 🗙 🛃         |
|                                                                       | Nom Ext           | Nom Ext                                                                                                    | ×                  |
| Adapter l'adresse IP avec le contexte                                 | <b>a</b>          | 👪                                                                                                    |                    |
| réseau de votre domicile.                                             | 🐌 DSD             |                                                                                                    | 2                  |
|                                                                       | 96kHz             | 35% Envoi                                                                                                    | f ×                |
| Accepter les alertes de sécurité.                                     | 88kHz             |                                                                                                    | Annuler            |
|                                                                       | 2DSD              |                                                                                                    |                    |
| Cliquer sur « Connexion » et acquitter                                | 🚺 192kHz          |                                                                                                    | Réduire            |
| l'avertissement.                                                      | E IMG_2516.JPG    | Fichier : K:\\44kHz\07 - Your Latest Trick.aiff                                                                                                    |                    |
|                                                                       |                   | Cible : /home/hitt/Audio/Musique/                                                                                                    | Une fois termine : |
| Dans le volet de gauche, naviguer dans                                |                   |                                                                                                    | Rester macr +      |
| l'arborescence où votre musique réside                                |                   | Temps restant : 0:01:58 Temps écoulé : 0:01:13<br>Octets transférés : 1.322 MiB Vitesse : 20.793 KiB/s V                                                                                                    | Vitesse (KB/s)     |
| actuellement.                                                         |                   |                                                                                                    | Illimité v         |
| Dens la valat de dusite van invendens                                 |                   |                                                                                                    |                    |
| Dans le voiet de droite, naviguer dans                                |                   |                                                                                                    |                    |
| re reperiore                                                          |                   |                                                                                                    |                    |
| « /nonie/nin/Addio/Musique » du PC                                    |                   |                                                                                                    |                    |
| reuora 22.                                                            |                   |                                                                                                    |                    |
| Glisser les dossiers ou albums du volet                               |                   |                                                                                                    |                    |
| gauche vers le volet droit.                                           |                   |                                                                                                    |                    |
|                                                                       |                   |                                                                                                    |                    |
| Le transfert de données s'opère                                       |                   |                                                                                                    |                    |

| Installer et exécuter l'application         | O         O         Cyberduck         Obtenir une clé d'activation !)         ™                                                                                                    |  |
|---------------------------------------------|----------------------------------------------------------------------------------------------------|--|
| Cyberduck pour Mac.                         |                                                                                                    |  |
| https://update.cvberduck.jo/Cvberduck       | Nouvelle connexion Connexion rapide Action Actualiser Édition Se déconnecter                                                                                                    |  |
| -4.7.2.zip                                  | SFTP (Protocole de transfert de fichiers via SSH)                                                                                                    |  |
|                                             | Serveur: 192.168.100.151 V Port: 22                                                                                                    |  |
| Créer une nouvelle connexion en             | URL: <u>sftp://hifi@192.168.100.151:22/</u>                                                                                                    |  |
| calciscant l'adresse IP du PC audio         | Nom d'utilisateur: hifi                                                                                                    |  |
|                                             | Mot de passe:                                                                                                    |  |
| Adaptes Kadusses ID success a sentente      | Ajouter au Trousseau d'accès                                                                                                    |  |
| Adapter l'adresse IP avec le contexte       | (? Annuler Connexion                                                                                                    |  |
| réseau de votre domicile.                   | V Plus d'options                                                                                                    |  |
|                                             | Chemin d'accès: /data                                                                                                    |  |
| Saisir le nom d'utilisateur « hifi », ainsi | Mode de connexion: Par defaut  Encodage: Par défaut                                                                                                    |  |
| que son mot de passe associé.               | Utiliser l'authentification par clé publique                                                                                                    |  |
|                                             | Aucune clé privée sélectionnée                                                                                                    |  |
| Choisir « /home/hifi/Audio » comme          |                                                                                                    |  |
| chemin d'accès.                             | + / -                                                                                                    |  |
|                                             | 0 Signets                                                                                                    |  |
| Cliquer sur « Connexion » et acquitter      | ○ ○ ○ ◎ hifi@192.168.100.151 – SFTP ○ Obtenir une clé d'activation ! ⊮ <sup>π</sup>                                                                                                    |  |
| l'avertissement de sécurité                 | Nouvella conservice contraction contraction contractio |  |
| l'avertissement de securite.                |                                                                                                    |  |
| Cliccor et déplacer les titres ou albums    | Nom du fichier A Taille Date de modification                                                                                                    |  |
|                                             | v musque 26/06/2013 18:23<br>v musque 26/06/2015 18:23 ···                                                                                                    |  |
| residants sur votre Mac et ce, dans la      | ▶                                                                                                    |  |
| fenêtre Cyberduck.                          | ▶ ■ 88kHz         07/05/2015 20:08           ▶ ■ 96kHz         ● ● ●           Transferts         ■                                                                                                    |  |
|                                             | 192kHz     Reprendre Arrêter Recharger Supprimer Afficher     Rechercher                                                                                                    |  |
| Le transfert de données s'opère             | Playlists                                                                                                    |  |
|                                             | <ul> <li>59.8 MB (59 773 720 bytes) de 686.9 MB (8%, 430.4 KB/sec, 24 minutes restantes)</li> <li>Téléchargement 03 - Lule.alff</li> </ul>                                                                                                    |  |
|                                             |                                                                                                    |  |
|                                             |                                                                                                    |  |
|                                             |                                                                                                    |  |
|                                             |                                                                                                    |  |
|                                             | URL: sftp://192.168.100.151/data/Musique/SSD/44kHz                                                                                                    |  |
|                                             | 10 Fichiers                                                                                                    |  |

### 4.3. Dans un répertoire partagé du PC Fedora (en SMB) avec Samba

| Pour faciliter les transferts de fichiers  | Package                                            | Architecture                 | Version                           |
|--------------------------------------------|----------------------------------------------------|------------------------------|-----------------------------------|
| musicaux depuis Windows ou Mac, il         | Installation :                                     |                              |                                   |
| est possible de mettre en place un         | samba<br>Installation pour dépendances :           | x86_64                       | 2:4.1.17-1.fc21                   |
| nartage réseau SMB (anciennement           | cups-libs<br>libaio                                | x86_64<br>x86_64             | 1:1.7.5-15.fc21<br>0.3.110-4.fc21 |
|                                            | libldb                                             | x86_64                       | 1.1.17-4.fc21                     |
| connu sous le nom de CIFS) :               | libtalloc<br>libtdb                                | x86_64<br>x86_64             | 2.1.1-3.fc21                      |
| \$ sudo dnf install samba -y               | libtevent                                          | x86_64                       | 0.9.21-3.fc21                     |
| ¢ suda systemstl anabla smb nmb            | libwbclient<br>pytalloc                            | x86_64<br>x86_64             | 2:4.1.17-1.fc21<br>2.1.1-3.fc21   |
| S Sudo Systemetri enable sinb minb         | samba-common                                       | x86_64                       | 2:4.1.17-1.fc21                   |
| \$ sudo systemctl list-unit-files          | samba-libs<br>systemd-compat-libs                  | x86_64<br>x86_64             | 2:4.1.17-1.fc21<br>216-24.fc21    |
| type=service   grep smb                    | -1                                                 |                              |                                   |
| \$ sudo systemctl list-unit-files          |                                                    |                              |                                   |
| type=service   grep nmb                    |                                                    |                              |                                   |
| Modifier et ajouter les lignes suivantes : | Adapter l'adressage IP « 192.168.1                 | 00. » à votre contexte rése  | au.                               |
| \$ sudo nano /etc/samba/smb.conf           |                                                    |                              |                                   |
|                                            | Le point final, après 3 <sup>ème</sup> octet du so | ous-réseau, est très importe | ant !                             |
|                                            |                                                    |                              |                                   |
|                                            |                                                    |                              |                                   |

| workgroup = MYGROUP                         |                                   |                                |
|---------------------------------------------|-----------------------------------|--------------------------------|
| workgroup = WORKGROUP                       |                                   |                                |
|                                             |                                   |                                |
| <del>; hosts allow = 127. 192.168.12.</del> |                                   |                                |
| <del>192.168.13.</del>                      |                                   |                                |
| hosts allow = 192.168.100.                  |                                   |                                |
|                                             |                                   |                                |
| security = user                             |                                   |                                |
| passdb backend = tdbsam                     |                                   |                                |
| map to guest = Bad User                     |                                   |                                |
| En fin de fichier, à titre d'exemple,       |                                   |                                |
| ajouter les lignes suivantes :              |                                   |                                |
|                                             |                                   |                                |
| [Musique]                                   |                                   |                                |
| comment = Médiathèque                       |                                   |                                |
| path = /home/hifi/Audio                     |                                   |                                |
| read only = No                              |                                   |                                |
| create mask = 0755                          |                                   |                                |
| directory mask = 0755                       |                                   |                                |
| browseable = Yes                            |                                   |                                |
| guest ok = Yes                              |                                   |                                |
| Lancer et contrôler l'état des services     |                                   |                                |
| Samba :                                     |                                   |                                |
| \$ sudo systemctl start smb nmb             |                                   |                                |
| \$ testparm -s                              |                                   |                                |
| \$ sudo chmod -R 777 \$HOME                 |                                   |                                |
| Depuis un explorateur de fichiers, sur      | ■ 1 □> □■ = 1                     |                                |
| un PC Windows, naviguer dans :              |                                   |                                |
| \\192.168.100.154\Musique                   | Fichier Accueil Partage Affichage | :                              |
|                                             | 🕞 🗂 👗 Couper                      |                                |
| Remplacer l'adresse IP ci-dessus par        | Copier le chemin d'accès          |                                |
| celle de votre PC audio.                    | Copier Coller                     | Déplacer Copier Supprimer Rend |
|                                             | Coller le raccourci               | vers 👻 vers 👻 🔻                |
| Vous devriez être capable de naviguer       | Presse-papiers                    | Organiser                      |
| dans l'arborescence et la réorganiser si    | ( → → ↑ ↓ Késeau → 192.168.       | 100.154 → Musique              |
| nécessaire.                                 |                                   |                                |
|                                             |                                   | ^ Nom                          |
|                                             | 🥶 Groupe résidentiel              | 2DSD                           |
|                                             |                                   |                                |
|                                             | I Ce PC                           |                                |
|                                             | 📔 Bureau                          |                                |
|                                             | Documents                         | U 90kHz                        |
|                                             | EveConnect (localhost)            | 192kHz                         |
|                                             | E Images                          | JSD DSD                        |
|                                             | m mayes                           |                                |

| Sur Mac, depuis Finder, cliquer sur le<br>menu « Aller », puis « Se connecter au                    | <b>Finder</b> Fichier Édition Présentation Aller Fenêtre Aic<br>Connexion au serveur                                                                                                    |
|----------------------------------------------------------------------------------------------------|----------------------------------------------------------------------------------------------------|
| Server».                                                                                            | Adresse du serveur :                                                                                                    |
| serveur » :<br>smb://192.168.100.154                                                                | Serveurs favoris :                                                                                                    |
| Cliquer sur « Se connecter » et<br>connectez-vous en tant qu'invité.                                |                                                                                                    |
| Les partages Samba du PC audio<br>s'afficheront.                                                    | Supprimer     Parcourir     Se connecter                                                                                                    |
|                                                                                                    | Saisissez votre nom et votre mot de passe pour le serveur<br>« 192.168.100.151 ».<br>Se connecter comme :  Invité<br>Utilisateur référencé                                                                      |
|                                                                                                    | Annuler Se connecter                                                                                                    |
|                                                                                                    |                                                                                                    |
| Vous devriez être capable de naviguer<br>dans l'arborescence et de la réorganiser<br>si nécessaire. | FAVORIS   Tous mes fichiers   Tous mes fichiers   Macintosh HD   Macintosh HD   Macintosh HD   Macintosh HD   Ponnées HD   AirDrop   Applications   Utilitaires   Bureau   Documents   Images   Téléchargements |

| Ouvrir un Explorateur Windows, cliquer<br>sur « Ce PC » dans la colonne de<br>gauche, puis sur « Connecter un lecteur<br>réseau » dans la bannière d'options.<br>Sélectionner une lettre de lecteur<br>disponible (par exemple M:) et<br>renseigner l'adresse IP, suivie du nom<br>du partage Samba sur le PC audio.<br>S'assurer à ce que l'option « Se<br>reconnecter lors de la connexion » soit<br>sélectionnée. | Connect À quel dos Spécifiez la le Lecteur : Dossier : | ter un lecteur réseau<br>ssier réseau voulez-vous vous connecter ?<br>ettre désignant le lecteur et le dossier auxquels vous souhai<br>M:<br>V(192.168.100.154\Musique<br>V(192.168.100.154\Musique<br>Exemple : \\serveur\partage<br>Se reconnecter lors de la connexion<br>Se connecter à l'aide d'informations d'identification di<br>Se connecter à un site Web permettant de stocker des dor | ttez vous connecter :<br>P <u>a</u> rcourir<br>fférentes<br>cuments et des images. |
|----------------------------------------------------------------------------------------------------|--------------------------------------------------------|----------------------------------------------------------------------------------------------------|------------------------------------------------------------------------------------|
| Valider en cliquant « Terminer ».                                                                                                    |                                                        |                                                                                                    |                                                                                    |
| Réitérer l'opération pour tous les<br>autres partages, y compris pour le RAM<br>Disk.                                                                                                    |                                                        |                                                                                                    | <u>I</u> erminer Annuler                                                           |
| <u>Mode Geek</u> : montage des partages en ligne de commande.                                                                                                    |                                                        |                                                                                                    |                                                                                    |
| Ouvrir une « Invite de commandes »,<br>en mode <u>non Administrateur</u> , et saisir :                                                                                                    |                                                        |                                                                                                    |                                                                                    |
| <b>C:\&gt;</b> net use m:<br>\\192.168.100.154\Musique /user:hifi<br>/persistent:yes                                                                                                    |                                                        |                                                                                                    |                                                                                    |
| <b>C:\&gt;</b> net use m:<br>\\192.168.100.154\RAMDisk /user:hifi<br>/persistent:yes                                                                                                    |                                                        |                                                                                                    |                                                                                    |
| Remplacer l'adresse IP par celle de<br>votre PC audio.                                                                                                    |                                                        |                                                                                                    |                                                                                    |
| Pour déconnecter un partage, par<br>exemple le lecteur « M: », saisir<br>l'instruction suivante :                                                                                                    |                                                        |                                                                                                    |                                                                                    |
| C:\> net use m: /delete /v                                                                                                    |                                                        |                                                                                                    |                                                                                    |

| En environnement Mac, sous OS X,                                                                                 | O O     Préférences Système                                                                                                    |
|----------------------------------------------------------------------------------------------------|----------------------------------------------------------------------------------------------------|
| ouvrir les « Préférences Système » et                                                                            |                                                                                                    |
| selectionnel « Otinsateurs et groupes ».                                                                         | Général       Bureau et éco. d'écran       Dock       Mission Control       Langue et région       Sécurité       Spotlight       Notifications                                                                                                    |
|                                                                                                    | Moniteurs Économiseur<br>d'énergie Clavier Souris Trackpad Imprimantes et scanners                                                                                                    |
|                                                                                                    | iCloud Comptes Internet Réseau Bluetooth Partage                                                                                                    |
|                                                                                                    | Utilisateurs et groupes<br>Utilisateurs et groupes<br>Utilisateurs et group |
| Choisir l'utilisateur pour lequel vous<br>souhaitez voir apparaitre le partage<br>réseau à chaque redémarrage.   | Utilisateurs et groupes                                                                                                    |
| Cliquer sur le cadenas pour modifier les<br>propriétés, et saisir le mot de passe<br>lorsqu'il vous est demandé. | Mom     Date de modification     Taille       Images     Images     Images     Images       Images     Images     Images     Images       Images     Images     Ima                                                                                                    |
| Cliquer sur l'onglet « Ouverture », puis<br>sur le signe « + ».                                                  | PARTAGÉS<br>□ 192.168.100.151 ▲<br>□ 7a2db4000000<br>□ coretech                                                                                                    |
| Sélectionner l'adresse IP du PC audio<br>dans la rubrique « Partagés ».                                          | CORETECH (VNC Server) COS615XS-HW Comments Ims Comments Comments C                                                                                                    |
| Cliquer sur « Ajouter ».                                                                                         | Annuler Ajouter                                                                                                    |
| Le dossier « Musique » sera ainsi<br>automatiquement disponible à<br>l'ouverture de session de l'utilisateur.    | Utilisateurs et groupes Q Mot de passe Ouverture                                                                                                    |
|                                                                                                    | Ouverture automatique à l'ouverture de session :<br>Masquer   Élément   Type                                                                                                    |
|                                                                                                    | Ø ITunesHelper Application     Splication     Splication                                                                                                    |
|                                                                                                    | I TrimCheck Application     EveTV Helper Application                                                                                                    |
|                                                                                                    | VMware Fusion Start Menu Application     Of Optimization     Promote Application                                                                                                    |
|                                                                                                    | YprVPN         Application           Image: Musique         Volume                                                                                                    |
|                                                                                                    | Pour masquer une application à l'ouverture de session, sélectionnez la                                                                                                    |
|                                                                                                    | case correspondante dans la colonne Masquer.                                                                                                    |
|                                                                                                    | ifications, cliquez ici.                                                                                                    |

# **V./ INSTALLATION DE LOGITECH MEDIA SERVER**

## 5.1. Déploiement du paquet LMS et de ses dépendances

| Se connecter avec le compte utilisateur   | [root@lms ~]# su -c 'yum localins<br>ch.rpm http://downloadl.rpmfusion                                      | stallnogpgcheck http://d<br>n.org/nonfree/fedora/rpmfus                      | download1.rpmfusi<br>sion-nonfree-rele | on.org/free/fedora/rpmfusion-free-release-<br>ase-\$(rpm -E %fedora).noarch.rpm' | \$(rpm -E %fedora).noar |
|-------------------------------------------|----------------------------------------------------------------------------------------------------|------------------------------------------------------------------------------|----------------------------------------|----------------------------------------------------------------------------------|-------------------------|
| « hifi » et ajouter les sources RPM       | rpmfusion-free-release-21.noarch.<br>Examen de /var/tmp/yum-root-xUOnm<br>Sélection de /var/tmp/yum-root-xU | .rpm<br>mV/rpmfusion-free-release-2<br>UOnmV/rpmfusion-free-releas           | 21.noarch.rpm : r<br>se-21.noarch.rpm  | pmfusion-free-release-21-1.noarch<br>pour installation                           | 19 kB 00:00:00          |
| Fusion (free et nonfree) :                | rpmfusion-nonfree-release-21.noar<br>Examen de /var/tmp/yum-root-xUOnr<br>Sélection de /var/tmp/yum-root-xU | rch.rpm<br>mV/rpmfusion-nonfree-releas<br>UOnmV/rpmfusion-nonfree-rel        | se-21.noarch.rpm<br>lease-21.noarch.r  | : rpmfusion-nonfree-release-21-1.noarch<br>pm pour installation                  | 19 kB 00:00:00          |
|                                           | Résolution des dépendances<br>> Lancement de la transaction d<br>> Le paquet rpmfusion-free-rel             | de test<br>lease.noarch 0:21-1 sera in                                       | nstallé                                |                                                                                  |                         |
| \$ sudo dnf install                       | > Le paquet rpmfusion-nonfree<br>> Résolution des dépendances te                                            | -release.noarch 0:21-1 sera<br>erminée                                       |                                        |                                                                                  |                         |
| http://download1.rpmfusion.org/free/f     | Dépendances résolues                                                                                        |                                                                              |                                        |                                                                                  |                         |
| edora/rpmfusion-free-release-\$(rpm -E    | Package                                                                                                    | Architecture                                                                 | Version                                | Dépôt                                                                            | Taille                  |
| %fedora).noarch.rpm                       | rpmfusion-free-release<br>rpmfusion-nonfree-release                                                         | noarch<br>noarch                                                             | 21-1<br>21-1                           | /rpmfusion-free-release-21.noarch<br>/rpmfusion-nonfree-release-21.noarc         | 9.7 k<br>sh 9.9 k       |
| http://download1.rpmfusion.org/nonfr      | Résumé de la transaction                                                                                    |                                                                              |                                        |                                                                                  |                         |
| ee/fedora/rpmfusion-nonfree-release-      | Taille totale : 20 k                                                                                        |                                                                              |                                        |                                                                                  |                         |
| \$(rpm -E %fedora).noarch.rpm -y          | Is this ok [y/d/N]: y<br>Downloading packages:                                                              |                                                                              |                                        |                                                                                  |                         |
|                                           | Running transaction test<br>Transaction test succeeded                                                      |                                                                              |                                        |                                                                                  |                         |
|                                           | Installation : rpmfusion-free-<br>Installation : rpmfusion-nonfre                                           | release-21-1.noarch<br>ee-release-21-1.noarch                                |                                        |                                                                                  | 1/2<br>2/2              |
|                                           | Vérification : rpmfusion-nonfrée-ré<br>Vérification : rpmfusion-nonfré<br>Vérification : rpmfusion-frée-    | lease-21-1.noarch: Entete \<br>ee-release-21-1.noarch<br>release-21-1.noarch | /3 RSA/SHA256 Sig                      | nature, cie iD a668D376: NOKEY                                                   | 1/2<br>2/2              |
|                                           | Installé :<br>rpmfusion-free-release.noarch (                                                               |                                                                              | rpmfus                                 | ion-nonfree-release.noarch 0:21-1                                                |                         |
|                                           | Terminé !                                                                                                   |                                                                              |                                        |                                                                                  |                         |
| Ajouter les sources de la communaute      |                                                                                                    |                                                                              |                                        |                                                                                  |                         |
| « squeezecommunity.org » :                |                                                                                                    |                                                                              |                                        |                                                                                  |                         |
| ¢ sudo dofinstall                         |                                                                                                    |                                                                              |                                        |                                                                                  |                         |
| sudo uni instan                           |                                                                                                    |                                                                              |                                        |                                                                                  |                         |
| no/fedora/22/x86_64/squeezecommun         |                                                                                                    |                                                                              |                                        |                                                                                  |                         |
| ity-repo-1-6 fc22 poarch rpm -v           |                                                                                                    |                                                                              |                                        |                                                                                  |                         |
|                                           |                                                                                                    |                                                                              |                                        |                                                                                  |                         |
| \$ dnf repolist && sudo dnf update -y     |                                                                                                    |                                                                              |                                        |                                                                                  |                         |
| Installer Logitech Media Server 7.9.0 :   |                                                                                                    |                                                                              |                                        |                                                                                  |                         |
| \$ dnf info logitechmediaserver           |                                                                                                    |                                                                              |                                        |                                                                                  |                         |
| \$ sudo dnf install logitechmediaserver - |                                                                                                    |                                                                              |                                        |                                                                                  |                         |
| У                                         |                                                                                                    |                                                                              |                                        |                                                                                  |                         |
| \$ sudo usermod squeezeboxserver -aG      |                                                                                                    |                                                                              |                                        |                                                                                  |                         |
| audio                                     |                                                                                                    |                                                                              |                                        |                                                                                  |                         |
| \$ sudo chown -R hifi:audio               |                                                                                                    |                                                                              |                                        |                                                                                  |                         |
| \$HOME/Audio                              |                                                                                                    |                                                                              |                                        |                                                                                  |                         |
| Contrôlor la bonno cuácution du           |                                                                                                    |                                                                              |                                        |                                                                                  |                         |
| controler la bonne execution du           |                                                                                                    |                                                                              |                                        |                                                                                  |                         |
| ¢ systemeti status squaazabaysanyar       |                                                                                                    |                                                                              |                                        |                                                                                  |                         |
| \$ systemeti status squeezeboxserver -1   |                                                                                                    |                                                                              |                                        |                                                                                  |                         |
| /var/log/squeezeboxserver/server log      |                                                                                                    |                                                                              |                                        |                                                                                  |                         |
| ,,                                        |                                                                                                    |                                                                              |                                        |                                                                                  |                         |
| Visualiser le fichier de configuration de |                                                                                                    |                                                                              |                                        |                                                                                  |                         |
| SqueezeboxServer :                        |                                                                                                    |                                                                              |                                        |                                                                                  |                         |
| \$ cat /etc/sysconfig/squeezeboxserver    |                                                                                                    |                                                                              |                                        |                                                                                  |                         |

| Ouvrir un navigateur Internet et saisir<br>I'URL du serveur LMS.                                                                      | Se connecter                                                                                                    |
|----------------------------------------------------------------------------------------------------|----------------------------------------------------------------------------------------------------|
| Adapter l'adresse IP avec le contexte<br>réseau de votre domicile.<br><u>http://192.168.100.154:9000</u>                              | Connectez-vous à l'aide de votre adresse électronique et de<br>votre mot de passe mysqueezebox.com pour continuer.                                                                                                    |
| Ne pas oublier le port « :9000 » après<br>l'adresse IP !                                                                              | Adresse électronique :<br>Mot de passe :                                                                                                    |
| L'assistant de configuration démarre.                                                                                                 | J'ai oublié mon mot de passe                                                                                                    |
| Paramétrer votre compte<br>« mysqueezebox.com » si vous en avez<br>un.<br>Dans la négative, passer directement à<br>l'étape suivante. | Pour améliorer mysqueezebox.com,<br>nous recueillons des informations sur<br>les radios Internet et les services<br>musicaux utilisés. Ces informations<br>sont collectées par agrégats et restent<br>confidentielles en vertu de notre<br>politique de confidentialité.                                                                                                    |
| Naviguer dans l'arborescence et choisir                                                                                               | Logitech Media Serve                                                                                                    |
| « /home/hifi/Audio/Musique » comme                                                                                                    |                                                                                                    |
| dossier de musique.                                                                                                    | Dossier de musique                                                                                                    |
| Cliquer sur « Suivant » pour valider.                                                                                                 | bin                                                                                                    |
| Naviguer dans l'arborescence et choisir<br>« /home/hifi/Audio/Playlists », comme<br>dossier des listes de lecture.                    | Image: boot     Logitech Media Server       Image: boot     Logitech Media Server       Image: boot     Image: boot       Image: boot     Image: boot                                                                                                    |
| Cliquer sur « Suivant » pour valider.                                                                                                 | Audio                                                                                                    |
| Cliquer sur « Terminer » pour valider la configuration.                                                                               | Musique     Doot     Doot |
| Vous pourrez modifier ces choix à tout<br>moment depuis le menu<br>« Paramètres » de Logitech Media<br>Server.                        | Image: Application of the second second s             |
|                                                                                                    | L'emplacement de la musique, sur un disque dur externe USB par exemple, se trouvera dans « /media/NTFS » ou « /media/EXT4 ».                                                                                                    |
|                                                                                                    | Quant à l'usage d'un NAS Synology ou d'un PC Windows, les chemins<br>seront respectivement « /media/NFS ou SMB » et « /media/WIN ».                                                                                                    |

| Une fois l'assistant terminé, cliquer sur  | Logitech Media Server                      |                                                                                                    |                             |
|--------------------------------------------|--------------------------------------------|----------------------------------------------------------------------------------------------------|-----------------------------|
| menu « Paramètres », en bas à droite       | Réglages de base Platine Ma musique m      | nysqueezebox.com Interface Plugins Avancé Informations                                                                 |                             |
| de l'écran (à côté de la roue crantée).    | Etat du Logitech Media Server              | Logitech Media Server Version : 7.9.0 - 0.75.20150411git1428327734 @ Sa<br>Nom d'hôte : Ims                            | at 11 Apr 09:45:35 BST 2015 |
| Cliquer sur l'onglet « Réglages de         |                                            | Adresse IP du serveur : 192.168.100.154<br>Port HTTP du serveur : 9000<br>Svetāme devolnātation : Pad Hat - FP - utf8  |                             |
| base », puis décocher « Images » et        |                                            | Architecture de la plate-forme : x86_64-linux<br>Version de Perl : 5.18.4 - x86_64-linux-thread-multi                  |                             |
| « Vidéo » concernant le dossier            |                                            | Audio::Scan : 0.95<br>Version de la base de données : DBD::SQLite 1.34_01 (sqlite 3.7.7.1)                             |                             |
| « /data/Musique ».                         |                                            | Platines identifiees : 0                                                                                               |                             |
|                                            | Statistiques de la bibliothèque musicale   | Images : 0<br>Vidéos : 0                                                                                               |                             |
| Cliquer « Analyser » et « Appliquer ».     |                                            | Morceaux : 24<br>Albums : 17                                                                                           |                             |
|                                            |                                            | Artistes : 23<br>Genres : 10<br>Durée totale : 2:00:24                                                                 |                             |
| Cliquer ensuite sur l'onglet               |                                            |                                                                                                    |                             |
| « Informations » et vérifier que la        | Détails de l'analyse du contenu multimédia | Détection des fichiers/répertoires : /data/Musique (31 de 31) Terminé 00:                                              | :00:00                      |
| musique a bien été détectée.               |                                            | Analyse des nouveaux fichiers musicaux : /data/Musique (24 de 24) Terr                                                 | minë 00:00:00               |
|                                            |                                            | Building full text index (7 de 7) Terminé 00:00:00                                                                     | ••••                        |
| Cliquer sur « Fermer ».                    |                                            | Mise en pré-cache de la pochette (16 de 16) Terminé 00:00:00                                                           | ••••                        |
|                                            |                                            | Optimisation de base de données (2 de 2) Terminé 00:00:00                                                              | ••••                        |
|                                            |                                            | Le serveur a terminé d'analyser la bibliothèque multimédia.<br>Durée totale: 00:00:00 (dimanche 26 avril 2015 / 20:01) |                             |
| Mode Geek : comme mes fichiers             |                                            |                                                                                                    |                             |
| audio et albums sont encodés en AIFF,      | Réglages de base Platin                    | e Mamusique mysqueezebox.com                                                                                           | Interface                   |
| sans compression, je veux m'assurer        | Types de fichier 🚽                         |                                                                                                    |                             |
| qu'ils ne soient jamais lus au format      | Types de liste de lectur                   | e ignorés                                                                                                    |                             |
| FLAC.                                      |                                            |                                                                                                    |                             |
|                                            | Extensions de fichiers                     | vidéo désactivées 👔                                                                                                    |                             |
| Pour ce faire, aller dans l'onglet         | Extensions de fichiers i                   | image ignorées                                                                                                    |                             |
| « Avance », puis selectionner le sous-     | Extensions de nemers                       |                                                                                                    |                             |
| menu « Types de fichier » et désactiver    | Conversion des types of                    | de fichier i                                                                                                    |                             |
| FLAC et MP3 sur l'entree AIFF.             |                                            | —                                                                                                    |                             |
| En effet, même si « Natif » est            | Format de fichier                          | Type de diffusion [                                                                                                    | Décodeur                    |
| sélectionné par défaut, il arrive parfois  | AAC                                        | AAC                                                                                                    | Natif M                     |
| que la librairie FLAC soit invoquée sur le |                                            | FLAC                                                                                                    | faad/flac                   |
| serveur LMS.                               |                                            | МРЗ                                                                                                    | faad/lame                   |
|                                            |                                            | PCM                                                                                                    | faad 🗸                      |
| Fermer la fenêtre liée aux paramètres.     |                                            |                                                                                                    |                             |
|                                            | AIFF                                       | AIFF                                                                                                    | Natif V                     |
|                                            |                                            | FLAC                                                                                                    | Désactivé 🗸                 |
|                                            |                                            | MP3                                                                                                    | Désactivé 🗸                 |

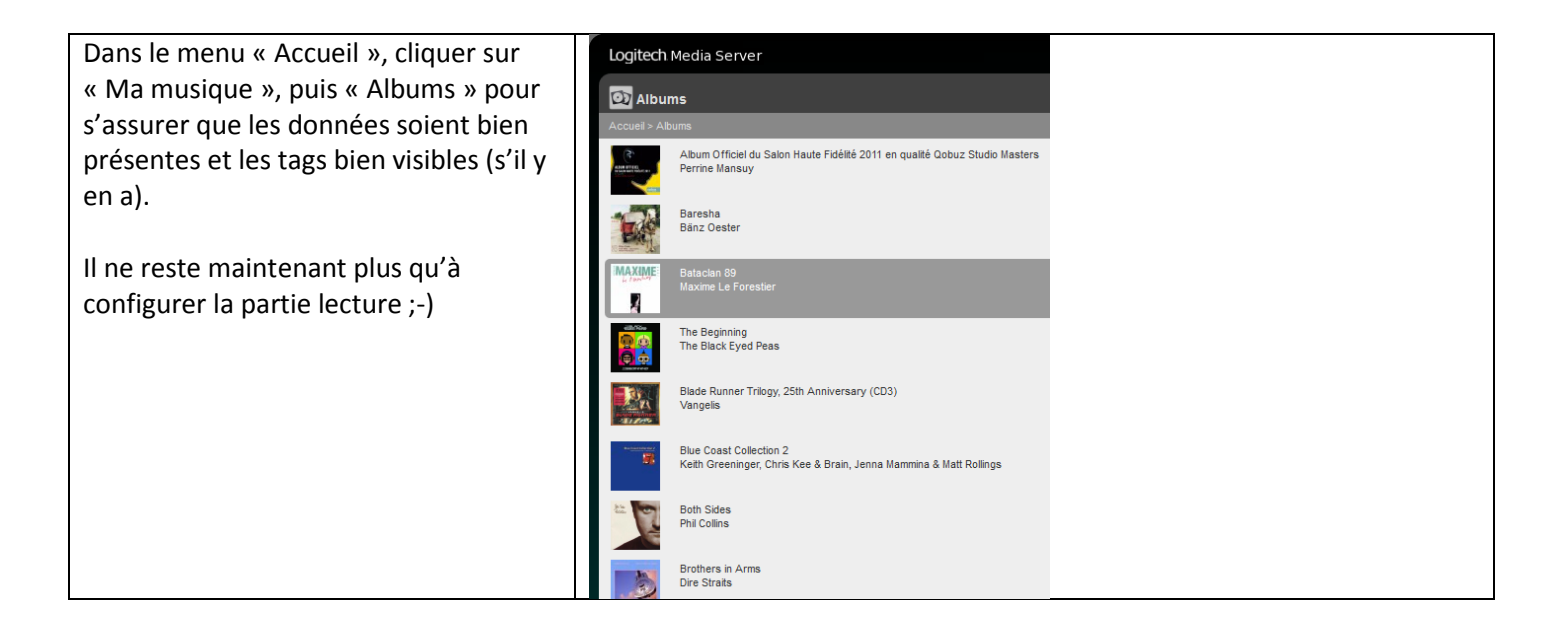

- 5.3. Zoom sur quelques plugins : Qobuz, ShairPort, PlayDSD (à venir)
- 5.4. Désactivation des plugins inutiles (à venir)

# VI./ INSTALLATION DE SQUEEZELITE PLAYER

6.1. Déploiement du paquet Squeezelite Player et de ses dépendances

| Afin de simplifier la configuration de  | Résultat de la commande « dmesg » :                                                                                                    |
|-----------------------------------------|----------------------------------------------------------------------------------------------------|
| Squeezelite, notamment si vous utilisez | [ 252.016255] usb 3-2: New USB device found, idVendor=20b1, idProduct=2102 [ 252.016274] usb 3-2: New USB device strings: Mfr=1 Product=2 SerialNumber=3 |
| une carte à vocation audiophile de type | [ 252.016279] usb 3-2: Product: SOTM USB Audio 2.0                                                                                                    |
| PCIe -> USB (recommandé), pensez à      | [ 252.016284] usb 3-2: Manufacturer: SOtM<br>[ 252.016288] usb 3-2: SerialNumber: 0000                                                                   |
| désactiver la carte son interne de la   |                                                                                                    |
| carte mère dans le BIOS.                | Dans cet exemple. Ia carte PCIe -> USB SOtM USB Audio 2.0 est hien                                                                                       |
|                                         | reconnue nar le système                                                                                                    |
| Brancher le DAC (ou l'interface LISB -> |                                                                                                    |
| S/PDIE) sur lequel le PC est connecté   | Résultat de la commande « Isush » :                                                                                                    |
| Syr Diry sur lequerier e est connecte.  | Rug 002 Device 002, TD 2051,2102 WMOS Ited                                                                                                    |
| Validar la reconnaissance du            | La sarte est recommune sous le norm de VMOS Ltd                                                                                                    |
|                                         | La carte est reconnue sous le nom de XIVIOS Lta.                                                                                                    |
| c diagonal                              |                                                                                                    |
| S dmesg                                 | Kesultat de la commande « aplay -/ » :<br>**** Liste des Périphériques Matériels DLAVBACK ****                                                           |
| S sudo dnf install usbutils -y          | carte 0: S20 [SOtM USB Audio 2.0], périphérique 0: USB Audio [USB Audio]                                                                                 |
| \$ Isusb                                | Sous-périphériques: 1/1                                                                                                    |
| Ş aplay -l                              | Sous-peripherique #0: subdevice #0                                                                                                    |
| Ajouter les sources RPM Fusion (free et |                                                                                                    |
| nonfree) si ce n'est pas déjà fait :    |                                                                                                    |
|                                         |                                                                                                    |
| \$ sudo dnf install                     |                                                                                                    |
| http://download1.rpmfusion.org/free/f   |                                                                                                    |
| edora/rpmfusion-free-release-\$(rpm -E  |                                                                                                    |
| %fedora).noarch.rpm                     |                                                                                                    |
| http://download1.rpmfusion.org/nonfr    |                                                                                                    |
| ee/fedora/rpmfusion-nonfree-release-    |                                                                                                    |
| \$(rpm -E %fedora).noarch.rpm -y        |                                                                                                    |
|                                         |                                                                                                    |
| \$ sudo dnf repolist                    |                                                                                                    |
| De la même manière, ajouter les         |                                                                                                    |
| sources de la communauté                |                                                                                                    |
| « squeezecommunity.org » :              |                                                                                                    |
|                                         |                                                                                                    |
| \$ sudo dnf install                     |                                                                                                    |
| http://www.squeezecommunity.org/re      |                                                                                                    |
| po/fedora/22/x86 64/squeezecommun       |                                                                                                    |
| ity-repo-1-6.fc22.noarch.rpm -y         |                                                                                                    |

| Installer Squeezelite Player 1.8.0 :    | Dépendances résolues                  |                |                                  |                        |        |
|-----------------------------------------|---------------------------------------|----------------|----------------------------------|------------------------|--------|
| \$ daf info squeezelite                 | Package                               | Architecture   | Version                          | Dépôt                  | Taille |
| y uni into squeezente                   | Installation :                        |                |                                  |                        |        |
| ¢ sudo daf install squaazalita -v       | squeezelite                           | x86_64         | 1:1.8.0-18.git8b8dfe6.fc21       | aqueezecommunity       | 121 k  |
| y sudo uni instan squeezente -y         | enca                                  | x86 64         |                                  | fedora                 | 107 k  |
|                                         | faac                                  | x86_64         |                                  | rpmfusion-nonfree      | 270 k  |
|                                         | faad2-libs                            | x86_64         | 1:2.7-6.1.fc21                   | squeezecommunity       | 323 k  |
|                                         | fdk-aac                               | x86_64         | 0.1.4-1.git97b382c.fc21          | squeezecommunity       | 1.3 M  |
| Contrôlar la han démonstra du comico    | ffmpeg-libs                           | x86_64         | 2.4.8-3.fc21.2                   | squeezecommunity       | 4.9 M  |
| Controler le bon demarrage du service   | fontconrig<br>fontpackages_filesuster | x86_64         | 2.11.1-5.1021                    | fedora                 | 235 K  |
| 8                                       | fribidi                               | ×86 64         | 0.19.6-3.fc21                    | fedora                 | 69 k   |
| Saugazalita :                           | graphite2                             | x86 64         | 1.2.4-3.fc21                     | fedora                 | 90 k   |
| Squeezenite.                            | harfbuzz                              | x86 64         | 0.9.36-1.fc21                    | updates                | 160 k  |
|                                         | libXdamage                            | x86_64         | 1.1.4-6.fc21                     | fedora                 | 25 k   |
| ¢ systematic status squaazalita         | libXfixes                             | x86_64         |                                  | fedora                 | 22 k   |
| Systemetri status squeezente            | libXxf86vm                            | x86_64         | 1.1.3-4.fc21                     | fedora                 | 22 k   |
|                                         | libass                                | x86_64         | 0.12.0-1.fc21                    | fedora                 | 83 k   |
|                                         | libmad                                | x86_64         | 0.15.1b-17.fc21                  | rpmfusion-free         | 78 k   |
|                                         | libtheora                             | x86_64         | 1.19.0-2.1021                    | fedora                 | 101 k  |
|                                         | libva                                 | x86_64         | 1 4 1=1 fc21                     | fedora                 | 77 k   |
| Prénaration du service Squeezelite nour | libvox                                | x86 64         | 1.3.0-6.fc21                     | fedora                 | 513 k  |
| rieparation du service squeezente pour  | libwayland-client                     | ×86 64         | 1.6.0-1.fc21                     | fedora                 | 31 k   |
|                                         | libwayland-server                     | x86_64         |                                  | fedora                 | 37 k   |
| l les tests audio :                     | libxshmfence                          | x86_64         | 1.2-1.fc21                       | updates                | 11 k   |
|                                         | lirc-libs                             | x86_64         | 0.9.1a-4.fc21                    | fedora                 | 43 k   |
|                                         | logrotate                             | ×86_64         | 3.8.7-4.fc21                     | fedora                 | 69 k   |
| S sudo systemati stop squeezelite       | Tyx-ronts                             | noarch         | 2.1.3-1.IC21                     | updates                | 170 K  |
|                                         | mesa-libEGL                           | ×86_64         | 10.4.7-1.20150323.fc21           | updates                | 96 K   |
| ¢ audo usormod squapazolito oC pudio    | mesa-libGL                            | x86 64         | 10.4.7-1.20150323.fc21           | updates                | 192 k  |
| Sudo userniou squeezeiite -aG audio     | mesa-libgbm                           | x86 64         | 10.4.7-1.20150323.fc21           | updates                | 53 k   |
|                                         | mesa-libglapi                         | x86 64         |                                  | updates                | 47 k   |
|                                         | ocl-icd                               | x86_64         | 2.0.4-3.git20131001.4ee231e.fc21 | fedora                 | 39 k   |
|                                         | opency-core                           | x86_64         | 2.4.9-3.fc21                     | fedora                 | 1.8 M  |
|                                         | openjpeg-libs                         | x86_64         | 1.5.1-13.fc21                    | fedora                 | 89 k   |
|                                         | opus                                  | x86_69         | 1.1-5.1021                       | federa                 | 660 K  |
|                                         | schroedinger                          | x86_64         | 1.0.11-7.fc21                    | fedora                 | 315 k  |
|                                         | apeex                                 | x86_64         | 1.2-0.21.rc1.fc21                | fedora                 | 103 k  |
|                                         | x264-libs                             | x86 64         | 0.142-11.20141221git6a301b6.fc21 | rpmfusion-free-updates | 581 k  |
|                                         | x265-libs                             | x86_64         |                                  | rpmfusion-free-updates | 485 k  |
|                                         | xvidcore                              | x86_64         | 1.3.2-6.fc21                     | rpmfusion-free         | 264 k  |
|                                         | Résumé de la transaction              |                |                                  |                        |        |
|                                         | Installation 1 Paguet (+40 Paguets    | en dépendance) |                                  |                        |        |
|                                         | Taille totale des téléchersenants     | 14 M           |                                  |                        |        |
|                                         | Taille d'installation : 39 M          | 11 11          |                                  |                        |        |
|                                         | Is this ok [y/d/N]:                   |                |                                  |                        |        |
|                                         |                                       |                |                                  |                        |        |
|                                         |                                       |                |                                  |                        |        |

## 6.2. Configuration et paramétrages initiaux

| Lister les périphériques reconnus par   | Output devices:                                                                                    |
|-----------------------------------------|----------------------------------------------------------------------------------------------------|
| Squeezelite :                           | default:CARD=S20 - SOTM USB Audio 2.0, USB Audio - Default Audio D                                 |
| Ś sudo sąugozolite -l                   | sysdefault:CARD=S20 - SOtM USB Audio 2.0, USB Audio - Default Audio D                              |
| Suco squeezence -i                      | front:CARD=S20,DEV=0 - SOtM USB Audio 2.0, USB Audio - Front speakers                              |
|                                         | surround40:CARD=S20,DEV=0 - SOtM USB Audio 2.0, USB Audio - 4.0 Surround ou                        |
| Noter la ligne correspondant à votre    | surround41:CARD=S20, DEV=0 - SOtM USB Audio 2.0, USB Audio - 4.1 Surround ou                       |
| configuration, comme par exemple les    | surround50:CARD=S20,DEV=0 - SOtM USB Audio 2.0, USB Audio - 5.0 Surround ou                        |
| enceintes stéréo frontales sur          | surround71:CARD=S20,DEV=0 - SOtM USB Audio 2.0, USB Audio - 7.1 Surround ou                        |
| " fronticADD-S20 DEV-0 »                | iec958:CARD=S20,DEV=0 - SOtM USB Audio 2.0, USB Audio - IEC958 (S/PDIF)                            |
| « Iront:CARD=S20,DEV=0 ».               |                                                                                                    |
| Exécuter Squeezelite en ligne de        | Utilisez le commutateur « -e dsd » si votre DAC ou interface USB -> S/PDIF                         |
| commande interactive :                  | ne sait pas lire nativement le format DSD.                                                         |
| \$ sudo squeezelite -o                  |                                                                                                    |
| iec958:CARD=S20,DEV=0 -e dsd -n         | Ainsi, le flux audio ne sera <u>pas</u> envoyé au format DSD-over-PCM (DoP).                       |
| "SOtM" -M "Linux Fedora 22" -p 99 -f    |                                                                                                    |
| /var/log/squeezelite/squeezelite.log &  |                                                                                                    |
| De retour sur l'interface               | Réglages de base Platine Ma musique mysqueezebox.com Interface Plugins Avancé Informations         |
| d'administration du serveur LMS,        | SOtM   <b>↓</b> Réglages de base   <b>↓</b>                                                        |
| cliquer sur les onglets « Platine » et  |                                                                                                    |
| « Réglages de base ».                   | Nom de la platine                                                                                  |
|                                         | Lire les autres morceaux de l'album i Lire uniquement les morceaux choisis v                       |
| S'assurer que l'interface de lecture    | Defeat destructive Touch-To-Play 👔 Defeat only if playing and current item is not a radio stream 🗸 |
| Squeezelite soit bien reconnue (elle ne | Réinitialiser les préférences de platine                                                           |
| doit pas déjà être connectée sur un     | Remualser les preferences de plaurie                                                               |
| autre serveur LMS).                     | Informations sur la platine Modèle platine : Linux Fedora 21                                       |
|                                         | Type platine : squeezelite                                                                         |
|                                         | Micrologiciel : v1.8                                                                               |
|                                         | Adresse MAC platine : 192.168.100.152<br>Adresse MAC platine : 90:2b:34:d7:39:92                   |
|                                         |                                                                                                    |

| Afin d'obtenir un flux audio en mode      | Réplaces de base Platine Maimusique                                                            | mysqueezebox.com Interface Plugins Avanc                              |  |  |  |
|-------------------------------------------|------------------------------------------------------------------------------------------------|-----------------------------------------------------------------------|--|--|--|
| « Bit-Perfect », désactiver le réglage de | Sott   Audio                                                                                   |                                                                       |  |  |  |
| volume par la platine via l'onglet        |                                                                                                |                                                                       |  |  |  |
| « Audio ».                                | Reprise après allumage                                                                         | i Mettre en pause à l'arrêt / Reprendre à l'allumage                  |  |  |  |
| Sélectionner « Niveau de sortie fixé à    | Transitions                                                                                    | i Aucun 🗸                                                             |  |  |  |
| 100% ».                                   | Transitions intelligentes                                                                      | i Activer les transitions intelligentes                               |  |  |  |
| Cliquer sur « Appliquer ».                | Durée transition                                                                               | i 10                                                                  |  |  |  |
|                                           | Réglage du volume                                                                              | i Niveau de sortie fixé à 100 %                                       |  |  |  |
| Configurer le fichier de configuration    | Exemple de configuration du fichier                                                            | r « /etc/sysconfig/squeezelite » :                                    |  |  |  |
| Squeezelite pour que les paramètres       |                                                                                                |                                                                       |  |  |  |
| soient pris en compte à chaque            | NAME="-n SOtM"                                                                                 |                                                                       |  |  |  |
| redémarrage du PC :                       | MODEL_NAME="-M Fedora"                                                                         |                                                                       |  |  |  |
| 5                                         | <br># MAC="-m <mac addr="">"</mac>                                                             |                                                                       |  |  |  |
| <b>Ś</b> sudo systemctl stop squeezelite  | # MAX_RATE="-r 192000"                                                                         |                                                                       |  |  |  |
| Ś sudo pkill squeezelite                  | AUDIO DEV="-0 iec958:CARD=S20.                                                                 | .DEV=0"                                                               |  |  |  |
| \$ sudo nano /etc/sysconfig/squeezelite   | I OG EII F="-f /var/loa/sauezelite/                                                            | 'squeezelite loa"                                                     |  |  |  |
|                                           | #LOG_LEVEL="-d_all=debua"                                                                      | og de e zenten og                                                     |  |  |  |
| Adapter et sauvegarder les paramètres     | PRIORITY="-n 99"                                                                               |                                                                       |  |  |  |
| ci-contre avec vos spécificités           | # BLIFFFR="-h 2048·3072"                                                                       |                                                                       |  |  |  |
| matérielles                               | # CODEC="-c <codec1> <codec2></codec2></codec1>                                                |                                                                       |  |  |  |
| indeficies.                               | EXCLUDE CODEC="-e dsd"                                                                         |                                                                       |  |  |  |
| Ne PAS mettre d'espace dans les           | $\# \Delta I S \Delta P \Delta R \Delta M S = "-\alpha \Lambda O \cdot \Lambda \cdot \cdot 1"$ |                                                                       |  |  |  |
| variables « NAME » et                     | # SERVER ID="_s 102 168 100 151"                                                               |                                                                       |  |  |  |
|                                           | # LIDSANDI F="                                                                                 |                                                                       |  |  |  |
| NAME-"-p SOtM LISB" : incorrect           | # VISI II IZER="-v"                                                                            |                                                                       |  |  |  |
| NAME-"-n SOTM USB": correct :-)           | # VISOLIZENV<br># DOP-"-D 1000"                                                                |                                                                       |  |  |  |
|                                           | # AUDIO DEV IDLE-""                                                                            |                                                                       |  |  |  |
| ¢ sudo systemati start squeezelite        |                                                                                                |                                                                       |  |  |  |
| Sudo systemeti start squeezente           | # LIBC CONFIG FILF=""                                                                          |                                                                       |  |  |  |
| Mode Geek : des naramètres nlus           | # ALSA LINMUTE CONTROL="-11<                                                                   | control>"                                                             |  |  |  |
| complexes neuvent être modifiés nour      | # ALSA VOLUME CONTROL="-V <c< th=""><th>control&gt;"</th></c<>                                 | control>"                                                             |  |  |  |
| s'adapter au mieux à votre matériel       |                                                                                                |                                                                       |  |  |  |
| tels que BLIFFFR · PRIORITY ·             |                                                                                                |                                                                       |  |  |  |
| ALSA PARAMS : etc. (voir section 6.5).    |                                                                                                |                                                                       |  |  |  |
| Tester le contenu du fichier              | Résultat de la commande « system                                                               | ctl status squeezelite » :                                            |  |  |  |
| précédemment édité :                      | <ul> <li>squeezelite.service - Squeezelite Pla</li> </ul>                                      | Wer                                                                   |  |  |  |
|                                           | Loaded: loaded (/usr/lib/systemd/sys<br>Active: active (running) since mer.                    | tem/squeezelite.service; enabled)<br>2015-05-06 22:43:37 CEST; 7s ago |  |  |  |
| \$ systemctl status squeezelite           | Main PID: 501 (squeezelite)<br>CGroup: /system.slice/squeezelite.service                       |                                                                       |  |  |  |
|                                           |                                                                                                |                                                                       |  |  |  |
|                                           | Tous les paramètres du fichier de configuration                                                |                                                                       |  |  |  |
|                                           | « /etc/sysconfig/squeezelite » ont été pris en compte !                                        |                                                                       |  |  |  |

Valider la configuration en jouant des morceaux de différentes résolutions : du 44KHz/16-bit au 192KHz/24-bit ; en passant par le double DSD si votre interface S/PDIF ou DAC le supporte nativement. Enjoy !

#### 6.3. Automatisation du service au redémarrage du PC

| Créer un script permettant d'exécuter<br>automatiquement Squeezelite :<br>\$ nano \$HOME/squeezelite-start.sh                            | Contenu du fichier « /home/hifi/squeezelite.sh »:<br>[hifi@squeezelite ~]\$ pwd<br>/home/hifi           |
|----------------------------------------------------------------------------------------------------|----------------------------------------------------------------------------------------------------|
| Saisir et sauvegarder le contenu :<br>#!/bin/sh<br>sleep 10                                                                              | [hifi@squeezelite ~]\$ cat squeezelite-start.sh<br>#!/bin/sh<br>sleep 10<br>systemctl start squeezelite |
| systemctl start squeezelite                                                                                                    | Contenu de l'ordonnanceur Linux « crontab » :                                                           |
| <b>\$</b> sudo chmod +x \$HOME/squeezelite-<br>start.sh                                                                                  | @reboot /home/hifi/squeezelite-start.sh                                                                 |
| Ajouter le script dans l'ordonnanceur<br>« crontab » :                                                                                   |                                                                                                    |
| \$ su -c 'cat <(crontab -l) <(echo<br>"@reboot /home/hifi/squeezelite-<br>start.sh")   crontab -'<br>\$ sudo crontab -l (pour valider le |                                                                                                    |
| contenu du fichier).<br>\$ sudo reboot                                                                                                   |                                                                                                    |

#### 6.4. Adaptation en fonctionnement 2 PC

| Dédier les usages applicatifs par PC                                                                                                    | Résultat de la commande « ping 192.168.100.152 » depuis le PC #1 vers le                                                                                                    |
|----------------------------------------------------------------------------------------------------|----------------------------------------------------------------------------------------------------|
| conduira à plus de qualité audio !                                                                                                    | PC #2 :                                                                                                    |
| Le principe étant d'exécuter Logitech<br>Media Server sur le PC #1 (en charge de<br>décoder les fichiers audio) et d'envoyer<br>les blocs de données au PC #2 (en | <pre>[hifi@lms ~]\$ ping 192.168.100.152<br/>PING 192.168.100.152 (192.168.100.152) 56(84) bytes of data.<br/>64 bytes from 192.168.100.152: icmp_seq=1 ttl=64 time=0.306 ms<br/>64 bytes from 192.168.100.152: icmp_seq=2 ttl=64 time=0.264 ms<br/>64 bytes from 192.168.100.152: icmp_seq=3 ttl=64 time=0.213 ms<br/>64 bytes from 192.168.100.152: icmp_seq=4 ttl=64 time=0.213 ms</pre> |
| charge de les lire).<br>S'assurer que le PC #1 puisse joindre le                                                                                                  | Le PC #1, sur lequel LMS a été intégré, peut donc joindre le PC #2 sur lequel<br>Squeezelite sera installé.                                                                                                    |
| PC #2 au travers du réseau (et<br>inversement) :<br>\$ ping 192.168.100.152 (adapter<br>l'adresse IP ci-dessus avec celle de                                      | Le PC #2 doit avoir sa propre identité sur le réseau, à savoir un nom d'hôte<br>et une adresse IP unique.                                                                                                    |

| votre PC #2)                              |                                                                                                    |
|-------------------------------------------|----------------------------------------------------------------------------------------------------|
| Si l'adresse ne répond pas, vérifier les  |                                                                                                    |
| paramètres réseau tels que décrits en     |                                                                                                    |
| section 2.6.                              |                                                                                                    |
|                                           |                                                                                                    |
| Le processus d'installation du PC #2 est  |                                                                                                    |
| strictement identique à celui du          |                                                                                                    |
| PC #1, à l'exception de LMS qui ne sera   |                                                                                                    |
| pas installé.                             |                                                                                                    |
| Seule l'application Squeezelite est       |                                                                                                    |
| necessaire sur le PC #2.                  |                                                                                                    |
| Suivre scrupuleusement les étapes         |                                                                                                    |
| d installation de Squeezellte décrités au |                                                                                                    |
| paragraphe VI./                           | Example de configuration du fichier « late leuceonfig lequeozalite » en                                                                                                    |
| (Optionnel) Par delaut, r application     | exemple de conjuguration du jichier « /etc/sysconjug/squeezente » en                                                                                                    |
| squeezente se deciare                     |                                                                                                    |
| du conjour LMS                            | $NANAE_{\alpha} \sim CO + AA^{\alpha}$                                                                                                    |
|                                           | MODEL NAME-"-M Eedora"                                                                                                    |
| Toutofois, il neut exister des situations | # MAC = -macaddr                                                                                                    |
| ou la liaison IP se fait manuellement     | # MAX RATE="-r 192000"                                                                                                    |
|                                           | $\frac{1}{2} \frac{1}{2} \frac{1}$ |
| Aussi éditer le fichier de configuration  | LOG_FILF="-f /var/log/squeezelite/squeezelite log"                                                                                                    |
| de Squeezelite pour renseigner            | #LOG_LEVEL="-d all=debua"                                                                                                    |
| l'adresse IP du serveur LMS :             | PRIORITY="-μ 99"                                                                                                    |
| Ś sudo nano /etc/sysconfig/squeezelite    | # BUFFER="-b 2048:3072"                                                                                                    |
|                                           | # CODEC="-c <codec1>,<codec2></codec2></codec1>                                                                                                    |
| Ici, seul le paramètre « SERVER IP » a    | EXCLUDE CODEC="-e dsd"                                                                                                    |
| été renseigné (adapter l'adresse IP ci-   | # ALSA_PARAMS="-a 40:4::1"                                                                                                    |
| contre avec celle de votre PC #2).        | SERVER_IP="-s 192.168.100.151"                                                                                                    |
|                                           | # UPSAMPLE="-u E"                                                                                                    |
|                                           | # VISULIZER="-v"                                                                                                    |
|                                           | # DOP="-D 1000"                                                                                                    |
|                                           | # AUDIO_DEV_IDLE=""                                                                                                    |
|                                           | # PID_FILE=""                                                                                                    |
|                                           | # LIRC_CONFIG_FILE=""                                                                                                    |
|                                           | # ALSA_UNMUTE_CONTROL="-U <control>"</control>                                                                                                    |
|                                           | # ALSA_VOLUME_CONTROL="-V <control>"</control>                                                                                                    |

6.5. Réglages avancés : ALSA Buffer Time / Period Count, etc. (en cours)

ALSA « Buffer Time » permet de définir une longueur de trame exprimée en octets. Plus cette valeur est élevée, plus la trame est longue.

Une seconde de musique demande la lecture d'un nombre d'octets qui sera alimenté par cette trame. Il y en aura d'autant moins besoin que cette trame est longue, donc moins besoin de « commandes et d'échanges » qui ont un prix sur le temps machine.

Augmenter la taille de la trame va donc vers un « mieux audiophile », sauf qu'il existe une limitation matérielle. Il y a plus de données à faire transiter d'un coup, et cela est proportionnel à la valeur du paramètre ALSA « Buffer Time ». Daphile propose d'aller jusque 400ms et Squeezelite 500ms ! Le concepteur de Squeezelite a fait un choix, faire en sorte que ce dernier tourne par défaut sur des plateformes de faible puissance et qui sonne bien.

Pour le concepteur de Daphile, c'est le contraire : il a fait un choix « audiophile », le cœur de son projet, et l'a déclaré ouvertement.

Pour un fichier 16-bit / 44.1kHz, il faut faire transiter 172.3Ko par seconde. La taille du Buffer pour ce travail sera fonction du paramètre ALSA « Buffer Time » selon la définition : 2 x ALSA « Buffer Time » x 172.3Ko (c'est 2x pour assurer une continuité du débit). Soit (172.3Ko = (2\*2\*44100)/1024)

On voit tout de suite qu'une valeur ALSA « Buffer Time » très petite réduirait la taille du Buffer de travail et provoquerait une multitude d'échanges inutiles quand la machine peut faire autrement : il s'agit de la stratégie réglée par défaut pour Squeezelite.

Pour un fichier en 24-bit / 192kHz, les chiffres s'envolent ! Il faut faire transiter en arrondissant à 1.1 Mo par seconde pour l'ensemble des 2 voies. [1Mo = (2\*3\*192000)/(1024)<sup>2</sup>]

Dans ce cas la taille du buffer peut être multipliée par 6 comparé au fichier lu en 16-bit / 44.1kHz ! C'est cette limite sur des machines de faible puissance qui a conduit à baisser la valeur par défaut du ALSA « Buffer Time » afin d'avoir une lecture sans phénomène de « jitter » intolérable.

100ms apparait comme une valeur « honnête » pour respecter les performances du PC : un compromis.

<u>Attention</u> : cette valeur ne peut pas être décolérée du paramètre ALSA « Period Count » qui définit la taille de l'intervalle.

Ce qui fait le bon mariage avec le DAC, c'est la valeur de l'intervalle. Sur un DAC moyen de gamme, il faut viser environ 5ms pour que le DAC soit assuré d'être écouté à 100% par Daphile.

5ms = ALSA « Buffer Time » / ALSA « Period Count ».

Comme ALSA « Buffer Time » est conditionné par la puissance machine, on adapte le mariage DAC/Squeezelite avec le paramètre ALSA « Period Count ».

Sachant qu'au-dessus d'une certaine valeur du paramètre ALSA « Period Count », inutile de l'augmenter davantage car ce seuil dépend du DAC auquel le PC est raccordé.

Quand on annonce le couple de valeur ALSA « Buffer Time » et « Period Count », il faut toujours annoncer le modèle de DAC, sinon ça n'a aucun sens.

Faites sonner avec 100ms/20 avec un morceau que vous connaissez bien. Faites sonner avec 25ms/5 Faites sonner avec 200ms/40

La transition entre 25ms/5 et 200ms/40 va vous faire entendre ce qu'est le « jitter » logiciel !

Cet exemple souligne dans quel sens doit aller le paramètre ALSA « Buffer Time ».

# VII./ PARAMETRAGES SYSTEME AVANCES

7.1. Création d'un RAM Disk (sur le PC ou LMS est installé)

| Mode Geek : lorsque le PC n'est pas<br>équipé de SSD ou si le disque dur<br>mécanique qui contient la musique<br>n'est pas « filtré » en amont (par un<br>composant spécifique), il peut être<br>profitable de précharger les titres en<br>RAM.<br>Cela permet de s'affranchir de toute<br>vibration mécanique (bénéfique pour<br>un usage audiophile), et de simuler ce<br>que pourrait donner un SSD dans votre<br>PC si vous n'en avez pas. | Attention, seuls les PC embarquant au minimum 4Go de RAM pourront<br>prétendre à un RAM Disk.                                            |
|----------------------------------------------------------------------------------------------------|----------------------------------------------------------------------------------------------------|
|                                                                                                    | Dans le cas contraire, veuillez ignorer cette section.                                                                                   |
| Il convient alors de créer un RAM Disk,                                                                                                    | La commande « top » permet de confirmer l'allocation des ressources pour                                                                 |
| un espace de stockage volatile dont le                                                                                                    | le RAM Disk :                                                                                                    |
| redémarrage de Fedora                                                                                                    | <pre>%Cpu(s): 0.3 us, 0.2 sv, 0.0 ni, 99.5 id, 0.0 wa, 0</pre>                                                                           |
| Ś sudo mkdir /RAMDisk                                                                                                    | KiB Mem : 3938352 total, 1489204 free, 258712 used,                                                                                      |
| \$ sudo chmod -R 777 /RAMDisk                                                                                                    | KiB Swap: 4095996 total, 4095996 free, 0 used.                                                                                           |
| \$ sudo mount -t tmpfs -o size=2048M                                                                                                    |                                                                                                    |
| tmpfs /RAMDisk                                                                                                    | Sur 3938352Ko (soit 4Go de RAM), il reste plus que 1,5Go de RAM après                                                                    |
|                                                                                                    | copie de fichiers musicaux dans le RAM Disk.                                                                                             |
| Pour les PC équipés avec peu de                                                                                                    | Le reste étant consommé par le système d'exploitation et LMS.                                                                            |
| quantité de mémoire physique (4Go de                                                                                                    | Constatos la patura dunamique de co DAM Disk y la réconvation mémoire                                                                    |
| RAM), veiller à ne pas allouer plus de                                                                                                    | Constatez la nature dynamique de ce RAM Disk : la reservation memoire<br>du PC se fait uniquement au gré des données qui y sont dénosées |
| ne jamais solliciter le fichier d'échange                                                                                                    | du PC se juit uniquement du gre des données qui y sont deposées.                                                                         |
| sur disque ou « swap ».                                                                                                    | Les ressources en mémoire sont libérées si vous en effacer tout ou partie                                                                |
|                                                                                                    | du contenu.                                                                                                    |
| Ceci aussi pour ne pas provoquer                                                                                                    |                                                                                                    |
| d'instabilité au niveau du système                                                                                                    | Il n'y a donc pas de réservation des 2Go de RAM par avance.                                                                              |
| d'exploitation, notamment en cas de                                                                                                    |                                                                                                    |
| saturation.                                                                                                    | Résultat de la commande « df -h   grep RAMDisk » permet de connaître le                                                                  |
| Dans l'avample si dassus, pour un                                                                                                    | taux a usage au RAM DISK :<br>[hifi@lms /l\$ df -h   gren RAMDisk                                                                        |
| ordinateur équipé de 4Go de BAM (soit                                                                                                    | tmpfs 2,0G 780M 1,3G 39% /RAMDisk                                                                                                    |
| 4096Mo), on affectera 2048Mo au RAM                                                                                                    |                                                                                                    |
| Disk.                                                                                                    | Pour les PC avec une importante quantité de mémoire (8 ou 16Go de                                                                        |
|                                                                                                    | RAM), la taille du RAM Disk ne devra pas excéder la capacité totale de la                                                                |
| \$ top (CTRL-C pour quitter)                                                                                                    | memoire du PC moins 2Go.                                                                                                    |
| \$ df -h   grep RAMDisk                                                                                                    | Soit nour un PC équiné de :                                                                                                    |
|                                                                                                    | $8G_0 de RAM \cdot (8192-2048) = 6144M_0 maximum$                                                                                        |
|                                                                                                    | 16Go de RAM : (16384-2048) = 14336Mo maximum                                                                                             |

| Préserver le RAM Disk (et non pas son    |  |
|------------------------------------------|--|
| contenu) au redémarrage du PC :          |  |
| \$ sudo nano /etc/fstab                  |  |
|                                          |  |
| Ajouter la ligne suivante :              |  |
|                                          |  |
| tmpfs /RAMDisk                           |  |
| tmpfs                                    |  |
| nodev,nosuid,noexec,nodiratime,size=2    |  |
| 048M 0 0                                 |  |
| Créer un nouveau partage dans Samba      |  |
| pour le répertoire « /data/RAMDisk ».    |  |
|                                          |  |
| \$ sudo nano /etc/samba/smb.conf         |  |
| Aioutor en fin de fichier :              |  |
| Ajouter en fin de fichier :              |  |
| [RAMDisk]                                |  |
| comment = RAMDisk                        |  |
| ath = /RAMDisk                           |  |
| read only - No                           |  |
| create mask $= 0.755$                    |  |
| directory mask = $0755$                  |  |
| hrowseahle = Ves                         |  |
| auest ok = Yes                           |  |
| guest on - res                           |  |
| \$ sudo systemctl restart smb nmb        |  |
| Depuis votre PC ou Mac, grâce à ce       |  |
| nouveau partage réseau (ou via WinSCP    |  |
| voire Cyberduck), copiez-y ensuite       |  |
| quelques titres musicaux.                |  |
|                                          |  |
| Important : ne faites pas un             |  |
| couper/coller de vos titres, mais bien   |  |
| un copier/coller. Sinon, vous risqueriez |  |
| de perdre définitivement les données     |  |
| qui se trouvent dans le RAM Disk au      |  |
| prochain redémarrage du PC.              |  |
|                                          |  |
| Veillez également à ne pas dépasser la   |  |
| taille maximale du RAM Disk, sinon la    |  |
| copie échouera.                          |  |

| Depuis l'interface d'administration de  | Logitech Media Server                  |                                                       |
|-----------------------------------------|----------------------------------------|-------------------------------------------------------|
| Logitech Media Server, créer un         | Réglages de base Platine Ma musique    | mysqueezebox.com Interface Plugins Avancé Informat    |
| « Musique » et pointez sur le dossier   |                                        | Eranacia                                              |
| « /RAMDisk ».                           | Languo                                 |                                                       |
|                                         | Nom de la bibliothèque multimédia      | i                                                     |
| Une analyse de la bibliothèque sera     | Dossiers multimédias                   | i Dossier b<br>Mome biti/AudioMusique Barcourie       |
| nécessaire pour prendre en compte les   |                                        |                                                       |
| modifications.                          |                                        | /media/EXT4/Musique/iTunes Parcourir                  |
|                                         |                                        | /media/EXT4/Musique Veuillez sélectionner un dossier. |
|                                         |                                        | RAMDisk                                               |
|                                         |                                        |                                                       |
|                                         |                                        | • etc                                                 |
|                                         |                                        | iib                                                   |
|                                         | Dossier des listes de lecture          | I home/hifi/Audio/Playl                               |
|                                         | Analyser la bibliothèque multimédia    | Rechercher les fichi     B      ont                   |
|                                         |                                        | Afficher les détails de                               |
| Denuis votre application iOS ou Android |                                        | H RAMDisk                                             |
| (ou LMS), il sera ainsi plus facile     | Logitech Media Server                  |                                                       |
| d'identifier les morceaux que vous      |                                        |                                                       |
| jouerez en RAM, en naviguant dans la    | Accueil > Dossier de musique > RAMDisk |                                                       |
| vue « Dossier de musique », plutôt que  |                                        |                                                       |
| « Albums ».                             |                                        |                                                       |
| La comparaison n'en sera que facilitée  | A SPACE                                |                                                       |
| pour évaluer un titre chargé en RAM du  | Mana Katche, Third Robed               |                                                       |
| PC, versus le même morceau résidant     |                                        |                                                       |
| sur son stockage mecanique.             | EM                                     |                                                       |
|                                         | Tous les morceaux                      |                                                       |
|                                         | 09 Stay With You.aiff                  |                                                       |
|                                         | 10 Flower Skin.aiff                    |                                                       |
|                                         | 11 Urban Shadow.aiff                   |                                                       |

#### 7.2. Mise-en-œuvre du réseau Wifi (optionnel)

| Mode Geek : Si votre ordinateur est     | Au cas où votre périphérique 802.11 ne serait pas nativement compatible    |
|-----------------------------------------|----------------------------------------------------------------------------|
| doté d'une carte sans fil Mini PCI-     | avec Fedora 22, il faudra en installer le driver - s'il existe - selon les |
| Express (ou d'une interface USB),       | indications fournies par le constructeur.                                  |
| compatible avec Linux, la procédure ci- |                                                                            |
| dessous permet de l'activer.            | Un exemple est décrit en section 8.4.                                      |
|                                         |                                                                            |
| En fonction du type d'interface Wifi    |                                                                            |
| (PCI-Express ou USB), commencer par     |                                                                            |
| identifier si elle est reconnue par le  |                                                                            |
| système d'exploitation :                |                                                                            |
| \$ sudo dnf install usbutils -y         |                                                                            |
| \$ Isusb && Ispci                       |                                                                            |
| \$ sudo nmcli general status            |                                                                            |

| Ś sudo nmcli device status (noter le                           |                                                                |
|----------------------------------------------------------------|----------------------------------------------------------------|
| nom de votre périphérique Wifi.                                |                                                                |
| comme par exemple « wlp0s20u4 »)                               |                                                                |
|                                                                |                                                                |
| \$ sudo dof install NetworkManager-wifi                        |                                                                |
| wpa_supplicant NetworkManager-tui_v                            |                                                                |
| Adaptar la fichiar pácassaira à la                             |                                                                |
| Adapter le fichier fielessaire à la                            |                                                                |
| gestion du peripherique will :                                 |                                                                |
| S sudo nano                                                    |                                                                |
| /etc/sysconfig/wpa_supplicant                                  |                                                                |
| Demais contenu de la veriable                                  |                                                                |
| Remplacer le contenu de la variable                            |                                                                |
| « INTERFACES » par le nom de                                   |                                                                |
| l'interface Wifi identifiée plus tôt.                          |                                                                |
|                                                                |                                                                |
| Bien conserver le « I » et le « -D »                           |                                                                |
| devant chaque valeur respective :                              |                                                                |
| INTERFACES="-IWIPOS20u4"                                       |                                                                |
| DRIVERS="-Dwext"                                               |                                                                |
| \$ sudo nano                                                   | ctrl_interface=/var/run/wpa_supplicant                         |
| /etc/wpa_supplicant/wpa_supplicant.c                           | ctrl_interface_group=wheel                                     |
| onf                                                            | eapol_version=1                                                |
|                                                                | ap_scan=1                                                      |
| Insérer le texte ci-contre et remplacer                        | fast_reauth=1                                                  |
| la valeur « NOM_SSID » par celle de                            | network={                                                      |
| votre point d'accès Wifi.                                      | # scan_ssid=1 si le point d'accès est caché                    |
|                                                                | scan_ssid=0                                                    |
| \$ sudo systemctl enable                                       | proto=WPA RSN                                                  |
| wpa supplicant                                                 | kev_mamt=WPA-PSK                                               |
|                                                                | pairwise=CCMP TKIP                                             |
| Ś sudo systemctl list-unit-files   grep                        | aroup=CCMP TKIP WEP104 WEP40                                   |
| enabled   grep wpa_supplicant                                  | ssid="NOM_SSID"                                                |
| energies 1 9. ch uha Teabhurann                                | }                                                              |
| Il convient ensuite de chiffrer le mot de                      | ctrl_interface=/var/run/wpa_supplicant                         |
| nasse de la connexion Wifi                                     | ctrl_interface_aroun=wheel                                     |
| $\frac{1}{2}$ su -c $\frac{1}{1}$ sr/shin/what has harson here | eanol version=1                                                |
| "NOM SSID" MOT DE PASSE >>                                     | an scan-1                                                      |
| /otc/wpa_supplicant/wpa_supplicant.c                           | fact regult-1                                                  |
| onf <sup>1</sup>                                               | network-/                                                      |
| om                                                             | # scan ssid=1 si le point d'accès est caché                    |
| Madifiar una nouvalla fais la fishiar da                       | # scan_ssid=0                                                  |
| sonfiguration ofin de refléter le                              | scall_ssid=0                                                   |
|                                                                | prolo=vvPA RSN                                                 |
|                                                                | KEY_INGINE=WPA-PSK                                             |
| S sudo nano                                                    | pairwise=cc/vip TKIP                                           |
| /etc/wpa_supplicant/wpa_supplicant.c                           | group=CCMP TKIP WEP104 WEP40                                   |
| onf                                                            | ssid="NOM_SSID"                                                |
|                                                                | psk=4e3abf5c48a2e68fe28a0cc28785eb72dc4502b27a3e309dff4        |
| Retenir la ligne correspondant à <u>votre</u>                  | }                                                              |
| mot de passe chiffré (exemple                                  | <del>network={</del>                                           |
| « psk=sdf2 ») dans la rubrique                                 |                                                                |
| « network » et supprimer le reste. Ne                          | #psk="MOT_DE_PASSE"                                            |
| pas omettre le symbole } en fin de                             | <i>psk=4e3abf5c48a2e68fe28a0cc28785eb72dc4502b27a3e309dff4</i> |
| script.                                                        | }                                                              |

| Certains points d'accès Wifi nécessitent<br>l'activation d'un bouton en façade afin<br>de permettre l'association.<br>Appuyer sur ce bouton, avant<br>d'exécuter les commandes qui suivent.<br>Activation manuelle de l'interface Wifi :<br>\$ sudo systemctl start wpa_supplicant<br>\$ cat /var/log/wpa_supplicant.log | Résultat de la commande « sudo nmcli device status » :         [hifi@] ~]\$ sudo nmcli device status         PÉRIPHÉRIQUE TYPE       ÉTAT         connecté       enp2s0         ethernet       connecté         wifi       connecté         lo       loopback         suite à la commande « sudo dhclient wlp0s20u4 », le périphérique sans-fil         du PC Fedora apparait sur le point d'accès Wifi : |                                          |                          |                                                  |                            |             |               |
|----------------------------------------------------------------------------------------------------|----------------------------------------------------------------------------------------------------|------------------------------------------|--------------------------|--------------------------------------------------|----------------------------|-------------|---------------|
| \$ sudo dhclient wlp0s20u4<br>\$ ifconfig wlp0s20u4                                                                                                    | Interfac                                                                                                    | e MAC Addre                              | 88                       | IP Address                                       | Name                       | RSSI        | Quality       |
| \$ sudo nmcli device status                                                                                                    | eth1                                                                                                    | 80:1F:02:E2<br>[oui] [stati<br>[wfilter] | 2:6A:6B<br>c] [bwlimit]  | 192.168.100.120                                  | )                          | -56 dBm     | 43 <b>.</b> 1 |
| >>> Scénario 1 - allocation d'une<br>adresse IP en DHCP au démarrage du<br>PC.                                                                                                    |                                                                                                    |                                          |                          |                                                  |                            |             |               |
| scripts/ifcfg-wlp0s20u4                                                                                                    |                                                                                                    |                                          |                          |                                                  |                            |             |               |
| Créer le contenu du fichier de la nouvelle interface comme comme suit :                                                                                                    |                                                                                                    |                                          |                          |                                                  |                            |             |               |
| DEVICE=wlp0s20u4<br>ONBOOT=no                                                                                                    |                                                                                                    |                                          |                          |                                                  |                            |             |               |
| BOOTPROTO=dhcp<br>TYPE=Wireless                                                                                                    |                                                                                                    |                                          |                          |                                                  |                            |             |               |
| Créer un fichier permettant de<br>démarrer le Wifi au démarrage du PC :<br>\$ sudo nano /etc/rc.d/rc.local                                                                                                    |                                                                                                    |                                          |                          |                                                  |                            |             |               |
| #!/bin/sh<br>systemctl start wpa_supplicant                                                                                                    |                                                                                                    |                                          |                          |                                                  |                            |             |               |
| /bin/sleep 5<br>/sbin/dhclient wlp0s20u4<br>exit 0                                                                                                    |                                                                                                    |                                          |                          |                                                  |                            |             |               |
| \$ sudo cat /etc/rc.d/rc.local<br>\$ sudo chmod +x /etc/rc.d/rc.local<br>\$ sudo reboot                                                                                                    |                                                                                                    |                                          |                          |                                                  |                            |             |               |
| >>> Scénario 2 - attribution d'une<br>adresse IP fixe au démarrage du PC.                                                                                                    | Résulta<br>[hifi]                                                                                                    | : de la con                              | nmande «<br>nmcli        | sudo nmcli d<br>device sta                       | device status » :<br>atus  | 21.031      |               |
| <ul> <li>\$ sudo nmcli device status</li> <li>\$ sudo ifconfig wlp0s20u4 down</li> <li>\$ sudo rm -f /etc/sysconfig/network-scripts/ifcfg-wlp0s20u4</li> </ul>                                                                                                    | enp2s(<br>w1p0s)<br>lo                                                                                                    | de l'interf                              | ethern<br>wifi<br>loopba | et conne<br>décon<br>ick non-gr<br>ous est spéci | cté enp2s(<br>necté<br>éré | donc être   |               |
| \$ sudo nmcli device wifi connect<br>"NOM_SSID" password MOT_DE_PASSE<br>name "wlp0s20u4"                                                                                                    | remplad                                                                                                    | ée dans <u>ta</u>                        | outes les c              | <u>commandes</u> d                               | décrites dans ceti         | te section. |               |

| Remplacer les valeurs IP ci-dessous par       | Résultat de la commande « sudo vi /etc/sysconfig/network-scripts/ifcfg- |
|-----------------------------------------------|-------------------------------------------------------------------------|
| vos paramètres réseau :                       | wlp0s20u4 » :                                                           |
| \$ sudo nmcli con mod wlp0s20u4               |                                                                         |
| ipv4.addr "192.168.100.154/24"                | HWADDR=80:1F:02:E2:6A:6B                                                |
| ipv4.gateway 192.168.100.254 ipv4.dns         | ESSID="NOM_SSID"                                                        |
| "192.168.100.254 8.8.8.8"                     | MODE=Managed                                                            |
|                                               | KEY MGMT=WPA-PSK                                                        |
| Ś ifconfig wlp0s20u4   grep inet              | _<br>TYPE=Wireless                                                      |
| Ś sudo nmcli -p -f general.wifi-              | BOOTPROTO=static                                                        |
| properties device show wlp0s20u4              | DEFROUTE=ves                                                            |
|                                               | IPV4 FAILURE FATAL=no                                                   |
| Modifier les lignes du fichier de             | IPV6INIT=no                                                             |
| configuration de l'interface Wifi.            | IPV6_AUTOCONF=ves                                                       |
| comme indiqué ci-contre :                     | IPV6_DEEROLITE=ves                                                      |
| \$ sudo vi /etc/sysconfig/network-            | IPV6_FAILURE_FATAL=no                                                   |
| scrints/ifcfg-wln0s20u4                       | NAMF = wln0s20u4                                                        |
|                                               | IIIIID=4480dd8h-0fd8-4ee0-b439-8e0851a7b70d                             |
| Les variables « HWADDR » · « HUUD » et        | ONBOOT=ves                                                              |
| « NAME » automatiquement générées             | DNS1=192 168 100 254                                                    |
| « NAME », automatiquement generees            | DNS1-132.100.100.234                                                    |
| l'exemple exposé ici                          | IDV6 DEERDNS-VAS                                                        |
| i exemple expose ici.                         | IDV6_DEEDDOUTES-was                                                     |
| Permulacar la variable « ESSID » par la       | IPV0_PEERROUIES-yes                                                     |
| Remplacer la variable « ESSID » par le        |                                                                         |
| nom de <u>votre</u> point d'acces win.        | IPADDR=192.108.100.154                                                  |
|                                               | PREFIX=24                                                               |
| S'assurer que les variables ci-dessous        | GATEWAY=192.168.100.254                                                 |
| solent blen positionnees ainsi :              | NM_CONTROLLED=no                                                        |
| BOOIPROIO=static                              |                                                                         |
| NM_CONTROLLED=no                              |                                                                         |
|                                               |                                                                         |
| Controler la configuration generale de        |                                                                         |
| l'interface Wifi :                            |                                                                         |
| S sudo pkill dhclient && sudo ifconfig        |                                                                         |
| wlp0s20u4 down                                |                                                                         |
| \$ sudo systemctl restart                     |                                                                         |
| wpa_supplicant                                |                                                                         |
| <pre>\$ cat /var/log/wpa_supplicant.log</pre> |                                                                         |
| \$ sudo systemctl restart network &&          |                                                                         |
| ifconfig -a                                   |                                                                         |
|                                               |                                                                         |
| Créer un fichier permettant de                |                                                                         |
| démarrer le Wifi au démarrage du PC :         |                                                                         |
| \$ sudo nano /etc/rc.d/rc.local               |                                                                         |
|                                               |                                                                         |
| #!/bin/sh                                     |                                                                         |
| systemctl start wpa_supplicant                |                                                                         |
| /bin/sleep 15                                 |                                                                         |
| systemctl restart network                     |                                                                         |
| exit 0                                        |                                                                         |
|                                               |                                                                         |
| \$ sudo cat /etc/rc.d/rc.local                |                                                                         |
| \$ sudo chmod +x /etc/rc.d/rc.local           |                                                                         |
| Ş sudo reboot                                 |                                                                         |

| Mise-à-jour mineure du système           |  |
|------------------------------------------|--|
| d'exploitation Fedora (recommandé        |  |
| tous les 6 à 12 mois) :                  |  |
| \$ sudo dnf update                       |  |
| Mise-à-jour de Logitech Media Server     |  |
| et de Squeezelite Player (recommandé     |  |
| tous les 3 à 6 mois) :                   |  |
| \$ sudo dnf update logitechmediaserver   |  |
|                                          |  |
| \$ sudo dnf update squeezelite           |  |
| Réinstallation de LMS et de Squeezelite, |  |
| tout en conservant vos paramètres (en    |  |
| cas de dysfonctionnement) :              |  |
| \$ sudo dnf reinstall                    |  |
| logitechmediaserver                      |  |
|                                          |  |
| \$ sudo dnf reinstall squeezelite        |  |
| Désinstallation complète de LMS et de    |  |
| Squeezelite, en supprimant tous les      |  |
| paramètres associés :                    |  |
| \$ sudo dnf remove logitechmediaserver   |  |
|                                          |  |
| \$ sudo dnf remove squeezelite           |  |
| Désinstallation d'un composant logiciel, |  |
| avec ses dépendances :                   |  |
| \$ sudo dnf history                      |  |
| \$ sudo dnf history list ID#             |  |
| \$ sudo dnf history undo ID#             |  |

| Formater une clé USB de 8Go au format<br>FAT32 et nommez la « WIN ».                                                                           | <br>Microsoft Store                                                                                                    |
|----------------------------------------------------------------------------------------------------|----------------------------------------------------------------------------------------------------|
| Télécharger et installer l'utilitaire<br>« Windows USB/DVD Download Tool » :<br><u>http://wudt.codeplex.com/releases/vie</u><br><u>w/37074</u> | OUTIL DE TÉLÉCHARGEMENT USB/DVD WINDOWS 7       Aide en ligne         Étape 1 sur 4 : Choisissez un fichier ISO                                                 |
| Lancer l'application (en tant<br>qu'Administrateur) et sélectionner<br>« Parcourir » dans l'étape 1 sur 4.                                     | Fichier source : D:\en_windows_server_2012_r2_x64_dvd.iso Parcourir                                                                                             |
| Sélectionner l'image ISO<br>« en_windows_server_2012_r2_x64_dv<br>d.iso ».                                                                     |                                                                                                    |
| En étape 2 sur 4, sélectionner<br>« Périphérique USB ».                                                                                        | OUTIL DE TÉLÉCHARGEMENT USB/DVD WINDOWS 7 Aide en ligne                                                                                                    |
| En étape 3 sur 4, choisir la clé USB<br>préalablement formatée et intitulée<br>« WIN ».                                                        | Sélectionnez le type de support requis pour la sauvegarde de Windows 7. Vous pouvez effectuer une copie sur un périphérique USB ou graver une copie sur un DVD. |
| Cliquer sur « Commencer la copie » et<br>confirmer l'effacement du périphérique<br>USB.                                                        | Recommencer Périphérique USB DVD                                                                                                    |
| Patienter quelques minutes jusqu'à la fin du transfert en étape 4 sur 4.                                                                       | <br>Microsoft Store                                                                                                    |
| Quitter l'application.                                                                                                    | OUTIL DE TÉLÉCHARGEMENT USB/DVD WINDOWS 7 Aide en ligne                                                                                                    |
| Important : afin de ne pas corrompre<br>les données qui s'y trouvent, éjecter<br>proprement votre clé USB depuis                               | Si votre périphérique n'est pas affiché, cliquez sur Actualiser.                                                                                                |
| Windows et pas comme un sauvage !                                                                                                    | S:\ (WIN) - 6,7 GB libres v 🕢                                                                                                    |

|                                                                                                    | Microsoft Store                                     | _ ×           |
|----------------------------------------------------------------------------------------------------|-----------------------------------------------------|---------------|
|                                                                                                    | OUTIL DE TÉLÉCHARGEMENT USB/DVD WINDOWS 7           | Aide en ligne |
|                                                                                                    | Étape 4 sur 4 : Créez un périphérique USB amorçable |               |
|                                                                                                    | État : Copie des fichiers en cours                  | 29%           |
|                                                                                                    |                                                     | Annuler       |
|                                                                                                    | Microsoft Store                                     | _ ×           |
|                                                                                                    | OUTIL DE TÉLÉCHARGEMENT USB/DVD WINDOWS 7           | Aide en ligne |
|                                                                                                    | Périphérique USB amorçable créé avec succès         | ·~• 🗉         |
|                                                                                                    | État : Sauvegarde terminée.                         | 100%          |
|                                                                                                    | Recommencer                                         |               |
| Démarrer le PC audio et modifiez la<br>séquence de démarrage : lors de<br>l'initialisation du BIOS, amorcer la clé<br>USB (ou le lecteur CD/DVD) en priorité<br>numéro 1.                                                                                                    | <u>×</u>                                            |               |
| Opter systématiquement pour le mode<br>UEFI lorsque l'option est disponible.                                                                                                    |                                                     |               |
| Pour faciliter l'amorce sur clé USB,<br>connecter cette dernière sur un port<br>USB 2.0, plutôt que 3.0.                                                                                                    |                                                     |               |
| Important : démarrer un media<br>d'installation en mode BIOS n'est pas<br>recommandé sur des OS modernes, tels<br>que Linux Fedora Server 22 et Windows<br>8.1 (ou 2012 R2) : des effets<br>indésirables apparaitront en dual-boot.<br>Privilégiez donc toujours le mode UEFI :<br>yous êtes prévenu l |                                                     |               |

| La procédure qui suit permet de faire<br>cohabiter Windows 8.1 (ou Windows<br>Server 2012 R2) avec Linux Fedora 22<br>sur un même disque dur ou SSD dans | Au démarrage du PC, il sera possible de démarrer soit Windows 8.1 (ou<br>Server 212 R2) avec JPLAY 6 + MinimServer ; soit Linux Fedora 22 avec LMS<br>+ Squeezelite :<br>Fedora, with Linux 3.19.5-200.fc21.x86_64                                         |
|----------------------------------------------------------------------------------------------------|----------------------------------------------------------------------------------------------------|
| des partitions distinctes.                                                                                                    | Fedora, with Linux 0-rescue-15504f2a5e6f4c2b93a3b7aa85d2f964<br>Windows Recovery Environment (loader) (on /dev/sda1)                                                                                                    |
| Que ce soit sous Windows ou Linux, le<br>matériel étant le même, la comparaison<br>des logiciels pourra donc se faire dans<br>des conditions idéales.    | Pour Windows, l'intitulé est parfois trompeur, mais il s'agit bien ici de<br>Windows Server 2012 R2 (et non pas de son environnement de secours<br>comme on pourrait le supposer).<br>En fonction des installations, il peut également apparaitre l'entrée |
| Si vous envisagez un dual-boot, installez<br>Windows en 1er !                                                                                            | «Windows Boot Loader ».                                                                                                    |
| Démarrer le PC audio et modifiez la séguence de démarrage : lors de                                                                                      | Windows Setup                                                                                                    |
| l'initialisation du BIOS, amorcer la clé<br>USB (ou le lecteur CD/DVD) en priorité<br>numéro 1.                                                          | Windows Server 2012 R2                                                                                                    |
| Opter systématiquement pour le mode<br>UEFI lorsque l'option est disponible.                                                                             |                                                                                                    |
| Pour faciliter l'amorce sur clé USB,                                                                                                    | Language to install: English (United States)                                                                                                    |
| USB 2.0, plutôt que 3.0.                                                                                                    | Time and currency format: French (France)                                                                                                    |
| Important : démarrer un media                                                                                                    | Keyboard or input method: French                                                                                                    |
| d'installation en mode BIOS n'est pas<br>recommandé sur des OS modernes, tels                                                                            | Enter your language and other preferences and click "Next" to continue.                                                                                                    |
| que Linux Fedora Server 22 et Windows<br>8.1 (ou 2012 R2) : des effets                                                                                   | © 2013 Microsoft Corporation. All rights reserved.                                                                                                    |
| indésirables apparaitront en dual-boot.<br>Privilégiez donc toujours le mode UEFI :<br>vous êtes prévenu !                                               |                                                                                                    |
| De préférence, mais ce n'est pas une<br>obligation privilégier la version<br>Américaine du système d'exploitation<br>Windows.                            |                                                                                                    |
| Pour des raisons techniques, les<br>logiciels d'optimisation Fidelizer ;<br>AudiophileOptimizer, voire JPLAY 6 ne<br>s'en porteront que mieux !          |                                                                                                    |
| Cela vous facilitera également la vie si<br>vous faites appel au support de ces<br>éditeurs respectifs.                                                  |                                                                                                    |

| Au stade du mode d'installation, choisir                                                                                                    | 🚱 🔬 Windows Setup                                                                                                    | X   |
|----------------------------------------------------------------------------------------------------|----------------------------------------------------------------------------------------------------|-----|
| « Personnalise » ou « Custom ».                                                                                                    | Which type of installation do you want?                                                                                                    |     |
|                                                                                                    | <b>Upgrade: Install Windows and keep files, settings, and applications</b><br>The files, settings, and applications are moved to Windows with this option. This option is only<br>available when a supported version of Windows is already running on the computer.                                                                                                    |     |
|                                                                                                    | <b><u>Custom:</u> Install Windows only (advanced)</b><br>The files, settings, and applications aren't moved to Windows with this option. If you want to<br>make changes to partitions and drives, start the computer using the installation disc. We<br>recommend backing up your files before you continue.                                                                                                    |     |
|                                                                                                    | Help me decide                                                                                                    |     |
| Le cas échéant, supprimer toute(s)                                                                                                    |                                                                                                    | ×   |
| partition(s) existante(s).                                                                                                    | S Mindows Setup                                                                                                    |     |
| <u>Important</u> : toutes les données<br>existantes seront définitivement<br>supprimées !                                                                                            | Where do you want to install Windows?         Name       Total size       Free space       Type         Drive 0. Upplicated Space       120.0 GR       120.0 GR       120.0 GR                                                                                                    |     |
| Si des partitions demeurent<br>récalcitrantes à la destruction, utiliser<br>la fonction de maintenance de<br>Windows.                                                                |                                                                                                    |     |
| Le menu « Repair your computer » est<br>accessible en démarrant le PC avec le<br>DVD de Windows 8.1 (ou Server 2012<br>R2), via le bouton « Install now ».                           | Image: Sector of the sector of the secto |     |
| Sélectionner « Troubleshoot », puis<br>« Command Prompt ».                                                                                                    |                                                                                                    | ext |
| Taper la série de commandes :<br>C:\> diskpart<br>DISKPART > list disk<br>DISKPART > select disk 0<br>DISKPART > list partition<br>DISKPART > select partition 0<br>DISKPART > clean |                                                                                                    |     |

| Créer une nouvelle partition et allouer<br>un minimum de 40Go pour Windows.                                                                                                    | 🚱 🔬 Windows Setup                                             |
|----------------------------------------------------------------------------------------------------|---------------------------------------------------------------|
| Du stockage additionnel sera nécessaire                                                                                                    | Where do you want to install Windows?                         |
| pour stocker vos albums de musique,                                                                                                    | Name Total size Free space Type                               |
| comme par exemple sur un disque dur                                                                                                    | Drive 0 Partition 1: System Reserved 350.0 MB 320.0 MB System |
| osb externe ou sur un NAS.                                                                                                    | Drive 0 Partition 2 59.7 GB 59.7 GB Primary                   |
| Une ou plusieurs partitions seront<br>automatiquement réservées par le<br>système, telles que « System<br>Reserved » ; « Recovery » et « MSR ».                                                      | Drive 0 Unallocated Space 60.0 GB 60.0 GB                     |
| Sélectionner et formater la partition<br>primaire « Primary » qui sera utilisée<br>pour installer Windows.                                                                                           | ★ Refresh X Delete  Format  New I Doad driver  Extend         |
| Valider en cliquant sur « Suivant » ou<br>« Next ».                                                                                                    | Next                                                          |
| L'espace non affecté « Unallocated<br>Space » sera ultérieurement exploité<br>par Linux Fedora 22 : ne pas y toucher<br>dans l'immédiat ! Un minimum de 15Go<br>est recommandé.                      |                                                               |
| Une fois l'installation de Windows<br>terminée, retirer le DVD d'installation.                                                                                                    | Press Ctrl+Alt+Delete to sign in.                             |
| (Optionnel) Procéder à un Windows<br>Update complet : plusieurs<br>redémarrages seront nécessaires pour<br>mettre l'OS complètement à jour !<br>Prévoir entre 1 et 3 heures pour cette<br>opération. |                                                               |
| (Optionnel) Comme JPLAY 6 et<br>MinimServer peuvent fonctionner en<br>configuration 2 PC, répéter cette<br>opération sur l'autre ordinateur ;-)                                                      |                                                               |
| L'installation et la configuration de ces<br>logiciels feront l'objet d'une procédure<br>spécifique                                                                                                  | 09:53                                                         |
|                                                                                                    | vendredi i mai                                                |

| <ul> <li>Télécharger Linux Fedora 22 et insérer<br/>le média approprié selon les<br/>instructions décrites dans le<br/>paragraphe II./ de ce document.</li> <li>Démarrer le PC audio et modifiez la<br/>séquence de démarrage : lors de<br/>l'initialisation du BIOS, amorcer la clé<br/>USB (ou le lecteur CD/DVD) en priorité<br/>numéro 1.</li> <li>Opter systématiquement pour le mode<br/>UEFI lorsque l'option est disponible.</li> <li>Pour faciliter l'amorce sur clé USB,<br/>connecter cette dernière sur un port<br/>USB 2.0, plutôt que 3.0.</li> <li>Important : démarrer un media<br/>d'installation en mode BIOS n'est pas<br/>recommandé sur des OS modernes, tels<br/>que Linux Fedora Server 22 et Windows<br/>8.1 (ou 2012 R2) : des effets<br/>indésirables apparaitront en dual-boot.<br/>Privilégiez donc toujours le mode UEFI :<br/>vous êtes prévenu !</li> </ul> | I<br>T<br>T | nstall Fedo<br>est this me<br>roubleshoot<br>Press Tab f | Fedora 22<br>ra 22<br>dia & install Fedora 22<br>ing<br>or full configuration options o | ><br>m menu items.                                     |
|----------------------------------------------------------------------------------------------------|-------------|----------------------------------------------------------|-----------------------------------------------------------------------------------------|--------------------------------------------------------|
| Appuyer sur la touche Entrée afin de                                                                                                    |             |                                                          |                                                                                         |                                                        |
| confirmer l'installation de Fedora 22.                                                                                                    |             | stautes                                                  |                                                                                         |                                                        |
| à partir de la section <b>2.5</b> de ce                                                                                                    | Tak         | RESUME DE                                                |                                                                                         | INSTALLATION DE FEDORA 22       Image: margin fr (oss) |
| document.                                                                                                    | fedora.     | LOCALISA                                                 | TION                                                                                    |                                                        |
|                                                                                                    |             | Ħ                                                        | CLAVIER<br>Français (variante)                                                          | PRISE EN CHARGE DE I<br>Français (France)              |
|                                                                                                    | A.S.        | Θ                                                        | HEURE ET DATE<br>Fuseau horaire Europe/Paris                                            |                                                        |
|                                                                                                    | AN CO       | LOGICIEL                                                 |                                                                                         |                                                        |
|                                                                                                    | - Ar        | 0                                                        | SOURCE D'INSTALLATION<br>Miroir le plus proche                                          | SÉLECTION DE LOGICI<br>Fedora Server                   |
|                                                                                                    |             | SYSTÈME                                                  |                                                                                         |                                                        |
|                                                                                                    | far de la f | 2                                                        | DESTINATION DE L'INSTALLATION<br>Partitionnement aatique sélectionné                    | NOM D'HÔTE ET RÉSEA<br>Le réseau filaire (ens32)       |
|                                                                                                    | fedora      | Nous n                                                   | Quitter                                                                                 | Commencer l'installation                               |

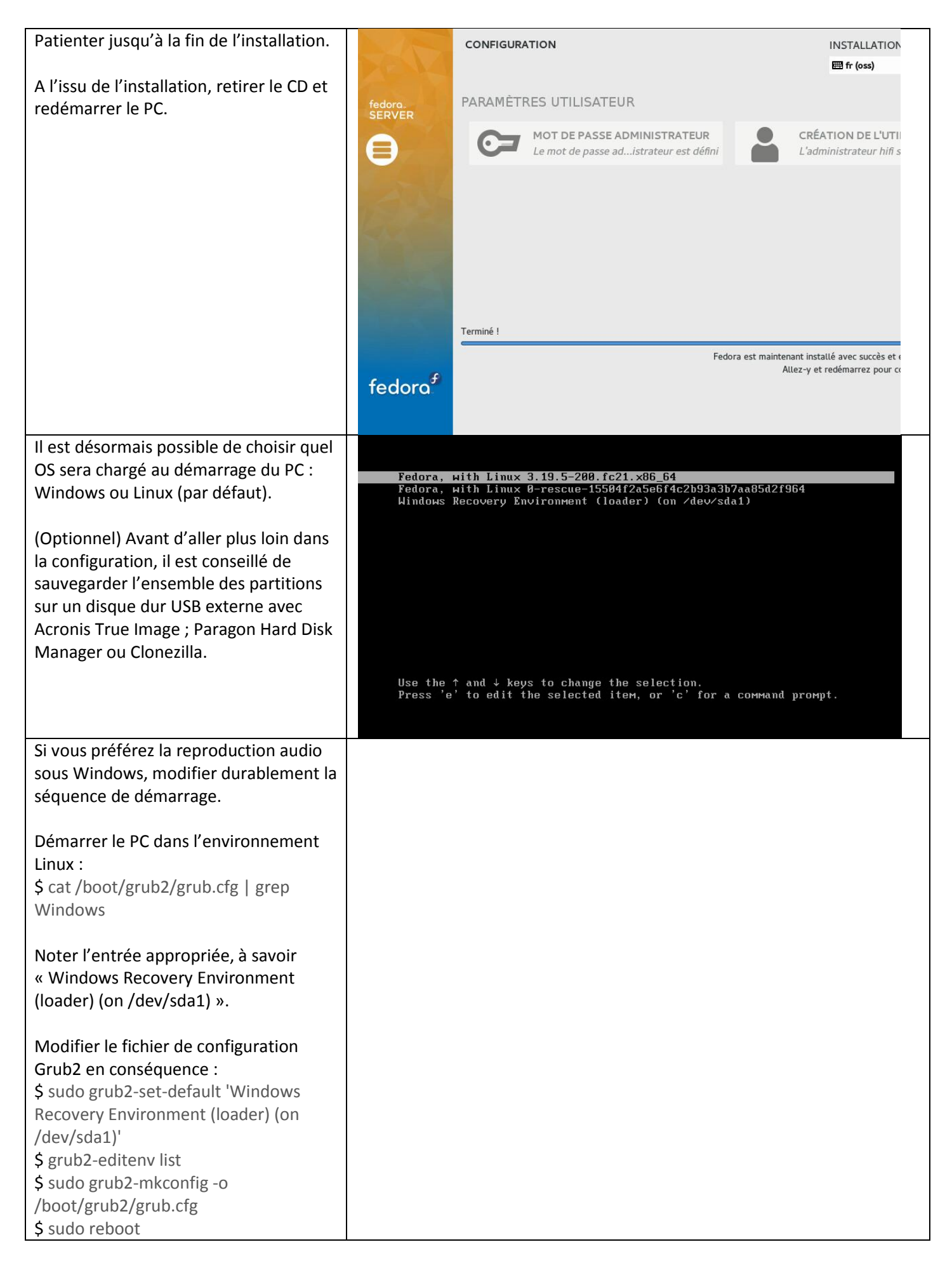

| (Optionnel) Dépannage de la séquence         | Windows Update peut alté                               | érer le mode de démarrage du PC, et supprimer                                                                |
|----------------------------------------------|--------------------------------------------------------|----------------------------------------------------------------------------------------------------|
| de boot : si après une mise-à-jour via       | le menu dual-boot :                                    |                                                                                                    |
| Windows Update, seule la partition           | C:\Users\Administrator                                 | >bcdedit                                                                                                    |
| Windows est disponible au démarrage          | Windows Boot Manager                                   |                                                                                                    |
| du PC, c'est que le fichier d'initialisation | identifier                                             | {hootmar}                                                                                                    |
| EFI de Fedora 22 a été altéré !              | device                                                 | partition=\Device\HarddiskVolume2                                                                            |
|                                              | path<br>description                                    | Windows Boot Manager                                                                                         |
| Dans ce cas, repositionner le fichier .efi   | locale<br>inherit                                      | en-US<br>{globalsettings}                                                                                    |
| de « grub2-efi » restaurera le menu          | bootshutdowndisabled                                   | Yes                                                                                                    |
| dual-boot au prochain démarrage.             | uerault<br>resumeobject                                | <pre>\current/ <fbdad6e4-f2e8-11e4-98b4-9f7098027ef9></fbdad6e4-f2e8-11e4-98b4-9f7098027ef9></pre>           |
|                                              | displayorder<br>toolsdisplayorder                      | {current}<br>{memdiag}                                                                                       |
| Pour ce faire, démarrer Windows et           | timeout                                                | 30                                                                                                    |
| ouvrir une « Invite de commandes » <u>en</u> |                                                        |                                                                                                    |
| mode administrateur, puis exécuter :         | Pour remédier à cela :                                 |                                                                                                    |
|                                              | C:\Users\Administrator>bc<br>The operation completed s | dedit /set {bootmgr} path \EFI\fedora\shim.efi<br>uccessfully.                                               |
| C:\> bcdedit                                 |                                                        |                                                                                                    |
|                                              | Résultat de la commande «                              | « bcedit » :                                                                                                 |
| C:\> bcdedit /set {bootmgr} path             | C:\Users\Administrator                                 | >bcdedit                                                                                                    |
| \EFI\fedora\shim.efi                         | Windows Boot Manager                                   |                                                                                                    |
|                                              | identifier                                             | (heatman)                                                                                                    |
| C:\> bcdedit                                 | device                                                 | partition=\Device\HarddiskVolume2                                                                            |
|                                              | path<br>description                                    | NEFINfedoralshim.efi<br>Windows Boot Manager                                                                 |
| Il est également possible de monter la       | locale                                                 | en-US<br>{globalsettings}                                                                                    |
| partition de « boot » formatée en            | bootshutdowndisabled                                   | Yes                                                                                                    |
| FAT32 :                                      | derault<br>resumeobject                                | <pre><current> <fbdad6e4-f2e8-11e4-98b4-9f7098027ef9></fbdad6e4-f2e8-11e4-98b4-9f7098027ef9></current></pre> |
| C:\> mountvol e: /s                          | displayorder<br>toolsdisplayorder                      | <pre>{current} {memdiag}</pre>                                                                               |
|                                              | timeout                                                | 30                                                                                                    |
| Redémarrer le PC.                            |                                                        |                                                                                                    |

#### 7.6. Installation et personnalisation de rEFInd

| rEFInd est un gestionnaire de boot<br>convivial et plus personnalisable que<br>Grub2.                                                                                                    | <pre>[hifi@lms ~]\$ ls -1 total 2252 -rwxrwxr-x 1 hifi hifi 2305328 2 mars 02:21 refind-0.8.7-1.x86_64.rpm [hifi@lms ~]\$ sudo rpm -Uvh refind-0.8.7-1.x86_64.rpm [sudo] password for hifi: Préparation ##################################</pre> |
|----------------------------------------------------------------------------------------------------|----------------------------------------------------------------------------------------------------|
| L'ajout d'un thème lui confère une<br>attractivité encore plus grande,<br>notamment en dual-boot.<br>\$ cd<br>\$ sudo dnf install wget -y<br>\$ wget<br>http://sourceforge.net/projects/refind/<br>files/0.9.0/refind-0.9.0-1.x86_64.rpm<br>\$ chmod +x refind-0.9.0-1.x86_64.rpm<br>\$ ls -l<br>\$ sudo rpm -Uvh refind-0.9.0-<br>1.x86_64.rpm | <pre>Mise à jour / installation     1rrefind-0.8.7-1     #################################</pre>                                                                                                    |
| Filtrer et optimiser les paramètres                                                                                                    |                                                                                                    |
| rEFInd :                                                                                                    |                                                                                                    |
| \$ sudo nano                                                                                                    |                                                                                                    |
| /boot/efi/EFI/refind/refind.conf                                                                                                    |                                                                                                    |

| Modifier le contenu du fichier ainsi :                                                                                                    |                                                                                                    |
|----------------------------------------------------------------------------------------------------|----------------------------------------------------------------------------------------------------|
| <del>timeout 20</del><br>timeout 10                                                                                                    |                                                                                                    |
| Appliquer un thème plus moderne à rEFInd, tel que « rEFInd Next ».                                                                                                    | <b>rEFInd</b> Next                                                                                                    |
| Windows.<br>http://sdbinwiiexe.deviantart.com/art/<br>rEFInd-Next-Theme-407754566                                                                                             | Multibooting Reimagined                                                                                                  |
| Décompresser l'archive .ZIP en local.                                                                                                    |                                                                                                    |
| Copier, via WinSCP, le dossier « next-<br>theme » dans « /boot/efi/EFI/refind »<br>du PC audio.                                                                               | A theme made for the next generation of operating systems.<br>Featuring modern icons for OS X, Windows, Linux, and more. |
| Personnaliser le thème :<br>\$ sudo ls -l /boot/efi/EFI/refind<br>\$ sudo nano<br>/boot/efi/EFI/refind/refind.conf                                                            |                                                                                                    |
| Ajouter à la fin du document la ligne<br>suivante :<br>include next-theme/theme.conf                                                                                          |                                                                                                    |
| Modifier la résolution de l'image de<br>démarrage par défaut (en fonction des<br>caractéristiques techniques de votre<br>écran) et afficher les informations<br>pertinentes : |                                                                                                    |
| \$ sudo nano /boot/efi/EFI/refind/next-<br>theme/theme.conf                                                                                                    |                                                                                                    |
| Modifier le contenu du fichier ainsi :                                                                                                    |                                                                                                    |
| banner next-theme/background.png<br>banner next-<br>theme/background_900.png                                                                                                  |                                                                                                    |
| hideui singleuser,hints,label<br>hideui singleuser,hints                                                                                                    |                                                                                                    |
| \$ sudo reboot                                                                                                    |                                                                                                    |

| Afin de ne nee encombrer le céqueres     |  |
|------------------------------------------|--|
| Alln de ne pas encombrer la sequence     |  |
| de démarrage avec des noyaux             |  |
| obsolètes, il est utile de les retirer.  |  |
|                                          |  |
| \$ sudo nano /etc/dnf/dnf conf           |  |
|                                          |  |
| Modifiar la paramàtra commo suit :       |  |
|                                          |  |
| installonly_limit=2                      |  |
|                                          |  |
| \$ sudo dnf list installed   grep kernel |  |
|                                          |  |
| Exemples de suppression :                |  |
| \$ sudo dnf remove kernel-rt-core-4 0 4- |  |
| 200  rt 4.2  fc 22  corma                |  |
| 500.114.5.1022.00111a                    |  |
| Sudo dnt remove kernel-core-4.0.8-       |  |
| 300.fc22                                 |  |
|                                          |  |
| \$ sudo grub2-mkconfig -o                |  |
| /boot/grub2/grub.cfg                     |  |
| \$ grep "submenu\]^\menuentry"           |  |
| /hoot/gruh2/gruh cfg   cut -d "" -f2     |  |
| cat /boot/grub2/grub cfg   gran          |  |
| s car/boor/grubz/grub.cig   grep         |  |
| Fedora                                   |  |
| \$ sudo grub2-editenv list               |  |

## 7.8. Allègement de la séquence de démarrage EFI

| \$ sudo mv                             |  |
|----------------------------------------|--|
| /boot/efi/EFI/Boot/bootx64.efi         |  |
| /boot/efi/EFI/Boot/bootx64.efi_hidden  |  |
| \$ sudo mv                             |  |
| /boot/efi/EFI/Boot/fallback.efi        |  |
| /boot/efi/EFI/Boot/fallback.efi_hidden |  |
| \$ sudo mv                             |  |
| /boot/efi/EFI/fedora/gcdx64.efi        |  |
| /boot/efi/EFI/fedora/gcdx64.efi_hidden |  |
| \$ <del>sudo mv</del>                  |  |
| /boot/efi/EFI/fedora/grubx64.efi       |  |
| /boot/efi/EFI/fedora/grubx64.efi_hidde |  |
| h                                      |  |
| \$ sudo mv                             |  |
| /boot/efi/EFI/fedora/MokManager.efi    |  |
| /boot/efi/EFI/fedora/MokManager.efi_   |  |
| hidden                                 |  |
| \$ sudo mv /boot/efi/EFI/fedora/shim-  |  |
| fedora.efi /boot/efi/EFI/fedora/shim-  |  |
| fedora.efi_hidden                      |  |
| \$ sudo mv                             |  |
| /boot/efi/EFI/fedora/shim.efi          |  |
| /boot/efi/EFI/fedora/shim.efi_hidden   |  |
| \$ sudo reboot                         |  |

# **VIII./ DEPANNAGE DE LA SOLUTION**

### 8.1. Sortir votre DAC de son mutisme (paramétrage ALSA)

| Dans certains cas de figure, la sortie     |                                         | AlsaMixer v1.0.29 —                         |              |
|--------------------------------------------|-----------------------------------------|---------------------------------------------|--------------|
|                                            | Carte: SOtM USB Audio 2.0               |                                             | F1: Aide     |
| audio du DAC devient muette.               | Vue: F3:[Lecture] F4: Capture           | F5: Tout                                    | F6: Choisir  |
|                                            | Contrã'le: SOtM Clock Selector [ga      | in dB: 0,00, 0,00]                          | Esc: Quitter |
| Pour la réactiver, il faut procéder ainsi  |                                         |                                             |              |
| (le périphérique doit au préalable être    |                                         |                                             |              |
| connecté au PC et allumé) :                |                                         |                                             |              |
|                                            |                                         |                                             |              |
| S sudo dni instali alsa-utils -y           |                                         |                                             |              |
| \$ sudo alsamixer                          |                                         |                                             |              |
|                                            |                                         |                                             |              |
| Le DAC doit apparaitre comme               |                                         |                                             |              |
| périphérique audio par défaut              |                                         |                                             |              |
| Dans le cas contraire, annuver sur la      |                                         |                                             |              |
|                                            |                                         |                                             |              |
| touche F6 pour changer le peripherique     |                                         |                                             |              |
| de lecture.                                |                                         |                                             |              |
| Les canaux stéréo gauche et droite         |                                         | 00                                          |              |
| doivent être positionnés au max (0 db) :   | 10                                      |                                             |              |
| utiliser la flèche haut du pavé            | < SOTM Clo                              | ck Selector >SOtM Clock Selector 1          |              |
| numérique nour augmenter le son            |                                         |                                             |              |
| Quittor l'utilitairo « Alca Miyor » via la |                                         |                                             |              |
| Quitter i utilitaire « Aisa wixer » via la |                                         |                                             |              |
| touch ESC.                                 |                                         |                                             |              |
|                                            |                                         |                                             |              |
| Pour éviter toute confusion quant au       |                                         |                                             |              |
| choix de la sortie audio (si cette         |                                         |                                             |              |
| dernière est en USB), il est préférable    |                                         |                                             |              |
| de désactiver la carte son intégrée au     |                                         |                                             |              |
|                                            |                                         |                                             |              |
| Thead du BIOS:                             | [bifi@                                  | do amixer   gren 'Clock                     | Selector'    |
| Ensuite, il convient de forcer             | Simple mixer control 'SC                | tM Clock Selector'.0                        | DCIC0001     |
| l'activation du son en ligne de            | Simple mixer control 'SC                | )tM Clock Selector',1                       |              |
| commandes :                                | Simple miner condici se                 | on olook beleddor ,1                        |              |
| \$ sudo amixer   grep 'Clock Selector'     | Autropaulas                             |                                             |              |
| \$ sudo amixer sset 'Mytek Clock           | Autres exemples :                       |                                             |              |
| Selector'.0 unmuted (remplacer par le      | S sudo amixer sset 'AURALIC Clo         | ock Selector',0 unmuted                     |              |
| nom de votre DAC entre ' ')                | <i>\$</i> sudo amixer sset 'AURALiC Clo | ock Selector',1 unmuted                     |              |
| sude amiver sset 'Mytek Clock              |                                         |                                             |              |
| Solo story 1 wares to d                    | \$ sudo amixer sset 'Meitner Clo        | ck Selector',0 unmuted                      |              |
| Selector, 1 unmuted                        | \$ sudo amixer sset 'Meitner Clo        | ck Selector',1 unmuted                      |              |
| Vérifier également, denuis les             | Logitech Media Server                   |                                             |              |
| naramètres de LMS que le son soit          |                                         |                                             |              |
| bien nesitienné ou movimum                 | Réglages de base Platine Ma musique     | mysqueezebox.com Interface Plugin           | s Avancé     |
| bien positionne au maximum.                | SotM I Audio I                          |                                             |              |
| Pour ce faire, desactiver le réglage de    | وتهيينية والتبتيه                       |                                             |              |
| volume par la platine via l'onglet         | Reprise après allumage                  | i Mattre en nouse à l'arrât / Panyandre à l | lallumasia   |
| « Audio ».                                 | hapitoo apitoo allantago                | Mettre en pause a farret / Reprendre a f    | alluniage    |
|                                            | Transitions                             | i Aucun                                     |              |
|                                            | Transitions intelligentes               | i Activer les transitions intelligentes     | •            |
|                                            | Durée transition                        | i(                                          | 10           |
|                                            | Réglage du volume                       | i Niveau de sortie fixé à 100 %             | •            |

| Afin de choisir un périphérique de<br>lecture par défaut au niveau système<br>global, procéder ainsi :<br>\$ cat /proc/asound/cards<br>\$ sudo nano /etc/asound.conf |  |
|----------------------------------------------------------------------------------------------------|--|
| Ajouter le code ci-dessous (remplacer<br>le numéro de « card » par celui du DAC<br>listé par la commande de la rubrique<br>précédente) :                             |  |
| pcm.!default {<br>type hw<br>card 2<br>device 1<br>}                                                                                                    |  |
| ctl.!default {<br>type hw<br>card 2<br>device 1<br>}                                                                                                    |  |
| Ceci correspond à la carte #2 identifiée<br>par Fedora et ce, sur sa sortie #1.                                                                                      |  |
| \$ sudo reboot                                                                                                    |  |

#### 8.3. Exemple d'intégration d'un driver USB Audio Class 2.0 pour le DAC Mytek Stereo 192-DSD

| Certains constructeurs fournissent leurs<br>propres drivers lorsque leurs produits<br>ne sont pas nativement reconnus par le<br>système d'exploitation. Pour le DAC<br>Mytek, l'installation se déroule comme<br>suit :<br>\$ sudo yum install dnf wget unzip |  |
|----------------------------------------------------------------------------------------------------|--|
| >> Scénario 1 - Intégration et<br>préparation à la compilation pour le<br>kernel standard (ce dernier doit être<br>démarré) :<br>\$ sudo dnf install bc gcc make kernel-<br>devel-\$(uname -r) kernel-devel kernel-<br>headers -y                             |  |
| >>> Scénario 2 (recommandé) -<br>Intégration et préparation à la<br>compilation pour le kernel temps-réel<br>CCRMA (adapter à la dernière version<br>en vigueur) :                                                                                            |  |
| \$ sudo dnf install bc gcc make kernel-rt- |  |
|--------------------------------------------|--|
| devel-4.0.5-                               |  |
| 300.rt4.3.fc22.ccrma.x86_64 kernel-        |  |
| headers-4.0.5-                             |  |
| 300.rt4.3.fc22.ccrma.x86_64 -y             |  |
|                                            |  |
| Ou alternativement (pour Fedora 21) :      |  |
| \$ sudo dnf install bc gcc make kernel-rt- |  |
| devel-4.0.5-                               |  |
| 200.rt4.3.fc21.ccrma.x86_64 kernel-        |  |
| headers-4.0.5-                             |  |
| 200 rt4 3 fc21 ccrma x86 64 -v             |  |
|                                            |  |
| >>> Commun aux 2 scénarii -                |  |
| installation du driver et compilation du   |  |
| kernel :                                   |  |
|                                            |  |
| \$ cd                                      |  |
| \$ wget -c                                 |  |
| https://github.com/lintweaker/myteku       |  |
| sh2/archive/master zin                     |  |
| \$ unzin master zin                        |  |
| \$ sudo chmod 777 -R mytekush2-            |  |
| master                                     |  |
| ¢ cd mytekush2-master                      |  |
| ¢ make                                     |  |
| ¢ sudo make install                        |  |
|                                            |  |
| 2 ahiay -i                                 |  |
| La commande ci-dessus devrait              |  |
| renvover l'équivalent de coci :            |  |
| card 1: USP2 [Mutak Starao102 DSD          |  |
| LISP21 dovice 0: Mytek/USP2 [Mytek         |  |
| ISDZJ, UEVICE O. IVIYLEKOSDZ LIVIYLEK      |  |
| Subdovicos: 1/1                            |  |
| Subdevices. 1/1                            |  |
| SUDUEVICE #U: SUDUEVICE #U                 |  |
| ¢ suda rabaat                              |  |
|                                            |  |
| S ismoa   grep mytek                       |  |

# 8.4. Exemple d'intégration d'un driver Wifi 802.11n pour le Chipset Intel Wireless 7260

| Certains constructeurs fournissent leurs<br>propres drivers lorsque leurs produits<br>ne sont pas nativement reconnus par le<br>système d'exploitation. Pour le<br>périphérique sans fil Intel, l'installation<br>se déroule comme suit : |  |
|----------------------------------------------------------------------------------------------------|--|
| <pre>\$ sudo dnf install iwl7260-firmware -y<br/>\$ ls -l /lib/firmware/iwlwifi-*.ucode  <br/>grep 7260<br/>\$ sudo reboot</pre>                                                                                                    |  |

| \$ dmesg   grep 7260                       |                                                                             |  |  |  |
|--------------------------------------------|-----------------------------------------------------------------------------|--|--|--|
| \$ modinfo iwlwifi   grep 7260             |                                                                             |  |  |  |
| \$ sudo nmcli device status                |                                                                             |  |  |  |
| Si la méthode ci-dessus ne donne pas       | Pour information, voici le contenu du fichier RPM à télécharger :           |  |  |  |
| satisfaction, une autre méthodologie       | \$ wget -c                                                                  |  |  |  |
| est possible :                             | ftp://rpmfind.net/linux/fedora/linux/releases/22/Everything/x86_64/os/P     |  |  |  |
| <b>\$</b> cd                               | ackages/i/iwl7260-firmware-25.15.12.0-49.fc22.noarch.rpm                    |  |  |  |
| \$ su -c 'rpm -Uvh                         |                                                                             |  |  |  |
| ftp://rpmfind.net/linux/fedora/linux/re    | <i>\$ rpm2cpio iwl7260-firmware-25.15.12.0-49.fc22.noarch.rpm   cpio -t</i> |  |  |  |
| leases/22/Everything/x86 64/os/Packa       | ./usr/lib/firmware/iwlwifi-7260-10.ucode                                    |  |  |  |
| ges/i/iwl7260-firmware-25.15.12.0-         | ./usr/lib/firmware/iwlwifi-7260-12.ucode                                    |  |  |  |
| 49.fc22.noarch.rpm'                        | ./usr/lib/firmware/iwlwifi-7260-7.ucode                                     |  |  |  |
| ·                                          | ./usr/lib/firmware/iwlwifi-7260-8.ucode                                     |  |  |  |
| \$ su -c 'rpm -Uvh                         | /usr/lib/firmware/iwlwifi-7260-9.ucode                                      |  |  |  |
| ftp://rpmfind.net/linux/fedora/linux/up    | /usr/lib/firmware/iwlwifi-7265-10.ucode                                     |  |  |  |
| dates/22/x86 64/i/iwl7260-firmware-        | /usr/lib/firmware/iwlwifi-7265-12.ucode                                     |  |  |  |
| 25.17.12.0-53.fc22.noarch.rpm'             | /usr/lib/firmware/iwlwifi-7265-8.ucode                                      |  |  |  |
|                                            | ./usr/lib/firmware/iwlwifi-7265-9.ucode                                     |  |  |  |
| Ou alternativement (pour Fedora 21) :      | /usr/lib/firmware/iwlwifi-7265D-10.ucode                                    |  |  |  |
| \$ cd                                      | ./usr/lib/firmware/iwlwifi-7265D-12.ucode                                   |  |  |  |
| \$ su -c 'rpm -Uvh                         | /usr/share/doc/iwl7260-firmware                                             |  |  |  |
| ftp://rpmfind.net/linux/fedora/linux/re    | /usr/share/doc/iwl7260-firmware/LICENCE.iwlwifi firmware                    |  |  |  |
| leases/21/Everything/x86 64/os/Packa       | /usr/share/doc/iwl7260-firmware/WHENCE                                      |  |  |  |
| ges/i/iwl7260-firmware-25.222.9.0-         |                                                                             |  |  |  |
| 41.fc21.noarch.rpm'                        | \$ rpm2cpio iwl7260-firmware-25.15.12.0-49.fc22.noarch.rpm   cpio -idmv     |  |  |  |
| ·                                          |                                                                             |  |  |  |
|                                            | CPIO, pour référence :                                                      |  |  |  |
|                                            | -i = extract                                                                |  |  |  |
|                                            | -d = make directories                                                       |  |  |  |
|                                            | -m = preserve modification time                                             |  |  |  |
|                                            | -v = verbose                                                                |  |  |  |
|                                            | -t = list                                                                   |  |  |  |
| Une 3 <sup>ème</sup> possibilité s'offre à |                                                                             |  |  |  |
| l'utilisateur :                            |                                                                             |  |  |  |
| \$ sudo yum install dnf wget tar           |                                                                             |  |  |  |
| \$ wget -c                                 |                                                                             |  |  |  |
| https://wireless.wiki.kernel.org/_media    |                                                                             |  |  |  |
| /en/users/drivers/iwlwifi-7260-ucode-      |                                                                             |  |  |  |
| 25.30.14.0.tgz                             |                                                                             |  |  |  |
| \$ tar xzfv iwlwifi-7260-ucode-            |                                                                             |  |  |  |
| 25.30.14.0.tgz                             |                                                                             |  |  |  |
| \$ sudo cp iwlwifi-7260-ucode-             |                                                                             |  |  |  |
| 25.30.14.0/iwlwifi-*.ucode                 |                                                                             |  |  |  |
| /lib/firmware                              |                                                                             |  |  |  |
| \$ Is -I /lib/firmware/iwlwifi-*.ucode     |                                                                             |  |  |  |
| grep 7260                                  |                                                                             |  |  |  |
| \$ sudo reboot                             |                                                                             |  |  |  |
| \$ dmesg   grep 7260                       |                                                                             |  |  |  |
| S modinfo iwlwifi   grep 7260              |                                                                             |  |  |  |
|                                            |                                                                             |  |  |  |

| Certains DAC fonctionnent mal lorsque<br>la mise-en-veille des ports USB est<br>activée.                                                                                                    | Résultat de la commande « cat<br>/sys/module/usbcore/parameters/autosuspend » :<br>[hifi@ ~]\$ cat /sys/module/usbcore/parameters/autosuspend<br>-1 |
|----------------------------------------------------------------------------------------------------|----------------------------------------------------------------------------------------------------|
| Pour altérer ce comportement,<br>exécuter les commandes :<br>\$ su -c 'echo<br>GRUB_CMDLINE_LINUX_DEFAULT=\"qu<br>iet splash usbcore.autosuspend=-1\" >><br>/etc/default/grub'<br>\$ sudo grub2-mkconfig -0<br>/boot/grub2/grub.cfg<br>\$ sudo grub2-mkconfig -0<br>/boot/efi/EFI/fedora/grub.cfg<br>\$ sudo reboot | Le code retour doit être fixé à « -1 ».                                                                                                    |
| <pre>\$ cat /sys/module/usbcore/parameters/auto suspend</pre>                                                                                                    |                                                                                                    |

### 8.6. Désactivation de la mise-en-veille du port HDMI

| Le port HDMI est soumis à une mise-en- |  |
|----------------------------------------|--|
| veille automatique au bout de 10       |  |
| minutes par défaut.                    |  |
| Or il s'avère que la sortie audio peut |  |
| passer par ce biais.                   |  |
| Pour palier à cet effet de bord :      |  |
| \$ su -c 'echo -ne "\033[9;0]" >>      |  |
| /etc/issue'                            |  |

## 8.7. Intégration de l'interface graphique Fluxbox pour Kodi (usage Home Cinema)

| A la demande d'utilisateurs qui<br>souhaitent mutualiser leur PC audio<br>Fedora avec un usage « Home Cinema »<br>ou parce que la ligne de commandes les<br>rébute, il est possible d'installer une<br>interface graphique minimaliste afin<br>de pouvoir utiliser des logiciels tels que<br>Kodi (anciennement XBMC) ; Firefox ou |  |
|----------------------------------------------------------------------------------------------------|--|
| Libre Office.                                                                                                    |  |
| Bien que cette interface graphique (ou                                                                                                    |  |
| GUI) soit très peu consommatrice en                                                                                                    |  |
| ressources hardware, cette approche                                                                                                    |  |
| est deconseillee : ceci dans une optique                                                                                                    |  |
| de ne privilégier que les processus liés à                                                                                                    |  |
| la restitution audio.                                                                                                    |  |

| Installer les composants de base :                                                                                                    |                                                                            |
|----------------------------------------------------------------------------------------------------|----------------------------------------------------------------------------|
| \$ sudo dnf groupinstall "Basic Desktop"                                                                                                    |                                                                            |
| -у                                                                                                    |                                                                            |
| \$ sudo dnf install fluxbox* -y                                                                                                    |                                                                            |
| Installer quelques applications                                                                                                    | L'installation d'une interface graphique, aussi minimaliste soit-elle,     |
| essentielles avant de démarrer                                                                                                    | ajoutera 517 paquets à Fedora :                                            |
| l'interface graphique :                                                                                                    | Résumé de la transaction                                                   |
| \$ sudo dnf install thunar thunar-volman                                                                                                    | Installation 517 Packages                                                  |
| rxvt wget alsa-utils pciutils usbutils xdg-<br>utils fuse fuse-ntfs-3g ntfs-3g ntfsprogs<br>parted udisks gvfs bind-utils lsb<br>wireless-tools gdm gtk2-devel zlib-devel<br>glibc glib2 glib2-devel vim-enhanced<br>vim-X11 rpm-build gettext-devel perl-<br>XML-Parser xarchiver p7zip firefox kodi | Taille totale des téléchargements : 253 M<br>Taille d'installation : 600 M |
| libreoffice vlc -y                                                                                                    |                                                                            |
| \$ sudo systemctl enable kodi                                                                                                    |                                                                            |
| \$ startx                                                                                                    |                                                                            |
| Démarrer automatiquement l'interface                                                                                                    |                                                                            |
| graphique au démarrage du PC :                                                                                                    |                                                                            |
| \$ sudo systemctl get-default                                                                                                    |                                                                            |
| \$ sudo systemctl set-default                                                                                                    |                                                                            |
| graphical.target                                                                                                    |                                                                            |

# IX./ JPLAY : UN VRAI COMPETITEUR... SOUS WINDOWS !

La seule véritable alternative crédible face à Linux Fedora (Logitech Media Server et Squeezelite) est le logiciel JPLAY sous Windows.

Comme expliqué en introduction, Windows est envahi de processus et de services inutiles à l'audio... sans oublier une interface graphique très consommatrice en ressources hardware. Ceci représente une source considérable de jitter logiciel !

Aussi, dans sa configuration par défaut, le système d'exploitation de Microsoft (tout comme Apple OS X) n'est pas le système d'exploitation de choix pour un usage à vocation audiophile.

Toutefois, il est possible de l'optimiser de manière drastique pour le rendre techniquement crédible. Pour ce faire, seul Windows Server 2012 R2 est envisageable car il est possible - par exemple - de lui retirer son interface graphique.

Ce dernier est par ailleurs beaucoup plus allégé que Windows 8.1 ou Windows 10.

#### 9.1. Optimisations et dégraissage de Microsoft Windows Server 2012 R2

| Installer Windows Server 2012 R2 (avec    | Installer Windows Server 2012 R2 avec l'interface graphique (GUI) :                                                                           |  |  |  |  |
|-------------------------------------------|----------------------------------------------------------------------------------------------------|--|--|--|--|
| son interface graphique) en suivant les   | C 4 Windows Setup                                                                                                    |  |  |  |  |
| instructions des sections 7.3 et 7.4.     |                                                                                                    |  |  |  |  |
| A l'issu de l'installation :              | Select the operating system you want to install                                                                                               |  |  |  |  |
|                                           |                                                                                                    |  |  |  |  |
| >>> Désactiver le démarrage               | Operating system Architecture Date modified                                                                                                   |  |  |  |  |
| automatique du « Gestionnaire de          | Windows Server 2012 R2 Standard (Server Core Installation) xo4 8/22/2013<br>Windows Server 2012 R2 Standard (Server with a GUI) x64 8/22/2013 |  |  |  |  |
| serveur » à l'ouverture de session.       |                                                                                                    |  |  |  |  |
| NNN Décentionale « Configuration de       |                                                                                                    |  |  |  |  |
| >>> Desactiver la « configuration de      |                                                                                                    |  |  |  |  |
| securite remorcee a internet Explorer »   |                                                                                                    |  |  |  |  |
| administratours                           | Description:                                                                                                    |  |  |  |  |
|                                           | application that cannot be run on a Server Core installation. All server roles and features are                                               |  |  |  |  |
| >>> Désactiver le Pare-feu Windows sur    | supported. You can switch to a different installation option later. See "Windows Server Installation Options."                                |  |  |  |  |
| tous les réseaux (privés et publics)      |                                                                                                    |  |  |  |  |
|                                           |                                                                                                    |  |  |  |  |
| >>> Réduire à sa plus simple expression   |                                                                                                    |  |  |  |  |
| l'arrière plan de bureau (couleur unie),  | Next                                                                                                    |  |  |  |  |
| et désactiver l'économiseur d'écran, s'il |                                                                                                    |  |  |  |  |
| existe.                                   |                                                                                                    |  |  |  |  |
|                                           |                                                                                                    |  |  |  |  |
| >>> Opter pour un mode d'économie         |                                                                                                    |  |  |  |  |
| d'énergie en mode « Performance           |                                                                                                    |  |  |  |  |
| élevées » et ne jamais autoriser          |                                                                                                    |  |  |  |  |
| l'extinction de l'écran (inutile en mode  |                                                                                                    |  |  |  |  |
| neadless).                                |                                                                                                    |  |  |  |  |
| >>> Désactiver la suspension sélective    |                                                                                                    |  |  |  |  |
| des norts LISB dans les naramètres        |                                                                                                    |  |  |  |  |
| avancés des ontions d'alimentation        |                                                                                                    |  |  |  |  |
|                                           |                                                                                                    |  |  |  |  |
| >>> Ajuster les effets visuels en mode    |                                                                                                    |  |  |  |  |

| paramètres de système avancés.<br>>>> Désactiver la gestion automatique<br>du fichier d'échange « Pagefile.sys »<br>pour tous les lecteurs.                                                                                                    |
|----------------------------------------------------------------------------------------------------|
| >>> Désactiver la gestion automatique<br>du fichier d'échange « Pagefile.sys »<br>pour tous les lecteurs.                                                                                                    |
| >>> Désactiver la gestion automatique<br>du fichier d'échange « Pagefile.sys »<br>pour tous les lecteurs.                                                                                                    |
| du fichier d'échange « Pagefile.sys »<br>pour tous les lecteurs.                                                                                                    |
| pour tous les lecteurs.                                                                                                    |
|                                                                                                    |
|                                                                                                    |
| NNN Dermeettre lee eennewiene distantes                                                                                                    |
| >>> Permettre les connexions distantes                                                                                                    |
| en RDP via Lauthentification NLA.                                                                                                    |
|                                                                                                    |
| >>> Desactiver le protocle IPv6 au                                                                                                    |
| niveau de ou des interfaces réseau.                                                                                                    |
|                                                                                                    |
| >>> Renommer l'ordinateur, sans                                                                                                    |
| dépasser 15 caractères et le                                                                                                    |
| redémarrer.                                                                                                    |
| Télécharger et exécuter l'utilitaire Avant optimisations (42 paramètres système à optimiser) :                                                                                                    |
| « VMware OS Optimization Tool                                                                                                    |
| 2015 ».                                                                                                    |
| https://labs.vmware.com/flings/vmwar                                                                                                    |
|                                                                                                    |
| C-OS-OD LITTIZA LIOTI-LOOT                                                                                                    |
| OS Microsoft Windows Server 2008 R2 Datacenter Sy                                                                                                    |
| Selectionner le profil<br>Version Service Pack 1 Us                                                                                                    |
| WindowsServer2008-2012 (built-in)      Processor Intel(R) Xeon(R) CPU E5-2640 v3 @ 2.60GHz Wi     Swetem Type 64.hit Swetem Type 64.hit Swete          |
| et cliquer sur « Analyze ».                                                                                                    |
| Template Name WindowsServer2                                                                                                    |
| Cocher toutes les cases, sauf                                                                                                    |
| « Windows Update » puis cliquer sur                                                                                                    |
| « Optimize ».                                                                                                    |
| Auto Searching Network F     Desktop Cleanup Wizard -     Desktop Cleanup Wizard -     Desktop Cleanup Wizard -     Defrag can create unnessar                                                                                                    |
| En plus de ces optimisations, ouvrir une                                                                                                    |
| « Invite de commandes » en tant                                                                                                    |
| gu'administrateur et saisir la                                                                                                    |
| commande :                                                                                                    |
| C:> reg ADD                                                                                                    |
| "HKEY LOCAL MACHINE\SYSTEM\CUTY - IBL:                                                                                                    |
| entControlSet\Control\PriorityControl"                                                                                                    |
|                                                                                                    |
|                                                                                                    |
| REG_DWORD/00X14/1 Analyze History Remote Analysis Templates                                                                                                    |
| System Information 40                                                                                                    |
| Redémarrer le PC pour appliquer les Version Service Pack 1 Us 200 K2 Datacenter Sy 46                                                                                                    |
| optimisations. Processor Intel(R) Xeon(R) CPU E5-2640 v3 @ 2.60GHz Wi                                                                                                    |
| System Tune 64-hit                                                                                                    |
| Relancer l'utilitaire pour valider que les                                                                                                    |
| optimisations aient bien été prises en                                                                                                    |
| compte. 🖉 🍎 Apply HKCU Settings to 🖉 🖉 Load HKCU for editing Open HKey Users (Default User F                                                                                                    |
| Application Hang Time V Application Hang Timeout Application Hang Timeout                                                                                                    |
| Auto End Hang Tas Application Kill Timeout Application Kill Timeout Application Kill Timeout                                                                                                    |
| Perce Offscreen Cor                                                                                                    |
| Reduce Guissa Lillian IV Auto Searching Network Printers/Shares - Disable Auto Searching Network I<br>Reduce Menu Show<br>Remove Jacobia Constant IV Remove Jacobia Constant Autor Constant Autor Constant Au |
| Deskup Clearup Wizard     Disable Deskup Clearup Wizard                                                                                                    |
| Analyze Optimize Export Analysis Result                                                                                                    |

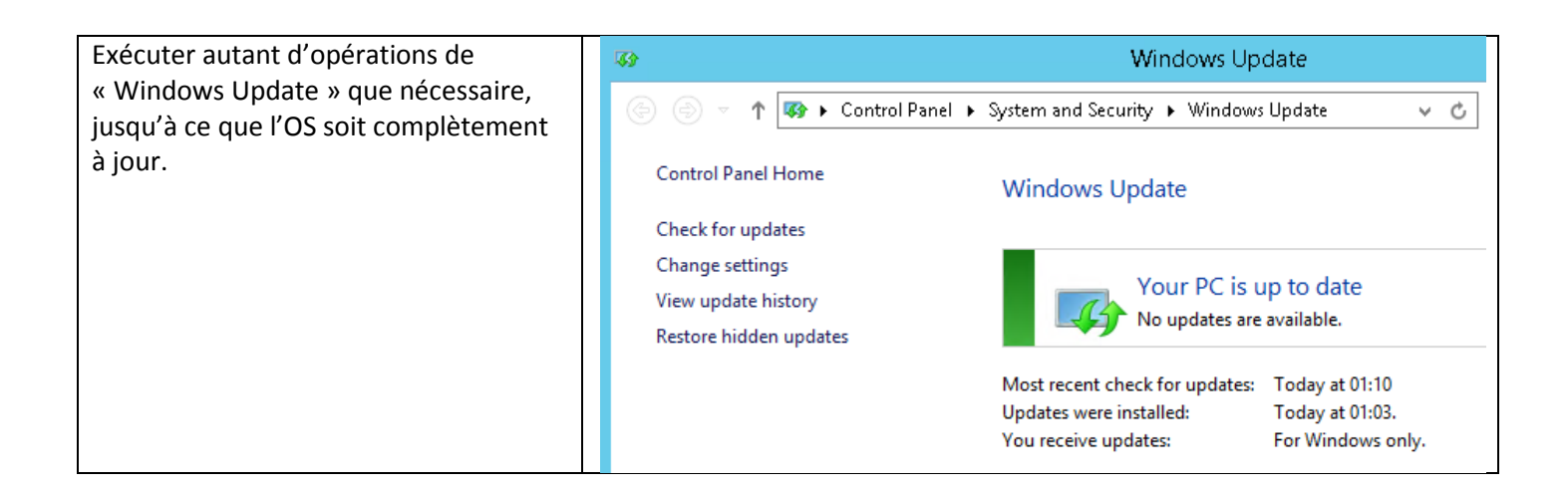

#### 9.2. Installation du driver constructeur de votre DAC

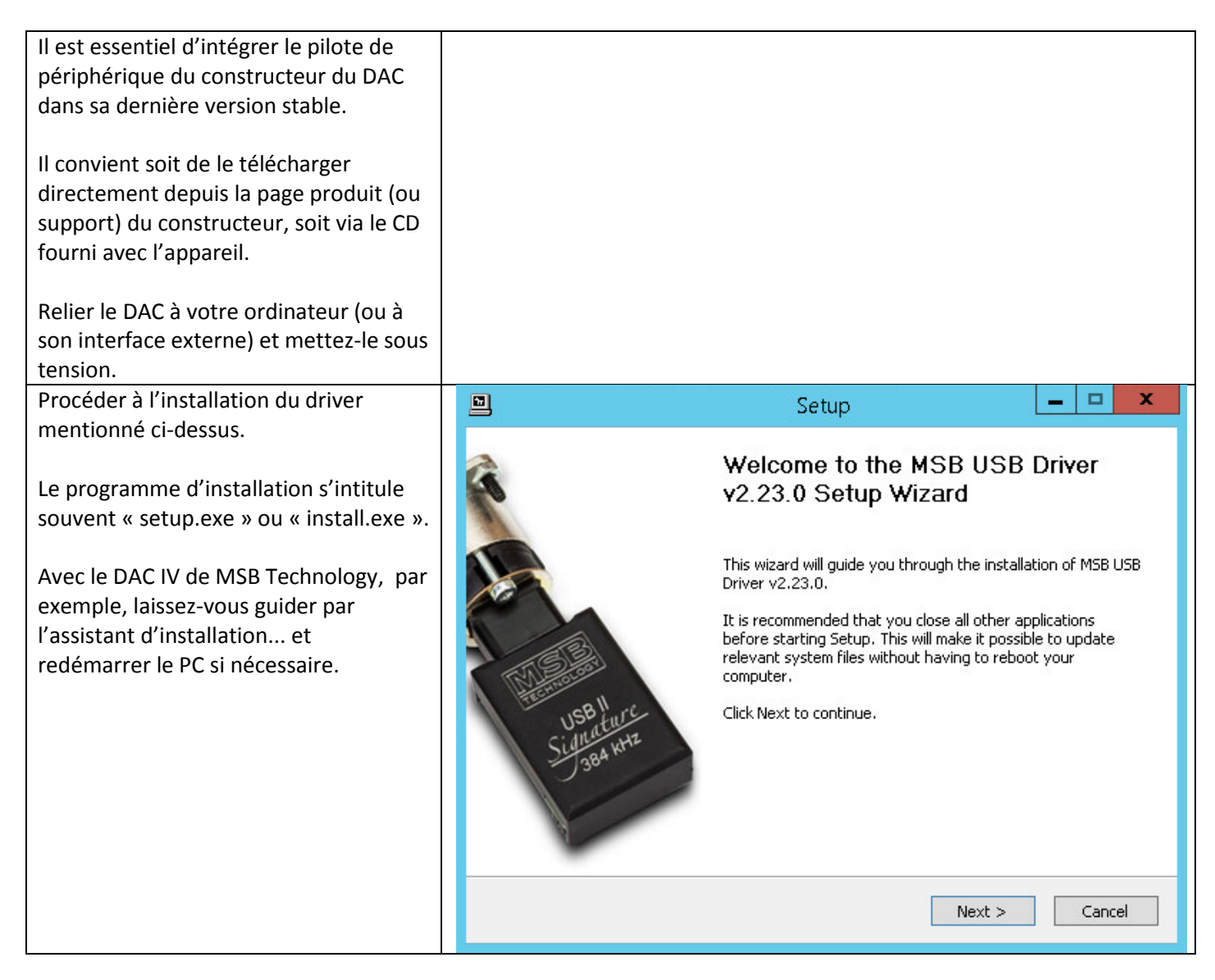

| Au cas où le programme d'installation                                                                                                    |                                                                                           | Setup                                                                                                    | x       |  |
|----------------------------------------------------------------------------------------------------|-------------------------------------------------------------------------------------------|----------------------------------------------------------------------------------------------------|---------|--|
| ne supporterait pas Windows Server<br>2012 R2, il convient alors de l'installer<br>manuellement.<br>Exemple pour l'interface SOtM dX-USB<br>HD :<br>Pour ce faire, ouvrir le « Gestionnaire<br>de périphériques », puis ajouter<br>manuellement un nouveau<br>périphérique.<br>Rechercher manuellement le répertoire<br>contenant le ou les fichiers .INF. | This Se<br>Suppor<br>Windo<br>Windo<br>Windo<br>Windo<br>Windo<br>Windo<br>Windo<br>Windo | tup cannot run on the current operating<br>ted systems are:<br>ws XP (32 bit)<br>ws XP (64 bit)<br>ws Server 2003 (32 bit)<br>ws Home Server (32 bit)<br>ws Server 2003 (64 bit)<br>ws Vista (32 bit)<br>ws Vista (64 bit)<br>ws Server 2008 (64 bit)<br>ws Server 2008 (64 bit)<br>ws 7 (64 bit)<br>ws 7 (64 bit)                                                                                                    | system. |  |
|                                                                                                    |                                                                                           |                                                                                                    | ОК      |  |
| Au final, dans tous les cas de figure, le<br>DAC doit impérativement être reconnu<br>sans erreur par Windows.<br>Ouvrir le « Gestionnaire de<br>périphériques » ou « Device Manager »<br>pour s'en assurer.                                                                                                    |                                                                                           | Action View Help<br>AUDIOPC<br>Computer<br>Disk drives<br>Display adapters<br>Display adapters<br>IDE ATA/ATAPI controllers<br>Keyboards<br>Mice and other pointing devices<br>Monitors<br>Network adapters<br>Ports (COM & LPT)<br>Print queues<br>Processors<br>SOtM USB 2.0 Audio Devices<br>SOtM XS1-L1<br>Sound, video and game controllers<br>High Definition Audio Device<br>High Definition Audio Device<br>SOtM XS1-L1 Audio |         |  |

| Ces pilotes de périphériques                                                                                                    | TUSB Audio Class Driver Control Panel – 🗖 🗙                                                                                                    |
|----------------------------------------------------------------------------------------------------|----------------------------------------------------------------------------------------------------|
| s'accompagnent souvent d'un utilitaire                                                                                                    | File Info                                                                                                    |
| qui se loge dans la zone de notification                                                                                                    |                                                                                                    |
| de la barre de tâches.                                                                                                    | Driver Info Driver Info                                                                                                    |
| Il est ainsi possible de modifier des<br>paramètres avancés, comme mettre à<br>jour le microprogramme du contrôleur ;<br>d'altérer les modes de streaming USB<br>par défaut ; etc. | Buffer Settings       Driver version:       1.56.0         Device 0       Build type:       release build         Clock Source       DLL API version:       4.0 |
|                                                                                                    | Driver Info                                                                                                    |

## 9.3. Installation et configuration de JPLAY 6.2

| Exécuter le programme d'installation                                                                            | <b>F</b> | Setup - JPLAY                                                                                                    | <b>– – X</b>                      |
|----------------------------------------------------------------------------------------------------|----------|----------------------------------------------------------------------------------------------------|-----------------------------------|
| « setupJPLAY.exe ».<br>Cliquer sur « Next » pour continuer et<br>acceptez le contrat de licence<br>utilisateur. |          | Welcome to the JPLAY Set<br>Wizard<br>This will install JPLAY version 6.2 on your comp<br>It is recommended that you close all other app<br>continuing.<br>Click Next to continue, or Cancel to exit Setup | etup<br>uter.<br>lications before |

| Accepter le répertoire d'installation par                                                          | Setup - JPLAY                                                                                                    |
|----------------------------------------------------------------------------------------------------|----------------------------------------------------------------------------------------------------|
| défaut (recommandé).<br>Cliquer sur « Next » pour continuer.                                       | Select Destination Location Where should JPLAY be installed?                                                                                              |
|                                                                                                    | Setup will install JPLAY into the following folder.<br>To continue, click Next. If you would like to select a different folder, click Browse.<br>c:\JPLAY |
|                                                                                                    | At least 1,0 MB of free disk space is required.                                                                                                    |
|                                                                                                    |                                                                                                    |
| Choisissez la version que vous préférez.                                                           | Setup - JPLAY                                                                                                    |
| Dans le doute, choisir « Official version ».                                                       | Select Components<br>Which components should be installed?                                                                                                |
| Les 2 versions, compilées<br>différemment, offrent une esthétique<br>sonore différente.            | Select the components you want to install; clear the components you do not want to install. Click Next when you are ready to continue. Official version   |
| La version officielle est plus détaillée,<br>alors que la version alternative est plus<br>soyeuse. | Alternative version *Intel Core CPU ONLY*                                                                                                    |
| Cette dernière n'est compatible qu'à<br>base de processeur Intel (donc<br>incompatible avec AMD).  |                                                                                                    |
| Cliquer sur « Next » pour continuer.                                                               |                                                                                                    |

| Dans un contexte où il n'existe qu'un                                                                                          | Setup - JPLAY - 🗖 🗙                                                                                  |
|----------------------------------------------------------------------------------------------------|----------------------------------------------------------------------------------------------------|
| PC unique pour l'audio, cocher<br>« Optimize JPLAY for SinglePC setup ».                                                       | Select Additional Tasks Which additional tasks should be performed?                                  |
| Toutefois, au même titre que pour<br>Fedora avec LMS et Squeezelite, dédier<br>les usages se traduira toujours par un          | Select the additional tasks you would like Setup to perform while installing JPLAY, then click Next. |
| bond qualitatif.                                                                                                    | Optimize JPLAY for SinglePC setup (Recommended if you don't use<br>ControlPC+AudioPC setup)          |
| donc ma préférée. Elle sera abordée<br>dans la section suivante.                                                               |                                                                                                    |
| Cliquer sur « Next » pour continuer et<br>confirmez vos paramètres<br>d'installation.                                          |                                                                                                    |
|                                                                                                    | < Back Next > Cancel                                                                                 |
| Cliquer sur « Next » et redémarrer le PC                                                                                       | Setup - JPLAY                                                                                        |
| d'installation.                                                                                                    | Information Please read the following important information before continuing.                       |
|                                                                                                    | When you are ready to continue with Setup, click Next.                                               |
|                                                                                                    | Welcome to <b>JPLAY</b> : Transform your PC into a Hi-End digital <u>^</u><br>transport!             |
|                                                                                                    | 1. Please REBOOT after installation!                                                                 |
|                                                                                                    | 2. Please go here for detailed instructions on how to<br>configure JPLAY:<br>http://iplay.eu/manual/ |
|                                                                                                    | 3. Support                                                                                           |
|                                                                                                    | Next >                                                                                               |
| Au redémarrage, ouvrir le panneau de configuration « JPLAYSettings ».                                                          |                                                                                                    |
| Toujours opter pour le mode « Kernel<br>Streaming » ou KS, s'il est supporté.                                                  |                                                                                                    |
| Quant au moteur « Engine » votre                                                                                               |                                                                                                    |
| Pour ma part, je préfère l'algorithme<br>« Xtream ».                                                                           |                                                                                                    |
| Attention toutefois, celui-ci ne<br>fonctionne qu'en mode « Kernel<br>Streaming » et avec Windows 8.1 10<br>ou Server 2012 R2. |                                                                                                    |

Comme son nom l'indique, il tirera parti Aperçu de l'utilitaire « JPLAYSettings » avec les paramètres par défaut : au maximum des composants du PC : JPLAV for processeur et mémoire. Il est associé à la variable « XtreamSize » qui consommera plus ou Playing via: KS: SOtM Audio 2.0 Output moins de RAM en fonction de son paramétrage. Engine DAC Link ULTRAstream ~10 Hz Plus la valeur est importante et moins Audio PC This computer [152] PC Buffer 10 seconds le système sera réactif aux commandes « Play ; Pause ; Next », etc. Bitstream **XtreamSize** Native (Best) 1000 > Cela peut aller jusqu'à 30 secondes de **Bitperfect Volume** OFF Throttle ON décalage ! En contrepartie, la restitution sera plus Polarity Hibernate mode OFF Normal somptueuse. Seuls les PC équipés de 8Go de RAM Status: Memory OK, Audio OK, Clock 0.5ms minimum et d'un processeur 64-bit pourront profiter d'un paramétrage fixé OK Cancel à « 5000 ». Le mode « Hibernate » positionné à JPLAY 6.2 © jplay.eu 2015 support@jplay.eu « ON » est encore plus musical : il amène plus de silence entre les notes, Les autres valeurs idéales sont : un meilleur étalonnage des plans, Bitstream : Native (Best) davantage de détails, etc. Bitperfect Volume : OFF Polarity : Normal Toutefois, ce mode n'est pas toujours Throttle : ON stable dans un contexte avec un PC audio unique. Les valeurs « DAC Link » et « PC Buffer » différent selon les capacités du Aussi, c'est la raison pour laquelle je le DAC et du PC audio : seule l'expérimentation sur votre matériel permettra recommande uniquement en de les régler au plus juste. configuration 2 PC. Un lecteur intégré « JPLAYmini » est Aperçu du lecteur intégré « JPLAYmini » : intégré à la solution. JPLAYmini: just play the music... www.jplay.eu JPLAYmini 6: just play the music... (c) jplay.eu 2015 Il sait aller chercher vos titres ou Press: albums sur le disque HDD/SSD local; SPACE: to play tracks in clipboard (select your tracks in iTunes, JRiver, Foobar, Windows Explorer, etc, right-click & copy) sur un disque dur externe en USB ; 'p': to set Playback order (Default) 'c' to set Cache size (desired:3500MB, in use:3500MB) depuis un partage réseau Windows ou NAS; etc. Plus la RAM du PC est importante, plus la quantité de cache pourra l'être Par contre, bien que très qualitatif, il également. n'offre pas une grande ergonomie. En effet, il faut utiliser le combo Pour 3500Mo, il faudra un PC avec 8Go de RAM. clavier/souris pour charger vos titres à la main via « CTRL-C » + « Espace ». Les valeurs du cache sont : Pas pratique du tout ! 250Mo 500Mo (défaut) D'autres solutions permettent non 1500Mo seulement de gérer et d'organiser votre 3500Mo

bibliothèque musicale de manière

| efficace, mais également de piloter vos |  |
|-----------------------------------------|--|
| moreaux (telle une télécommande Wifi)   |  |
| depuis une application smartphone ou    |  |
| tablette.                               |  |
| Les environnements iOS et Androïd       |  |
| sont bien évidemment supportés.         |  |
|                                         |  |
| Les utilisateurs qui souhaitent par     |  |
| exemple utiliser JRiver Media Server ou |  |
| foobar comme gestionnaire de leur       |  |
| bibliothèque musicale choisiront la     |  |
| méthode de lecture « ASIO », plutôt     |  |
| que « Kernel Streaming ».               |  |

### 9.4. JPLAYStreamer : diffusion haute-performance avec MinimServer

| MinimServer est un logiciel Open                                                                                                    | Windows x86:          | MinimServer-0.8.3a-install-                                                  | x86.exe MinimWatch-0.8                                                                                                    | 3.3b-install-x86.exe     |
|----------------------------------------------------------------------------------------------------|-----------------------|------------------------------------------------------------------------------|----------------------------------------------------------------------------------------------------|--------------------------|
| Source (gratuit donc) qui permet de                                                                                                    | Windows x64:          | MinimServer-0.8.3a-install-                                                  | 64.exe MinimWatch-0.8                                                                                                    | 3.3b-install-x64.exe     |
| gérer une hibliothèque musicale et d'en                                                                                                    | Mac OS X:             | MinimServer-0.8.3-macosx.                                                    | dmg MinimWatch-0.8                                                                                                    | 3.3-macosx.dmg           |
| diffusor la contonu au travors du résoau                                                                                                    | Linux x86:            | MinimServer-0.8.3d-linux-x8                                                  | 6.tar.gz MinimWatch-0.8                                                                                                    | 3.3d-linux-x86.tar.gz    |
| ulluser le contenu au travers du reseau                                                                                                    | Linux x64:            | MinimServer-0.8.3d-linux-x8                                                  | i4.tar.gz MinimWatch-0.8                                                                                                    | 3.3d-linux-x64.tar.gz    |
| Ethernet ou Wifi.                                                                                                    | Linux ARM soft float: | MinimServer-0.8.3d-linux-ai                                                  | m.tar.gz MinimWatch-0.8                                                                                                    | 3.3d-linux-arm.tar.gz    |
|                                                                                                    | Linux ARM hard float: | MinimServer-0.8.3d-linux-ai                                                  | mhf.tar.gz MinimWatch-0.8                                                                                                    | 3.3d-linux-armhf.tar.gz  |
| Ce logiciel peut être installé sur une                                                                                                    | Linux PowerPC:        | MinimServer-0.8.3e-linux-p                                                   | oc.tar.gz MinimWatch-0.8                                                                                                    | 3.3e-linux-ppc.tar.gz    |
| multitude de plateformes                                                                                                    | QNAP x86:             | MinimServer-0.8.3-x86.qpkg                                                   | J.                                                                                                    |                          |
| mannade de plateformes.                                                                                                    | QNAP ARM soft float:  | MinimServer-0.8.3-arm.qpk                                                    | g                                                                                                    |                          |
|                                                                                                    | QNAP ARM hard float:  | MinimServer-0.8.3-armhf.g                                                    | okg                                                                                                    |                          |
|                                                                                                    | Synology x86:         | MinimServer-0.8.3d-x86.spl                                                   | C                                                                                                    |                          |
|                                                                                                    | Synology ARMv5:       | MinimServer-0.8.3d-armv5.                                                    | spk                                                                                                    |                          |
|                                                                                                    | Synology ARMv7:       | MinimServer-0.8.3d-armv7.                                                    | spk                                                                                                    |                          |
|                                                                                                    | Synology PowerPC:     | MinimServer-0.8.3d-ppc.spl                                                   | k                                                                                                    |                          |
|                                                                                                    | ASUSTOR x86:          | MinimServer-0.8.3-x86.apk                                                    |                                                                                                    |                          |
|                                                                                                    | ASUSTOR x64:          | MinimServer-0.8.3-x64.apk                                                    |                                                                                                    |                          |
|                                                                                                    | ReadyNAS x86:         | MinimServer-0.8.3-readyna                                                    | s-x86.bin                                                                                                    |                          |
|                                                                                                    | ReadyNAS ARM:         | MinimServer-0.8.3-readyna                                                    | s-arm.bin                                                                                                    |                          |
| Exemple d'installation de MinimServer                                                                                                    | 2                     | Centre de p                                                                  | aquets                                                                                                    | 7 — E X                  |
| sur un NAS Synology : aller dans la                                                                                                    | ₽ - Recherche         | Installation manuelle Actualiser Param                                       | ètres                                                                                                    | Ξŧ                       |
| sul un NAS Synology : anci uans la                                                                                                    | 🖶 Installé            | Retour                                                                       | MinimServer                                                                                                    |                          |
| rubrique « Multimedia » du « Centre de                                                                                                    | 🚱 Mettre à jour       |                                                                              | +                                                                                                    |                          |
| paquets » et procéder à l'installation.                                                                                                    | Explorer              | 0 + + + +                                                                    | C 🖸 - 🔮 192.168.0.20 9790                                                                                                    | \$2. W                   |
|                                                                                                    | 4 Decembrandé         | MinimServer Stat                                                             | us<br>ated at 10:09:59 on 18 Mar 2014                                                                                                    |                          |
| Attention : le paquet « Java Manager »,                                                                                                    | Recommande            | Installer MinimServer 0.8.1 upd<br>MinimStreamer 0.3.15                      | te 22, Copyright (c) 2012-2014 Simon Nash. All rights reserved.<br>Copyright (c) 2012-2014 Simon Nash. All rights reserved.                |                          |
| ainsi que Java 7 IDK (en version 32-bit)                                                                                                    | Tous                  | Développeur Media server status for<br>Your selected content                 | MinimServer[DS713]: Running Rescan library                                                                                                 |                          |
| doivent âtre installés au préalable :                                                                                                    | Sauvegarder           | Simon Nash<br>Version To change this, enter the<br>To find the correct local | e location of your new content directory in the field below and click Up<br>ion to enter, you can use File Station, as shown on this page. | late.                    |
| dolvent ette installes au prealable.                                                                                                    | 🚱 Multimédia          | 0.8.3 Content directory:                                                     | Update Reset                                                                                                    |                          |
|                                                                                                    | C Hardineum           | Nombre de<br>téléchargement                                                  | oor sang mining that of your cynology charocards, prouse man                                                                               |                          |
| https://www.youtube.com/watch?v=F5                                                                                                    | Entreprise            | 40,000+                                                                      |                                                                                                    |                          |
| <u>k7g3-gSjE</u>                                                                                                    | Sécurité              | Assistance                                                                   | •                                                                                                    |                          |
|                                                                                                    | 🗶 Utilitaires         | Description                                                                  |                                                                                                    |                          |
| http://blog.e-nnov.fr/synology-                                                                                                    |                       | Description :<br>MinimServer is a great<br>collection with Intellio          | UPnP Audio Server which provides a better w                                                                                                | ay to explore your music |
| interior in or in |                       | conection with Intellig                                                      | and providing and many more pursidificing real                                                                                             | MI GOV                   |
|                                                                                                    |                       |                                                                              |                                                                                                    |                          |

| Accepter le contrat de licence                              |                                                                                                    | MinimServer - Installer 🛛 🕹 🗙                                                                                                    |  |
|-------------------------------------------------------------|----------------------------------------------------------------------------------------------------|----------------------------------------------------------------------------------------------------|--|
| utilisateur.                                                |                                                                                                    |                                                                                                    |  |
| Cliquer sur « Suivant » pour continuer.                     | <b>Contrat de licence</b><br>Veuillez prendre connaissance du présent contrat de licence avant de poursuivre.             |                                                                                                    |  |
|                                                             | Minim Corver 0.9.2. Con                                                                                                   | wight (a) 2012 2014 Simon Nach. All rights recorved                                                                                                    |  |
|                                                             | Minimiserver 0.8.3, Cop                                                                                                   | yngnu (c) 2012-2014 Sinon Nasn. Air ngnus reserveu.                                                                                                    |  |
|                                                             | license conditions.                                                                                                    | ing or using this software, you accept the following                                                                                                    |  |
|                                                             | <ol> <li>You may use this sof<br/>purposes. Subject to<br/>for business purpose</li> <li>You may not redistril</li> </ol> | tware free of charge for personal and domestic<br>o condition 2, you may use this software free of charge<br>is.<br>bute this software (with or without modification), and |  |
|                                                             | you may not sell or d<br>or without modificatio                                                                           | istribute any product containing this software (with<br>on).                                                                                                    |  |
|                                                             | J'accepte les termes                                                                                                    | s de ce contrat de licence.                                                                                                    |  |
|                                                             |                                                                                                    | Suivant Annuler                                                                                                    |  |
| Cliquer sur « Appliquer » pour<br>confirmer les paramètres. | <b>Confirmer les p</b><br>L'assistant appliquera                                                                          | p <b>aramètres</b><br>les paramètres suivants et démarrera l'installation du paquet.                                                                                       |  |
|                                                             | Élément                                                                                                    | Volour                                                                                                    |  |
|                                                             | Nom du paquet                                                                                                    | MinimServer                                                                                                    |  |
|                                                             | Version                                                                                                    | 0.8.3                                                                                                    |  |
|                                                             | Développeur                                                                                                    | Simon Nash                                                                                                    |  |
|                                                             | Volume installé                                                                                                    | Volume 1(Disponible: 249.69 Go)                                                                                                    |  |
|                                                             | Description                                                                                                    | MinimServer is a great UPnP Audio Server which provides a better                                                                                                    |  |
|                                                             |                                                                                                    | way to explore your music collection with Intelligent Browsing and                                                                                                    |  |
|                                                             |                                                                                                    | many more outstanding features.                                                                                                    |  |
|                                                             | 🗹 Lancer après l'insta                                                                                                    | llation                                                                                                    |  |
|                                                             |                                                                                                    |                                                                                                    |  |
|                                                             | Retour                                                                                                    | Appliquer Annuler                                                                                                    |  |
| A l'ouverture, MinimServer invoque un                       | MinimServer Statu                                                                                                    | S                                                                                                    |  |
| navigateur Internet qui permet de                           | This name was last unde                                                                                                   | stad at 00:10:28 ap 02 Aug 2015                                                                                                    |  |
| configurer la solution.                                     | Minim Qanana Q.Q.Q. and da                                                                                                | ned at 62.10.20 bit 62 Aug 2015                                                                                                    |  |
|                                                             | WinimServer 0.6.3 upda                                                                                                    | te 66, Copyright (c) 2012-2015 Simon Nash. All rights reserved.                                                                                                    |  |
| Renseigner le chemin (au format Linux)                      | Media server status for I                                                                                                 | MinimServer[DS3615XS-HW]: Running <u>Refresh status</u> <u>Rescan</u>                                                                                                    |  |
| où la musique réside, puis cliquer sur                      | Your selected content d                                                                                                   | irectory is /volume4/VOL4-00MMMB0/BACKUP/MUSIQUE/Samples                                                                                                    |  |
| « Update ».                                                 | To change this, enter the To find the correct locati                                                                      | e location of your new content directory in the field below and click Update<br>ion to enter, you can use File Station, as shown on this page.                             |  |
| Le statut du serveur doit passer à l'état                   | Content directory: Avolu                                                                                                  | me4/VOL4-00MMMB0/BACK Update Beset                                                                                                    |  |
| « Running ».                                                | For more information ab                                                                                                   | out using MinimServer, see the Getting started page.                                                                                                    |  |
| Aidez-vous de Synology « Eile Station »                     |                                                                                                    |                                                                                                    |  |
| nour retrouver nlus facilement le                           |                                                                                                    |                                                                                                    |  |
| chemin au contenu soubaité                                  |                                                                                                    |                                                                                                    |  |
| Afin de configurer MinimServer denuis                       | Anercu des proprié                                                                                                    | tés de MinimWatch : il est vivement conceillé de saisir                                                                                                    |  |
| votre PC ou Mac installez son                               | l'adresse de votre a                                                                                                    | sous-réseau dans le chamn « ohnet subnet »                                                                                                    |  |
| compagnon MinimWatch                                        |                                                                                                    | ous reseau aans ie enamp « onnet.subnet ».                                                                                                    |  |
| http://minimserver.com/install-                             |                                                                                                    |                                                                                                    |  |
| windows-mwatch.html                                         |                                                                                                    |                                                                                                    |  |

| La version de MinimWatch utilisée         | MinimWatch Properties                                                                                                    |  |
|-------------------------------------------|----------------------------------------------------------------------------------------------------|--|
| devra être accordée à la version de Java  | Properties Packages Modules                                                                                                    |  |
|                                           | Enter updated values and click Apply or OK to save changes:                                                                                                    |  |
| Si par exemple Java 32-bit est installé   | .autoUpdate true                                                                                                    |  |
| sur votre ordinateur, optez alors pour    | delauStart                                                                                                    |  |
|                                           |                                                                                                    |  |
| Important : à l'issu de l'installation,   | .logFile minimwatch.log                                                                                                    |  |
| faire un clique-droit sur l'icône         | logPrefix                                                                                                    |  |
| (Options > Properties).                   | ohnet.debug Default                                                                                                    |  |
|                                           |                                                                                                    |  |
| Ceci afin de fixer la variable            | ohnet.subnet  192.168.100.0                                                                                                    |  |
| l'adresse de votre sous-réseau local.     | .updateReminder 1                                                                                                    |  |
|                                           |                                                                                                    |  |
| Quitter MinimWatch et relancer-le.        | OK Cancel Apply                                                                                                    |  |
| « passer au vert » signe de bonne         |                                                                                                    |  |
| connectivité avec le serveur.             |                                                                                                    |  |
|                                           | Si par exemple l'adresse IP de votre PC audio se situe dans une plage de                                                                                                    |  |
|                                           | 192.168.0.1 a 192.168.0.254 (et que le masque par defaut est                                                                                                    |  |
| Il est désormais possible de finaliser la | Le package « minimstreamer-x.x.xx » est nécessaire pour diffuser la                                                                                                    |  |
| configuration de la partie serveur pour   | musique et doit être installé :                                                                                                    |  |
| JPLAY.                                    | MinimServer[DS3615X5-HW] Packages                                                                                                    |  |
| Denuis Minim Watch, aller dans los        | Server Advanced System Packages Modules                                                                                                    |  |
| propriétés du serveur et cliquer sur      | Available packages: Installed packages:<br>minimstreamer-0.5.13 * minimstreamer-0.8-undate-50                                                                                                    |  |
| l'onglet « Packages ».                    | minimiser ver-0.8-update-66                                                                                                    |  |
|                                           | * minimserver-0.8.3                                                                                                    |  |
| Cliquer sur « minimstreamer-x.x.xx »      | Other package:                                                                                                    |  |
| nuis « Install »                          |                                                                                                    |  |
|                                           | Install                                                                                                    |  |
| Cliquer sur OK, puis « Accept » pour      | To install an available package, select the package and click Install. To install a package that isn't in the<br>list, enter its pame in the 'other package' field and click Install.              |  |
| confirmer l'installation du package.      | To remove an installed package, select the package and click Anstallin                                                                                                    |  |
| Une fois l'application installée, cliquer | installation are prefixed with * and can't be removed.                                                                                                    |  |
| sur « Relaunch ».                         | Changes will be applied when the runtime is relaunched. Pending additions are prefixed with '+' and<br>pending removals are prefixed with '-'. To undo a pending change, select it and click Undo. |  |
|                                           | To relaunch the runtime and process all pending changes, click Relaunch.                                                                                                    |  |
|                                           |                                                                                                    |  |
|                                           | Close Relayort                                                                                                    |  |
|                                           | COSC TODAICH                                                                                                    |  |

| Renseigner le champ                       | MinimServer[D53615XS-HW] System Properties                                                                                                    |
|-------------------------------------------|----------------------------------------------------------------------------------------------------|
| « stream.transcode » avec les             | Server Advanced System Packages Modules                                                                                                    |
| paramètres suivants :                     | Enter updated values and click Apply or OK to save changes:                                                                                                    |
| flac:wav, alac:wav, mp3:wav24,            | .autoUpdate true                                                                                                    |
| aac:wav24, dff:dopwav, dsf:dopwav         | http.port 9790                                                                                                    |
| Enregistrer les modifications et relancer | .logFile minimserver.log                                                                                                    |
| une nouvelle fois l'application depuis    | .logPrefix                                                                                                    |
| l'onget « Packages ».                     | ohnet.debug Default                                                                                                    |
| Attention : à ce jour IPI AYStreamer ne   | ohnet.port 9791                                                                                                    |
| supporte pas l'encodage des fichiers      | ohnet.subnet                                                                                                    |
| .AIF ou .AIFF.                            | .updateReminder 1                                                                                                    |
| Il faudra par conséquent les convertir    | stream.converter [ffmpeg                                                                                                    |
| au format .FLAC (de préférence sans       | stream.options                                                                                                    |
| compression avec dBpoweramp) et           | stream.record                                                                                                    |
| convertir en « temps-réel ».              | stream.transcode flac:wav, alac:wav, mp3:wav24, aac:wav24, dff:dopwav, dsf:dopwav                                                                                                    |
|                                           |                                                                                                    |
| Mode Geek : une possibilité d'exploiter   | OK Cancel Apply                                                                                                    |
| se fait via l'application « BubbleUPnP    |                                                                                                    |
| Server ».                                 | Le paramètre « stream.converter » est également important.                                                                                                    |
| Cette application, installée sous         | Sous Synology, laisser la valeur par défaut sans spécifier de chemin.                                                                                                    |
| Windows, sera utilisée en conjonction     | Sous Windows, il faut télécharger FFmpeg et extraire le fichier                                                                                                    |
| Seule l'application Bubblesoft            | « JJmpeg.exe » dans le repertoire « C. (Program Files (winninserver » :                                                                                                    |
| « BubbeUPnP » sous Android est            | stream converter CNProgram Files\MinimSenver\ffmneg eve                                                                                                    |
| compatible.                               | Site in the state of a site of a sit |
| Installer maintenant l'application        | Illustration de l'application Linn Kazoo sur iPad :                                                                                                    |
| gratuite Linn « Kazoo » sur iPad ou Linn  | ☐ JPLAYStreamer .:: Playlist 0.00 ≪1 ▷ ▷ ▷ ↓ 100                                                                                                    |
| « RubbleUPnP » sur votre smartphone       |                                                                                                    |
| ou tablette Androïd.                      |                                                                                                    |
| Dans la rubrique « Media Server »         |                                                                                                    |
| sélectionner l'instance MinimServer       |                                                                                                    |
| précédemment installée.                   | *                                                                                                    |
|                                           | Settings (Version: 4.7.875)                                                                                                    |
|                                           | Media Server                                                                                                    |
|                                           | MinimServer[DS3615XS-HW] ↓                                                                                                    |
|                                           | Rescan Network                                                                                                    |
|                                           |                                                                                                    |
|                                           | Register your Linn Products                                                                                                    |
|                                           | Prevent Auto Lock                                                                                                    |
|                                           |                                                                                                    |
|                                           | Report to Linn                                                                                                    |
|                                           |                                                                                                    |

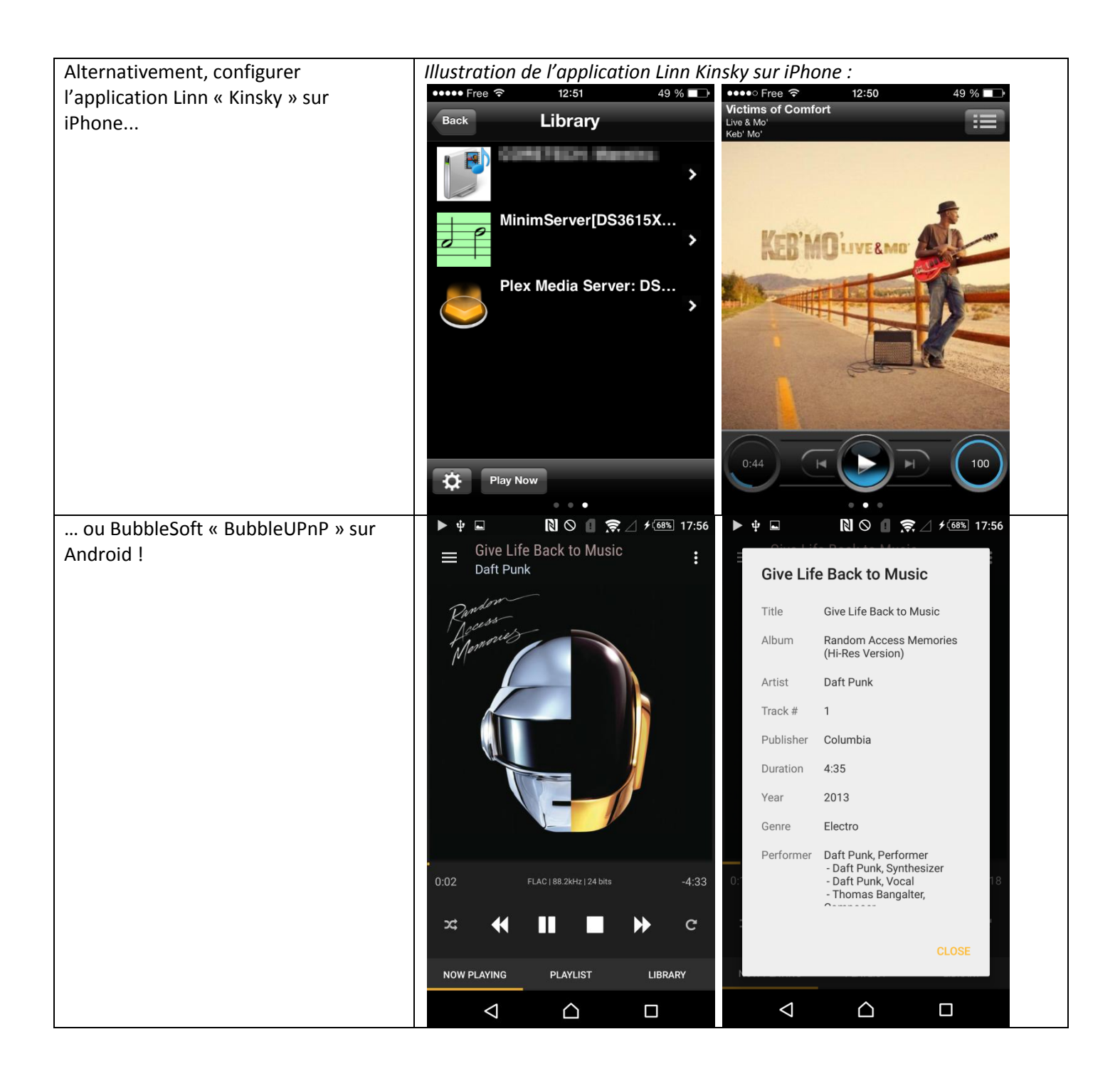

| Windows de « MinimServer » (en cohabitation avec JPLAY), il faut lui permettre de démarrer automatiquement.         Afin de permettre une ouverture de session non-interactive pour exploiter « MinimServer » au démarrage du PC, ouvrir une « Invite de commandes » en tant qu'administrateur, et saisir la commande :       Use the list below to grant or deny users access to your computer, and to change password to use this computer.         C:\> netplwiz.exe       Ne PAS cocher « Users must enter a user name and password to use this computer ».         Sélectionner l'utilisateur « Administrator », puis « Apply ».       Add Remove Properties         Il vous sera demandé de saisir et de confirmer le mot de passe de l'utilisateur.       To change your password, press Ctrl-Alt-Del and select Change Password.         Saisr la combinaison de touches « WIN + R » et exécuter : shell:startup       Share View Minage         Copier le raccourci de « MinimServer » dans le dossier de démarrage de MinimServer » dans le dossier de démarrage de MinimServer » dans le dossier de démarrage de MinimServer » dans le dossier de démarrage de MinimServer » dans le dossier de démarrage de MinimServer » dans le dossier de démarrage de MinimServer % dans le dossier de démarrage de MinimServer % dans le dossier de démarrage de MinimServer % dans le dossier de démarrage de MinimServer % dans le dossier de démarrage de MinimServer % dans le dossier de démarrage de MinimServer % dans le dossier de démarrage de MinimServer % dans le dossier de démarrage de MinimServer % dans le dossier de démarrage de MinimServer % dans le dossier de démarrage de MinimServer % dans le dossier de démarrage de MinimServer % dossier % minimé for a deribapini 100000000000000000000000000000000000                                                                                                    | Si vous décidez d'installer l'édition  | User Accounts                                                                                                    |
|----------------------------------------------------------------------------------------------------|----------------------------------------|----------------------------------------------------------------------------------------------------|
| Contaction avec (FEAT), in fact full         permettre de démarrer         automatiquement.         Afin de permettre une ouverture de         session non-interactive pour exploiter         « MinimServer » au démarrage du PC,         ouvrir une « Invite de commandes » en         tant qu'administrateur, et saisir la         commande :         C:\> netplwiz.exe         Ne PAS cocher « Users must enter a         user name and password to use this         computer ».         Sélectionner l'utilisateur         « Administrator », puis « Apply ».         Il vous sera demandé de saisir et de         confirmer le mot de passe de         l'utilisateur.         Saisir la combinaison de touches         « WIN H R » et exécuter :         shell:startup         Copier le raccourci de « MinimServer »         dans le dossier de démarrage de         Windows et de démarrage de         Windows et de démarrage de         Windows et de démarrage de         Windows et de démarrage de         Windows et de démarrage de         Windows et de démarrage de         Windows et de démarrage de         Windows et de démarrage de         Windows et de démarrage de         Windows et de démarrage d                                                                                                    | Windows de « MinimServer » (en         | Users Advanced                                                                                                    |
| Just the lock below to grant or dery users access to your computer,<br>automatiquement.         Afin de permettre une ouverture de<br>session non-interactive pour exploiter<br>« MinimServer » au démarrage du PC,<br>ouvrir une « Invite de commandes » en<br>tant qu'administrateur, et saisir la<br>commande :         C:\> netplwiz.exe         Ne PAS cocher « Users must enter a<br>user name and password to use this<br>computer ».         Sélectionner l'utilisateur<br>« Administrator », puis « Apply ».         Il vous sera demandé de saisir et de<br>confirmer le mot de passe de<br><u>l'utilisateur</u> .         Sais la combinaison de touches<br>« WIN + R » et exécuter :<br>shell:startup         Copier le raccourci de « MinimServer »<br>dans le dossier de démarrage de<br>Windows et net de démarrage de<br>Windows et net de démarrage de<br>Windows et net de démarrage de<br>Windows et net de démarrage de<br>Windows et net de démarrage de                                                                                                    | permettre de démarrer                  |                                                                                                    |
| Afin de permettre une ouverture de<br>session non-interactive pour exploiter<br>« MinimServer » au démarrage du PC,<br>ouvrir une « Invite de commandes » en<br>tant qu'administrateur, et saisir la<br>commande :<br>C:\> netplwiz.exe<br>Ne PAS cocher « Users must enter a<br>user name and password to use this<br>computer ».<br>Sélectionner l'utilisateur<br>« Administrator », puis « Apply ».<br>Il vous sera demandé de saisir et de<br>confirmer le mot de passe de<br><u>l'utilisateur</u> .<br>Saisir la combinaison de touches<br>« WIN + R » et exécuter :<br>shell:startup<br>Copier le raccourci de « MinimServer »<br>dans le dossier de démarrage de<br>Vindows et radfomarge le PC l                                                                                                    | automatiquement                        | Use the list below to grant or deny users access to your computer,<br>and to change passwords and other settings. |
| Afin de permettre une ouverture de<br>session non-interactive pour exploiter<br>« MinimServer » au démarrage du PC,<br>ouvrir une « Invite de commandes » en<br>tant qu'administrateur, et saisir la<br>commande :<br>C:\> netplwiz.exe<br>Ne PAS cocher « Users must enter a<br>user name and password to use this<br>computer ».<br>Sélectionner l'utilisateur<br>« Administrator », puis « Apply ».<br>Il vous sera demandé de saisir et de<br>confirmer le mot de passe de<br>l'utilisateur.<br>Saisir la combinaison de touches<br>« WIN + R » et exécuter :<br>shell:startup<br>Copier le raccourci de « MinimServer »<br>dans le dossier de démarrage de<br>Windows, et radémarrage de<br>Windows, et radémarrage de<br>MinimServer 1/06/2015 32:14 Configuration settings<br>Downleads                                                                                                    |                                        |                                                                                                    |
| session non-interactive pour exploiter<br>« MinimServer » au démarrage du PC,<br>ouvrir une « Invite de commandes » en<br>tant qu'administrateur, et saisir la<br>commande :<br>C:\> netplwiz.exe<br>Ne PAS cocher « Users must enter a<br>user name and password to use this<br>computer ».<br>Sélectionner l'utilisateur<br>« Administrator », puis « Apply ».<br>Il vous sera demandé de saisir et de<br>confirmer le mot de passe de<br>l'utilisateur.<br>Saisir la combinaison de touches<br>« WIN + R » et exécuter :<br>shell:startup<br>Copier le raccourci de « MinimServer »<br>dans le dossier de démarrage de<br>Windows, et radémarrage de<br>Windows, et radémarrage de<br>Windows, et radémarrage de<br>Windows, et radémarrage de<br>Windows, et radémarrage de<br>Windows, et radémarrage de<br>Windows, et radémarrage de<br>Windows, et radémarrage de<br>Windows, et radémarrage de<br>Windows, et radémarrage de<br>Windows, et radémarrage de<br>Windows, et radémarrage de<br>Settop in 19/06/2015 32:14 Configuration settings<br>Mindows, et radémarrage de<br>Windows, et radémarrage de<br>Windows, et radémarrage de<br>Settop in 19/06/2015 12:13<br>Soutcut | Afin de permettre une ouverture de     | Users must enter a user name and password to use this computer.                                                   |
| « MinimServer » au démarrage du PC, ouvrir une « Invite de commandes » en tant qu'administrateur, et saisir la commande : C:\> netplwiz.exe Ne PAS cocher « Users must enter a user name and password to use this computer ». Sélectionner l'utilisateur « Administrator », puis « Apply ». Il vous sera demandé de saisir et de confirmer le mot de passe de l'utilisateur. Saisir la combinaison de touches « WIN + R » et exécuter : shell:startup Copier le raccourci de « MinimServer » dans le dossier de démarrage de DC I. Vindouxe et radémarrage de DC I. Vindouxe et radémarrage de DC I.                                                                                                    | session non-interactive pour exploiter | Users for this computer:                                                                                          |
| ouvrir une « Invite de commandes » en tant qu'administrateur, et saisir la commande :       Administrator       Administrators         C:\> netplwiz.exe       Add       Bernove       Properties         Ne PAS cocher « Users must enter a user name and password to use this computer ».       Add       Bernove       Properties         Sélectionner l'utilisateur « Administrator », puis « Apply ».       To change your password, press Ctrl-Alt-Del and select Change Password.       Reset Password       Reset Password         Il vous sera demandé de saisir et de confirmer le mot de passe de l'utilisateur.       OK       Cancel       Apply         Saisir la combinaison de touches « WIN + R » et exécuter : shell:startup       Shortout Tools       Stat Menu + Programs + Marne         Copier le raccourci de « MinimServer » dans le dossier de démarrage de Windows et radémarrar la PC l       Name * Date modified Type       Stat         Windows et radémarrar la PC l       Desktop       Desktop                                                                                                    | « MinimServer » au démarrage du PC,    | User Name Group                                                                                                   |
| tant qu'administrateur, et saisir la<br>commande :<br>C:\> netplwiz.exe<br>Ne PAS cocher « Users must enter a<br>user name and password to use this<br>computer ».<br>Sélectionner l'utilisateur<br>« Administrator », puis « Apply ».<br>Il vous sera demandé de saisir et de<br>confirmer le mot de passe de<br>l'utilisateur.<br>Saisir la combinaison de touches<br>« WIN + R » et exécuter :<br>shell:startup<br>Copier le raccourci de « MinimServer »<br>dans le dossier de démarrage de<br>Windows et cradémarrare la PC l                                                                                                    | ouvrir une « Invite de commandes » en  | Administrator Administrators                                                                                      |
| commande :         C:\> netplwiz.exe         Ne PAS cocher « Users must enter a user name and password to use this computer ».         Sélectionner l'utilisateur « Administrator », puis « Apply ».         Il vous sera demandé de saisir et de confirmer le mot de passe de l'utilisateur.         Saisr la combinaison de touches « WIN + R » et exécuter : shell:startup         Copier le raccourci de « MinimServer » dans le dossier de démarrage de Windows et radémarrage la PC L                                                                                                    | tant qu'administrateur, et saisir la   |                                                                                                    |
| C:\> netplwiz.exe<br>Ne PAS cocher « Users must enter a<br>user name and password to use this<br>computer ».<br>Sélectionner l'utilisateur<br>« Administrator », puis « Apply ».<br>Il vous sera demandé de saisir et de<br>confirmer le mot de passe de<br>l'utilisateur.<br>Saisir la combinaison de touches<br>« WIN + R » et exécuter :<br>shell:startup<br>Copier le raccourci de « MinimServer »<br>dans le dossier de démarrage de<br>Windows et redémarrare la PC L                                                                                                    | commande :                             |                                                                                                    |
| Ne PAS cocher « Users must enter a user name and password to use this computer ».       Add Remove Properties         Sélectionner l'utilisateur « Administrator », puis « Apply ».       To change your password, press Ctrl-Alt-Del and select Change Password.         Il vous sera demandé de saisir et de confirmer le mot de passe de l'utilisateur.       OK Cancel Apply         Saisr la combinaison de touches « WIN + R » et exécuter : shell:startup       Shortcut Tools       Stat Menu + Programs + Reaming + Microsoft + Windows + Stat Menu + Programs + Reaming + Microsoft + Windows + Stat Menu + Programs + Desktop         Copier le raccourci de « MinimServer » dans le dossier de démarrage de Windows et radémarrare la PC L       Name Date modified Type       Size                                                                                                    | C:\> nathlwiz ava                      |                                                                                                    |
| Ne PAS cocher « Users must enter a user name and password to use this computer ».   Sélectionner l'utilisateur « Administrator », puis « Apply ».   Il vous sera demandé de saisir et de confirmer le mot de passe de l'utilisateur.   Saisir la combinaison de touches « WIN + R » et exécuter : shell:startup   Copier le raccourci de « MinimServer » dans le dossier de démarrage de Windows et radémarrare la PC I.     View Manage   Password for Administrator     Password, press Ctrl-Alt-Del and select Change   Password.   Reset Password.   Reset Password.   Set Password.   Reset Password.   Saisir la combinaison de touches   « WIN + R » et exécuter :   shell:startup     Copier le raccourci de « MinimServer »   dans le dossier de démarrage de   Windows et radémarrare la PC I.                                                                                                    | C. V hetpiwiz.exe                      |                                                                                                    |
| user name and password to use this<br>computer ».<br>Sélectionner l'utilisateur<br>« Administrator », puis « Apply ».<br>Il vous sera demandé de saisir et de<br>confirmer le mot de passe de<br>l'utilisateur.<br>Saisir la combinaison de touches<br>« WIN + R » et exécuter :<br>shell:startup<br>Copier le raccourci de « MinimServer »<br>dans le dossier de démarrage de<br>Windows, at radémarrar la PC L                                                                                                    | Ne PAS cocher « Users must enter a     | A <u>d</u> d <u>R</u> emove Pr <u>o</u> perties                                                                   |
| computer ».       Sélectionner l'utilisateur         Sélectionner l'utilisateur       To change your password, press Ctrl-Alt-Del and select Change Password.         Reset Password.       Reset Password.         Il vous sera demandé de saisir et de confirmer le mot de passe de l'utilisateur.       OK         Saisir la combinaison de touches « WIN + R » et exécuter : shell:startup       Shortcut Tools         Copier le raccourci de « MinimServer » dans le dossier de démarrage de Windows, et radémarrar la PC l       Name         Windows, et radémarrar la PC l       Desktop                                                                                                    | user name and password to use this     | Password for Administrator                                                                                        |
| Sélectionner l'utilisateur<br>« Administrator », puis « Apply ».<br>Il vous sera demandé de saisir et de<br>confirmer le mot de passe de<br>l'utilisateur.<br>Saisir la combinaison de touches<br>« WIN + R » et exécuter :<br>shell:startup<br>Copier le raccourci de « MinimServer »<br>dans le dossier de démarrage de<br>Windows, et redémarrar le PC L                                                                                                    | computer ».                            | To change your password press Ctrl-Alt-Del and select Change                                                      |
| Sélectionner l'utilisateur<br>« Administrator », puis « Apply ».<br>Il vous sera demandé de saisir et de<br>confirmer le mot de passe de<br>l'utilisateur.<br>Saisir la combinaison de touches<br>« WIN + R » et exécuter :<br>shell:startup<br>Copier le raccourci de « MinimServer »<br>dans le dossier de démarrage de<br>Windows, et redémarrar la PC L                                                                                                    |                                        | Password.                                                                                                    |
| <ul> <li>« Administrator », puis « Apply ».</li> <li>Il vous sera demandé de saisir et de confirmer le mot de passe de l'utilisateur.</li> <li>Saisir la combinaison de touches « WIN + R » et exécuter : shell:startup</li> <li>Copier le raccourci de « MinimServer » dans le dossier de démarrage de Windows, et redémarrar le PC L</li> </ul>                                                                                                    | Sélectionner l'utilisateur             | Reset <u>P</u> assword                                                                                            |
| Il vous sera demandé de saisir et de<br>confirmer le mot de passe de<br>l'utilisateur.<br>Saisir la combinaison de touches<br>« WIN + R » et exécuter :<br>shell:startup<br>Copier le raccourci de « MinimServer »<br>dans le dossier de démarrage de<br>Windows, et redémarrar le PC L                                                                                                    | « Administrator », puls « Apply ».     |                                                                                                    |
| In voods sera demande de sansin et de<br>confirmer le mot de passe de<br>l'utilisateur.       Image: Configuration settings         Saisir la combinaison de touches<br>« WIN + R » et exécuter :<br>shell:startup       Image: Shortcut Tools       Sta         Copier le raccourci de « MinimServer »<br>dans le dossier de démarrage de<br>Windows, et redémarrar le PC L       Image: Shortcut Tools       Stat Menu > Programs ><br>Image: Shortcut Tools       Stat Menu > Programs ><br>Image: Stat Menu > Programs ><br>Image: Stat Me                                                           | Il vous sera demandé de saisir et de   |                                                                                                    |
| I'utilisateur.         Saisir la combinaison de touches         « WIN + R » et exécuter :         shell:startup         Copier le raccourci de « MinimServer »         dans le dossier de démarrage de         Windows, et redémarrar le PC L                                                                                                    | confirmer le mot de passe de           | OK Cancel Apply                                                                                                   |
| Saisir la combinaison de touches       Image: Image:                                                                                                    | l'utilisateur.                         |                                                                                                    |
| <ul> <li>« WIN + R » et exécuter :<br/>shell:startup</li> <li>Copier le raccourci de « MinimServer »<br/>dans le dossier de démarrage de<br/>Windows, et redémarrar le PC L</li> <li>File Home Share View Manage</li> <li>Mame Date modified Type Size</li> <li>Desktop</li> <li>Desktop</li> <li>Desktop</li> <li>MinimServer 14/06/2015 22:14 Configuration settings</li> </ul>                                                                                                    | Saisir la combinaison de touches       | 👪 l 💽 🗓 🗢 l Shortcut Tools St                                                                                     |
| shell:startup<br>Copier le raccourci de « MinimServer »<br>dans le dossier de démarrage de<br>Windows, et redémarrar le PC L<br>Windows, et redémarrar le PC L                                                                                                    | « WIN + R » et exécuter :              | File Home Share View Manage                                                                                       |
| Copier le raccourci de « MinimServer »       Name       Date modified       Type       Size         dans le dossier de démarrage de       Image: Desktop       Image: Desktop       Image                                                                                                    | shell:startup                          | 💿 💿 🔻 🚹 « AppData 🕨 Roaming 🕨 Microsoft 🕨 Windows 🕨 Start Menu 🕨 Programs 🕨                                       |
| Copier le raccourci de « iviinimServer »         dans le dossier de démarrage de         Windows, et redémarrar le PC I                                                                                                    |                                        | Favorites Name Date modified Type Size                                                                            |
| Windows at radémarrer la PC L                                                                                                    | dans le dessier de démarrage de        | E Desktop desktop.ini 18/06/2015 22:14 Configuration settings                                                     |
|                                                                                                    | Windows et redémarrer le PC l          | Downloads Downloads MinimServer 14/06/2015 13:13 Shortcut                                                         |

# 9.5. Alternative gratuite à MinimServer : intégration avec foobar2000

| En 1 <sup>ère</sup> alternative à MinimServer, il<br>existe une solution gratuite, à savoir<br>« foobar2000 ».                                                                                                    |  |
|----------------------------------------------------------------------------------------------------|--|
| Ce logiciel, très connu et<br>particulièrement apprécié par la<br>communauté audiophile, présente<br>l'avantage d'être piloté par une<br>application très aboutie sur<br>iOS/Android ou PC : il s'agit de<br>MonkeyMote ! |  |
| Les utilisateurs d'Android préfèreront<br>les applications « FooBarCon (Pro) » ou<br>« foobar2000 controller ».                                                                                                    |  |

| Télécharger foobar2000.                  | ۲                                                            | foobar2000 v1.3.8 Set                                      | up 🗕 🗖 🗙                                    | ۲                                                    | foobar2000 v1.3.8 Setup                                                             | _ • ×                    |
|------------------------------------------|--------------------------------------------------------------|------------------------------------------------------------|---------------------------------------------|------------------------------------------------------|-------------------------------------------------------------------------------------|--------------------------|
| http://www.foobar2000.org/getfile/af0    | 5 m                                                          | Welcome to the                                             | foobar2000 Setup                            | FB2RT                                                | License Agreement<br>Please review the license terms before i                       | nstalling foobar2000.    |
| 923dec063471634e574ea949a408b/fo         | FB2K                                                         | This wizard will guide you th                              | rough the installation of                   | Press Page Down to se                                | ee the rest of the agreement.                                                       |                          |
| obar2000 v1.3.8.exe                      |                                                              | foobar2000 audio player.                                   |                                             |                                                      | foobar2000 audio player                                                             | <u>^</u>                 |
|                                          |                                                              | Click Next to continue.                                    |                                             | Copyrig<br>Portions co                               | ght © 2001-2015 Peter Paw<br>opyright © 2005-2006 Holge                             | lowski<br>er Stenger     |
| Tous les composants additionnels.        |                                                              |                                                            |                                             | Portions                                             | copyright © 2003-2005 Gia<br>Pascutto                                               | an-Carlo                 |
| requisultérieurement se trouvent au      |                                                              |                                                            |                                             | Icons cop                                            | yright © 2007 Florian Trend<br>nstaller script convright © 2                        | lelenburg                |
| téléchargement ici :                     |                                                              |                                                            |                                             | If you accept the term<br>agreement to install fo    | is of the agreement, click I Agree to continue. \<br>iobar2000.                     | ou must accept the       |
| http://www.foobar2000.org/componen       |                                                              |                                                            |                                             | NSIS v2                                              |                                                                                     |                          |
| ts/view/foo_out_asio                     |                                                              |                                                            | Next > Cancel                               |                                                      | IA                                                                                  | igree Cancel             |
|                                          | ©                                                            | foobar2000 v1.3.8 Set<br>Choose Install Type               |                                             | <b>(3)</b>                                           | foobar2000 v1.3.8 Setup<br>Choose Install Location                                  | X                        |
| là ·                                     | PERK                                                         | Choose standard install or por                             | table install.                              | FB2R                                                 | Choose the folder in which to install foob                                          | ar2000.                  |
| http://sourceforge.net/projects/sacdde   |                                                              |                                                            |                                             | Setup will install foobar<br>and select another fold | 2000 in the following folder. To install in a differ<br>er. Click Next to continue. | ent folder, click Browse |
| coder/files/foo_input_sacd/foo_input     | Standard installatio                                         | on                                                         |                                             |                                                      |                                                                                     |                          |
| sacd-0.8.2 zip/download                  | Install FooDar2000 For                                       | all users of this machine.                                 |                                             |                                                      |                                                                                     |                          |
| <u>sacu-0.8.5.21p/ download</u>          | O Portable installatio                                       | n<br>Annualizzation detaile atomatication de               | - No. folden og den                         | Destination Folder                                   | (86))foobar2000                                                                     | Browse                   |
| Ft Ià ·                                  | information is written i                                     | to the registry. Does not support I                        | pps.ca.on rouger and no<br>ile association. | Conservation in the second                           |                                                                                     |                          |
| Luia.                                    |                                                              |                                                            |                                             | space required: 10.5 M<br>Space available: 23.0 G    | 8                                                                                   |                          |
| nent/277022006100186fc202fc242229        | NSIS v2                                                      | < Back                                                     | Next > Cancel                               | NSIS v2                                              | < Back Nex                                                                          | t > Cancel               |
| <u>11011/477022505100180168212245858</u> | ۲                                                            | foobar2000 v1.3.8 Set                                      | up 🕒 🗖 🗙                                    | ۲                                                    | foobar2000 v1.3.8 Setup                                                             | _ 🗆 🗙                    |
| 720-0/foo_uppp_fb2k_component            | Find                                                         | Choose Components                                          | ar2000 you want to install                  | 57                                                   | Completing the fooba                                                                | 2000 Setup               |
|                                          |                                                              | Choose which reactives of root                             | an 2000 you want to instan.                 | CB2K                                                 |                                                                                     |                          |
| Et angere là l                           | Check the components yo<br>install. Click Install to star    | u want to install and uncheck the<br>t the installation.   | components you don't want to                | FD2:4                                                | Foobar2000 has been installed on yo<br>Click Finish to close Setup.                 | ur computer.             |
| Et encore la !                           | Select the type of install:<br>Or, select the optional       | Full                                                       | <u> </u>                                    |                                                      |                                                                                     |                          |
| nttp://www.monkeymote.com/downio         | install:                                                     | Optional features     Shortcut icons     Optional features |                                             |                                                      |                                                                                     |                          |
|                                          |                                                              | Start Menu icor                                            |                                             |                                                      |                                                                                     |                          |
| Daubla alianan ann                       | Space required: 10.5MB                                       | Description<br>Position your mouse over                    | a component to see its                      |                                                      |                                                                                     |                          |
| Double cliquer sur                       | NSIS v2                                                      | description.                                               |                                             |                                                      |                                                                                     |                          |
| « TOODAT2000_V1.3.8.exe ».               |                                                              | < Back                                                     | Install Cancel                              |                                                      | < Back Fi                                                                           | nish Cancel              |
| l'installation s'anàra da la maniàra     |                                                              |                                                            |                                             |                                                      |                                                                                     |                          |
| cuivante (voir le cheminement ci         |                                                              |                                                            |                                             |                                                      |                                                                                     |                          |
| suivante (voir le cheminement ci-        |                                                              |                                                            |                                             |                                                      |                                                                                     |                          |
| contrej.                                 |                                                              |                                                            |                                             |                                                      |                                                                                     |                          |
| A l'iccu de l'installation no DAS        |                                                              |                                                            |                                             |                                                      |                                                                                     |                          |
| A LISSU UE LIIIStallation, ne PAS        |                                                              |                                                            |                                             |                                                      |                                                                                     |                          |
| selectionner « Run 1000ar2000 » et       |                                                              |                                                            |                                             |                                                      |                                                                                     |                          |
| Cilquer sur « Finish ».                  |                                                              |                                                            |                                             |                                                      |                                                                                     |                          |
| outraine le contenu du fichier           |                                                              | <b>=</b>                                                   |                                             | f                                                    | po_input_sacd-0.8.                                                                  | 3                        |
| extraire le contenu du fichier           | File H                                                       | Home Share                                                 | View                                        |                                                      |                                                                                     |                          |
| « IOU_INPUL_Saca-U.8.3 »                 | (e) → ↑ → Audio Toolbox ► foohar2000 ► foo input sacd-0.83 ► |                                                            |                                             |                                                      |                                                                                     |                          |
| precedemment telecharge.                 |                                                              |                                                            |                                             |                                                      |                                                                                     |                          |
|                                          | 쑭 Favori                                                     | tes                                                        | Name                                        |                                                      | Date                                                                                | modified                 |
|                                          | 🛄 Desk                                                       | top                                                        | 鷆 filters                                   |                                                      | 07/0                                                                                | 8/2015 13:29             |
|                                          | 📜 Dow                                                        | nloads                                                     | 鷆 src                                       |                                                      | 07/0                                                                                | 8/2015 13:29             |
|                                          | 🗓 Rece                                                       | ent places                                                 | 🕵 ASIOProxyln                               | stall-0.7.3.exe                                      | 29/0                                                                                | 5/2015 14:13             |
|                                          |                                                              |                                                            | 📷 foo_input_sa                              | cd.fb2k-comp                                         | onent 05/0                                                                          | 8/2015 22:40             |
|                                          | 👰 This P                                                     | С                                                          | 📋 readme.txt                                |                                                      | 05/0                                                                                | 8/2015 22:35             |

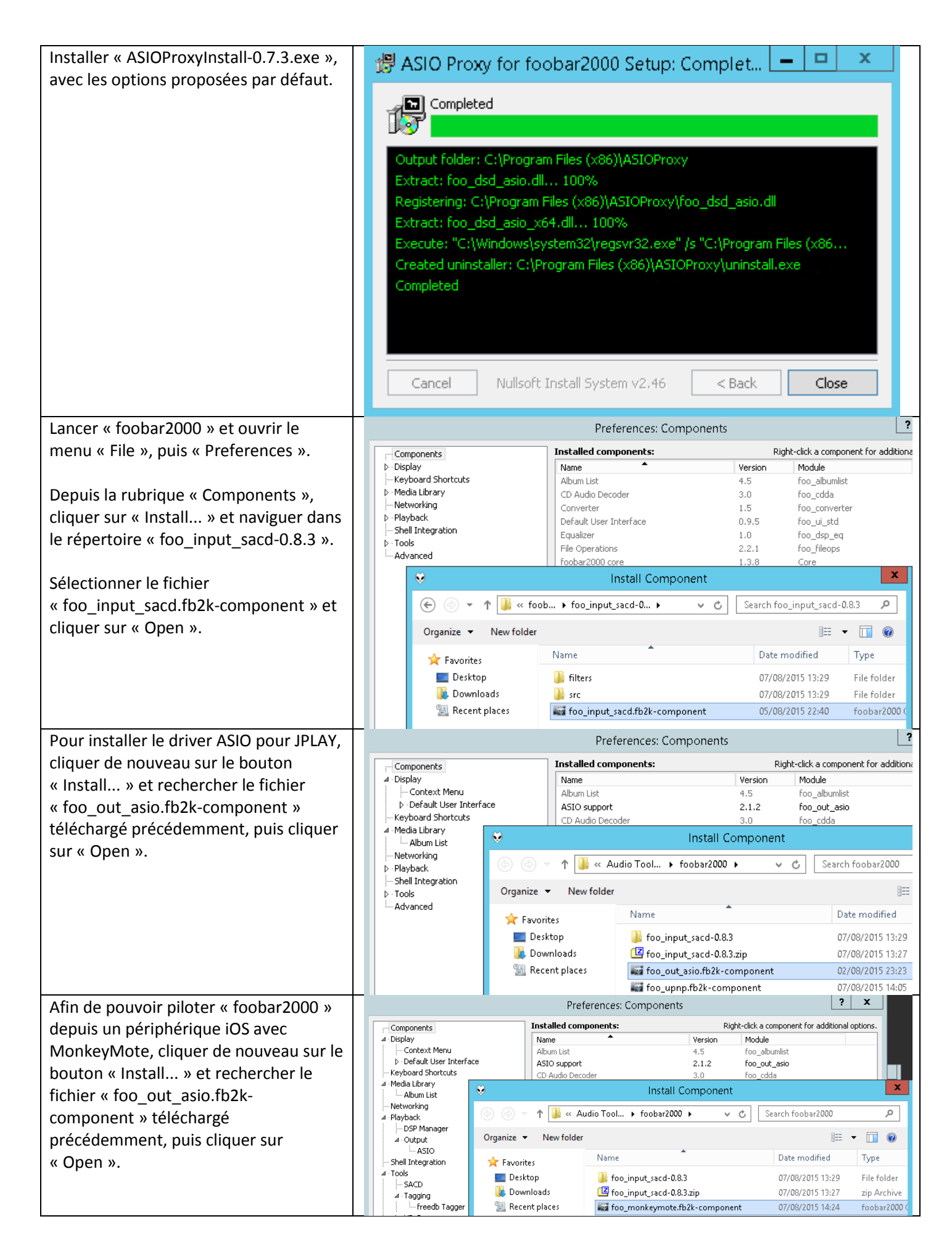

| Afin de pouvoir piloter « foobar2000 » |                                              | Preferences: Components                                                                                                    |
|----------------------------------------|----------------------------------------------|----------------------------------------------------------------------------------------------------|
| depuis un autre périphérique, etc.     | [ Components                                 | Installed components: Right-click a component for additional options.                                                      |
| cliquer de nouveau sur le bouton       | ⊿ · Display<br>Context Menu                  | Name         Version         Module           Album List         4.5         Foo albumlist                                 |
| « Install» et rechercher, par exemple  | Default User Interface<br>Keyboard Shortcuts | ASIO support 2.1.2 foo_out_asio                                                                                            |
| le fichier « foo uppn fb2k-component » | ⊿ · Media Library                            | CD Audio Decoder 3.0 Foo_cdda<br>Converter 1.5 foo_converter                                                               |
| téléchargé précédemment puis cliquer   | Album List                                   | Default User Interface 0.9.5 foo_ui_std<br>Equalizer 1.0 foo dsp eq                                                        |
| cur « Open »                           | ▷ · Playback<br>                             | File Operations 2.2.1 foo_fileops                                                                                          |
| sur « Open ».                          | > Tools                                      | foobar2000 core     1.3.8     Core       Online Tagger     0.7     foo_freedb2                                             |
|                                        | Havancoa                                     | ReplayGain Scanner 2.2.1 foo_rgscan                                                                                        |
| Reiterer cette procedure si vous       |                                              | Standard Input Array 1.0 foo_input_std                                                                                     |
| envisagez l'usage de « FooBarCon       |                                              | Super Audio CD Decoder         0.8.3         foo_input_sacd           ZIP/GZIP/RAR Reader         1.7.1         foo_unpack |
| (Pro)» ou « foobar2000 controller »    |                                              | (unknown - please apply changes to load) (unknown) foo_upnp                                                                |
| pour Android.                          |                                              |                                                                                                    |
|                                        |                                              |                                                                                                    |
| Téléchargez au préalable les fichiers  |                                              |                                                                                                    |
| d'installation des composants          |                                              |                                                                                                    |
| respectifs.                            |                                              |                                                                                                    |
|                                        |                                              | Get undre components         Graved out?         Install         Copy report         Get updates                           |
| Cliquer sur « Apply », et acceptez de  |                                              | Reset all         Reset page         OK         Cancel         Apply                                                       |
| relancer l'application « foobar2000 ». |                                              | -                                                                                                    |
| Relancer le menu « Preferences » et    |                                              | Preferences: Components ? X                                                                                                |
| cliquer sur « Get undates » afin de    | Components                                   | Installed components: Right-click a component for additional options.                                                      |
| s'assurer que tous les modules soient  | ⊿ · Display                                  | Name Version Module                                                                                                    |
| narfaitement à jour                    | Default User Interface                       | Album List 4.5 roo_albumilist<br>ASIO support 2.1.2 foo_out_asio                                                           |
|                                        | - Keyboard Shortcuts<br>⊿ • Media Library    | CD Audio Decoder 3.0 foo_cdda<br>Converter 1.5 foo converter                                                               |
|                                        | Album List<br>Networking                     | Default User Interface 0.9.5 foo_ui_std                                                                                    |
|                                        | ⊿ Playback                                   | Equalizer     1.0     foo_dsp_eq       File Operations     2.2.1     foo_fileops                                           |
|                                        | ⊿ · Output                                   | foobar2000 core         1.3.8         Core           MonkevMote 4 Foobar         2.6.10         foo monkeymote             |
|                                        |                                              | Online Tagger 0.7 foo_freedb2                                                                                              |
|                                        | ⊿ · Tools                                    | ReplayGain Scanner         2.2.1         foo_rgscan           Standard DSP Array         1.3.1         foo_dsp_std         |
|                                        | SACD                                         | Standard Input Array 1.0 foo_input_std Super Audio CD Decoder 0.8.3 foo input sacd                                         |
|                                        | Freedb Tagger                                | UPnP/DLNA Renderer, Server, Control Point 0.99.49 foo_upnp                                                                 |
|                                        | Advanced                                     | ZIP/GZIP/RAR Reader 1.7.1 too_unpack                                                                                       |
|                                        |                                              | Information                                                                                                    |
|                                        |                                              | No updates are available at this time.                                                                                     |
|                                        |                                              | · · · · · · · · · · · · · · · · · · ·                                                                                      |
|                                        |                                              |                                                                                                    |
|                                        |                                              | Get more components         Copy report         Get updates                                                                |
|                                        |                                              | Reset all         Reset page         OK         Cancel         Apply                                                       |
| Cliquer enquite que la subrigue        |                                              | Proferences: Output ? X                                                                                                    |
|                                        |                                              |                                                                                                    |
| « Playback », puls « Output » et       | r Components<br>▷ Display                    |                                                                                                    |
| selectionner « ASIU: JPLAY Driver »    | Keyboard Shortcuts<br>▷ - Media Library      | MOTO : TALFAL DILAGE                                                                                                    |
| dans le menu « Device ».               | Networking                                   | Buffer length                                                                                                    |
|                                        | DSP Manager                                  |                                                                                                    |
|                                        | ASIO                                         | 1000 ms<br>Warning: setting too low buffer length may cause some visualization effects to stop working.                    |
|                                        | i Shell Integration<br>▷ · Tools             | Output format                                                                                                    |
|                                        | Advanced                                     |                                                                                                    |
|                                        |                                              | Output data format will be chosen automatically for the selected device.                                                   |

| Cliquer sur la sous-rubrique « ASIO » et                                                                                      | Preferences: ASIO                                                                                                    |
|----------------------------------------------------------------------------------------------------|----------------------------------------------------------------------------------------------------|
| double-cliquer sur « foo_dsd_asio ».<br>Choisir « JPLAY Driver » dans le menu<br>« ASIO Driver ».                             | Components D · Display Keyboard Shortcuts A · Media Library Keyboard Shortcuts DPLAY Driver                                                                                                    |
|                                                                                                    | ASIO Proxy 0.7.3                                                                                                    |
| Choisir « ASIO Native » dans le menu<br>« DSD Playback Method ».                                                              | ASIO Driver: JPLAY Driver ASIO ASIO Driver: JPLAY Driver ASIO Driver: JPLAY Driver  ASIO Native DSD Playback Method: ASIO Native  DSD to DSD Method:  Fs:   DSD/PCM transition: Trace to File:                                                                                                    |
| Cliquer ensuite sur la rubrique « Media                                                                                       | Preferences: Media Library                                                                                                    |
| Library », et ajouter le chemin à votre<br>bibliothèque musicale.<br>Cliquer sur OK pour valider la<br>configuration globale. | Components<br>→ Display<br>Keyboard Shortcuts<br>▲ Media Library<br>→ Album List<br>→ Networking<br>→ Playback<br>→ Foel Integration<br>→ Tools<br>Add<br>Remove<br>Add<br>Remove<br>Add<br>Add<br>Remove<br>Add<br>Add<br>Remove<br>Add<br>Add<br>Remove<br>Add<br>Add |
|                                                                                                    | File types                                                                                                    |
|                                                                                                    | Restrict to: *                                                                                                    |
|                                                                                                    | Search Album List Configure                                                                                                    |
|                                                                                                    | Library viewer selection playlist                                                                                                    |
|                                                                                                    | Reset all         Reset page         OK         Cancel         Apply                                                                                                    |

| Afin de permettre une ouverture de<br>session non-interactive pour exploiter<br>« foobar2000 » au démarrage du PC,<br>ouvrir une « Invite de commandes » en<br>tant qu'administrateur, et saisir la<br>commande : | User Accounts Users Advanced Use the list below to grant or deny users access to your computer, and to change passwords and other settings. Users must <u>enter a user name and password to use this computer.</u> Users for this computer:                                                                                                    |
|----------------------------------------------------------------------------------------------------|----------------------------------------------------------------------------------------------------|
| Ne PAS cocher « Users must enter a<br>user name and password to use this<br>computer ».<br>Sélectionner l'utilisateur<br>« Administrator », puis « Apply ».                                                       | User Name Group<br>Administrator Administrators<br>Administrator Properties                                                                                                    |
| confirmer le mot de passe de<br>l'utilisateur.                                                                                                    | Password for Administrator To change your password, press Ctri-Alt-Del and select Change Password. Reset Password OK Cancel Apply                                                                                                    |
| Saisir la combinaison de touches                                                                                                    | 🎉 🛛 😨 🕕 🗢 📔 Shortcut Tools Application Tools Startup                                                                                                    |
| « WIN + R » et exécuter :<br>shell:startup                                                                                                    | File     Home     Share     View     Manage       Image     Image     Image     Image       Image     Image     Image     Image       Image     Image     Image       Image     Image     Image       Image     Image     Image       Image     Image     Image       Image     Image     Image       Image     Image     Image       Image     Image     Image       Image     Image     Image       Image     Image     Image       Image     Image     Image |
| Copier le raccourci de « foobar2000 »<br>dans le dossier de démarrage de<br>Windows, et redémarrer le PC !                                                                                                    | Year     Date modified     Type     Size       Desktop     desktop.ini     18/06/2015 22:14     Configuration settings       Downloads     foobar2000     07/08/2015 13:18     Shortcut                                                                                                    |

## 9.6. Alternative commerciale à MinimServer : intégration avec JRiver Media Center 20.0.0.87

En 2<sup>nde</sup> alternative à MinimServer, il existe une solution commerciale, à savoir « JRiver Media Center ».

Ce logiciel, très connu mais de plus en plus décrié par la communauté audiophile (et notamment celle de JPLAY), présente l'avantage d'être piloté par une application très aboutie sur iOS ou Android : il s'agit de JRemote.

Les utilisateurs d'Android apprécient également l'application « Gizmo ».

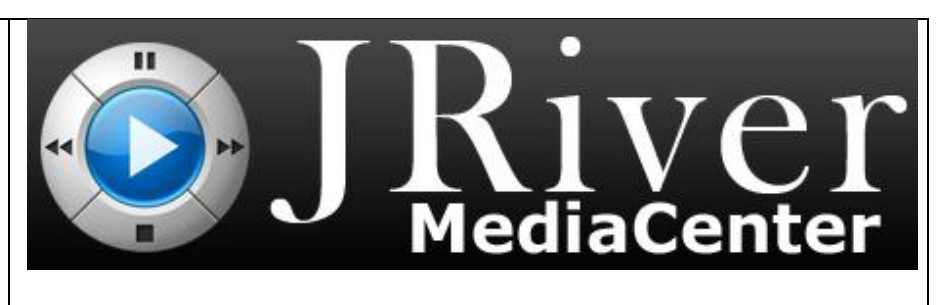

Dans les versions supérieures à 20.0.0.87 de JRiver Media Center (JRMC), l'intégration avec JPLAY ne se fait plus : l'éditeur en a bêtement décidé ainsi.

Le tutoriel s'appuie donc sur cette version qui par ailleurs, permet l'intégration d'un patch légal (mais non officiel) désactivant un avertissement lié à JPLAY comme étant reconnu - à tort - comme un logiciel malveillant par JRMC.

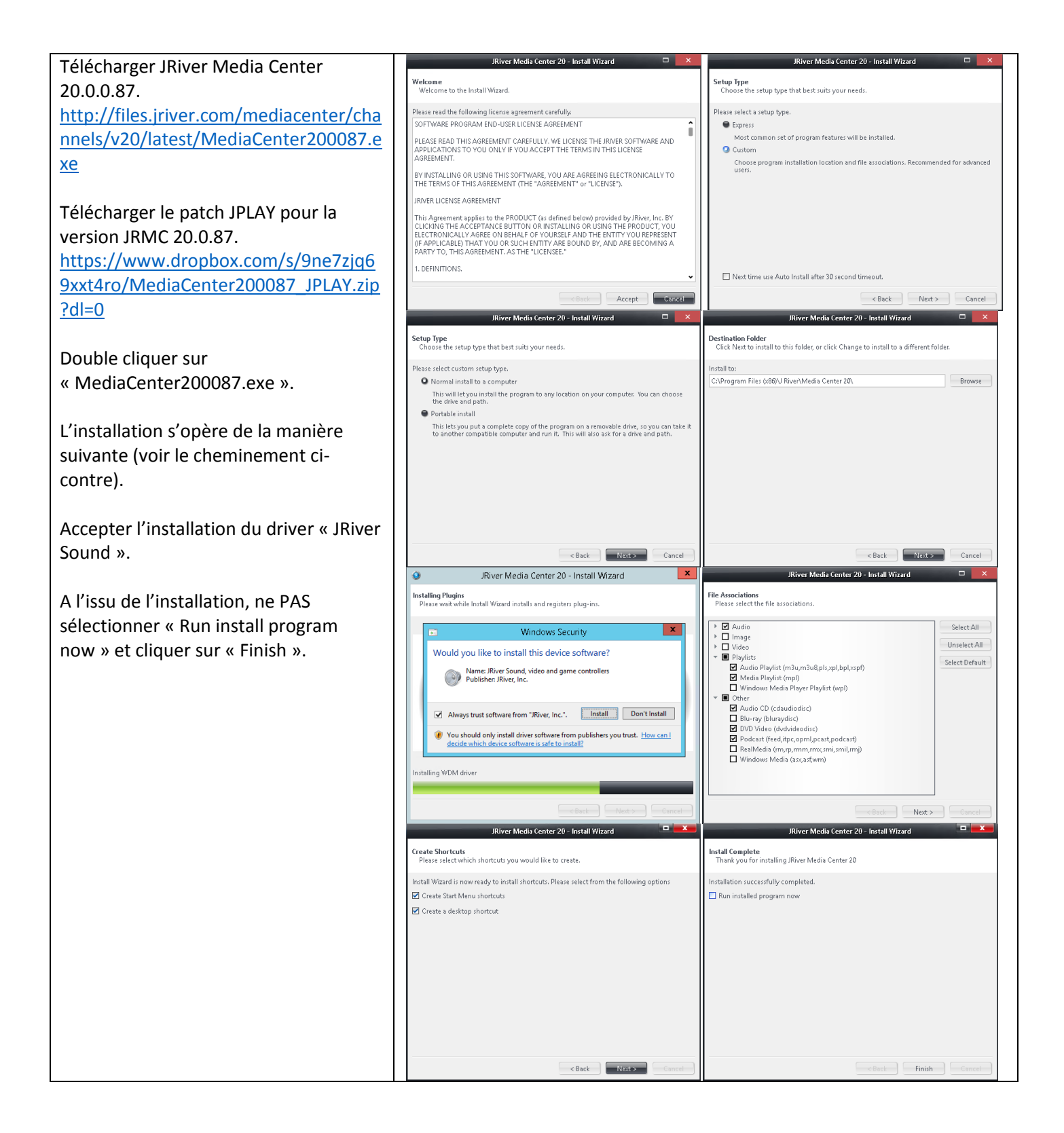

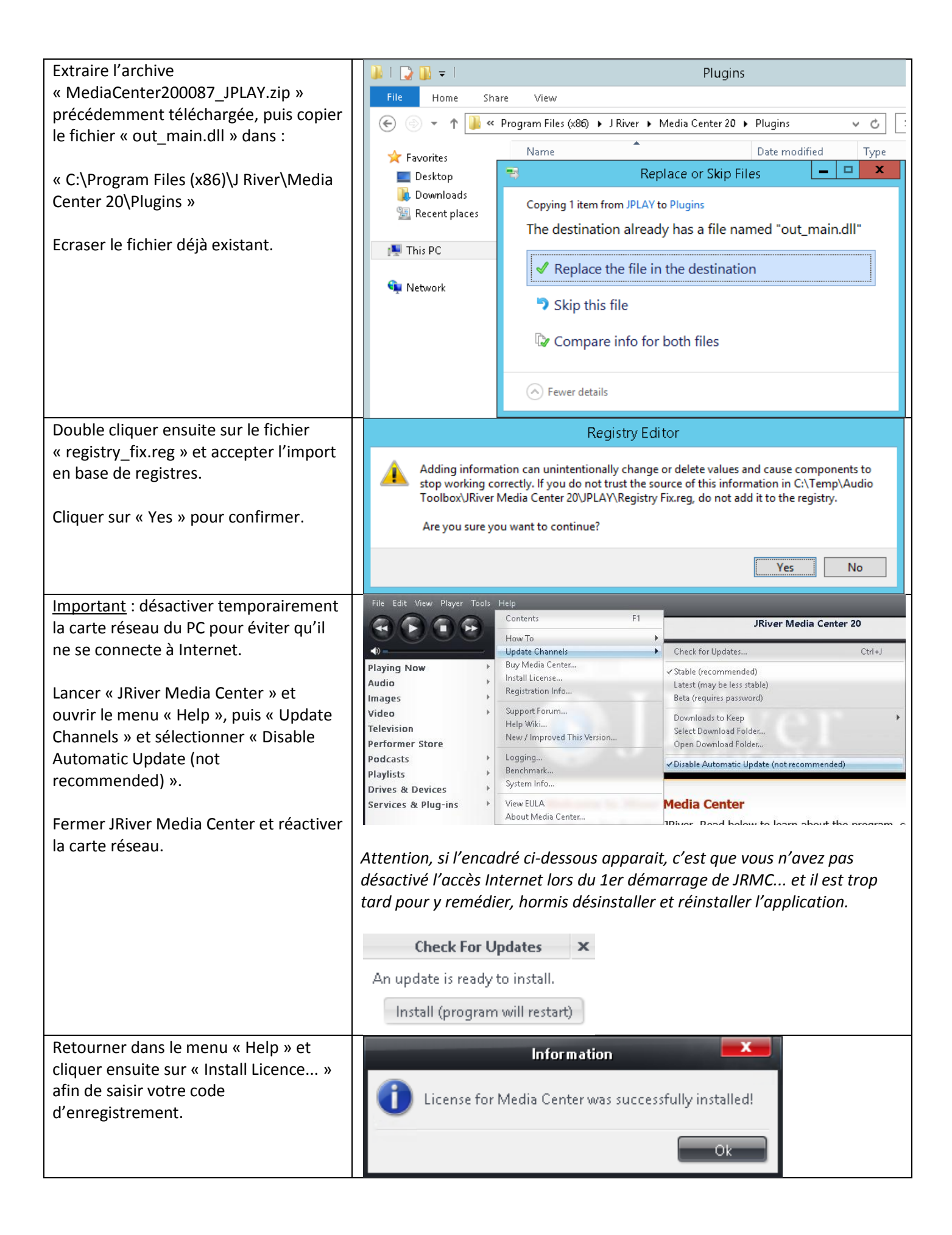

| « Language », basculer la langue de                                                                                                    | Language 🗾                                                                                                    |  |  |
|----------------------------------------------------------------------------------------------------|----------------------------------------------------------------------------------------------------|--|--|
|                                                                                                    |                                                                                                    |  |  |
| JRMC en « French ».                                                                                                    | Language translations are provided by users.                                                                                                    |  |  |
| Cliquer sur OK pour confirmer.                                                                                                    | If you'd like to provide or improve one, please look here:<br>C:\Program Files (x86)\J River\Media Center 20\Data\Languages\                                                                                                    |  |  |
| JRiver appreciat                                                                                                    | tes your support.                                                                                                    |  |  |
| Don't show this me:                                                                                                    | ssage again Ok                                                                                                    |  |  |
| Depuis le menu « Outils », puis                                                                                                    | AweDriver [ASI0]                                                                                                    |  |  |
| « Options », aller dans la rubrique                                                                                                    | Mise en mémoire tampon                                                                                                    |  |  |
| « Audio ».                                                                                                    | 50 millisecondes (recommandé) 💌                                                                                                    |  |  |
| Le décalage des car<br>utilisées par l'appar                                                                                                    | naux détermine les sorties<br>eil sélectionné. Essayez à-coups)                                                                                                    |  |  |
| le périphérique audio doit être fixé à                                                                                                    | , 2, 4, etc.) jusqu'à ce que<br>néee sur la sortie souhaitée. Note: L'augmentation de la mémoire tampon améliore la résistance                                                                                                    |  |  |
| « AweDriver » ce qui correspond au                                                                                                    | <ul> <li>aux pertes mais augmente la latence (les délais de mise en pause et de<br/>changement de volume seront plus longs).</li> </ul>                                                                                                    |  |  |
| driver ASIO pour IPLAY                                                                                                    | Outils                                                                                                    |  |  |
| Les noms de périphériques ASIO ne corres                                                                                                    | pondent pas toujours avec Ouvrir le Panneau de contrôle du pilote                                                                                                    |  |  |
| les noms de périphériques de Windows. Ve<br>périphérique Windows correspondant pou                                                                                                    | uillez sélectionner le<br>ir le contrôle du volume. 🗌 Le périphérique n'utilise que les 24 bits (Lynx, etc.)                                                                                                    |  |  |
| Chiquer Sur « Parametre du                                                                                                    | atiquement à la lecture) 💌 🔲 Bitstream DSD au format DoP                                                                                                    |  |  |
| periprierique » et de la, vous pourrez                                                                                                    |                                                                                                    |  |  |
| ajuster les paramètres en fonction de                                                                                                    | OK Annuler                                                                                                    |  |  |
| preferences.                                                                                                    |                                                                                                    |  |  |
| Veillez a ne PAS selectionner « Lire les                                                                                                    | Options                                                                                                    |  |  |
| fichiers depuis la memoire au lieu du                                                                                                    | ne à configurer: Lecteur                                                                                                    |  |  |
| disque » car JPLAY effectue deja la                                                                                                    | Périphérique audio                                                                                                    |  |  |
| lecture en RAM par défaut.                                                                                                    | ✓ AweDriver [ASIO]                                                                                                    |  |  |
|                                                                                                    |                                                                                                    |  |  |
| Encodage                                                                                                    | Paramètres du périphérique                                                                                                    |  |  |
| Si vous utilisez l'audio HDMI, cliquer sur                                                                                                    | Paramètres du périphérique<br>• Paramètres                                                                                                    |  |  |
| Si vous utilisez l'audio HDMI, cliquer sur<br>« Désactiver l'extinction d'écran ».                                                                                                    | Paramètres du périphérique  Paramètres  DSP et format de sortie  Pictures  Pictures                                                                                                    |  |  |
| Si vous utilisez l'audio HDMI, cliquer sur<br>« Désactiver l'extinction d'écran ».                                                                                                    | <ul> <li>Paramètres du périphérique</li> <li>Paramètres</li> <li>DSP et format de sortie</li> <li>Bitstreaming: Aucun (recommandé)</li> <li>Préchargement: 6 secondes (recommandé)</li> </ul>                                                                                                    |  |  |
| Si vous utilisez l'audio HDMI, cliquer sur<br>« Désactiver l'extinction d'écran ».                                                                                                    | <ul> <li>Paramètres du périphérique</li> <li>Paramètres</li> <li>DSP et format de sortie</li> <li>Bitstreaming: Aucun (recommandé)</li> <li>Préchargement: 6 secondes (recommandé)</li> <li>Silence au démarrage pour la synchronisation du matériel: Aucun</li> </ul>                                                                                                    |  |  |
| Si vous utilisez l'audio HDMI, cliquer sur<br>« Désactiver l'extinction d'écran ».                                                                                                    | <ul> <li>Paramètres du périphérique</li> <li>Paramètres</li> <li>DSP et format de sortie</li> <li>Bitstreaming: Aucun (recommandé)</li> <li>Préchargement: 6 secondes (recommandé)</li> <li>Silence au démarrage pour la synchronisation du matériel: Aucun</li> <li>Lire les fichiers depuis la mémoire au lieu du disque (non spécifique à une zone)</li> </ul>                                                                                                    |  |  |
| Si vous utilisez l'audio HDMI, cliquer sur<br>« Désactiver l'extinction d'écran ».                                                                                                    | <ul> <li>Paramètres du périphérique</li> <li>Paramètres</li> <li>DSP et format de sortie</li> <li>Bitstreaming: Aucun (recommandé)</li> <li>Préchargement: 6 secondes (recommandé)</li> <li>Silence au démarrage pour la synchronisation du matériel: Aucun</li> <li>Lire les fichiers depuis la mémoire au lieu du disque (non spécifique à une zone)</li> <li>Désactiver l'extinction d'écran (utile pour l'audio HDMI)</li> </ul>                                                                                                    |  |  |
| Si vous utilisez l'audio HDMI, cliquer sur<br>« Désactiver l'extinction d'écran ».<br>Depuis le menu « Médiathèque »,                                                                                                    | <ul> <li>Paramètres du périphérique</li> <li>Paramètres</li> <li>DSP et format de sortie</li> <li>Bitstreaming: Aucun (recommandé)</li> <li>Préchargement: 6 secondes (recommandé)</li> <li>Silence au démarrage pour la synchronisation du matériel: Aucun</li> <li>Lire les fichiers depuis la mémoire au lieu du disque (non spécifique à une zone)</li> <li>Désactiver l'extinction d'écran (utile pour l'audio HDMI)</li> <li>Options</li> </ul>                                                                                                    |  |  |
| Si vous utilisez l'audio HDMI, cliquer sur<br>« Désactiver l'extinction d'écran ».<br>Depuis le menu « Médiathèque »,<br>cliquer sur « Configurer l'importation                                                                                                    | <ul> <li>Paramètres du périphérique</li> <li>Paramètres</li> <li>DSP et format de sortie</li> <li>Bitstreaming: Aucun (recommandé)</li> <li>Préchargement: 6 secondes (recommandé)</li> <li>Silence au démarrage pour la synchronisation du matériel: Aucun</li> <li>Lire les fichiers depuis la mémoire au lieu du disque (non spécifique à une zone)</li> <li>Désactiver l'extinction d'écran (utile pour l'audio HDMI)</li> <li>Options</li> </ul>                                                                                                    |  |  |
| Si vous utilisez l'audio HDMI, cliquer sur<br>« Désactiver l'extinction d'écran ».<br>Désactiver l'extinction d'écran ».<br>Depuis le menu « Médiathèque »,<br>cliquer sur « Configurer l'importation<br>automatique » et supprimez tous les                                                                                                    |                                                                                                    |  |  |
| Si vous utilisez l'audio HDMI, cliquer sur<br>« Désactiver l'extinction d'écran ».<br>Désactiver l'extinction d'écran ».<br>Depuis le menu « Médiathèque »,<br>cliquer sur « Configurer l'importation<br>automatique » et supprimez tous les<br>dossiers à surveiller affichés par défaut.<br>Execute<br>CD, DVD et Blu-Ray<br>Général<br>Secute<br>CD, DVD et Blu-Ray<br>Général<br>Secute<br>CD, DVD et Blu-Ray<br>Général<br>Secute<br>CD, DVD et Blu-Ray<br>Général<br>Secute<br>CD, DVD et Blu-Ray<br>Général                                                                                                    |                                                                                                    |  |  |
| Si vous utilisez l'audio HDMI, cliquer sur<br>« Désactiver l'extinction d'écran ».<br>Désactiver l'extinction d'écran ».<br>Depuis le menu « Médiathèque »,<br>cliquer sur « Configurer l'importation<br>automatique » et supprimez tous les<br>dossiers à surveiller affichés par défaut.<br>Si vous utilisez l'audio<br>Depuis le menu « Médiathèque »,<br>cliquer sur « Configurer l'importation<br>automatique » et supprimez tous les<br>dossiers à surveiller affichés par défaut.                                                                                                    |                                                                                                    |  |  |
| Si vous utilisez l'audio HDMI, cliquer sur<br>« Désactiver l'extinction d'écran ».<br>Depuis le menu « Médiathèque »,<br>cliquer sur « Configurer l'importation<br>automatique » et supprimez tous les<br>dossiers à surveiller affichés par défaut.<br>Ajouter ensuite <u>votre</u> dossier personnel                                                                                                    |                                                                                                    |  |  |
| Si vous utilisez l'audio HDMI, cliquer sur<br>« Désactiver l'extinction d'écran ».<br>Depuis le menu « Médiathèque »,<br>cliquer sur « Configurer l'importation<br>automatique » et supprimez tous les<br>dossiers à surveiller affichés par défaut.<br>Ajouter ensuite <u>votre</u> dossier personnel<br>« Audio », en désactivant les champs                                                                                                    |                                                                                                    |  |  |
| Si vous utilisez l'audio HDMI, cliquer sur<br>« Désactiver l'extinction d'écran ».<br>Depuis le menu « Médiathèque »,<br>cliquer sur « Configurer l'importation<br>automatique » et supprimez tous les<br>dossiers à surveiller affichés par défaut.<br>Ajouter ensuite <u>votre</u> dossier personnel<br>« Audio », en désactivant les champs<br>« Images » et « Vidéo ».                                                                                                    |                                                                                                    |  |  |
| Si vous utilisez l'audio HDMI, cliquer sur<br>« Désactiver l'extinction d'écran ».<br>Désactiver l'extinction d'écran ».<br>Depuis le menu « Médiathèque »,<br>cliquer sur « Configurer l'importation<br>automatique » et supprimez tous les<br>dossiers à surveiller affichés par défaut.<br>Ajouter ensuite <u>votre</u> dossier personnel<br>« Audio », en désactivant les champs<br>« Images » et « Vidéo ».<br>Si vous utilisez l'audio HDMI, cliquer sur<br>Associations<br>Maudio<br>Maudio<br>M |                                                                                                    |  |  |
| Si vous utilisez l'audio HDMI, cliquer sur<br>« Désactiver l'extinction d'écran ».<br>Depuis le menu « Médiathèque »,<br>cliquer sur « Configurer l'importation<br>automatique » et supprimez tous les<br>dossiers à surveiller affichés par défaut.<br>Ajouter ensuite <u>votre</u> dossier personnel<br>« Audio », en désactivant les champs<br>« Images » et « Vidéo ».<br>Si vous utilisez l'audio HDMI, cliquer sur<br>Associations<br>Madio<br>Audio<br>Saladeurs<br>Co, DVD et Blu-Ray<br>Sosiers<br>Médiathèque<br>Médiathèque                                                                                                    |                                                                                                    |  |  |
| Si vous utilisez l'audio HDMI, cliquer sur<br>« Désactiver l'extinction d'écran ».<br>Depuis le menu « Médiathèque »,<br>cliquer sur « Configurer l'importation<br>automatique » et supprimez tous les<br>dossiers à surveiller affichés par défaut.<br>Ajouter ensuite <u>votre</u> dossier personnel<br>« Audio », en désactivant les champs<br>« Images » et « Vidéo ».<br>Si vous utilisez l'audio HDMI, cliquer sur<br>Associations<br>Si Associations<br>Si Associations<br>Si Audio<br>Si Audio<br>Si                                                                                |                                                                                                    |  |  |
| Si vous utilisez l'audio HDMI, cliquer sur<br>« Désactiver l'extinction d'écran ».<br>Depuis le menu « Médiathèque »,<br>cliquer sur « Configurer l'importation<br>automatique » et supprimez tous les<br>dossiers à surveiller affichés par défaut.<br>Ajouter ensuite <u>votre</u> dossier personnel<br>« Audio », en désactivant les champs<br>« Images » et « Vidéo ».<br>Services<br>Médiathèque<br>Services<br>Services                                                                                                    |                                                                                                    |  |  |
| Si vous utilisez l'audio HDMI, cliquer sur<br>« Désactiver l'extinction d'écran ».<br>Depuis le menu « Médiathèque »,<br>cliquer sur « Configurer l'importation<br>automatique » et supprimez tous les<br>dossiers à surveiller affichés par défaut.<br>Ajouter ensuite <u>votre</u> dossier personnel<br>« Audio », en désactivant les champs<br>« Images » et « Vidéo ».<br>Si vous utilisez l'audio HDMI, cliquer sur<br>Audio © Gravure<br>© CD, DVD et Blu-Ray<br>© Général<br>© Dossiers<br>« Associations<br>© Général<br>© Gravure<br>© CD, DVD et Blu-Ray<br>© Gravure<br>© CD, DVD et Blu-Ray<br>© Général<br>© Dossiers<br>Médiathèque<br>© Médiathèque<br>©                                                                                                    |                                                                                                    |  |  |
| Si vous utilisez l'audio HDMI, cliquer sur<br>« Désactiver l'extinction d'écran ».<br>Depuis le menu « Médiathèque »,<br>cliquer sur « Configurer l'importation<br>automatique » et supprimez tous les<br>dossiers à surveiller affichés par défaut.<br>Ajouter ensuite <u>votre</u> dossier personnel<br>« Audio », en désactivant les champs<br>« Images » et « Vidéo ».<br>Médiathèque<br>Configurer dossier personnel<br>« Audio », en désactivant les champs<br>« Images » et « Vidéo ».                                                                                                    | Paramètres du périphérique  Paramètres     DSP et format de sortie      Bitstreaming: Aucun (recommandé)      Préchargement: 6 secondes (recommandé)      Silence au démarrage pour la synchronisation du matériel: Aucun     Lire les fichiers depuis la mémoire au lieu du disque (non spécifique à une zone)     Désactiver l'extinction d'écran (utile pour l'audio HDMI)      Options     ion automatique     rt l'importation automatique en tâche de fond     er l'importation automatique      porter un média     sosiers     outez les dossiers à surveiller.      Paramètres du dossier     Mode:     Inclure ce dossier et tous les sous-dossiers     Importer ces types de fichier:     Paramètres     Mode:     Inclure ce dossier et tous les sous-dossiers     Importer ces types de fichier:     Paramètres |  |  |
| Si vous utilisez l'audio HDMI, cliquer sur<br>« Désactiver l'extinction d'écran ».<br>Depuis le menu « Médiathèque »,<br>cliquer sur « Configurer l'importation<br>automatique » et supprimez tous les<br>dossiers à surveiller affichés par défaut.<br>Ajouter ensuite <u>votre</u> dossier personnel<br>« Audio », en désactivant les champs<br>« Images » et « Vidéo ».<br>Mediathèque<br>Mediathèque<br>Co, DVD et Blu-Ray<br>Mediathèque<br>Co, DVD et Blu-Ray<br>Mediathèque                                                                                                    | Paramètres du périphérique      Paramètres     DSP et format de sortie      Bitstreaming: Aucun (recommandé)      Préchargement: 6 secondes (recommandé)      Silence au démarrage pour la synchronisation du matériel: Aucun     Lire les fichiers depuis la mémoire au lieu du disque (non spécifique à une zone)     Désactiver l'extinction d'écran (utile pour l'audio HDMI)      Options      r' l'importation automatique en tâche de fond er l'importation automatique      prorter un média      ossiers     outez les dossiers à surveiller.      Paramètres du dossier      Paramètres du dossier      Paramètres du dossier      Paramètres du dossier      Inclure ce dossier et tous les sous-dossiers      Importer ces types de fichier:      pératio     image         Données                              |  |  |

| Votre bibliothèque musicale apparait,                                         | Fichier Éditer Vue Lecteur Outils Aide                                                                                                    |                                                                                                    |
|-------------------------------------------------------------------------------|----------------------------------------------------------------------------------------------------|----------------------------------------------------------------------------------------------------|
| et il est grand temps de jouer quelques                                       |                                                                                                    | J'A                                                                                                    |
| morceaux pour vous féliciter d'être                                           | Transitionallimited                                                                                                    | 1:19 / 4:24 - 14                                                                                                |
| arrive jusque la ;-)                                                          | Lecture en cours > O C Albums -                                                                                                    |                                                                                                    |
| 1                                                                             | Audio *                                                                                                    | Contra a series and -                                                                                           |
|                                                                               | Albums                                                                                                    | MAXIME                                                                                                    |
|                                                                               | Artistes     Artistes     Artistes     Artistes     Artistes     Artistes     Artistes                                                                                                    | H. 1001                                                                                                    |
|                                                                               | Banneally                                                                                                    |                                                                                                    |
|                                                                               | Recent Albums                                                                                                    | Datadan 80                                                                                                    |
|                                                                               | 3D Albums     Album oncer ou seron     Seron                                                                                                    |                                                                                                    |
|                                                                               | Images                                                                                                    | ALL OVER DOLD                                                                                                   |
|                                                                               | Vidéo                                                                                                    | the second second second second second second second second second second second second second second second se |
| 1                                                                             | Télevision<br>Boutique Performer                                                                                                    |                                                                                                    |
|                                                                               | Podcasts Le Jeu des 7 Erreurs Live & Mo'                                                                                                    | Love Over Gold                                                                                                  |
|                                                                               | Listes de lecture                                                                                                    | CELECCONTRACTOR OF THE AND ADDRESS                                                                              |
|                                                                               | Lecteurs et périphériq /                                                                                                    |                                                                                                    |
|                                                                               |                                                                                                    |                                                                                                    |
|                                                                               |                                                                                                    |                                                                                                    |
| l                                                                             | E Affichage Ve Get Requests                                                                                                    |                                                                                                    |
| Depuis le menu « Médiathèque »,                                               | Options                                                                                                    |                                                                                                    |
| selectionner « utiliser le reseau media<br>nour partager cette médiathèque et | Audio     Utiliser le reseau media pour partager ceue mediadreque concerne de la concerne de la concerne d | A<br>JRemote, ou WebPlay                                                                                        |
| activer le DLNA » et cliquer sur                                              | CD, DVD et Blu-Ray                                                                                                    | nèque)                                                                                                    |
| « Suivant » pour dérouler l'assistant de                                      | Encodage > Avanc                                                                                                    |                                                                                                    |
| configuration.                                                                | Associations     Configure reference in Current     Introduction                                                                                                    |                                                                                                    |
| 2 · · · · · · · · · · · · · · · · · · ·                                       | ☑ Général         ✓ Optio           ☑ Affi         Le réseau média vous permet d'accéder à vos médias au travers d<br>distance le programme, d'utiliser des périphériques DLNA, et plu                                                                                                    | lu réseau, de contrôler à<br>s encore. Tous les médias,                                                         |
| Ceci vous permettra de lier voue                                              | Baladeurs I Lire tout le temps, partout.                                                                                                    | Cheoreman                                                                                                    |
| IRMC pour piloter votre musique                                               | Con Veuillez cliquer sur 'Suivant' pour continuer.                                                                                                    |                                                                                                    |
| depuis votre smartphone ou tablette.                                          |                                                                                                    |                                                                                                    |
| Prenez connaissance du message ci-                                            |                                                                                                    |                                                                                                    |
| contre et cliquer sur « Suivant » pour                                        | 00                                                                                                    |                                                                                                    |
| continuer.                                                                    | Démarrer le serveur et obtenir une clé d'accès                                                                                                    |                                                                                                    |
|                                                                               | Circuit de votre i                                                                                                    | 1                                                                                                    |
|                                                                               | Votre serveur va maintenant demarrer. Si vous voyez un message de voue p<br>l'accès.                                                                                                    | are-feu, autorisez                                                                                              |
|                                                                               | Le serveur sera enregistré nour une clé d'accès. Cette clé vous permet de vo                                                                                                    | ous connecter                                                                                                   |
|                                                                               | facilement en toute sécurité sur votre serveur à partir d'une autre instance J                                                                                                    | River, de votre                                                                                                 |
|                                                                               | telephone, ou d'un navigateur internet.                                                                                                    |                                                                                                    |
|                                                                               | Veuillez cliquer sur 'Suivant' pour démarrer le serveur et recevoir la clé d'acc                                                                                                    | tès associée.                                                                                                   |

| Noter la clé d'accès et cliquer sur OK.                                                                                                    |                                                                                                    | oformation                                                                                                    |  |  |
|----------------------------------------------------------------------------------------------------|----------------------------------------------------------------------------------------------------|----------------------------------------------------------------------------------------------------|--|--|
|                                                                                                    | Clé d'accès:                                                                                                    |                                                                                                    |  |  |
|                                                                                                    | Veuillez noter cette clé, elle est aussi copi                                                                                                    | ée dans le presse-papier.                                                                                                    |  |  |
|                                                                                                    | Ce serveur médiathèque n'est pas accessible depuis Internet, mais vous pouvez toujours l'utiliser<br>au sein de votre réseau local.                                                                                                    |                                                                                                    |  |  |
|                                                                                                    | Pour utiliser ce serveur à partir d'autres o<br>l'arborescence ('Lecture en cours > Lire o                                                                                                    | rdinateurs de votre réseau local, sélectionnez-le dans<br>lepuis') puis cliquez sur 'Charger la médiathèque'.                     |  |  |
|                                                                                                    | Pour rendre ce serveur accessible depuis<br>autoriser l'accès entrant sur — le port 521                                                                                                    | Internet, vous devez configurer votre routeur pour<br>99.                                                                         |  |  |
|                                                                                                    |                                                                                                    | ок                                                                                                    |  |  |
| Choisir « DAC Audiophile 24 bits (PS<br>Audio, etc.)<br>Dans le doute, optez pour « Conserver<br>les paramètres existants ».<br>Configurer le réseau média<br>Cinfigurer le serveur DLNA pour votre moteur de rendu<br>Veuillez sélectionner le périphérique qui correspond le mieux à votre lecture DLNA. Laisse<br>sélection par défaut si yous n'êtes pas sûr. |                                                                                                    |                                                                                                    |  |  |
|                                                                                                    | sélection par défaut si vous n'êtes pas sûr.<br>(Conserver les paramétres existants)<br>DLNA générique (fonctionne avec la majo<br>Ancien UPnP (DLink DSM-320, Netgear, N<br>DAC Audiophile 24 bits DAC (PS Audio, et<br>Playstation 3<br>Samsung BD/TV<br>Sony BD/TV<br>Xbox 360<br>Vous pouvez modifier les paramètres depui<br>les serveurs DLNA' | rité des périphériques)<br>oxon, OmniFi DMS1, Roku SoundBridge, etc.)<br>c.)<br>s 'Options > Réseau média > Ajouter ou configurer |  |  |
| Ies serveurs DLNA'  < Retour Terminer A                                                                                                    |                                                                                                    |                                                                                                    |  |  |
| Munissez-vous de votre smartnhone                                                                                                    | ●●●●● Free 🗢 19:14 100 % 📼                                                                                                    | ••••• Free 🗢 19:15 100 % 🖿                                                                                                    |  |  |
| et/ou de votre tablette.                                                                                                    | JRemote                                                                                                    | Settings Close                                                                                                    |  |  |
| Lancer votre application favorite et                                                                                                    |                                                                                                    | Add a new server                                                                                                    |  |  |
| ajouter à un nouveau serveur.                                                                                                    |                                                                                                    | THEME AND DISPLAY                                                                                                    |  |  |
|                                                                                                    |                                                                                                    | Theme Light >                                                                                                    |  |  |
|                                                                                                    | Version 3.10                                                                                                    | Default view mode Imagelist >                                                                                                    |  |  |
|                                                                                                    |                                                                                                    | Show popup messages                                                                                                    |  |  |
|                                                                                                    | You have no servers configured.<br>Click the button below to add your first<br>server.                                                                                                    | Ignore articles in sort (a, an, the)                                                                                              |  |  |
|                                                                                                    | Add a new server                                                                                                    | APPLICATION SETTINGS Autoconnect to last server on                                                                                |  |  |
|                                                                                                    |                                                                                                    |                                                                                                    |  |  |

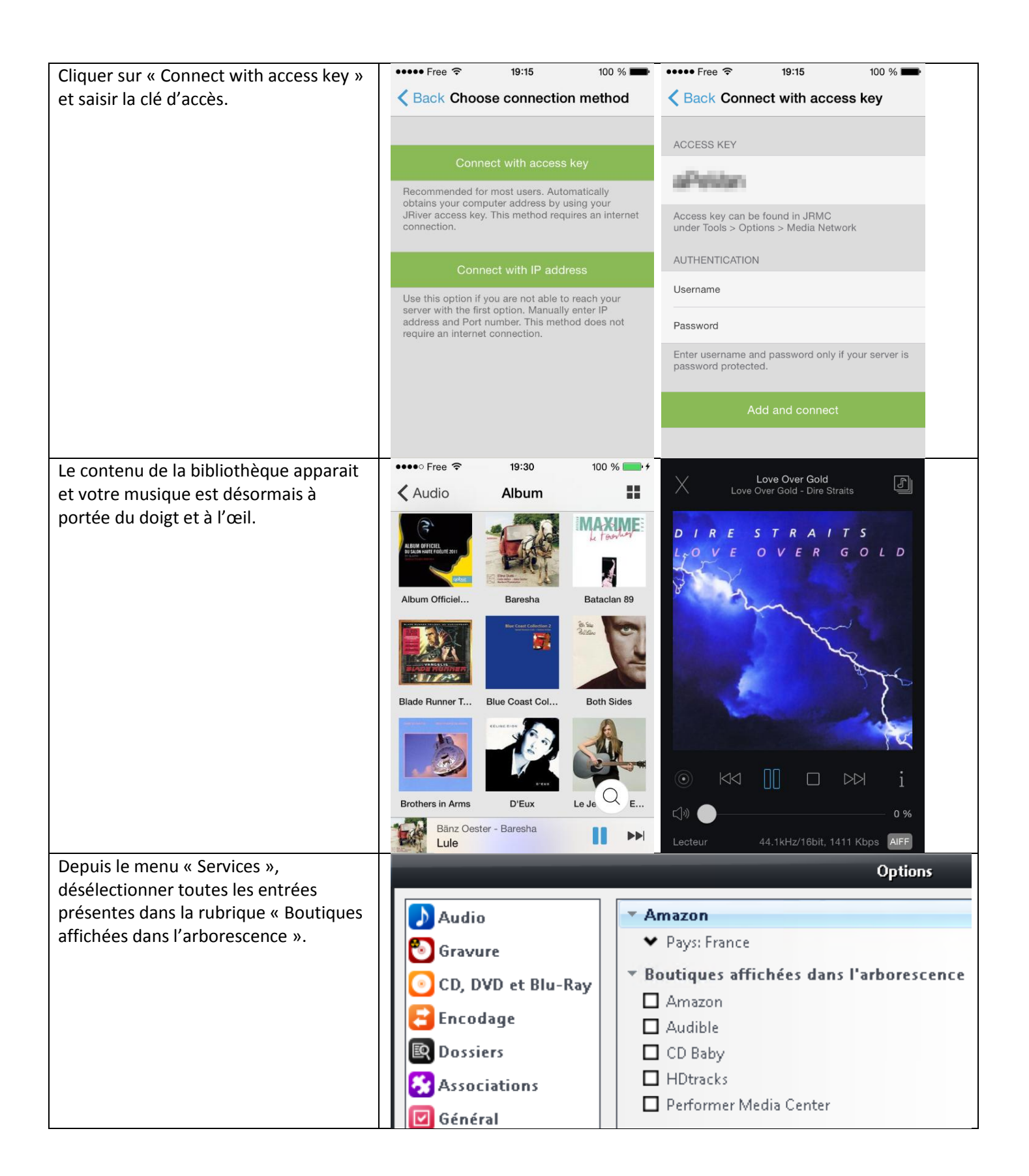

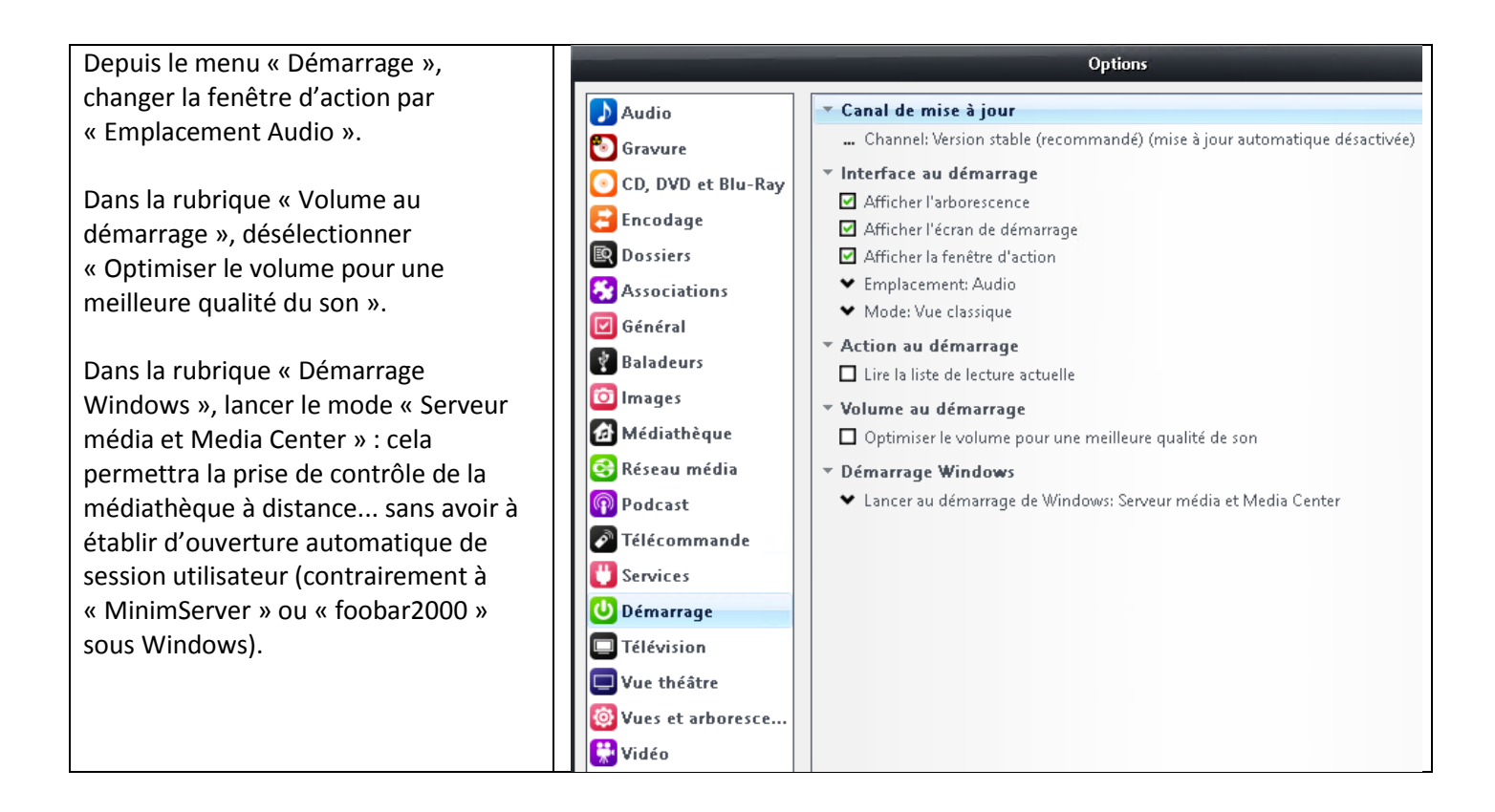

#### 9.7. Alternative ultra-geek à MinimServer : intégration avec Bug Head Infinity Blade SQ

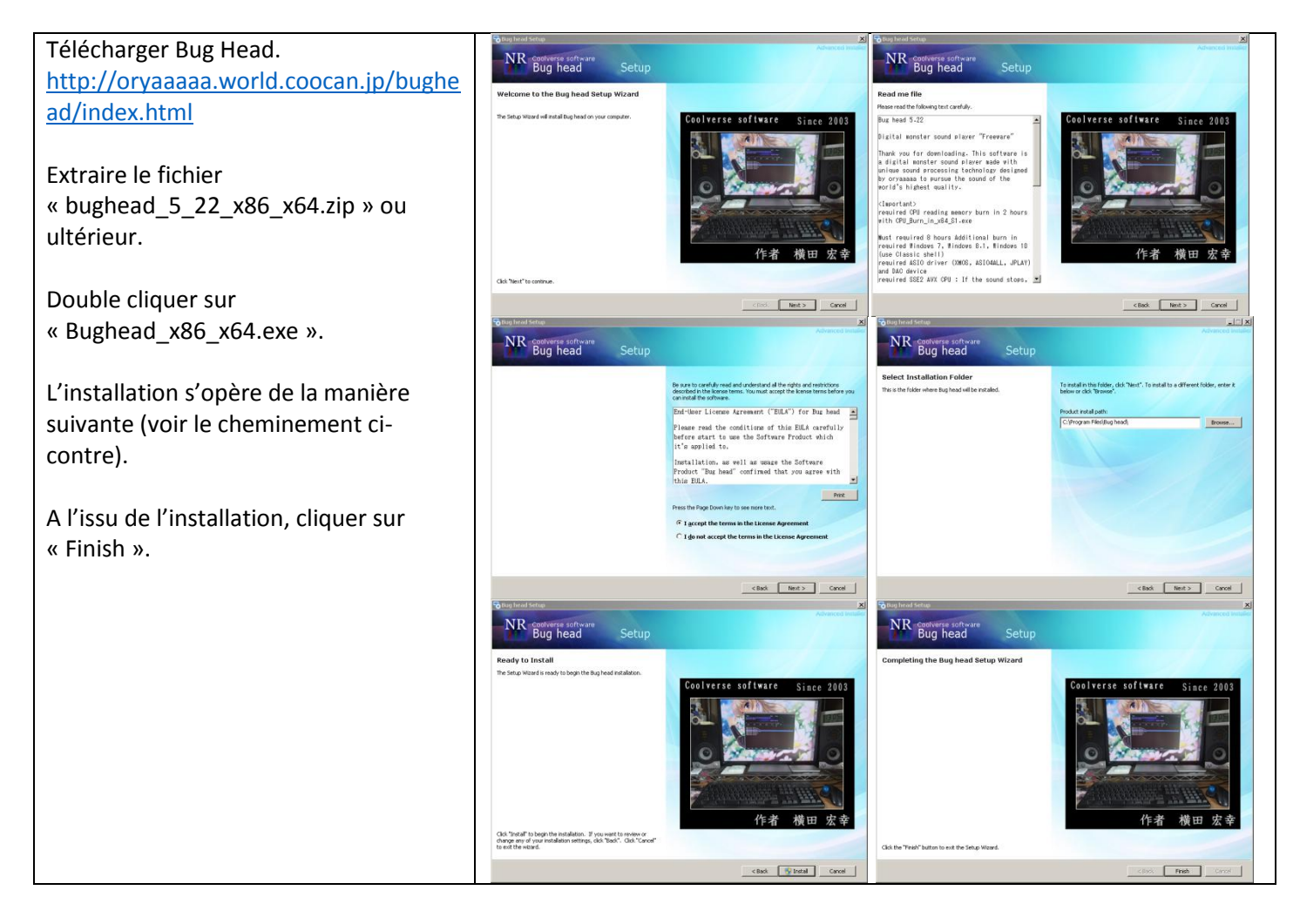

| Plusieurs exécutables sont mis à          | 🎉   💽 🚺 = I     |                                        | Bug head                             |                            |                      |
|-------------------------------------------|-----------------|----------------------------------------|--------------------------------------|----------------------------|----------------------|
| disposition par l'auteur.                 | File Home Share | View                                   |                                      |                            |                      |
| Dans le cas de figure ou le PC utilise un | (€) ⊕ ▼ ↑       | nis PC 🔸 Local Disk (C:) 🕨 Pro         | ogram Files 🕨 Bug he                 | ad                         | V C Search Bu        |
| logiciel de grade audiophile, tel que     | ☆ Favorites     | Name                                   | Date modified                        | lype<br>Annliantian        | Size                 |
| JPLAY, je préconise d'utiliser Infinity   | Desktop         | BugHead.exe<br>BugHead_SQ.exe          | 14/08/2015 09:20<br>14/08/2015 09:20 | Application<br>Application | 1 136 KB<br>1 136 KB |
| Blade (SQ).                               | 🖳 Recent places | Check for updates.exe                  | 14/08/2015 09:22                     | Application                | 1 166 KB             |
|                                           | 📕 This PC       | InfinityBlade.exe InfinityBlade_SO.exe | 14/08/2015 09:21<br>14/08/2015 09:21 | Application<br>Application | 1 136 KB<br>1 136 KB |
| La variante Bug Head (SQ), strictement    | 1.4             | MakePortable.exe                       | 14/08/2015 09:20                     | Application                | 59 KB                |
| dédiée à des logiciels généralistes       |                 |                                        |                                      |                            |                      |
| comme foobar2000 ou JRiver Media          |                 |                                        |                                      |                            |                      |
| Center. Cette version amène               |                 |                                        |                                      |                            |                      |
| artificiellement du jitter.               |                 |                                        |                                      |                            |                      |
|                                           |                 |                                        |                                      |                            |                      |
| Le mieux étant, comme d'habitude, de      |                 |                                        |                                      |                            |                      |
| Lancer Infinity Blade SO et cliquer sur   |                 | Dual                                   | a a a d                              |                            |                      |
| « Click to setup ».                       |                 | Bug i                                  | nead.                                |                            |                      |
| ·                                         |                 |                                        |                                      |                            |                      |
| Après la configuration initiale et au     |                 |                                        |                                      |                            |                      |
| redémarrage de l'application, celle-ci    |                 | neau                                   |                                      |                            |                      |
| s'ouvrira automatiquement selon vos       | Dug             | noau                                   |                                      |                            |                      |
| defineres preferences.                    | -               |                                        |                                      |                            |                      |
| Toute modification ultérieure devra se    |                 | <b>E</b> 0                             | 101                                  | 00                         |                      |
| faire en cliquant de nouveau sur « Click  |                 | 5.Z                                    | 4 Xb4                                | 20                         |                      |
| to setup ».                               |                 |                                        |                                      |                            |                      |
|                                           | AweDriver       |                                        |                                      |                            |                      |
| Plusieurs profils de configuration sont   |                 | <u> </u>                               | _                                    |                            |                      |
| extrêmement nombreux, cela est fort       |                 | - Click t                              | 'o setu                              | IN                         |                      |
| utile.                                    |                 | onon e                                 |                                      | <b>۳</b>                   |                      |
| Sélectionner un driver ASIO reconnu       |                 | Pleas                                  | e select audio devi                  | ice. (X = Exit)            |                      |
| par Windows. Dans ce cas, j'utilise       | 44.1 k 48.0 k   | 88.2 4 96.0 4                          | 176 4 k 10                           | 201 259                    | 8k 384 0 k           |
| « AweDriver » qui est en réalité celui de | 40.0 K          | 00.2 K 50.0 K                          | 10.TK 13.                            | 2.0 1 332                  | JU4.0 K              |
| JPLAY (renommé pour le rendre             | ASID-1          |                                        |                                      | foo_dsd_asio               |                      |
| compatible avec JRiver Media Center       | ASID-2          |                                        |                                      | AweDriver                  |                      |
| en version 20.0.0.07).                    | 4510-3          |                                        | IDi                                  | ver Media Porta            | 20                   |
|                                           | AGIO G          |                                        | TU                                   | FOR MIGURE UCHILCH         | 20                   |

| C'est là ou les choses se corsent : en                                                                                                    | Please set Bug h                                                                                                    | ead mode.(X = Exit)                                                                                                    |
|----------------------------------------------------------------------------------------------------|----------------------------------------------------------------------------------------------------|----------------------------------------------------------------------------------------------------|
| fonction de la nature et de la quantité                                                                                                    | Min 1 2 3 4 5 6 7 8 9 10 11 12 13 1                                                                                                    | 4 15 16 17 18 19 20 21 22 23 24 25 26 27 28 29 Max                                                                                                    |
| de RAM embarquée dans votre PC, les                                                                                                    | -Select option <1>                                                                                                    | Select mode <2>                                                                                                    |
| menus ci-contre vont varier.                                                                                                    |                                                                                                    |                                                                                                    |
| Rour obtonir dos porformanços                                                                                                    | 1. Correct clear sound [ Memory optimize ]                                                                                                    | Mode : Sound quality degradation 50%                                                                                                    |
| maximales les barrettes RAM devront                                                                                                    | 2. Memory envalid [ add 7 sec before playing ]                                                                                                    | 1. Normal only [ Normal ]                                                                                                    |
| âtre double-face et en quantité                                                                                                    | 3. Set PCM1792A mode [ force LPF free ]                                                                                                    | 2. Basic set [ Normal / x2 basic ]                                                                                                    |
| suffisante · 1660 minimum (3260                                                                                                    | 4. Set pink / gold / white color mode                                                                                                    | 3. x 1 only [ x1 ]                                                                                                    |
| recommandé).                                                                                                    | 5. Auto phase adjust : DFF 🛛 🚽                                                                                                    | 4. Upsamplimg [ x1 / x2 / x4 / x8 ]                                                                                                    |
| ,                                                                                                    |                                                                                                    | Disable stardust mode [ Full rewrite tunes ]                                                                                                    |
| Toutefois, le logiciel s'en tire déjà haut                                                                                                    | 6. z Tune [ Memory optimize ]                                                                                                    | Set default setting                                                                                                    |
| la main avec seulement 4Go de RAM                                                                                                    | 7. disable                                                                                                    | Preset history 1 - 2015/08/15 19:41:33                                                                                                    |
| simple face.                                                                                                    | Setup DIMM [ Memory optimize ]                                                                                                    | Preset history 2 -                                                                                                    |
|                                                                                                    | 8 Double-sided mounting memory                                                                                                    | Preset history 3 -                                                                                                    |
| Exemple #1 : 4Go de RAM, repartis sur                                                                                                    |                                                                                                    | Preset history 4 -                                                                                                    |
| z barrettes de 200 50-Diviti DDR-5,                                                                                                    | 9. Snape clear sound [ Jitter sound ]                                                                                                    |                                                                                                    |
| 50%                                                                                                    | 10. Rewrite wallpaper [ More clear ]                                                                                                    | Start                                                                                                    |
|                                                                                                    |                                                                                                    |                                                                                                    |
|                                                                                                    |                                                                                                    |                                                                                                    |
| Exemple # 2 : 16Go de RAM, répartis                                                                                                    | Please set Bug h                                                                                                    | ead mode. (X = Exit)                                                                                                    |
| Exemple # 2 : 16Go de RAM, répartis<br>sur 2 barrettes SO-DIMM DDR-3,                                                                                                    | Please set Bug h<br>Min 1 2 3 4 5 6 7 8 9 10 11 12 13 1                                                                                                    | ead mode. (X = Exit)<br>4 15 16 17 18 19 20 21 22 23 24 25 26 27 28 29 Max                                                                                                    |
| Exemple # 2 : 16Go de RAM, répartis<br>sur 2 barrettes SO-DIMM DDR-3,<br>implique une dégradation du son de                                                                                                    | Please set Bug h<br>Min 1 2 3 4 5 6 7 8 9 10 11 12 13 1                                                                                                    | ead mode. (X = Exit)<br>4 15 16 17 18 19 20 21 22 23 24 25 26 27 28 29 Max                                                                                                    |
| Exemple # 2 : 16Go de RAM, répartis<br>sur 2 barrettes SO-DIMM DDR-3,<br>implique une dégradation du son de<br>10%.                                                                                                    | Please set Bug h<br>Min 1 2 3 4 5 6 7 8 9 10 11 12 13 1<br>F <mark>Select option &lt;1&gt;</mark>                                                                                                    | ead mode. ( X = Exit )<br>4 15 16 17 18 19 20 21 22 23 24 25 26 27 28 29 Max<br>Select mode <2>                                                                                                    |
| Exemple # 2 : 16Go de RAM, répartis<br>sur 2 barrettes SO-DIMM DDR-3,<br>implique une dégradation du son de<br>10%.                                                                                                    | Please set Bug h<br>Min 1 2 3 4 5 6 7 8 9 10 11 12 13 1<br>Select option <1><br>1. Correct clear sound [ Memory optimize ]                                                                                                    | ead mode. (X = Exit)<br>4 15 16 17 18 19 20 21 22 23 24 25 26 27 28 29 Max<br>Select mode <2><br>Mode : Sound quality degradation 10%                                                                                                    |
| Exemple # 2 : 16Go de RAM, répartis<br>sur 2 barrettes SO-DIMM DDR-3,<br>implique une dégradation du son de<br>10%.<br>Ici, le menu « z Tune (Memory                                                                                                    | Please set Bug h<br>Min 1 2 3 4 5 6 7 8 9 10 11 12 13 1<br>Select option <1><br>1. Correct clear sound [ Memory optimize ]<br>2. Memory envalid [ add 7 sec before playing ]                                                                                                    | ead mode. (X = Exit)<br>4 15 16 17 18 19 20 21 22 23 24 25 26 27 28 29 Max<br>Select mode <2><br>Mode : Sound quality degradation 10%<br>1. Normal only [Normal]                                                                                                    |
| Exemple # 2 : 16Go de RAM, répartis<br>sur 2 barrettes SO-DIMM DDR-3,<br>implique une dégradation du son de<br>10%.<br>Ici, le menu « z Tune (Memory<br>optimize) » a été sélectionné.                                                                                                    | Please set Bug h<br>Min 1 2 3 4 5 6 7 8 9 10 11 12 13 1<br>Select option <1><br>1. Correct clear sound [ Memory optimize ]<br>2. Memory envalid [ add 7 sec before playing ]<br>3. Set PCM1792A mode [ force LPF free ]                                                                                                    | ead mode. (X = Exit)<br>4 15 16 17 18 19 20 21 22 23 24 25 26 27 28 29 Max<br>Select mode <2><br>Mode : Sound quality degradation 10%<br>1. Normal only [ Normal ]<br>2. Basic set [ Normal / x2 basic ]                                                                                                    |
| Exemple # 2 : 16Go de RAM, répartis<br>sur 2 barrettes SO-DIMM DDR-3,<br>implique une dégradation du son de<br>10%.<br>Ici, le menu « z Tune (Memory<br>optimize) » a été sélectionné.<br>La répartition de la RAM doit se faire en                                                                                                    | Please set Bug h         Min       1       2       3       4       5       6       7       8       9       10       11       12       13       1         Select option <1>         1. Correct clear sound [ Memory optimize ]       2.       4       5       6       7       8       9       10       11       12       13       1         2. Correct clear sound [ Memory optimize ]       2.       4       2       1       1       1       1       1       1       1       1       1       1       1       1       1       1       1       1       1       1       1       1       1       1       1       1       1       1       1       1       1       1       1       1       1       1       1       1       1       1       1       1       1       1       1       1       1       1       1       1       1       1       1       1       1       1       1       1       1       1       1       1       1       1       1       1       1       1       1       1       1       1       1       1                                            | ead mode. (X = Exit)<br>4 15 16 17 18 19 20 21 22 23 24 25 26 27 28 29 Max<br>Select mode <2><br>Mode : Sound quality degradation 10%<br>1. Normal only [Normal]<br>2. Basic set [Normal / x2 basic]<br>3. x 1 only [x1]                                                                                                    |
| Exemple # 2 : 16Go de RAM, répartis<br>sur 2 barrettes SO-DIMM DDR-3,<br>implique une dégradation du son de<br>10%.<br>Ici, le menu « z Tune (Memory<br>optimize) » a été sélectionné.<br>La répartition de la RAM doit se faire en<br>adéguation exacte avec les                                                                                                    | Please set Bug h<br>Min 1 2 3 4 5 6 7 8 9 10 11 12 13 1<br>Select option <1><br>1. Correct clear sound [ Memory optimize ]<br>2. Memory envalid [ add 7 sec before playing ]<br>3. Set PCM1792A mode [ force LPF free ]<br>4. Set pink / gold / white color mode<br>5. Auto phase adjust : A                                                                                                    | ead mode. (X = Exit)         4 15 16 17 18 19 20 21 22 23 24 25 26 27 28 29 Max         Select mode <2>         Mode : Sound quality degradation 10%         1. Normal only [Normal ]         2. Basic set [Normal / x2 basic ]         3. x 1 only [x1 ]         4. Upsampling [x1 / x2 / x4 / x8 ]                                                                                                    |
| Exemple # 2 : 16Go de RAM, répartis<br>sur 2 barrettes SO-DIMM DDR-3,<br>implique une dégradation du son de<br>10%.<br>Ici, le menu « z Tune (Memory<br>optimize) » a été sélectionné.<br>La répartition de la RAM doit se faire en<br>adéquation exacte avec les<br>emplacements physiques de la carte                                                                                                    | Please set Bug h<br>Min 1 2 3 4 5 6 7 8 9 10 11 12 13 1<br>Select option <1><br>1. Correct clear sound [ Memory optimize ]<br>2. Memory envalid [ add 7 sec before playing ]<br>3. Set PCM1792A mode [ force LPF free ]<br>4. Set pink / gold / white color mode<br>5. Auto phase adjust : A                                                                                                    | ead mode. (X = Exit)         4 15 16 17 18 19 20 21 22 23 24 25 26 27 28 29 Max         Select mode <2>         Mode : Sound quality degradation 10%         1. Normal only [ Normal ]         2. Basic set [ Normal / x2 basic ]         3. x 1 only [x1 ]         4. Upsampling [x1 / x2 / x4 / x8 ]         Disable stardust mode [ Full rewrite tunes ]                                                                                                    |
| Exemple # 2 : 16Go de RAM, répartis<br>sur 2 barrettes SO-DIMM DDR-3,<br>implique une dégradation du son de<br>10%.<br>Ici, le menu « z Tune (Memory<br>optimize) » a été sélectionné.<br>La répartition de la RAM doit se faire en<br>adéquation exacte avec les<br>emplacements physiques de la carte<br>mère.                                                                                                    | Please set Bug h<br>Min 1 2 3 4 5 6 7 8 9 10 11 12 13 1<br>Select option <1><br>1. Correct clear sound [ Memory optimize ]<br>2. Memory envalid [ add 7 sec before playing ]<br>3. Set PCM1792A mode [ force LPF free ]<br>4. Set pink / gold / white color mode<br>5. Auto phase adjust : A<br>6. z Tune [ Memory optimize ]                                                                                                    | ead mode. (X = Exit)         4 15 16 17 18 19 20 21 22 23 24 25 26 27 28 29 Max         Select mode <2>         Mode : Sound quality degradation 10%         1. Normal only [Normal ]         2. Basic set [Normal / x2 basic ]         3.x 1 only [x1 ]         4. Upsampling [x1 / x2 / x4 / x8 ]         Disable stardust mode [Full rewrite tunes ]         Set default setting                                                                                                    |
| <ul> <li>Exemple # 2 : 16Go de RAM, répartis<br/>sur 2 barrettes SO-DIMM DDR-3,<br/>implique une dégradation du son de<br/>10%.</li> <li>Ici, le menu « z Tune (Memory<br/>optimize) » a été sélectionné.</li> <li>La répartition de la RAM doit se faire en<br/>adéquation exacte avec les<br/>emplacements physiques de la carte<br/>mère.</li> </ul>                                                                                                    | Please set Bug h<br>Min 1 2 3 4 5 6 7 8 9 10 11 12 13 1<br>Select option <1><br>1. Correct clear sound [ Memory optimize ]<br>2. Memory envalid [ add 7 sec before playing ]<br>3. Set PCM1792A mode [ force LPF free ]<br>4. Set pink / gold / white color mode<br>5. Auto phase adjust : A<br>6. z Tune [ Memory optimize ]<br>7. 1: 86B / 2: 86B / 3: 06B / 4: 06B                                                                                                    | ead mode. (X = Exit)         4 15 16 17 18 19 20 21 22 23 24 25 26 27 28 29 Max         Select mode <2>         Mode : Sound quality degradation 10%         1. Normal only [ Normal ]         2. Basic set [ Normal / x2 basic ]         3. x 1 only [x1 ]         4. Upsampling [x1 / x2 / x4 / x8 ]         Disable stardust mode [ Full rewrite tunes ]         Set default setting<br>Preset history 1 - 2015/08/15 19:34:42                                                                                                    |
| <ul> <li>Exemple # 2 : 16Go de RAM, répartis<br/>sur 2 barrettes SO-DIMM DDR-3,<br/>implique une dégradation du son de<br/>10%.</li> <li>Ici, le menu « z Tune (Memory<br/>optimize) » a été sélectionné.</li> <li>La répartition de la RAM doit se faire en<br/>adéquation exacte avec les<br/>emplacements physiques de la carte<br/>mère.</li> <li>L'utilitaire CPU-Z, téléchargeable</li> </ul>                                                                             | Please set Bug h         Min       1       2       3       4       5       6       7       8       9       10       11       12       13       1         Select option <1>         1.       Correct clear sound [ Memory optimize ]       2       .       Memory envalid [ add 7 sec before playing ]       3       .       Set PCM1792A mode [ force LPF free ]       4       .       Set pink / gold / white color mode       5       .       .       .       .       .       .       .       .       .       .       .       .       .       .       .       .       .       .       .       .       .       .       .       .       .       .       .       .       .       .       .       .       .       .       .       .       .       .       .       .       .       .       .       .       .       .       .       .       .       .       .       .       .       .       .       .       .       .       .       .       .       .       .       .       .       .       .       .       .       .       .       .       .       .       < | ead mode. (X = Exit)<br>4 15 16 17 18 19 20 21 22 23 24 25 26 27 28 29 Max<br>Select mode <2><br>Mode : Sound quality degradation 10%<br>1. Normal only [Normal]<br>2. Basic set [Normal / x2 basic]<br>3. x 1 only [x1]<br>4. Upsampling [x1 / x2 / x4 / x8]<br>Disable stardust mode [Full rewrite tunes]<br>Set default setting<br>Preset history 1 - 2015/08/15 19:34:42<br>Preset history 2 - 2015/08/15 12:04:18                                                                                                    |
| <ul> <li>Exemple # 2 : 16Go de RAM, répartis<br/>sur 2 barrettes SO-DIMM DDR-3,<br/>implique une dégradation du son de<br/>10%.</li> <li>Ici, le menu « z Tune (Memory<br/>optimize) » a été sélectionné.</li> <li>La répartition de la RAM doit se faire en<br/>adéquation exacte avec les<br/>emplacements physiques de la carte<br/>mère.</li> <li>L'utilitaire CPU-Z, téléchargeable<br/>gratuitement, permet d'identifier plus<br/>fa rélement en participante</li> </ul>  | Please set Bug h<br>Min 1 2 3 4 5 6 7 8 9 10 11 12 13 1<br>Select option <1><br>1. Correct clear sound [ Memory optimize ]<br>2. Memory envalid [ add 7 sec before playing ]<br>3. Set PCM1792A mode [ force LPF free ]<br>4. Set pink / gold / white color mode<br>5. Auto phase adjust : A<br>6. z Tune [ Memory optimize ]<br>7. 1: 8GB / 2: 8GB / 3: 0GB / 4: 0GB<br>Setup DIMM [ Memory optimize ]<br>8. Double-sided mounting memory                                                                                                    | ead mode. (X = Exit)         4 15 16 17 18 19 20 21 22 23 24 25 26 27 28 29 Max         Select mode <2>         Mode : Sound quality degradation 10%         1. Normal only [ Normal ]         2. Basic set [ Normal / x2 basic ]         3. x 1 only [x1]         4. Upsampling [x1 / x2 / x4 / x8 ]         Disable stardust mode [ Full rewrite tunes ]         Set default setting         Preset history 1 - 2015/08/15 19:34:42         Preset history 2 - 2015/08/15 12:04:18         Preset history 3 - 2015/08/15 00:59:58                                                |
| <ul> <li>Exemple # 2 : 16Go de RAM, répartis<br/>sur 2 barrettes SO-DIMM DDR-3,<br/>implique une dégradation du son de<br/>10%.</li> <li>Ici, le menu « z Tune (Memory<br/>optimize) » a été sélectionné.</li> <li>La répartition de la RAM doit se faire en<br/>adéquation exacte avec les<br/>emplacements physiques de la carte<br/>mère.</li> <li>L'utilitaire CPU-Z, téléchargeable<br/>gratuitement, permet d'identifier plus<br/>facilement ces emplacements.</li> </ul> | Please set Bug h         Min       1       2       3       4       5       6       7       8       9       10       11       12       13       1         Select option <1>       -       -       -       -       -       -       -       -       -       -       -       -       -       -       -       -       -       -       -       -       -       -       -       -       -       -       -       -       -       -       -       -       -       -       -       -       -       -       -       -       -       -       -       -       -       -       -       -       -       -       -       -       -       -       -       -       -       -       -       -       -       -       -       -       -       -       -       -       -       -       -       -       -       -       -       -       -       -       -       -       -       -       -       -       -       -       -       -       -       -       -       -       -       -       -       -       -       -<                                                               | ead mode. (X = Exit)         4 15 16 17 18 19 20 21 22 23 24 25 26 27 28 29 Max         Select mode <2>         Mode : Sound quality degradation 10%         1. Normal only [ Normal ]         2. Basic set [ Normal / x2 basic ]         3.x 1 only [x1 ]         4. Upsampling [ x1 / x2 / x4 / x8 ]         Disable stardust mode [ Full rewrite tunes ]         Set default setting         Preset history 1 - 2015/08/15 19:34:42         Preset history 2 - 2015/08/15 10:59:58         Preset history 4 - 2015/08/15 00:59:13                                               |
| <ul> <li>Exemple # 2 : 16Go de RAM, répartis<br/>sur 2 barrettes SO-DIMM DDR-3,<br/>implique une dégradation du son de<br/>10%.</li> <li>Ici, le menu « z Tune (Memory<br/>optimize) » a été sélectionné.</li> <li>La répartition de la RAM doit se faire en<br/>adéquation exacte avec les<br/>emplacements physiques de la carte<br/>mère.</li> <li>L'utilitaire CPU-Z, téléchargeable<br/>gratuitement, permet d'identifier plus<br/>facilement ces emplacements.</li> </ul> | Please set Bug h         Min       1       2       3       4       5       6       7       8       9       10       11       12       13       1         Select option <1>         1. Correct clear sound [ Memory optimize ]       2. Memory envalid [ add 7 sec before playing ]       3. Set PCM1792A mode [ force LPF free ]       4. Set pink / gold / white color mode       5. Auto phase adjust : A       •         5. Auto phase adjust : A       •       •       •       •         6. z Tune [ Memory optimize ]       7. 1:86B / 2:86B / 3:06B / 4:06B       Setup DIMM [ Memory optimize ]       8. Double-sided mounting memory         9. Shape clear sound [ Jitter sound ]       •       •       •                                                                                                    | ead mode. (X = Exit)         4 15 16 17 18 19 20 21 22 23 24 25 26 27 28 29 Max         Select mode <2>         Mode : Sound quality degradation 10%         1. Normal only [ Normal ]         2. Basic set [ Normal / x2 basic ]         3. x 1 only [x1]         4. Upsampling [x1 / x2 / x4 / x8 ]         Disable stardust mode [ Full rewrite tunes ]         Set default setting         Preset history 1 - 2015/08/15 19:34:42         Preset history 2 - 2015/08/15 12:04:18         Preset history 3 - 2015/08/15 00:59:58         Preset history 4 - 2015/08/15 00:59:13 |

| Exemple #3 : 16Go de RAM, répartis sur   | Please set Bug head mode.(X = Exit)                                                                                                    |  |  |
|------------------------------------------|----------------------------------------------------------------------------------------------------|--|--|
| 4 barrettes DDR-3. Cela n'implique       | Min 1 2 3 4 5 6 7 8 9 10 11 12 13 14 15 16 17 18 19 20 21 22 23 24 25 26 27 28 29 Max                                                            |  |  |
| aucune dégradation du son : il s'agit du | -Select antion 21s                                                                                                    |  |  |
| mode « High class professional » !       |                                                                                                    |  |  |
|                                          | 1. Correct clear sound [ Memory optimize ] Mode : High class professional                                                                        |  |  |
| Le mode « Double-sided mounting          | 2. Memory envalid [ add 7 sec before playing ] 1. Normal only [ Normal ]                                                                         |  |  |
| memory » a été sélectionné.              | 3. Set PCM1792A mode [ force LPF free ] 2. Basic set [ Normal / x2 basic ]                                                                       |  |  |
| Deven as fairs, non soulament il faut 2  | 4. Set pink / gold / white color mode 3. x 1 only [x1]                                                                                           |  |  |
| pour ce faire, non seulement il faut 2   | 5. Auto phase adjust : A 🚽 4. Upsampling [ x1 / x2 / x4 / x8 ]                                                                                   |  |  |
| également de la RAM double-face          | Disable stardust mode [ Full rewrite tunes ]                                                                                                    |  |  |
|                                          | 6, z Tune [ Memory optimize ]                                                                                                    |  |  |
| Cliquer sur « Start » pour continuer.    | T 1. 4CD / 9. 4CD / 4. 4CD                                                                                                    |  |  |
|                                          | 7. 1- 400 7 2- 400 7 3- 400 7 4- 400 Fieset history 2 - 2015/09/15 19-34-42                                                                      |  |  |
|                                          | Setup Dimm [ Memory optimize ] Treset history 2 - 2015/06/15 12:04-16 Preset history 3 - 2015/08/15 00:59:58                                     |  |  |
|                                          | 8. Double-sided mounting memory<br>Preset history 4 - 2015/08/15 00:59:13                                                                        |  |  |
|                                          | 9. Shape clear sound [ Jitter sound ]                                                                                                    |  |  |
|                                          | 10. Rewrite wallpaper [ More clear ]                                                                                                    |  |  |
|                                          |                                                                                                    |  |  |
| Cliquer sur le monu « files » ou         | Bug head                                                                                                    |  |  |
| « folders » pour ajouter vos tires ou    |                                                                                                    |  |  |
| albums à la liste de lecture             | Normal 44.1kHz LPF free                                                                                                    |  |  |
| sélectionnée.                            | Digital monster sound player Bug head 5.24 x64 SQ z Tune                                                                                         |  |  |
|                                          | Copyright (c) Hiroyuki Yokota (oryaaaaa), live in Okazaki, Aichi, Japan.<br>This player support 16/24/32 bit 44 1/48 0/88 2/96 0/176 4/192 0 kHz |  |  |
| Utiliser les touches de contrôle         | WAV/MP3/FLAC/APE/DPUS/M4A/AAC/AIFF/WMA/WV/DGG/CDA/DSD. Pure Basic, Bass                                                                          |  |  |
| habituelles : PLAY   SKIP   STOP  PAUSE  | Min 1 2 3 4 5 6 7 8 9 10 11 12 13 14 15 16 17 18 19 20 21 22 23 24 25 26 27 28 29 Max                                                            |  |  |
|                                          | PLAY SKIP STOP PAUSE Balance Units +                                                                                                    |  |  |
| Les graduations de 1 à 29                | UU 1:04:34 LIST DoP                                                                                                    |  |  |
| correspondent au niveau sonore           | 3:33 02 - La Ceinture                                                                                                    |  |  |
| souhaité (y compris « Min »              | 4:46 03 - Luie<br>5:15 04 - Comme Un Arbre                                                                                                    |  |  |
| et « Max »).                             | 4:52 05 - You Look Good to Me<br>6:17 06 - Love Over Gold                                                                                        |  |  |
| Il ovisto una gostian da la balanca      | 6:33 07 - Your Latest Trick                                                                                                    |  |  |
| n existe une gestion de la balance       | 4:24 09 - J'Attendais                                                                                                    |  |  |
| phase (normale ou inversée)              | 6:56 10 - Sweet Solitude<br>3:36 11 - Piano in an Empty Boom                                                                                     |  |  |
| phase (normale ou inversee).             | 5:27 12 - Everything Fades Away                                                                                                    |  |  |
| Le module « Rewrite data » décrit plus   | 3.41 13 - Just Cant Get Enough                                                                                                    |  |  |
| précisément en section 9.10, est         |                                                                                                    |  |  |
| nativement intégré aux exécutables       |                                                                                                    |  |  |
| « Bug head » : il est automatiquement    |                                                                                                    |  |  |
| invoquó à chaque ajout de fichiers       |                                                                                                    |  |  |
| invoque à chaque ajout de fichiers       |                                                                                                    |  |  |

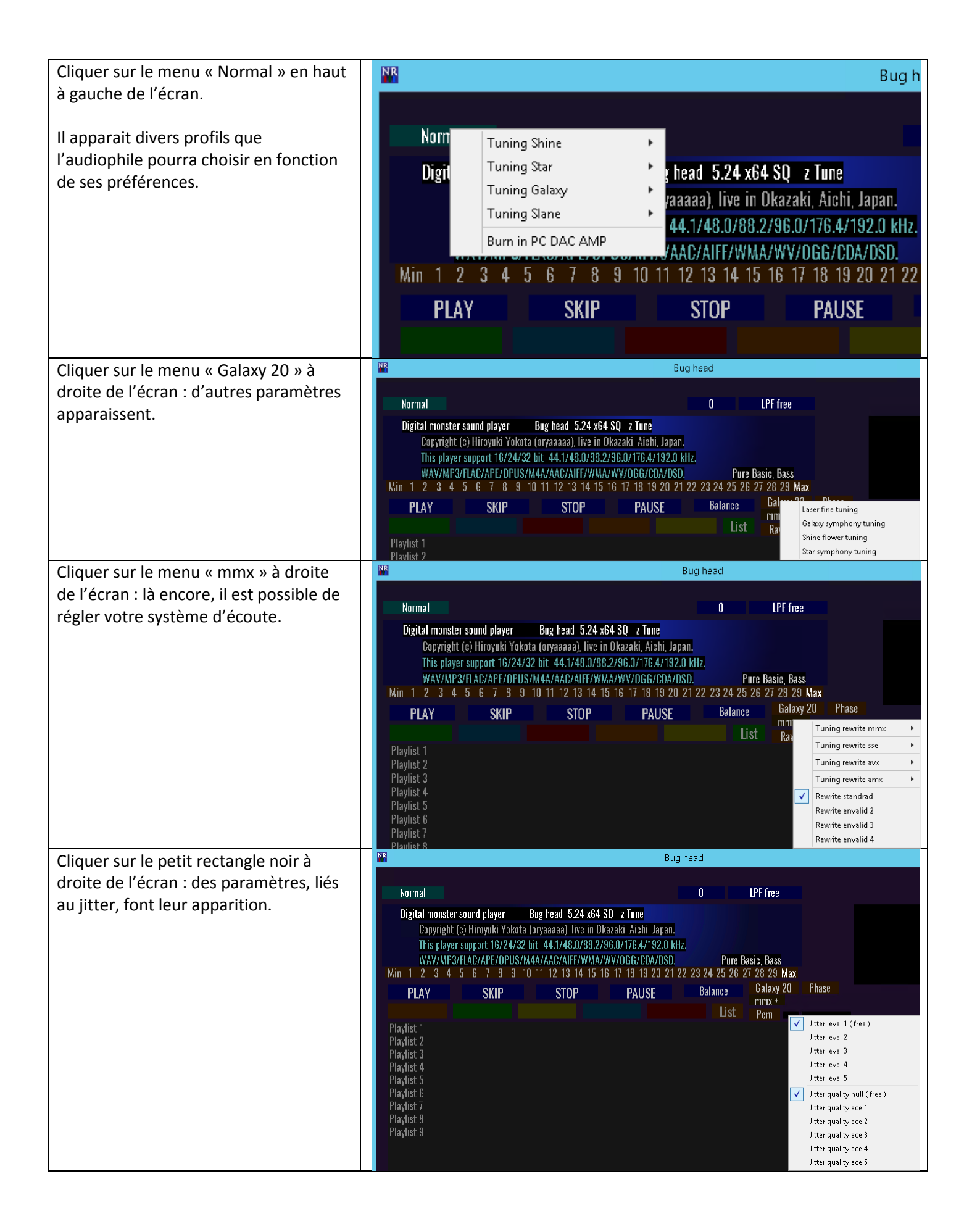

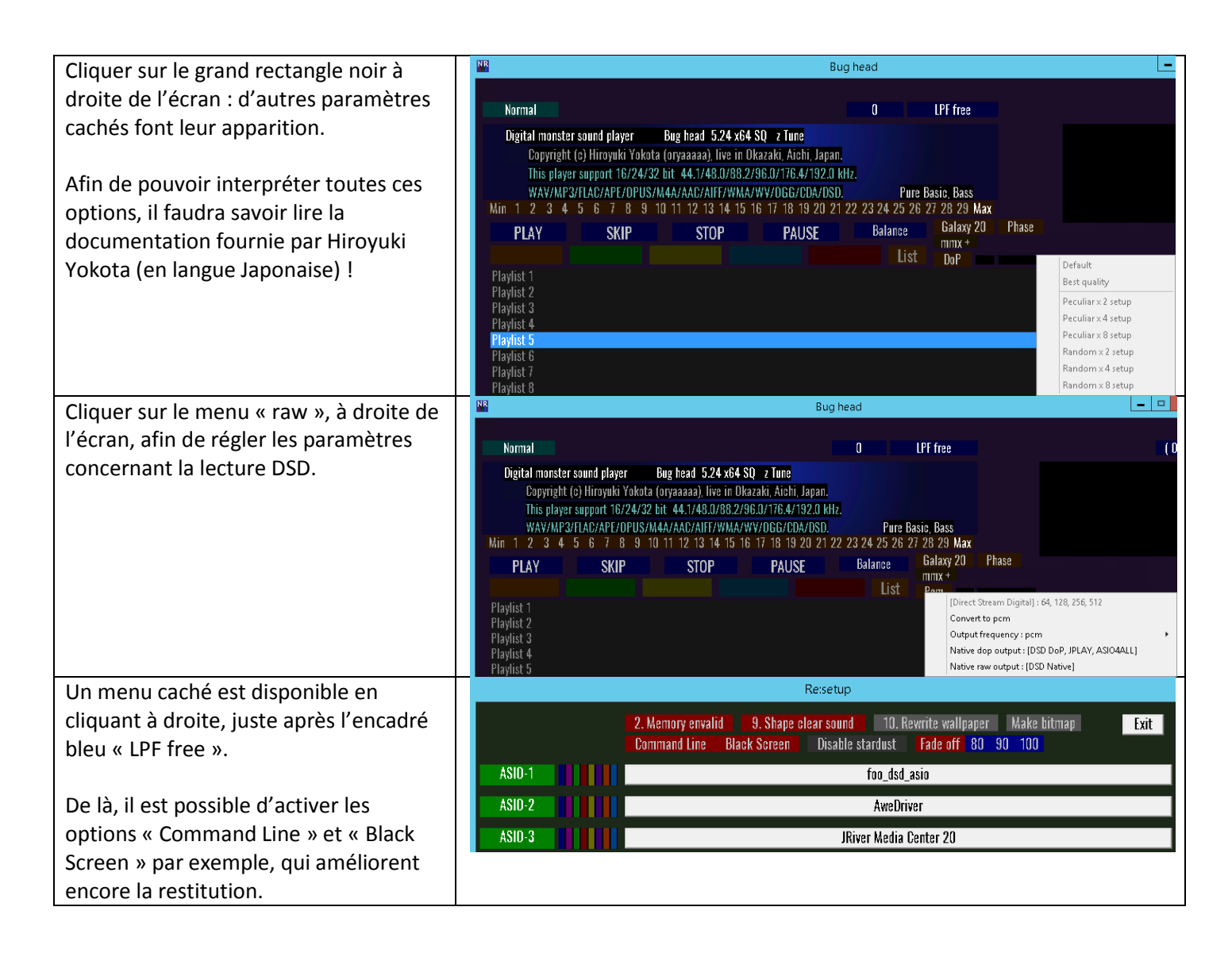

### 9.8. Déploiement en contexte 2 PC

| En configuration 2 PC, chaque unité à          | Architecture de JPLAY en configuration 2 PC :     |                        |  |
|------------------------------------------------|---------------------------------------------------|------------------------|--|
| son rôle à jouer.                              | WiFi                                              |                        |  |
| ,                                              |                                                   |                        |  |
| Selon la terminologie officielle, les PC       |                                                   |                        |  |
| qui prepriet part à la restitution audio       |                                                   |                        |  |
| sont lo « Control DC » ot l' « Audio DC »      |                                                   |                        |  |
| sont le « control PC » et 1 « Addio PC ».      |                                                   |                        |  |
| To have been a first to be able to be a second | Wired Ethernet                                    |                        |  |
| Toutes les operations de chargement            |                                                   |                        |  |
| des fichiers en RAM ; de                       | Control PC                                        | Audio PC               |  |
| décompression ; de décodage ; de sur-          |                                                   |                        |  |
| échantillonnage ; etc. ont lieu sur le         |                                                   |                        |  |
| « Control PC ».                                | Pour des raisons qualitatives incontestables, mên | ne si ce n'est pas une |  |
|                                                | obligation, l'ordinateur « Audio PC » devra emba  | rquer une carte PCIe à |  |
| Le flux audio résultant (PCM ou DSD en         | vocation audiophile de type :                     |                        |  |
| fonction du format utilisé) est ensuite        |                                                   |                        |  |
| diffusé nar le réseau Ethernet ou Wifi         | - SOtM tX-USBexp                                  |                        |  |
| auprès de l' « Audio PC »                      | - Paul Pana (PPA) Audio Grade USB V2 I V3 ou V4   |                        |  |
| aupres de l'« Addio l'e ».                     | - ICAT LISB Card                                  |                        |  |
|                                                |                                                   |                        |  |
| Les lecteurs alts « audiophiles », de          |                                                   |                        |  |
| type JRiver Media Center ; foobar2000          |                                                   |                        |  |

| ou tout autre logiciel compatible ASIO      | Si le PC n'est pas équippé d'un port PCIe, l'audiophile pourra alors                                   |  |
|---------------------------------------------|----------------------------------------------------------------------------------------------------|--|
| s'exécutent sur le « Control PC ».          | s'orienter vers une interface USB :                                                                    |  |
|                                             | - SOtM tX-USBhub                                                                                       |  |
| Toute l'activité CPU qu'ils génèrent        | - UpTone Audio USB Regen                                                                               |  |
| (chargement ; décompression ; DSP ;         |                                                                                                    |  |
| etc.) est donc complètement isolée de       |                                                                                                    |  |
| l' « Audio PC », qui ne voit que les blocs  |                                                                                                    |  |
| de données lui parvenir.                    |                                                                                                    |  |
| Selon Joseph, concepteur de JPLAY, il       |                                                                                                    |  |
| n'est pas utile que le « Control PC »       |                                                                                                    |  |
| embarque beaucoup de RAM.                   |                                                                                                    |  |
|                                             |                                                                                                    |  |
| A l'exception de l'algorithme de lecture    |                                                                                                    |  |
| « Xtream », qui charge les pistes audio     |                                                                                                    |  |
| au niveau du « Control PC ».                |                                                                                                    |  |
|                                             |                                                                                                    |  |
| Les autres moteurs ne nécessitent pas       |                                                                                                    |  |
| beaucoup de RAM, et ne sollicitent que      |                                                                                                    |  |
| très peu le processeur.                     |                                                                                                    |  |
|                                             |                                                                                                    |  |
| Quant à l' « Audio PC », le mode            |                                                                                                    |  |
| « Hibernate » n'impacte en rien les         |                                                                                                    |  |
| performances s'il est utilisé.              |                                                                                                    |  |
| En contexte 2 PC, tous les paramètres       |                                                                                                    |  |
| au niveau de l'utilitaire « JPLAY           |                                                                                                    |  |
| Settings », ou en base de registre,         |                                                                                                    |  |
| doivent <u>uniquement et imperativement</u> |                                                                                                    |  |
| etre appliques sur le « Control PC ».       |                                                                                                    |  |
| Enfin la nouvelle fonctionnalité « DAC      |                                                                                                    |  |
| Link » fonctionna ágalamant an              |                                                                                                    |  |
| configuration 2 PC                          |                                                                                                    |  |
| Sur le plan technique, lors de              | Setur IDLAV - X                                                                                        |  |
| l'installation de IPI AV sur les 2 PC       |                                                                                                    |  |
| l'ontion « Ontimize IPI AV for SinglePC     | Select Additional Tasks                                                                                |  |
| setun » ne doit nas être cochée             | which additional tasks should be performed?                                                            |  |
| setup « ne don pas ene coence.              | Select the additional tasks you would like Setup to perform while installing JPLAY, then<br>click Next |  |
|                                             | - Onlinize IPLAY for SingleDC setur (Recommanded if you don't use                                      |  |
|                                             | ControlPC+AudioPC setup)                                                                               |  |
|                                             |                                                                                                    |  |
|                                             |                                                                                                    |  |
|                                             |                                                                                                    |  |
|                                             |                                                                                                    |  |
|                                             |                                                                                                    |  |
|                                             |                                                                                                    |  |
|                                             |                                                                                                    |  |
|                                             |                                                                                                    |  |
|                                             | < Back Next > Cancel                                                                                   |  |
| Une fois JPLAY installé sur les 2 PC, il |                           |               |            |                 |              |           |           |
|------------------------------------------|---------------------------|---------------|------------|-----------------|--------------|-----------|-----------|
| convient ensuite de les lier au travers  |                           | 🖌 for         |            |                 |              |           |           |
| du réseau.                               |                           |               |            |                 |              |           |           |
|                                          |                           |               |            |                 |              |           |           |
| Pour ce faire, depuis le « Control PC », | Playing via:              |               | KS: S      | OtM Audio 2.0 C | Dutput       |           |           |
| cliquer sur le menu « Audio PC » : cela  |                           |               |            |                 |              |           |           |
| provoquera un scan du réseau jusqu'à     | Engine                    | Viroom        | ~          | DACLink         |              | 10 H-     |           |
| ce que le PC identifie son partenaire l  | Ligine                    | Aueani        |            | DAC LINK        |              | ~10 HZ    |           |
| ee que le l'élucitaire son partenaire .  | Audio PC                  | AUDIOPC [152] |            | PC Buffer       | 1            | 0 seconds |           |
| Notez que j'en ai également profité      | Bitstream                 | Native (Best) |            | XtreamSize      |              | 2000      |           |
| pour passer la valeur « Hibernate        |                           |               |            |                 |              |           |           |
| mode » à ON et « XtreamSize » à 2000.    | Bitperfect Volume         | OFF           |            | Throttle        |              | ON        |           |
|                                          | Polarity                  | Normal        |            | Hibernate n     | node         | ON        |           |
| Cliquer sur OK pour confirmer.           |                           |               |            |                 |              |           |           |
|                                          |                           | Status: Mer   | mory OK, A | udio OK, Clock  | 0.5ms        |           |           |
| La configuration est automatiquement     |                           |               |            |                 |              |           |           |
| reflétée sur l' « Audio PC ».            |                           | ОК            |            | Cancel          |              |           |           |
|                                          |                           |               |            |                 |              |           |           |
|                                          |                           |               |            |                 |              |           |           |
|                                          | JPLAY 6.2 @ jplay.eu 2015 |               |            |                 |              | support@  | giplay.eu |
| En contexte 2 PC, le service Windows     | Name                      | De            | scription  | Status          | Startup Type | Log On A  | ls.       |
| « JPLAY Streamer » n'est pas utile sur   | 🔍 JPLAY Audio Service     |               |            | Running         | Automatic    | Local Sys | tem       |
| l' « Audio PC » et peut donc être        | G JPLAY Streamer          |               |            |                 | Disabled     | Local Sys | tem       |
| désactivé.                               |                           |               |            |                 |              |           |           |

## 9.9. Suppression de l'interface graphique de Windows

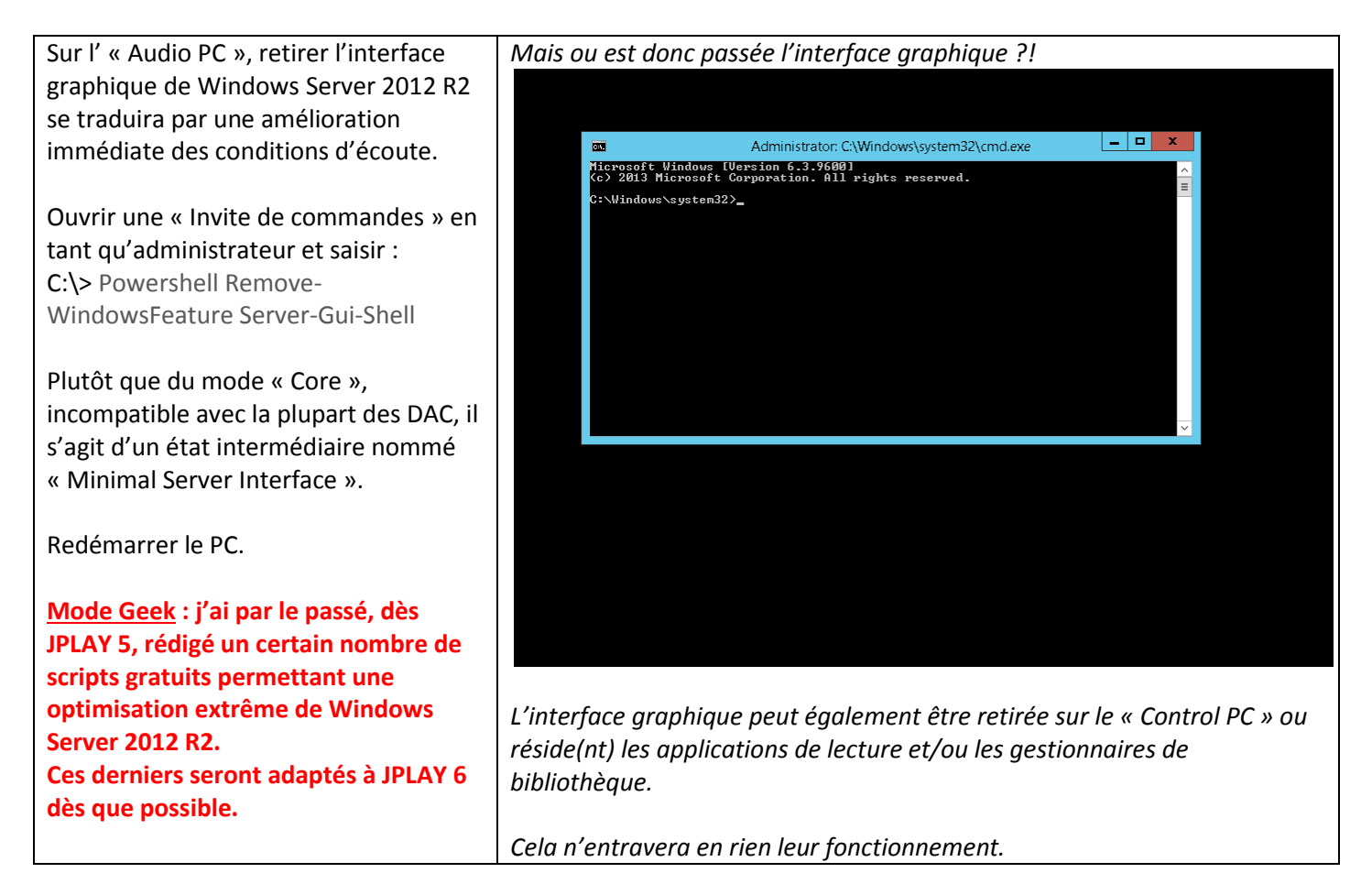

| Toutefois, il est possible de trouver des | Toutefois, le gain étant nettement moins justifié que sur l' « Audio PC » et |
|-------------------------------------------|------------------------------------------------------------------------------|
| équivalences sur le marché, à savoir      | l'ergonomie étant sévèrement impactée, seuls les plus courageux              |
| « Fidelizer » et/ou « Audiophile          | s'adonneront à cette modification.                                           |
| Optimizer ».                              |                                                                              |
| Je déplore néanmoins leur approche        |                                                                              |
| mercantile, qui plus est hors de prix :   |                                                                              |
| tout cela pour de simples outils          |                                                                              |
| d'optimisation système !                  |                                                                              |
| Pour restaurer l'interface graphique, le  | Si vous prenez la main sur votre PC via l'utilitaire « Connexion Bureau à    |
| cas échéant, saisir :                     | distance », l'équivalent de « CTRL-ALT-SUPPR » est :                         |
|                                           | « CTRL-ALT-FIN », sans les guillemets.                                       |
| C: > Powershell Add-WindowsFeature        |                                                                              |
| Server-Gui-Shell                          | Utile pour accéder au « Gestionnaire de tâches » notamment.                  |
|                                           | De là, vous pouvez accéder au menu « Fichier », puis « Exécuter une          |
| C:\> shutdown /r /t 0                     | nouvelle tâche » comme « cmd » par exemple.                                  |

## 9.10. Amélioration du rendu avec Rewrite Data

| L'application « Rewrite Data » permet    |                                                            | CLUB CONTROL CONTROL CONTRO                                                                                                    |
|------------------------------------------|------------------------------------------------------------|----------------------------------------------------------------------------------------------------|
| de rassembler les fragments de           |                                                            | HTC One V                                                                                                    |
| n'importe quel fichier (ouvert ou        | Galaxy Y (GT-S5360)                                        |                                                                                                    |
| fermé) - éparpillé sur l'unité de        |                                                            | Desire HD                                                                                                    |
| stockage où il réside - et de le         | Galaxy 54 (GT-19505) Nexus 4                               |                                                                                                    |
| régénérer sans modification, de façon    | Galaxy S III (GT-19300) Galaxy S II (GT-19100)             |                                                                                                    |
| contigüe.                                |                                                            |                                                                                                    |
|                                          | Galaxy Note II (GT-N7100)                                  |                                                                                                    |
| Ainsi, « Rewrite Data » optimise les     |                                                            |                                                                                                    |
| ressources CPU et les accès au stockage  |                                                            |                                                                                                    |
| local, y compris en USB, et notamment    | heoin 8478                                                 |                                                                                                    |
| sur les disques mécaniques (hors NAS).   |                                                            |                                                                                                    |
|                                          | HTC One X                                                  |                                                                                                    |
| De nombreuses critiques utilisateurs     |                                                            |                                                                                                    |
| encensent cette approche, même sur       |                                                            |                                                                                                    |
| des disques SSD ! Ceci s'explique par le |                                                            |                                                                                                    |
| fait que l'ordonnancement des blocs de   |                                                            |                                                                                                    |
| données se produit également en RAM.     |                                                            |                                                                                                    |
| Télécharger Rewrite Data.                | Beweite das Seize Advanced honde                           | Committe data Sector     Committe data Sector     Committe data Se |
| http://1drv.ms/1nBAKyD                   | Rewrite data Setup                                         | Rewrite data Setup                                                                                                    |
|                                          | The Setup Hitzel will noted Revetle data on your computer. | Do use to carefully read and red referenced all the rights and restrictions<br>described in the factories times. You must accept the icones terms before you<br>can install the software.                                                                                                    |
| Double cliquer sur                       |                                                            | peerite data, copright DU14-2015, mirorusi Tokota<br>( oryaaaaa )<br>Pacebook:https://www.facebook.com/hjroruki.yokota                                                                                                    |
| « Setup_Rewrite_data_x86_x64.exe ».      | A Sector Sector                                            | E-Mail: orynanaadgmail.com                                                                                                    |
|                                          |                                                            | Pret                                                                                                    |
| L'installation s'opère de la manière     |                                                            | Press the Page Downley to see more text.                                                                                                    |
| suivante (voir le cheminement ci-        | Cick Yest* to contrue.                                     | I do not accept the terms in the License Agreement.                                                                                                    |
| contre).                                 | < Bod. Next > Cancel                                       | <back next=""> Carcel</back>                                                                                                    |
|                                          |                                                            |                                                                                                    |
| Opter pour une installation par défaut.  |                                                            |                                                                                                    |

| Advanced houses<br>Reversite data Setup                                                                                                    |  |  |
|----------------------------------------------------------------------------------------------------|--|--|
| Select Installation Folder         To read in the folder, dots well be included.         Completing the Rewrite data Setup Wizard           The is the folder rates Several data well be included.         How or ddd Tommer.         Completing the Rewrite data Setup Wizard                                                                                                    |  |  |
| C Program Farytowod Valorapineto Mult                                                                                                    |  |  |
| Citize The Minute at the Setup Wand.                                                                                                    |  |  |
| h Rewrite data Ver 1.25 x64                                                                                                    |  |  |
| Top         Administrator mode         Search sub directory         MMX         START [ Rewrite data ]         EXIT           Bug head         VideoLAN         Chrome         foobar         Winamp         AIMP         NVIDIA         EAC         LibreOffice         dBpoweramp         Drag and drop           AMD         KORG         JRiver         Audacity         PreSonus         JPLAY         ASIO4ALL         Switch         User select                                                                                                    |  |  |
| Rewrite data Ver 1.25 x64                                                                                                    |  |  |
| Top         User mode         Search sub directory         MMX         START [ Rewrite data ] > 30           My Document         My Music         iTunes         My Video         My Picture         Wallpaper         Download                                                                                                    |  |  |
| Image: Second system         Image: Second system         Image: Second system |  |  |
| 01 My Foolish Heart aiff<br>01 - Victims of Comfort aiff<br>02 - La Ceinture aiff<br>03 - Lule aiff<br>04 - Comme Un Arbre aiff<br>05 - You Look Good to Me.aiff<br>06 - Love Over Gold aiff<br>07 - Your Latest Trick aiff<br>08 - Can't Find My Way; aiff<br>09 - J'Attendais aiff<br>10 - Sweet Solitude aiff<br>11 - Piano in an Empty Room aiff<br>12 - Everything Fades Away; aiff<br>13 - Just Cant Get Enough aiff<br>10 - Stowet Skin.aiff<br>10 Flower Skin.aiff                                                                                                    |  |  |
| Rewrite data Ver 1.25 x64                                                                                                    |  |  |
| Top         User mode         Search sub directory         MMX         START [ Rewrite data ] Finished           My Document         My Music         iTunes         My Video         My Picture         Wallpaper         Download                                                                                                    |  |  |
| <ul> <li>B Samples</li> <li>B 192kHz</li> <li>B 44kHz</li> <li>B 88kHz</li> <li>B 66kHz</li> <li>AIFF</li> <li>D SD 128</li> </ul>                                                                                                    |  |  |
| [Finished] 01 My Foolish Heart.aiff         [Finished] 01 - Victims of Comfort.aiff         [Finished] 02 - La Ceinture.aiff         [Finished] 03 - Lule.aiff         [Finished] 04 - Comme Un Arbre.aiff         [Finished] 05 - You Look Good to Me.aiff         [Finished] 06 - Love Over Gold.aiff         [Finished] 07 - Your Latest Trick.aiff         [Finished] 08 - Can't Find My Way.aiff         [Finished] 09 - J'Attendais.aiff         [Finished] 10 - Sweet Solitude.aiff         [Finished] 11 - Piano in an Empty Room.aiff         [Finished] 12 - Everything Fades Away.aiff         [Finished] 13 - Just Cant Get Enough.aiff         [Finished] 09 Stay With You aiff                                                                                                    |  |  |
|                                                                                                    |  |  |

| Un checksum MD5, lancé avant et           | ExactFile Report                                                                          | :             |
|-------------------------------------------|-------------------------------------------------------------------------------------------|---------------|
| après l'action de « Rewrite Data » sur le | 🕞 Сору 📄 Сору Аll                                                                         |               |
| fichiers ne sont en rien altérés.         | Checksum comparison report generated by ExactFile version 1.0.0.15<br>07/08/2015 22:29:34 | ^             |
|                                           | Digest file: C:\Temp\Samples\checksums.md5<br>Base folder: C:\Temp\Samples\               |               |
|                                           | 30 files in digest file. 0 errors.                                                        |               |
|                                           | EVERY FILE OK.                                                                            |               |
|                                           | I. I. I. I. I. I. I. I. I. I. I. I. I. I                                                  |               |
|                                           |                                                                                           |               |
|                                           |                                                                                           |               |
|                                           |                                                                                           |               |
|                                           |                                                                                           |               |
|                                           |                                                                                           |               |
|                                           |                                                                                           |               |
|                                           |                                                                                           | $\overline{}$ |
|                                           | <   >                                                                                     | зđ            |

## 9.11. Annexe : paramétrages en base de registres

| JPLAY en configuration PC unique (par défaut) : | ۵.                                    | Registry Editor        |  |
|-------------------------------------------------|---------------------------------------|------------------------|--|
|                                                 | File Edit View Favorites Help         |                        |  |
|                                                 | ⊿ 📲 Computer 📃 🔨 Name                 | Type Data              |  |
|                                                 | ▶ 🦺 HKEY_CLASSES_ROOT 🛛 🙋 (Default)   | REG_SZ (value not set) |  |
|                                                 | HKEY_CURRENT_USER     Minimum AudioPC | REG_SZ                 |  |
|                                                 | AppEvents Host                        | REG_SZ 192.168.100.152 |  |
|                                                 | D - Console D SinglePCOnly            | REG_SZ 0               |  |
|                                                 | Der Generation Control Panel          |                        |  |
|                                                 |                                       |                        |  |
|                                                 | N Keyboard Layout                     |                        |  |
|                                                 | Network                               |                        |  |
|                                                 | ⊳ - Printers                          |                        |  |
|                                                 | ▶ 🚹 Remote 🔳                          |                        |  |
|                                                 | a 🔏 Software                          |                        |  |
|                                                 | 🦻 🛺 7-Zip                             |                        |  |
|                                                 | 👂 🦺 AppDataLow                        |                        |  |
|                                                 | Classes                               |                        |  |
|                                                 |                                       |                        |  |

|                                  | 💣 Registry Editor                                                                                                    |                                                                                                    |                                                                                                    |  |  |
|----------------------------------|----------------------------------------------------------------------------------------------------|----------------------------------------------------------------------------------------------------|----------------------------------------------------------------------------------------------------|--|--|
|                                  | File Edit View Favorites Help                                                                                                    |                                                                                                    |                                                                                                    |  |  |
|                                  |                                                                                                    | Name<br>(Default)                                                                                                    | Type Data<br>REG_SZ (value not set)                                                                                                    |  |  |
|                                  | ▷ - W HKEY_CURRENT_USER ■ - W HKEY_LOCAL_MACHINE ■ - W BCD00000000                                                                                                    | <ul> <li>ASIOChannelOffset</li> <li>Bitstream</li> <li>Clock</li> </ul>                                                                                                    | t REG_SZ 0<br>REG_SZ 16<br>REG_SZ 0                                                                                                    |  |  |
|                                  | → → → → → → → → → → → → → → → → → → →                                                                                                    | DACLink<br>DACLink                                                                                                    | REG_SZ 6<br>REG_SZ 1                                                                                                    |  |  |
|                                  | International Second Provide Second Provide Second | ab Engine<br>ab Hibernate                                                                                                    | REG_SZ 2<br>REG_SZ 0<br>REG_SZ 1                                                                                                    |  |  |
|                                  | ▷ - → ASIO ▷ - → → Classes ▷ - → → Clients                                                                                                    | 💩 MiniCache<br>🔊 MiniMode                                                                                                    | REG_SZ 1<br>REG_SZ 1<br>REG_SZ 1                                                                                                    |  |  |
|                                  | JPLAY6                                                                                                    | PCBuffer     SinglePCOnly                                                                                                    | REG_SZ 8<br>REG_SZ 0                                                                                                    |  |  |
|                                  | ▷ - → → ODBC<br>▷ - → → Policies<br>→ → → → RegisteredApplications                                                                                                    | et streamerDestinatio<br>StreamerSubnet<br>Throttle                                                                                                    | n REG_SZ 192.168.100.15.<br>REG_SZ<br>REG_SZ 1                                                                                                    |  |  |
|                                  | ⊳ - Wow6432Node<br>⊳ - SYSTEM                                                                                                    | 🐠 Volume<br>🐠 XtreamBuffer                                                                                                    | REG_SZ 0<br>REG_SZ 0                                                                                                    |  |  |
|                                  | ▷ - → HKEY_USERS ▷ - → HKEY_CURRENT CONFIG                                                                                                    | ab Xtream Mode                                                                                                    | REG_SZ 0<br>REG_SZ 1000                                                                                                    |  |  |
| JPLAY en configuration PC unique | <u> </u>                                                                                                    | CJX4rcumoize                                                                                                    | Registry Edite                                                                                                    |  |  |
| (paramètres préférés) :          | File Edit View Favorites Help                                                                                                    | Blaue -                                                                                                    | Tura Data                                                                                                    |  |  |
|                                  | <ul> <li>HKEY_CLASSES_ROOT</li> <li>HKEY_CURRENT_USER</li> <li>AppEvents</li> <li>Console</li> <li>Control Panel</li> <li>Environment</li> <li>EUDC</li> <li>Keyboard Layout</li> <li>Network</li> <li>Printers</li> <li>Software</li> <li>Software</li> <li>Classes</li> <li>JPLAY6</li> </ul>                                                                                                    | (Default)<br>(관) AudioPC<br>(관) Host<br>(관) SinglePCOnly                                                                                                    | REG_SZ (value not set)<br>REG_SZ 192.168.100.152<br>REG_SZ 0                                                                                                    |  |  |
|                                  | 💣<br>File Edit View Favorites Help                                                                                                    |                                                                                                    | Registry Edito                                                                                                    |  |  |
|                                  |                                                                                                    | Name<br>(Default)<br>(Default)<br>(Defa | Type         Data           REG_SZ         (value not set)           REG_SZ         0           REG_EXPAND_SZ         16           REG_EXPAND_SZ         0           REG_EXPAND_SZ         0           REG_EXPAND_SZ         6 |  |  |
|                                  | > SAM<br>                                                                                                    | <ul> <li>DedicatedCore</li> <li>Engine</li> <li>Hibernate</li> <li>Interface</li> <li>MiniCache</li> </ul>                                                                                                    | REG_EXPAND_SZ         1           REG_EXPAND_SZ         1           REG_EXPAND_SZ         0           REG_EXPAND_SZ         1           REG_EXPAND_SZ         1           REG_EXPAND_SZ         3                              |  |  |
|                                  | <ul> <li>Clients</li> <li>JPLAY6</li> <li>JPLAY6</li> <li>OBBC</li> <li>OBBC</li> <li>Policies</li> <li>RegisteredApplications</li> </ul>                                                                                                    | (a) MiniMode<br>(a) PCBuffer<br>(a) SinglePCOnly<br>(a) StreamerDestination<br>(a) StreamerSubnet<br>(a) Throttle                                                                                                    | REG_SZ         1           REG_EXPAND_SZ         8           REG_SZ         0           REG_SZ         192.168.100.152           REG_SZ         REG_SZ           REG_SZ         1                                              |  |  |
|                                  | <ul> <li>→ → Wow6432Node</li> <li>→ → SYSTEM</li> <li>→ → HKEY_USERS</li> <li>→ → HKEY_CURRENT_CONFIG</li> </ul>                                                                                                    | <ul> <li>Volume</li> <li>XtreamBuffer</li> <li>XtreamMode</li> <li>XtreamSize</li> </ul>                                                                                                    | REG_EXPAND_SZ 0<br>REG_SZ 0<br>REG_SZ 0<br>REG_EXPAND_SZ 2000                                                                                                    |  |  |

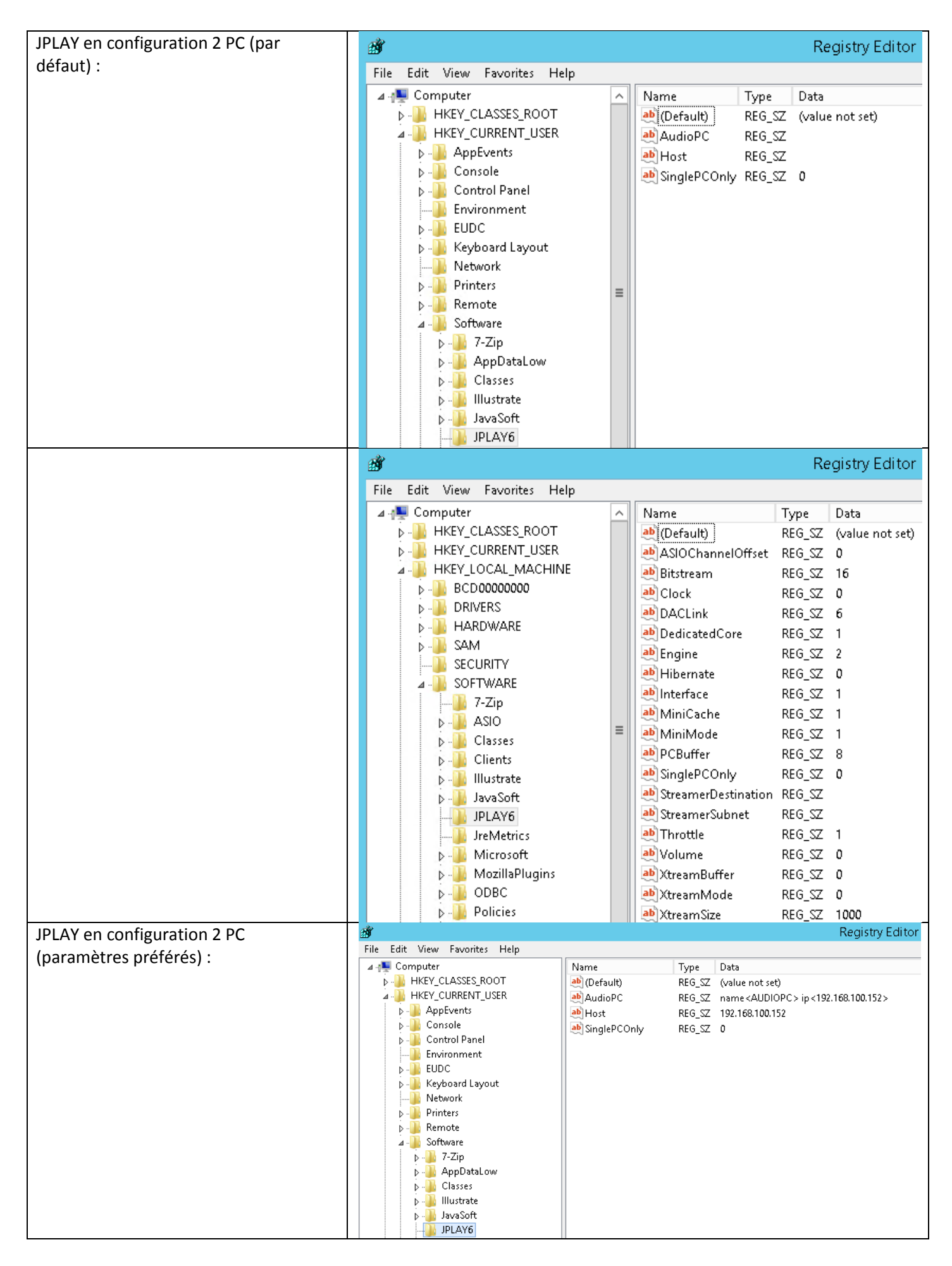

| ۵¢                            |                       |        |                 |
|-------------------------------|-----------------------|--------|-----------------|
| File Edit View Favorites Help |                       |        |                 |
| ⊿ ₁🌉 Computer                 | Name                  | Туре   | Data            |
| HKEY_CLASSES_ROOT             | 赴 (Default)           | REG_SZ | (value not set) |
| ▶ 🚇 HKEY_CURRENT_USER         | annel Offset 🐏        | REG_SZ | 0               |
|                               | 赴 Bitstream           | REG_SZ | 16              |
| ▶ - 🥌 BCD0000000              | 赴 Clock               | REG_SZ | 0               |
| D- B HARDWARE                 | 赴 DACLink             | REG_SZ | б               |
|                               | ab Dedicated Core     | REG_SZ | 1               |
|                               | 赴 Engine              | REG_SZ | 2               |
|                               | ab Hibernate          | REG_SZ | 0               |
| ASIO                          | ab Interface          | REG_SZ | 1               |
|                               | at MiniCache          | REG_SZ | 2               |
| Clients                       | an MiniMode           | REG_SZ | 1               |
| ▷ - 11 Illustrate             | PCBuffer              | REG_SZ | 8               |
| 🖟 🛺 JavaSoft                  | anglePCOnly 🔮         | REG_SZ | 0               |
| JPLAY6                        | 🐏 StreamerDestination | REG_SZ | 192.168.100.152 |
| JreMetrics                    | ab StreamerSubnet     | REG_SZ |                 |
| Microsoft                     | ab Throttle           | REG_SZ | 1               |
| ⊳ - 🎍 MozillaPlugins          | at Volume             | REG_SZ | 0               |
| P - 📙 ODBC                    | at XtreamBuffer       | REG_SZ | 0               |
| ⊳ - 🦺 Policies                | ab XtreamMode         | REG_SZ | 0               |
| RegisteredApplications        | 赴 Xtream Size         | REG_SZ | 1000            |
|                               |                       |        | _               |

## X./ POUR ALLER PLUS LOIN

- 10.1. Rip de CD audio avec dBpoweramp (à venir)
- **10.2.** Extraction de pistes audio des DVD ou Blu-ray musicaux avec DVD Audio Extractor (à venir)
- 10.3. Triple-boot entre Windows / OS X et Linux (à venir)
- 10.4. Sauvegarde et restauration avec Paragon Hard Disk Manager (à venir)